# 教員用講義資料

情報通信技術に対応した組込みシステム開発技術者育成のモデルカリキュラム開発と実証事業

令和2年度「専修学校による地域産業中核的人材養成事業」

# 教員用講義資料

情報通信技術に対応した組込みシステム開発技術者育成のモデルカリキュラム開発と実証事業

目次

| 第11   | 章 組込 loT の位置づけ ······1  |
|-------|-------------------------|
| 第 2 1 | 章 マイクロ工場(μ Factory)の開発4 |
| 2     | . 1 マイコンの開発実習4          |
| 2     | . 2 LED の制御             |
| 2     | . 3 Button クラスの制御       |
| 2     | . 4 シリアル通信の制御           |
| 2     | .5 WEB 経由の通信制御48        |
| 2     | . 6 サーボモータの回転角度制御       |
| 2     | . 7 Bluetooth の活用       |
| 2     | . 8 LED の動作確認 ······ 89 |
| 2     | . 9 Button クラスの動作確認     |
| 2     | . 10 シリアル通信計測           |
| 2     | . 1 1 WEB 経由の通信計測       |
| 2     | . 12 フルカラー LCD の計測 126  |
| 2     | . 1 3 加速度センサの活用 158     |
| 2     | . 1 4 カラーセンサの活用 176     |
| 2     | . 1 5 IoT クラウドモデルの開発    |
| 2     |                         |

## 第1章 組込 loT の位置づけ

# 組込IoTの位置づけ

予備知識

1

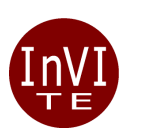

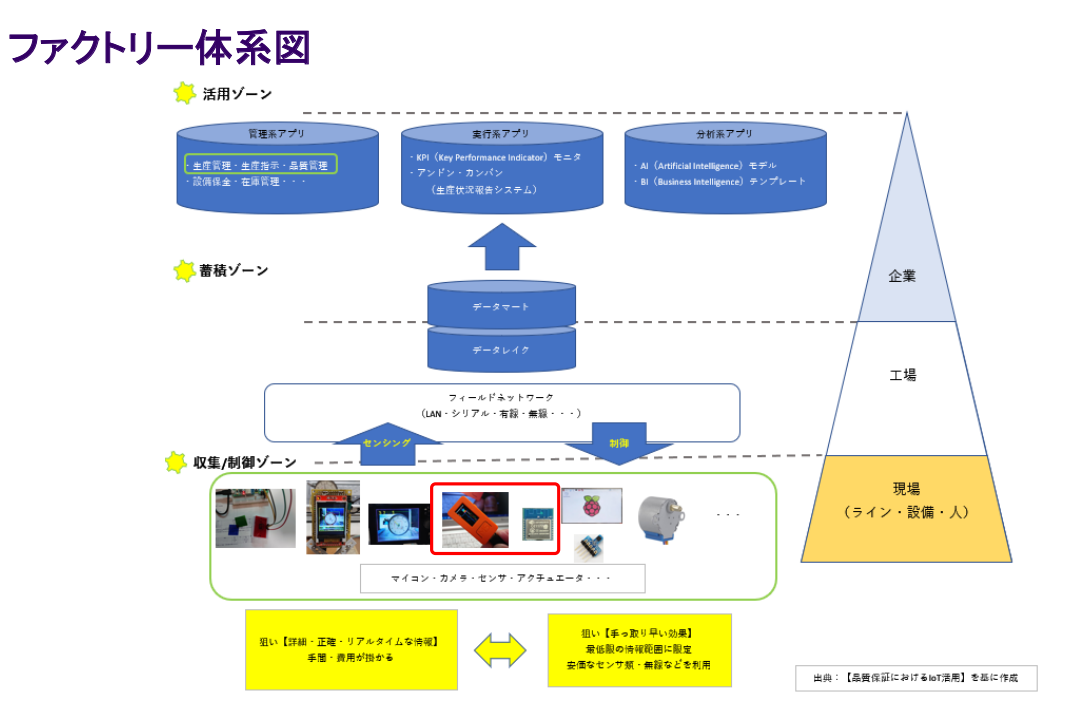

一般社団法人全国専門学校情報教育協会

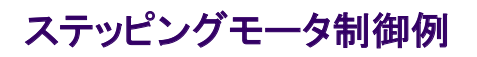

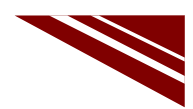

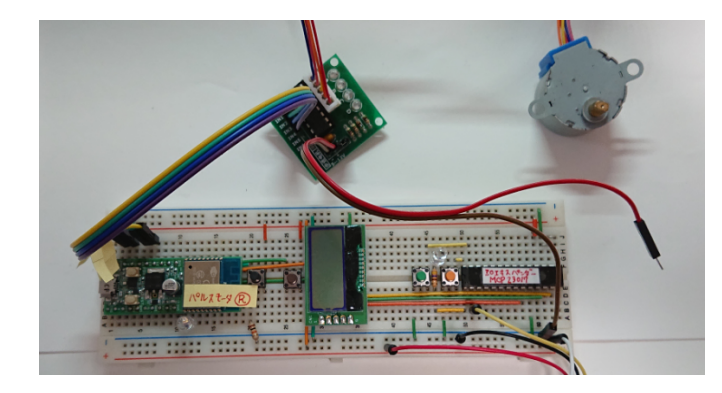

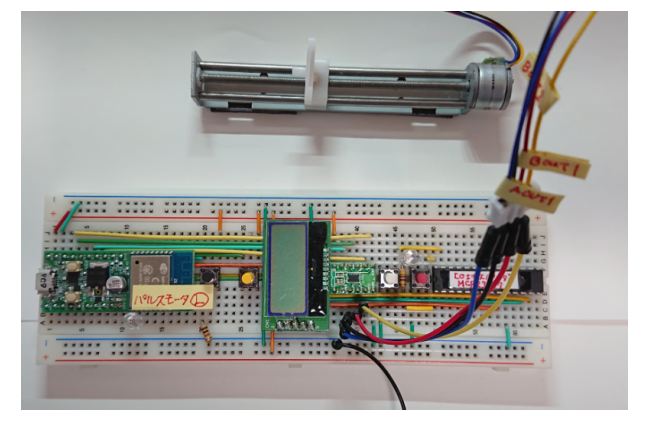

### アナログゲージ判読の例

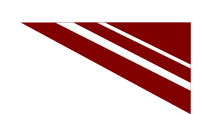

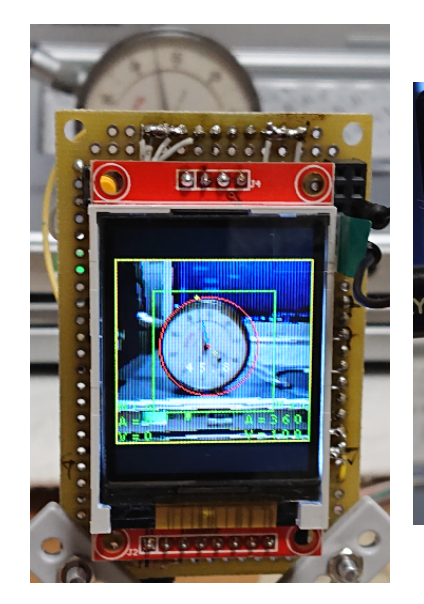

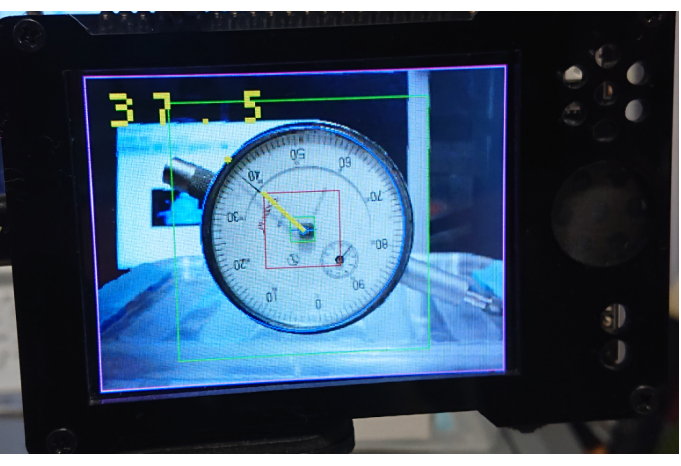

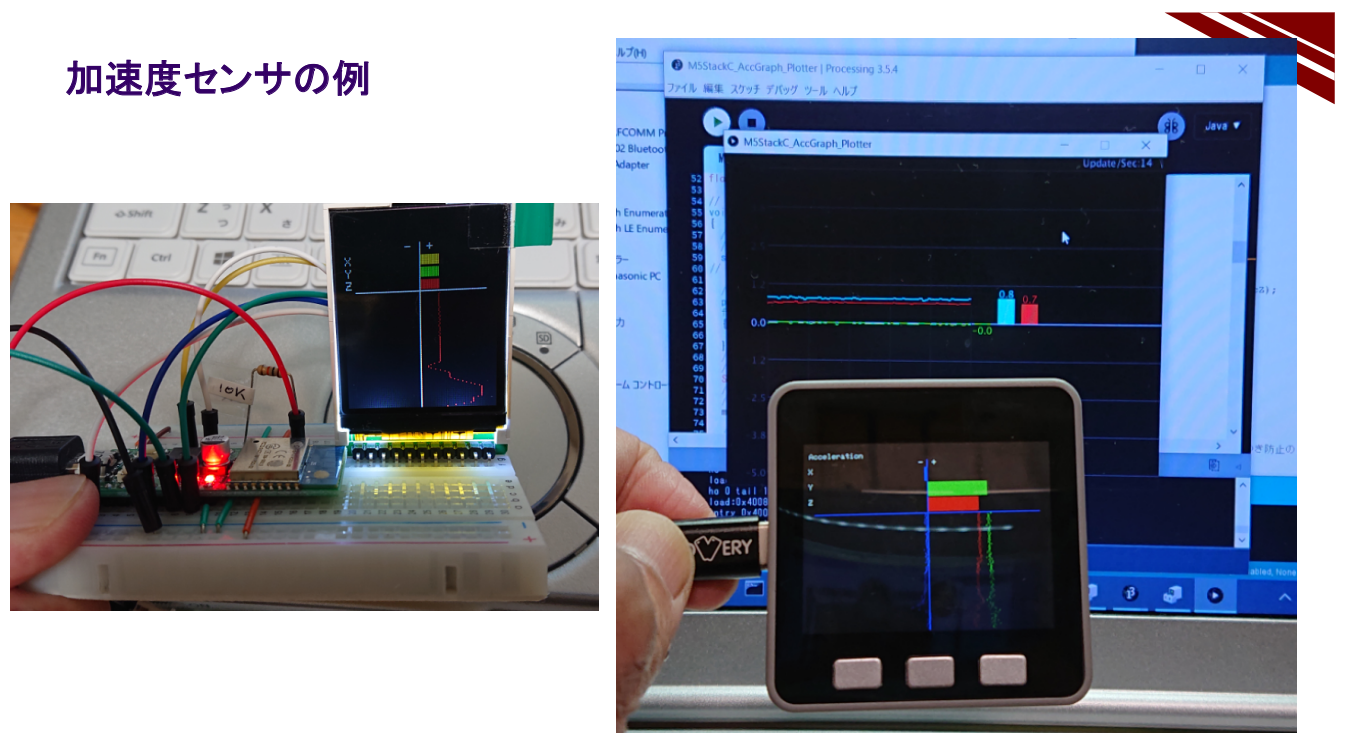

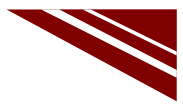

### 色センサの例

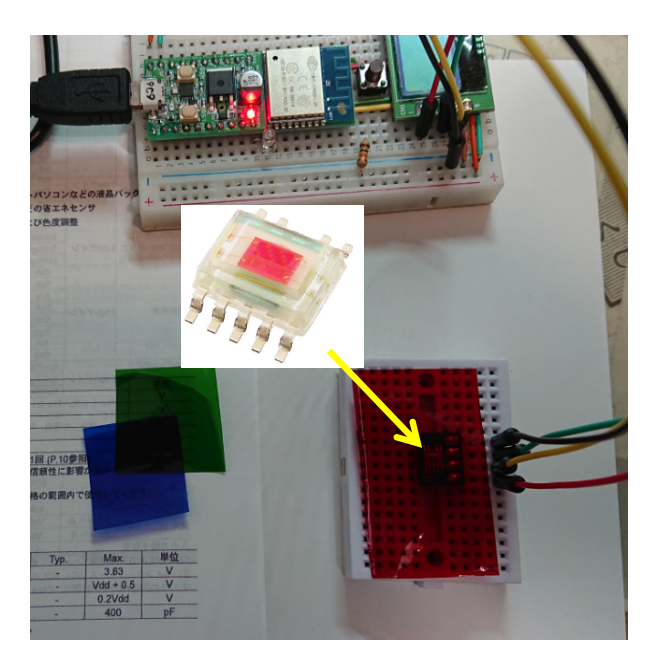

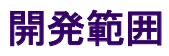

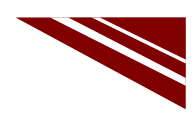

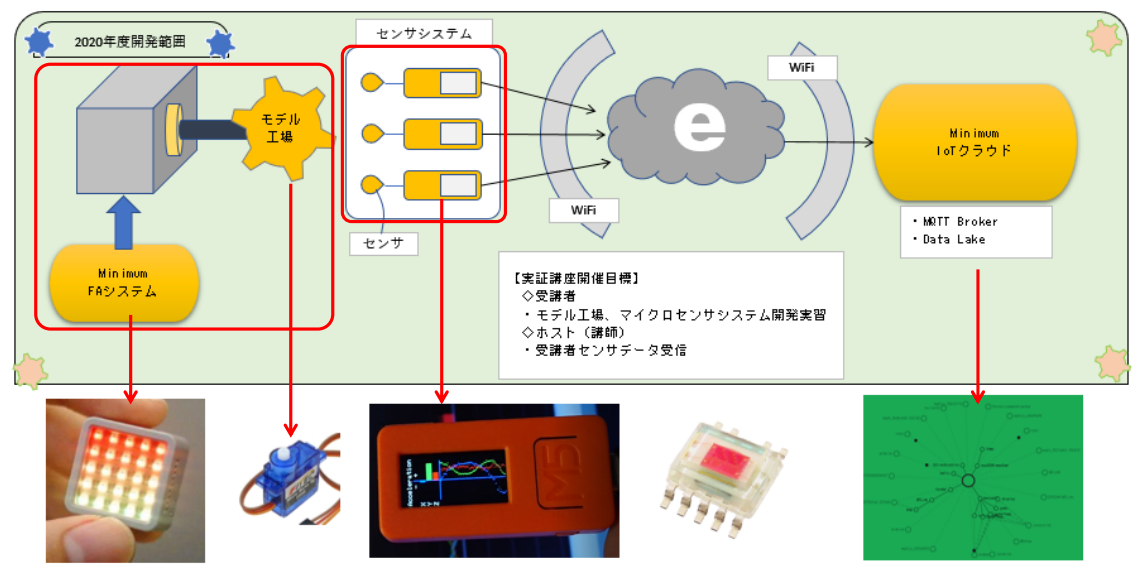

# 第 2 章 マイクロ工場 (μ Factory) の開発

2.1 マイコンの開発実習

# M5Atom vs M5Stick-C

実習で用いるマイコン

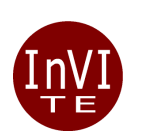

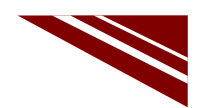

### 実習で用いるマイコン

制御用

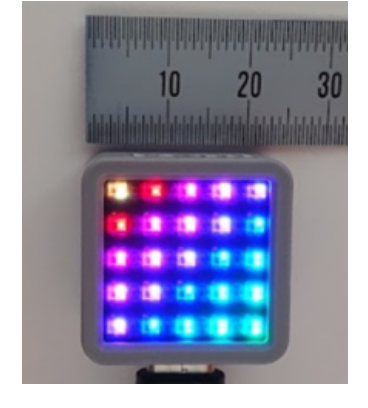

M5ATOM Matrix

一般社団法人全国専門学校情報教育協会

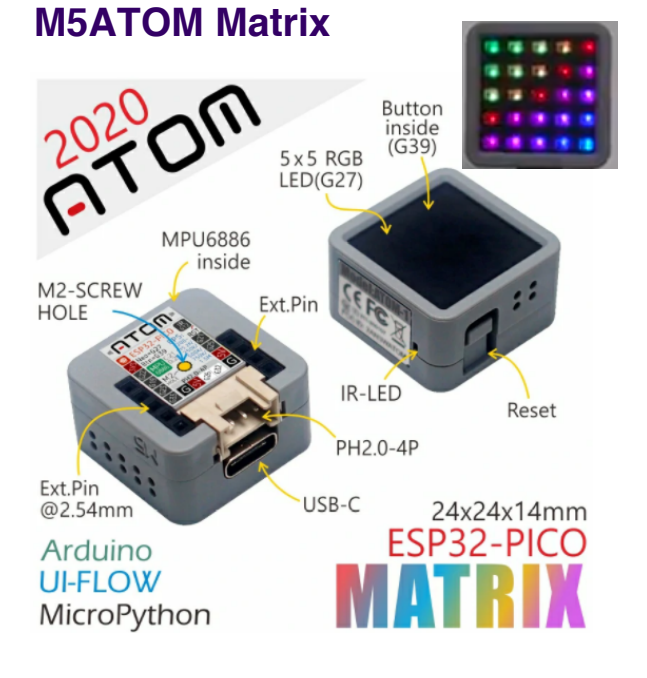

センシング用

10 20 30 40 50

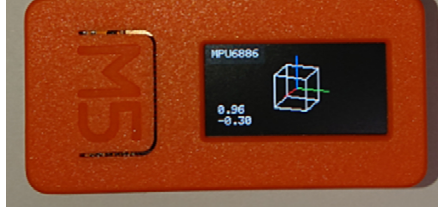

M5Stick-C

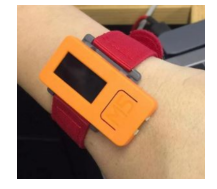

1

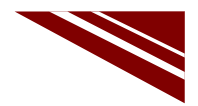

◇組み込みデバイス開発に適する大きさ(24×24mm)
 ◇Wi-FiとBluetooth通信が可能
 ◇4 MBの内蔵SPIフラッシュメモリ
 ◇ESP32-PICO-D4チップを搭載
 ◇・赤外線LED・5 x 5 RGBマトリックスLED
 ・内蔵IMUセンサ(MPU6886)・Grove互換I/F
 ・汎用SW (LEDマトリックス奥)・USB Type-C
 ・基板取り付け用M2ネジ穴
 ◇電源:5VDC USBケーブルまたは背面ピンソケット給電

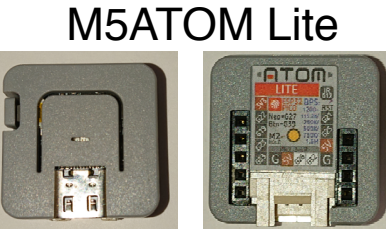

◇Single LEDのタイプ

一般社団法人全国専門学校情報教育協会

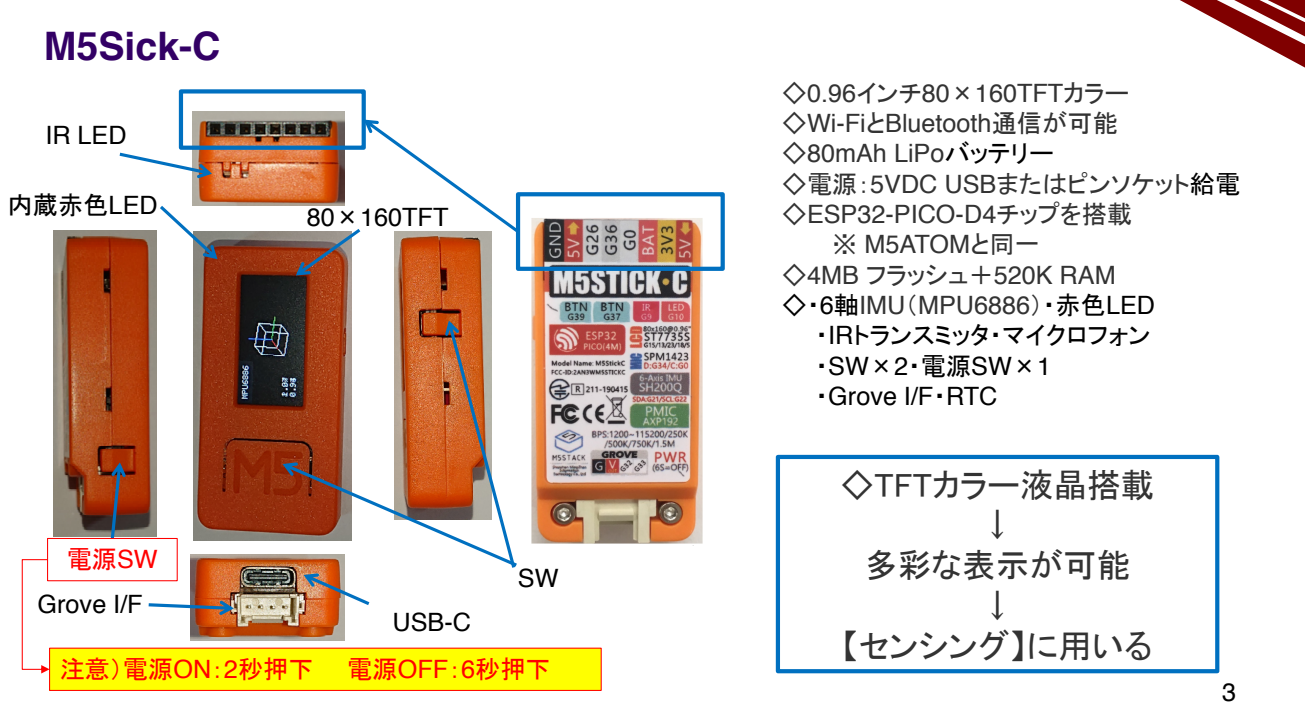

### CPU ESP32-PICO-D4

◇M5ATOM、M5Stick-Cはいずれも同じCPU ESP32-PICO-D4チップを使用している ◇CPUメーカから下に示すデータシートが公開されている(右は目次の一部)

#### Contents ESP32-PICO-D4 目次 Datasheet 1 Overview 2 Pin Definitions 1. 概要 2.1 Pin Layout 2.2 Pin Description 2.3 Strapping Pins 2. ピン配置 3. 機能説明 **3 Functional Descriptions** 4. 入出力とセンサ 3.1 CPU and Internal Memory 3.2 External Flash and SRAM 5. 電気的特性 3.3 Crystal Oscillators •••etc 3.4 RTC and Power Consumption 4 Peripherals and Sensors **5** Electrical Characteristics 5.1 Absolute Maximum Ratings 5.2 Recommended Operating Conditions Version 1.6 Espressil Systems Copyright @ 2019 5.3 DC Characteristics (3.3 V, 25 °C) 5.4 WI-FI Radio 5.5 BLE Radio 5.5.1 Receive 5.5.2 Transmitter 5.6 Reflow Profile

一般社団法人全国専門学校情報教育協会

#### **CPU ESP32**

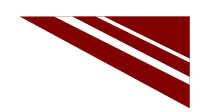

◇ESP32-PICO-D4チップの詳細は、このチップのベースになった【ESP32を参照せよ】と記述がある ※詳細は【ESP32 Technical Reference Manual】を参照する(右は目次の一部、700頁以上ある)

|                                                                                                    | > 🔲 1 Documentation Conventions    | > 🔲 13 I <sup>2</sup> S          |
|----------------------------------------------------------------------------------------------------|------------------------------------|----------------------------------|
| ESP32<br>Technical Reference Manual                                                                                                    | > 🔲 2 System and Memory            | > 🔲 14 UART Controllers          |
|                                                                                                    | > 🔲 3 Interrupt Matrix             | > 🔲 15 LED_PWM                   |
|                                                                                                    | > 🔲 4 Reset and Clock              | > 🔲 16 Remote Control Peripheral |
|                                                                                                    | > ☐ 5 IO_MUX and GPIO Matrix       | > 🔲 17 MCPWM                     |
|                                                                                                    | > 🔲 6 DPort Register               | > 🔲 18 PULSE_CNT                 |
|                                                                                                    | > 🔲 7 DMA Controller               | > 🔲 19 64-bit Timers             |
|                                                                                                    | > 🔲 8 SPI                          | > 🔲 20 Watchdog Timers           |
|                                                                                                    | > 🔲 9 SDIO Slave                   | > 🔲 21 eFuse Controller          |
| Version 4.3 Version 4.3 Version 4.4 Version 4.4 Versio | > 🔲 10 SD/MMC Host Controller      | > 🔲 22 TWAI                      |
|                                                                                                    | > 🔲 11 Ethernet MAC                | > 🔲 23 AES Accelerator           |
| www.esprest.com                                                                                                    | > 🔲 12 I <sup>2</sup> C Controller | > 🔲 24 SHA Accelerator           |
|                                                                                                    |                                    | 5                                |

一般社団法人全国専門学校情報教育協会

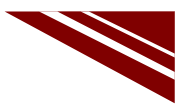

6

#### ソフトウエア開発環境

◇開発プラットフォーム 現在3種類が提供されている
 ・UIFlow(専用IDE)
 ・Micro Python(シリアルターミナル)
 ・Arduino IDE(専用IDE)

### 

→ Arduino IDE (専用IDE)を用いる

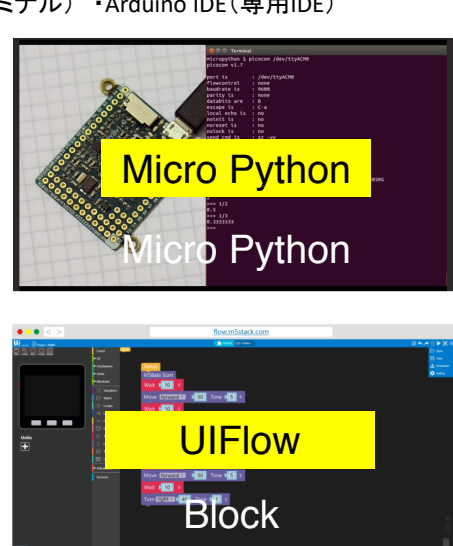

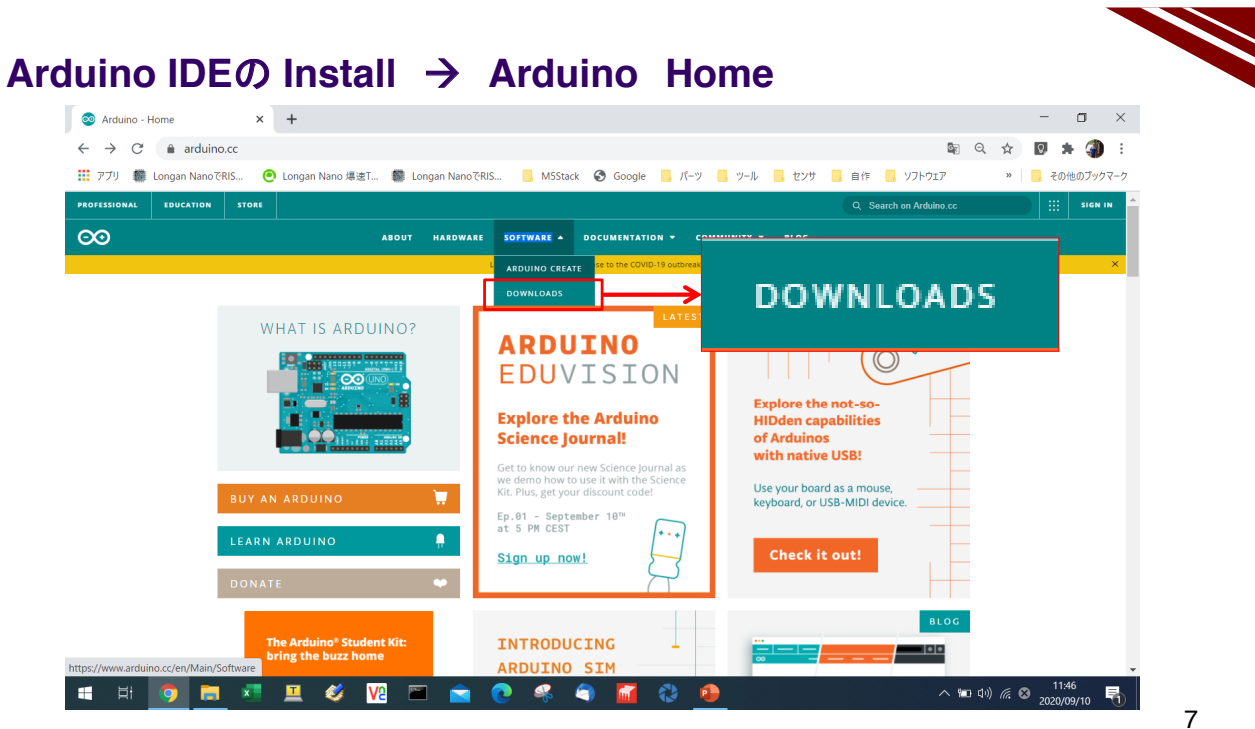

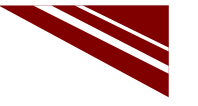

#### Installer Download

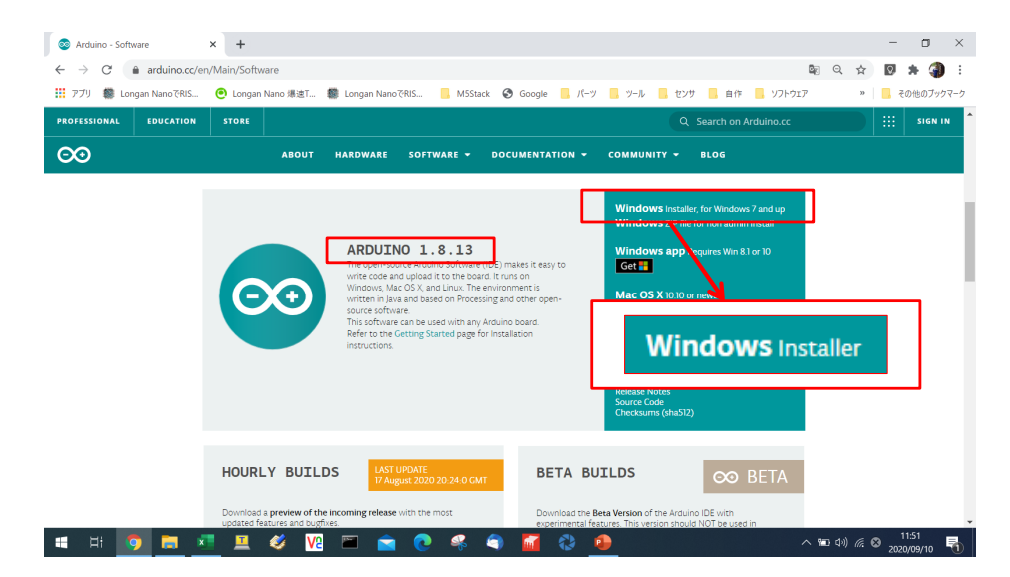

#### **Arduino IDE**

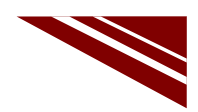

◇すべてをInstall → 眼鏡マークアイコンが作られる ◇IDEの中央白い部分にソースコードを記述する

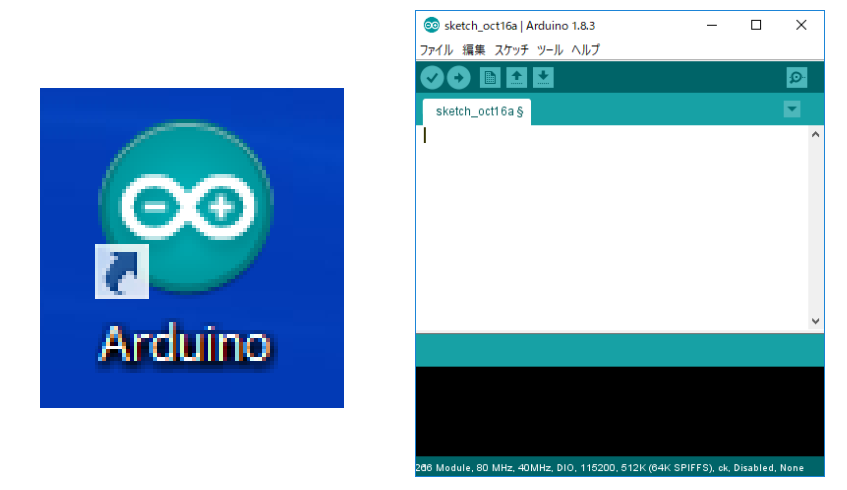

一般社団法人全国専門学校情報教育協会

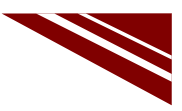

9

### 環境設定

| 💿 sketch_oct18a   Arduino 1.8.3                                             | - 0                            | ×   |          | sk   | etch_oct18a   Ard | uino 1.8.3  |   |
|-----------------------------------------------------------------------------|--------------------------------|-----|----------|------|-------------------|-------------|---|
| ファイル <del>環境 スケッチ ツ リ ヘルプ</del>                                             |                                | ╧┷  | 77       | イル   | 編集 スケッチ ツ         | ール ヘルプ      |   |
|                                                                             | £                              |     | <i>"</i> | 1.74 |                   |             |   |
| sketch_oct18a                                                               |                                |     |          | 弟    | t規ファイル            | Ctrl+N      |   |
| void setup() {<br>// put your setup code here, to run once:                 |                                | ^   |          | 睅    | I<                | Ctrl+O      |   |
| }                                                                           |                                |     |          | 툹    | し近使った項目を開         | K           |   |
| <pre>void loop() {     // put your main code here, to run repeatedly;</pre> |                                |     |          | ス    | ケッチブック            |             |   |
| }                                                                           |                                |     |          | 7    | ケッチ例              |             |   |
|                                                                             |                                |     |          | B    | じる                | Ctrl+W      |   |
|                                                                             |                                |     |          | 傍    | 存                 | Ctrl+S      |   |
|                                                                             |                                |     |          | 4    | る前を付けて保存          | Ctrl+Shift+ | s |
|                                                                             |                                | ~   |          | 7    | リンタの設定…           | Ctrl+Shift+ | Р |
|                                                                             |                                |     |          | E    | ]屌]               | Ctrl+P      |   |
|                                                                             |                                | l ſ |          | 瑗    | 境設定               | Ctrl+カンマ    |   |
| )eneric ESP8286 Module, 80 MHz, 40MHz, DIO, 116200, 512K (                  | 84K SPIFFS), ck, Disabled, Non | he  |          | 彩    | <u>ا</u>          | Ctrl+Q      |   |

一般社団法人全国専門学校情報教育協会

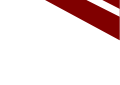

# 追加のボードマネージャのURL指定 環境設定

| 環境設定                                                  | X                                                    |
|-------------------------------------------------------|------------------------------------------------------|
| 設定 ネットワーク 注)保存場所の変更に                                  | よる誤動作が報告されている デフォルトのまま!                              |
| スケッチブックの保存場所:<br>C:¥Users¥user¥Documents¥Arduino      | 参照                                                   |
| 言語設定: 日本語(Japanese)                                   | <ul> <li>変更の反映にはArduino IDEの再起動が必要</li> </ul>        |
| エディタの文字の大きさ: 12                                       |                                                      |
| インタフェースのスケール: 🔽 自動 100章% 変更の反時                        | eにはArduino IDEの再起動が必要                                |
| テーマ: デフォルトのテーマ ~ 変更の反映                                | RicはArduino IDEの再起動が必要                               |
| より詳細な情報を表示する: 🗌 コンパイル 🗌 書き込み                          |                                                      |
| コンパイラの警告: なし ~                                        |                                                      |
| □ 行番号を表示する                                            | □ コードの折り返しを有効に ここをクリックする                             |
| ✓ 書き込みを検証する                                           | □ 外部のエディタを使用する                                       |
| ✓ 起動時に最新バージョンの有無をチェックする                               | ✓ 検証または書き込みを行う前にスケッチを保存する                            |
| Use accessibility features                            |                                                      |
| 追加のボードマネージャのURL: pages/package_esp32_index.json,      | https://dl.espressif.com/dl/package_esp32_index.json |
| 以下のファイルを直接編集すれば、より多くの設定を行うことができま                      | to.                                                  |
| C:¥Users¥user¥AppData¥Local¥Arduino15¥preferences.txt |                                                      |
| 補乗するPFRには、Arduino IUEを終うさせてかいてください。                   |                                                      |
|                                                       | OK キャンセル                                             |

#### 一般社団法人全国専門学校情報教育協会

11

### 追加のボードマネージャのURL

| 追加のURLを11丁9リスリ                                                                            |                                                                |                                                           |
|-------------------------------------------------------------------------------------------|----------------------------------------------------------------|-----------------------------------------------------------|
| http://arduino.esp8266.com/<br>https://raw.githubuserconte<br>https://dl.espressif.com/dl | /stable/package_es<br>ent.com/espressif/<br>L/package_esp32_in | p8266com_index.json /<br>arduino-esp32/gh-pag<br>dex.json |
| <                                                                                         |                                                                | >                                                         |
|                                                                                           | IRLのリントを表示                                                     |                                                           |
|                                                                                           |                                                                | OK キャンセル                                                  |

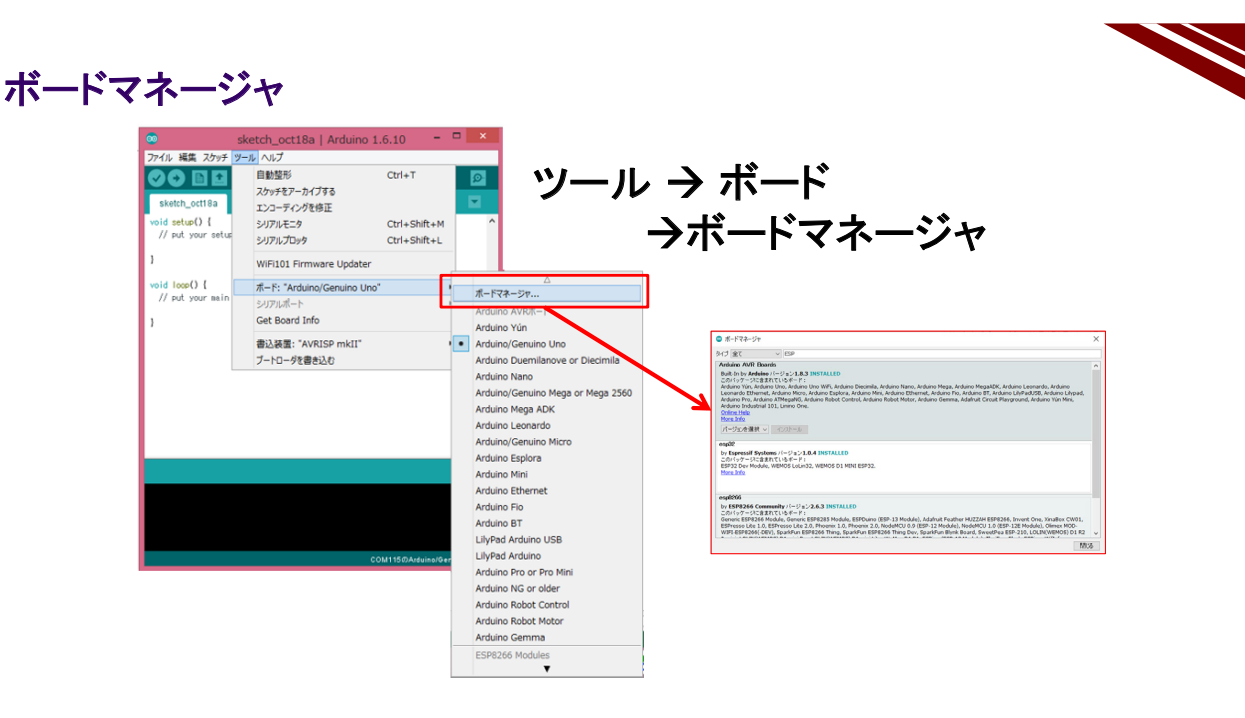

13

一般社団法人全国専門学校情報教育協会

ESPマイコン用パッケージ ◇検索BOXに ESP と入力しESP32パッケージをインストール 💿 ボードマネージャ タイプ 全て ESP Arduino AVR Boards Built-In by Arduino パージョン1.8.3 INSTALLED このパックーンジロ含まれているポード: Arduino Yún, Arduino Lio, Arduino Uno WiFi, Arduino Diecimila, Arduino Nano, Arduino Mega, Arduino MegaADK, Arduino Leonardo, Arduino Leonardo Ethernet, Arduino Mrco, Arduino Esplora, Arduino Mini, Arduino Ethernet, Arduino Fio, Arduino BT, Arduino LilyPadUSB, Arduino LilyPad, Arduino Industrial 101, Linino One. Online Helo ^ Online Help More Info バージョンを選択 🗸 インストール esp32 by **Espressif Systems** バージョン**1.0.4 INSTALLED** このパッケージに含まれているボード: ESP32 Dev Module, WEMOS LoLin32, WEMOS D1 MINI ESP32. More Info esp8266 by ESP8266 Community バージョン 2.6.3 INSTALLED このパッケージに含まれているボード: Generic ESP8266 Module, Generic ESP8285 Module, ESPDuino (ESP-13 Module), Adafruit Feather HUZZAH ESP8266, Invent One, XinaBox CW01, Generic ESP8266 Module, Generic ESP8285 Module, ESPDuino (ESP-13 Module), Adafruit Feather HUZZAH ESP8266, Invent One, XinaBox CW01, Series Les 2020 induite, Series Les 20, Pobenix 1.0, Phoenix 1.0, NodeMCU 0.0 (ESP-12 Module), NodeMCU 1.0 (ESP-12E Module), Olimex MOD-WIFI-ESP8266 (DEV), SparkFun ESP8266 Thing, SparkFun ESP8266 Thing Dev, SparkFun Blynk Board, SweetPea ESP-210, LOLIN(WEMOS) D1 R2 ~ 閉じる 14

一般社団法人全国専門学校情報教育協会

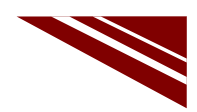

15

#### 対象マイコン用ライブラリの Install

◇スケッチ → ライブラリをインクルード → ライブラリを管理 とたどる

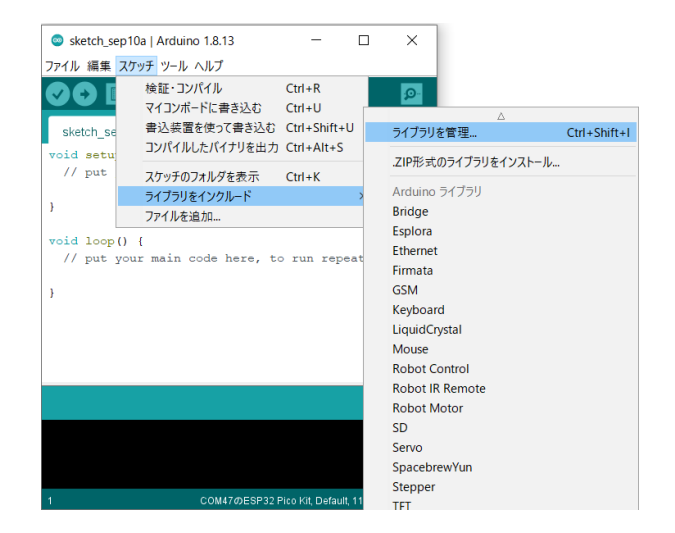

一般社団法人全国専門学校情報教育協会

M5Atom・M5Stick-C・FastLEDライブラリの Install
今ライブラリマネージャでM5Atom、FastLED、M5StickCを検索し、以下の3ライブラリをインストールする
ジープブリマネージャ
ジープブリマネージャ
ジープブリマネージャ
ジープブリマネージャ
メ
シープブリマネージャ
メ

タイプ 全て ~ トピック 全て FastLED FastLED ^ by Daniel Garcia Multi-platform library for controlling dozens of different types of LEDs along with optimized math, effect, and noise functions. Multi-platform library for controlling dozens of different types of LEDs flong with optimized math, effect, and noise functions. More info ※M5AtomのLED専用 FastLEDライブラリ パージョン3.33 V インストール 💿 ライブラリマネージャ Х タイプ 全て ~ トピック 全て M5Stick M5StickC by MSStickC バージョン0.2.0 INSTALLED Library for MSStickC Core development kit See more on http://MSStack.com M5Stick-Cライブラリ バージョンを選択 > インストール

一般社団法人全国専門学校情報教育協会

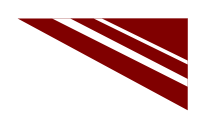

### LEDライブラリの修正

◇C:¥Users¥<user account>¥Documents¥Arduino¥libraries¥M5Atom¥src¥utility にある LED\_Display.cpp にバグがある → 103行目を訂正する

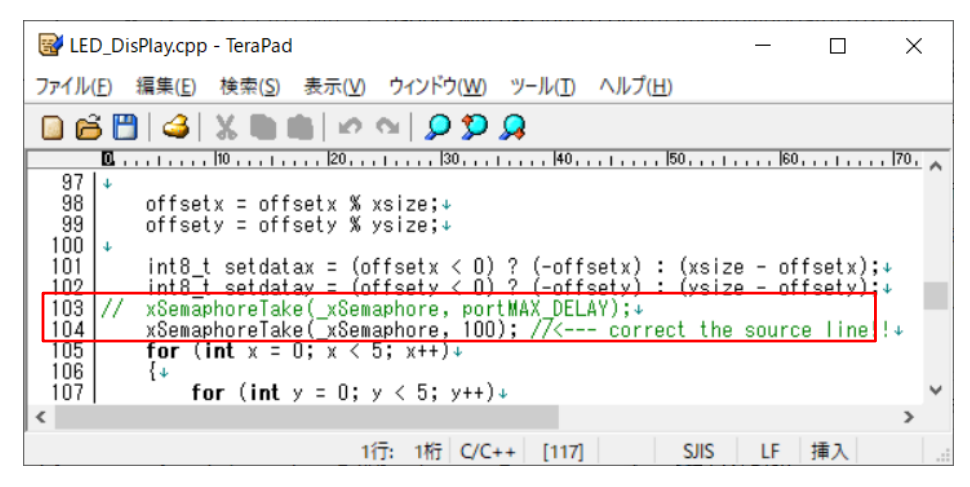

一般社団法人全国専門学校情報教育協会

17

### マイコンボードの選択

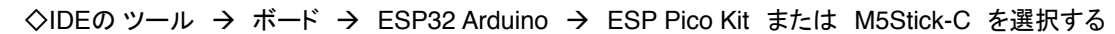

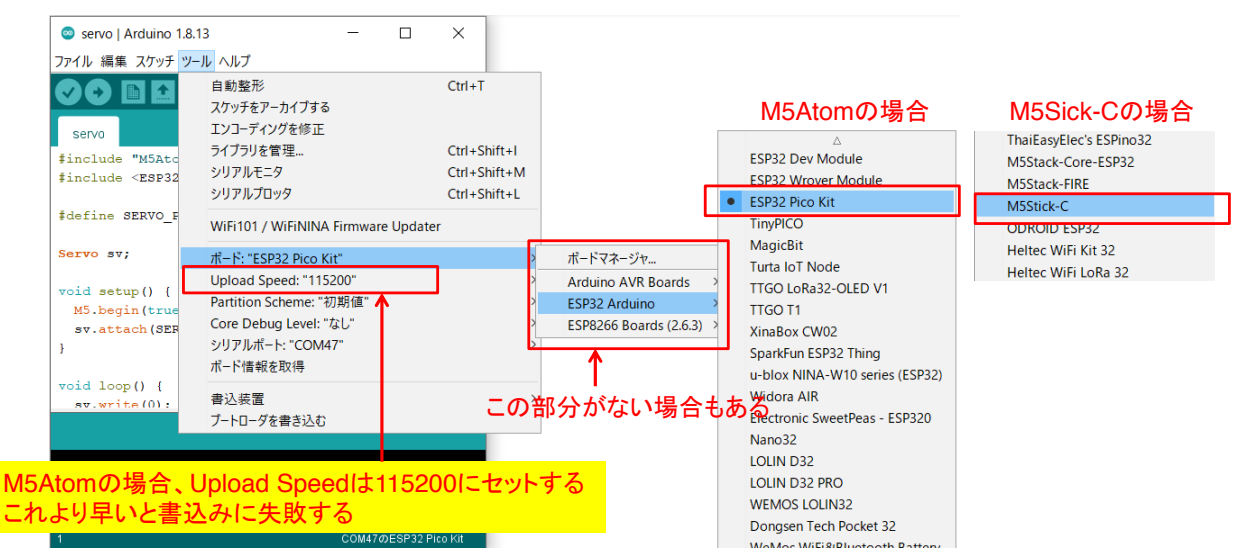

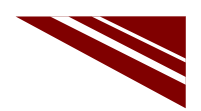

19

### COMポートの認識確認

◇マイコンをUSBケーブルでPCと接続し、COMポートが認識されることを確認しておく ◇Windowsのデバイスマネージャを開き、COMとLPTで新しいCOMポートが認識されない場合には、 各マイコン用シリアルドライバ(CP210.x)をインストールする

※通常のインストールであれば、図の場所にシリアルドライバが格納されている

| > PC > ローカル ディスク (C:) > Program Files (x86) > Arduino > drivers |                  |            |    |  |  |
|-----------------------------------------------------------------|------------------|------------|----|--|--|
| 名前 ^ ^                                                          | 更新日時             | 種類         | サイ |  |  |
| 📕 amd64                                                         | 2020/07/09 18:47 | ファイル フォルダー |    |  |  |
| CP210x_6.7                                                      | 2020/07/09 18:47 | ファイル フォルダー |    |  |  |
| CP210x_6.7.4                                                    | 2020/07/09 18:47 | ファイル フォルダー |    |  |  |
| FTDI USB Drivers                                                | 2020/07/09 18:47 | ファイル フォルダー |    |  |  |

一般社団法人全国専門学校情報教育協会

2.2 LED の制御

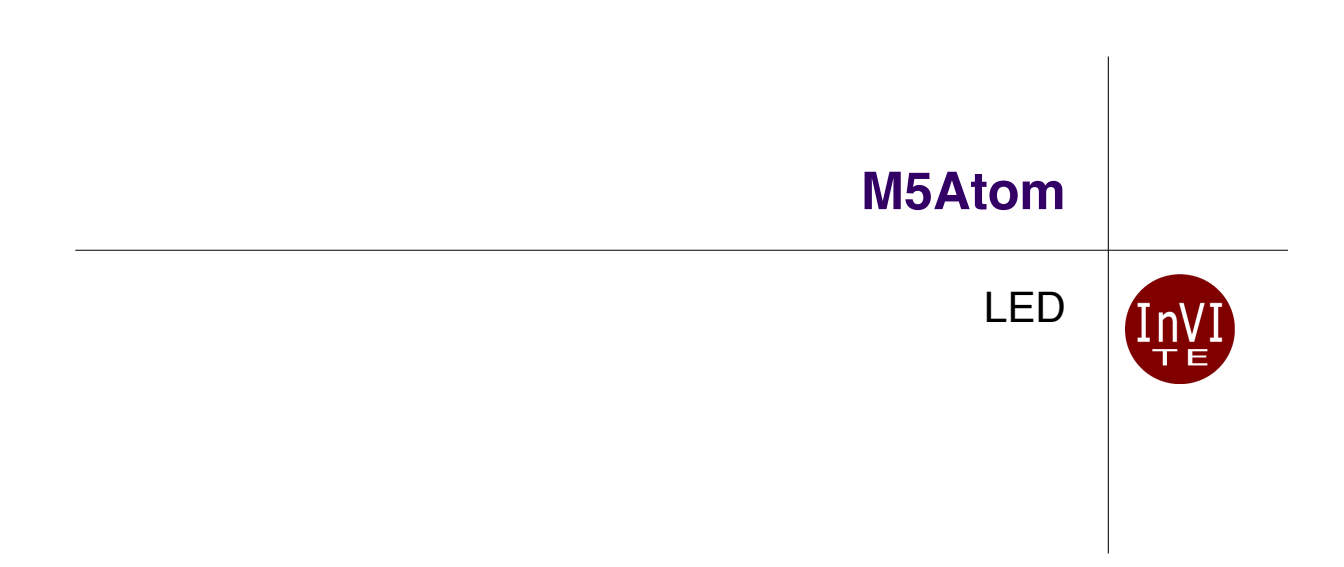

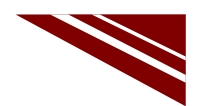

#### 実装しているLED

### 制御用

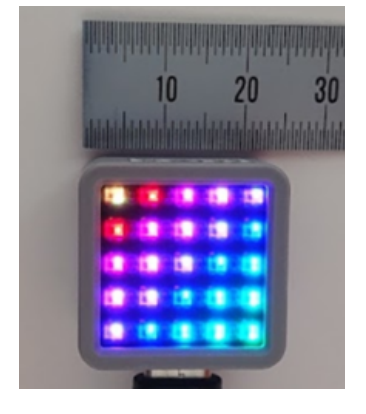

M5ATOM Matrix

◇M5ATOM Matrix には、5×5個のフルカラーLEDが実装されている ◇希望するLEDを点灯させることができれば、図のようにドットマトリク スで文字や図形パターン表示などが可能になる ◇このLEDは、信じられないかもしれないが1つずつ個別のマイコンを 内蔵したWS2812C-2020というLEDである

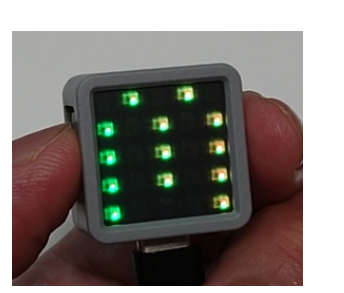

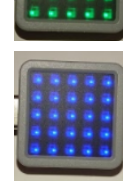

一般社団法人全国専門学校情報教育協会

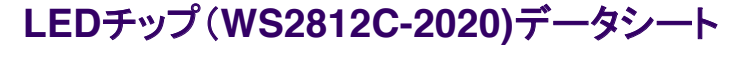

#### General description

WS2812C-2020 is an intelligent control LED light source, its exterior adopts the latest MOLDING packaging technology, the control circuit and RGB chips are integrated in a package of **2020** component. Its internal includes intelligent digital port data latch and signal reshaping amplification drive circuit. Also include a precision internal oscillator and a voltage programmable constant current control part, effectively ensuring the pixel point light color height consistent.

The data transfer protocol use single NZR communication mode. After the pixel power-on reset, the DIN port receive data from controller, the first pixel collect initial 24bit data then sent to the internal data latch, the other data which reshaping by the internal signal reshaping amplification circuit sent to the next cascade pixel through the DO port. After transmission for each pixel, the signal to reduce 24bit. pixel adopt auto reshaping transmit technology, making the pixel cascade number is not limited the signal transmission, only depend on the speed of signal transmission.

RESET time  $>280\mu s$ , it won't cause wrong reset while interruption, it supports the lower frequency and inexpensive MCU.

Refresh Frequency updates to 2KHz, Low Frame Frequency and No Flicker appear in HD Video Camera, it improve excellent display effect.

LED with low driving voltage, environmental protection and energy saving, high brightness, large scattering angle, good consistency, low power, long life and other advantages. The control chip integrated in LED above becoming more simple circuit, small volume, convenient installation.

2

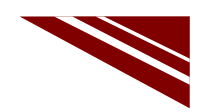

#### 概要説明 General description

- ◇WS2812C-2020はインテリジェント(高機能)制御LED光源で、その外装は最近のモールディングパッケージ技術を採用し、制御回路とRGBチップは2020コンポーネントのパッケージに集積されている。
- ◇高機能デジタルポートのデータラッチと信号整形アンプ駆動回路を内蔵している。
- ◇ピクセルが示す光色の高度な調和を効果的に確実にする内部発信回路と、電圧プログラム可能な電流制御部 も含んでいる。
- ◇データ転送プロトコルは、単独のNZR通信モードを用いている。
- ◇ピクセルパワーオンリセット後、DIN(Digital IN)ポートはコントローラからデータを受け取り、1つ目のピクセルは 最初の24bitデータを集めて、そのデータをラッチ(確保)し、内部信号再整形増幅回路により再整形される他の データは、DO(Digital OUT)ポートを通じて、次の段のピクセルに送られる。
- ◇各ピクセル送信後、信号を24bitに減少する。
- ◇ピクセルは自動的に再整形送信技術を採用し、接続段数の作りは信号送信速度にだけ依存して信号送信を制 限しない
- ◇ 280µsを超えるリセット時間は、割込みの間の誤ったリセットは引き起こさず、低周波数で低価格なMCUをサポートする
- ◇リフレッシュ周期は2KHzで更新され、HDビデオカメラでもちらつきが現れず、優れた表示効果の改善をしている
- ◇低駆動電圧、環境保護そしてエネルギー保護、高輝度、大きな散乱角度、良好な整合性、低電力、長寿命かつ 他の優位性を伴うLED

◇上記LED中に集積された制御チップは、シンプルで小型、設置が容易な回路になっている

一般社団法人全国専門学校情報教育協会

NZR communication mode (NRZとは異なる)

3

◇このモードの名称については、WEB上でも疑問が投じられている

#### What's the name of signal encoding used by WS2812 LEDs?

The WS2812b color LED uses some kind of duty cycle encoding to encode three states:

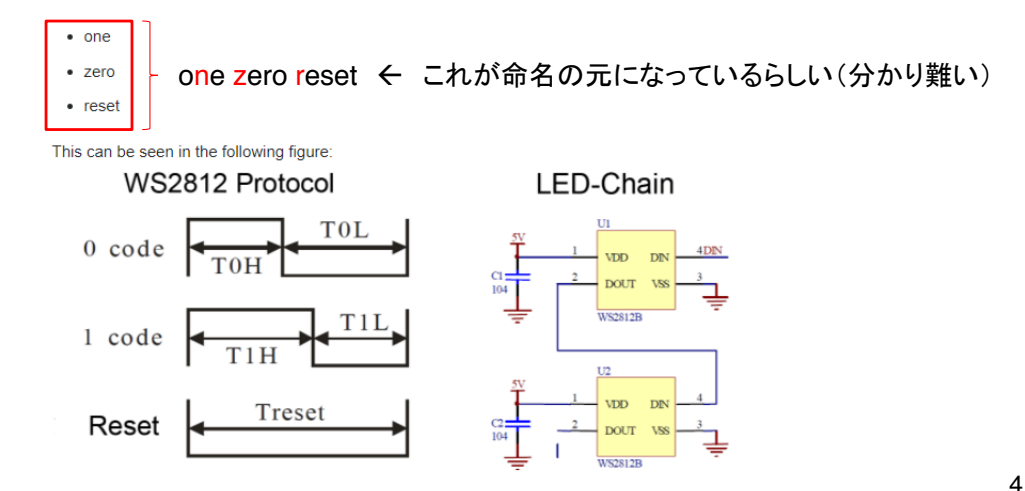

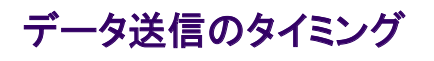

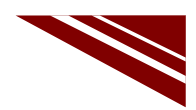

#### Data Transfer Time

| ТОН | 0 code, high voltage time    | 220ns~380ns |
|-----|------------------------------|-------------|
| T1H | 1 code, high voltage time    | 580ns~1µs   |
| TOL | 0 code, low voltage time     | 580ns~1µs   |
| T1L | 1 code, low voltage time     | 580ns~1µs   |
| RES | Frame unit, low voltage time | >280µs      |

#### Sequence Chart

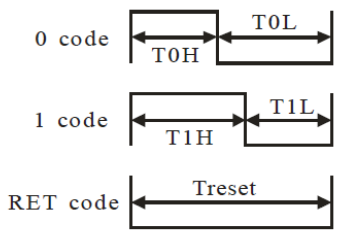

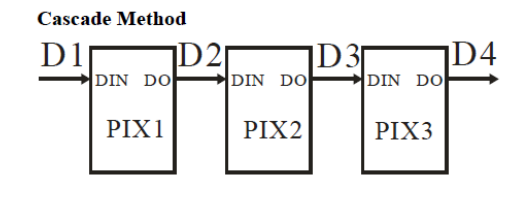

一般社団法人全国専門学校情報教育協会

5

### データ送信方法 Data Transmission Method

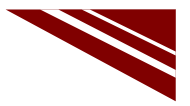

6

| ×  |             | Data refre   | esh cycle   |                | RESET<br>>280µs | 4-<br>8     | Data refresh c | ycle        |                | RESET<br>>280µs |
|----|-------------|--------------|-------------|----------------|-----------------|-------------|----------------|-------------|----------------|-----------------|
| 1  | first 24bit | second 24bit | third 24bit | n 24bit        |                 | first 24bit | second 24bit   | third 24bit | n 24bit        | 4               |
| 2  |             | second 24bit | third 24bit | n 24bit        |                 |             | second 24bit   | third 24bit | n 24bit        | 1               |
| 3- |             |              | third 24bit | <u>n 24bit</u> |                 |             |                | third 24bit | <u>n 24bit</u> | Ļ               |
| 4  |             |              |             | n 24bit        |                 |             |                |             | n 24bit        | 1               |

Note: The data of D1 is send by MCU, and D2, D3, D4 through pixel internal reshaping amplification to transmit.

#### Composition of 24bit Data

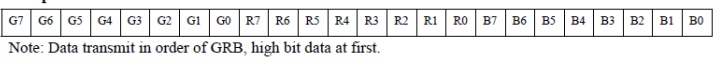

#### Typical Application Circuit

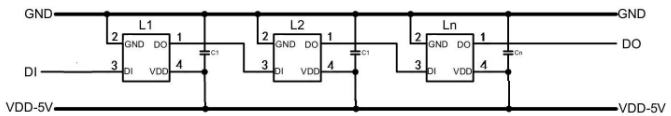

Remarks: C1 is the filter capacitor for VDD, its value of 100nF.

M5ATOMのLEDもこのように接続されている

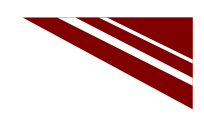

#### **LEDの番号**

◇M5ATOM Matrix には、5×5個のフルカラーLEDが実装されている

- ◇希望するLEDを制御するには、LEDの番号と色を指定して次の関数を呼ぶ M5.dis.drawpix(LED番号, 色)
- ◇LED番号はUSBコネクタを下に向けて、マトリクス左上から右に0,1,・・・, 4、下の段左から5,6,・・・ と続き、右下最後のLEDは24番に割り当てられている

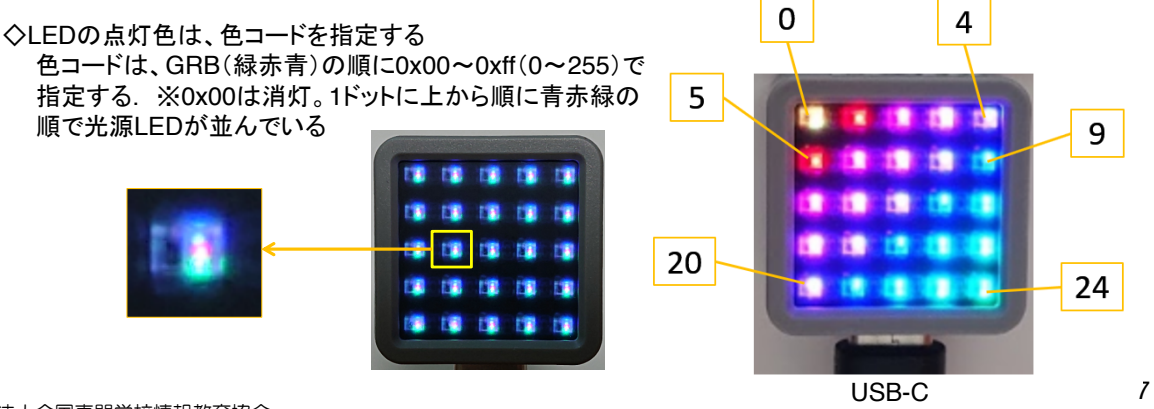

一般社団法人全国専門学校情報教育協会

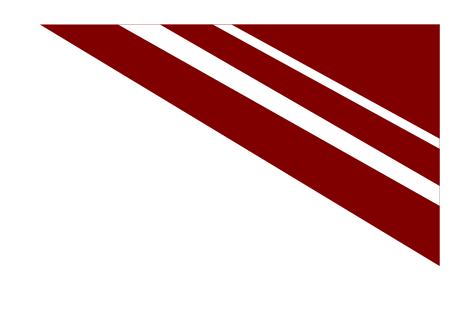

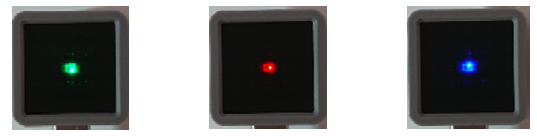

LED を 1つずつG・R・Bで順に点灯してみよう!

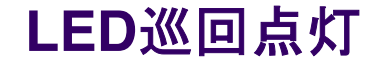

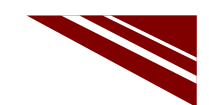

9

#### システム構想

◇関数 M5.dis.drawpix(LED番号, 色) を呼び出す

- ①. LEDの番号は 0~24 で指定すれば良い
- ②. 色番号は、0xff0000が緑、0x00ff00が赤、0x0000ffが青になっている
- ③. 0~0xff(0~256)の範囲でLED各色の明るさを調整する
- ④. 実際に関数に渡すときは、これらを3バイトにして
  - 縁の場合 → 0xff0000
  - 赤の場合 → 0x00ff00
  - 青の場合 → 0x0000ff
  - として渡す(実際は4バイトで渡される)中間色の場合は、各色の明るさを
    - 次のようにする 紫の場合 → 0x00ffff (赤+青)-

      - 黄の場合 → 0xfff00 (赤+緑)-
- 5. 渡す値を小さくすれば各色の明るさが変わる(ここでは0xff固定)
- ◇LEDを番号順に、緑→赤→青→消灯として1巡したら次のLEDに移る
  - ①. LED Indexを0~24で繰り返す
  - ②. 色 Indexを0~3で繰り返す
  - ③. 光色は、0x00ff0000の4バイトを(色 Index × 8bit)右シフトして渡す 光の三原色
     ※色Indexが0(最初)の時は緑。3回繰り返してIndexが3の時は24bit右シフトして0x0000000となり LEDは消灯(黒)になる

※このプログラムは、全LEDが正しく動くかどうか、確認するテストも兼ねている

一般社団法人全国専門学校情報教育協会

ソースコード 1/2 (M5A LED 1)

◇初期化部分までのソースコード(C++)

#### TABキーで行頭をそろえる

一般社団法人全国専門学校情報教育協会

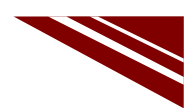

#### ソースコード 2/2 (M5A\_LED\_1)

◇初期化部分までのソースコード(C++)

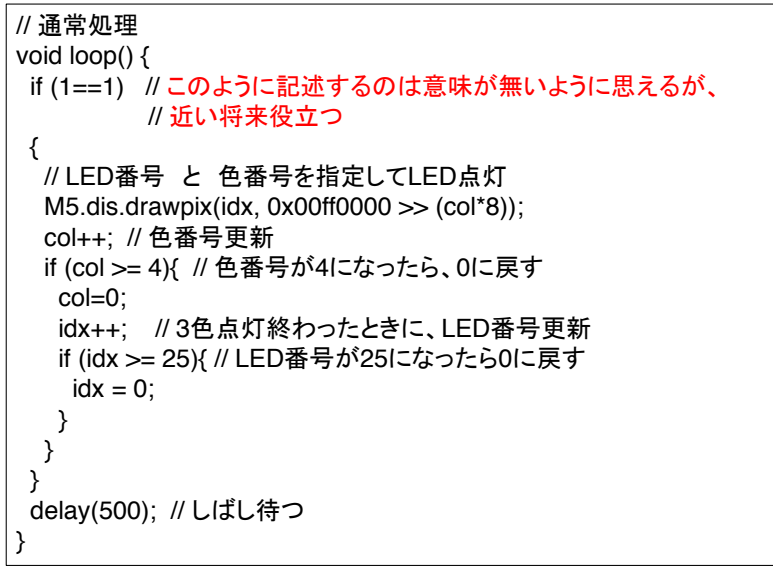

一般社団法人全国専門学校情報教育協会

11

## ライブラリ FastLEDのインストール

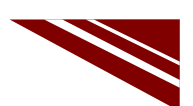

◇内部で使用している【FastLEDライブラリ】をインストールしておく

| 🐵 ライブラリマネージャ                                                                                                    | $\times$ |
|----------------------------------------------------------------------------------------------------|----------|
| タイプ全て v トピック全て v FastLED                                                                                                    |          |
| FastLED                                                                                                    | ^        |
| by Daniel Garcia<br>Multi-platform library for controlling dozens of different types of LEDs along with optimized math, effect, and noise functions.<br>Multi-platform library for controlling dozens of different types of LEDs along with optimized math, effect, and noise functions.<br>More info                                                                                                    |          |
| パージョン3.3.3 ~ インストール                                                                                                    |          |
|                                                                                                    |          |
| 💿 วิศ์ วีวิปี २२ ジャ                                                                                                    | ×        |
| タイプ 全て                                                                                                    |          |
| FastLED                                                                                                    | ^        |
| by Daniel Garcia 가는 한후ン3.3.3 INSTALLED Multi-platform library for controlling dozens of different types of LEDs along with optimized math, effect, and noise functions. Multi-<br>platform library for controlling dozens of different types of LEDs along with optimized math, effect, and noise functions. Multi-<br>platform library for controlling dozens of different types of LEDs along with optimized math, effect, and noise functions. Multi-<br>platform library for controlling dozens of different types of LEDs along with optimized math, effect, and noise functions. Multi-<br>platform library for controlling dozens of different types of LEDs along with optimized math, effect, and noise functions. |          |

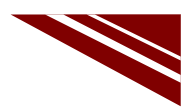

### マイコンボードの選択

◇以下のように IDE で ツール → ボード → ・・・とたどり、ESP32 Pico Kit を選択する
 ※ボード以後の表示は、使用しているIDEの状況に応じて変わる
 ボード名 ESP32 Pico Kit が無い場合、NodeMCU-32S を探す ←M5Atom ライブラリが無い場合

◇同様に シリアルポートの Upload Speed は、115200 にセットする(これより早いと書込みに失敗する)
◇以後、M5ATOMを使用する場合は、必ずこの設定で行う

| ◎ M5A_MQTT_3 Ard<br>ァイル 編集 スケッチ <mark>ツ</mark> -                                                                                               | uino 1.8.13 ー E<br>-ル ヘルプ                                                                                                   | ×                                                      |                                                                                    |                                                                                                    |
|----------------------------------------------------------------------------------------------------|----------------------------------------------------------------------------------------------------|--------------------------------------------------------|------------------------------------------------------------------------------------|----------------------------------------------------------------------------------------------------|
| <ul> <li>         ・</li> <li>         M5A_MQITT_3         </li> <li>         // M5ATOM MQTT         // メッセージ開読         </li> </ul>             | 自動整形<br>スケッチをアーカイブする<br>エンコーディングを修正<br>ライブラリを管理<br>シリアルモニタ<br>シリアルプロッタ                                                      | Ctrl+T<br>Ctrl+Shift+I<br>Ctrl+Shift+M<br>Ctrl+Shift+L |                                                                                    | A     ESP32 Dev Module     ESP32 Wrover Module     ESP32 Prico Kit                                                       |
| include "M5Atc<br>include <wifi.< td=""><td>WiFi101 / WiFiNINA Firmware Up</td><td>odater</td><td></td><td>TinyPICO<br/>MagicBit</td></wifi.<> | WiFi101 / WiFiNINA Firmware Up                                                                                              | odater                                                 |                                                                                    | TinyPICO<br>MagicBit                                                                                                    |
| thefine WiFi_SS<br>define WiFi_PA<br>define MQTT_BF<br>define MQTT_PC<br>define MQTT_CI                                                        | ホート: "ESP32 Pico Kit"<br>Upload Speed: "115200"<br>Partition Scheme: "初期値"<br>Core Debug Level: "なし"<br>シリアルポート<br>ポード信報を取得 | ><br>>                                                 | ボードマネージャ<br>Arduino AVR Boards >><br>ESP32 Arduino >><br>ESP8266 Boards (2.6.3) >> | Turta IoT Node<br>TTGO LoRa32-OLED V1<br>TTGO T1<br>XinaBox CW02<br>SparkFun ESP32 Thing<br>u-blox NINA-W10 series (ESP3 |
| define MQTT_US<br>define MQTT_PA<br>define MOTT_TC<br>C                                                                                        | 書込装置<br>ブートローダを書き込む                                                                                                    | >                                                      |                                                                                    | Widora AIR<br>Electronic SweetPeas - ESP320<br>Nano32<br>LOLIN D32<br>LOLIN D32 PRO                                      |

一般社団法人全国専門学校情報教育協会

②. デバイスマネージャでCOMポー マイコンをPCと接続 🐣 デバイス マネージャー × ファイル(E) 操作(A) 表示(V) ヘルプ(H) 🦛 🔿 📅 🖬 💭 ①. M5ATOMをPCと接続 📕 ポータブル デバイス ~ 🛱 ポート (COM と LPT) 📱 Bluetooth リンク経由の標準シリアル (COM24) 🟺 Bluetooth リンク経由の標準シリアル (COM44) 開発用PC Bluetooth リンク経由の標準シリアル (COM45)
 Bluetooth リンク経由の標準シリアル (COM46) 🗍 Intel(R) Active Management Technology - SOL (COM6) III ほかのデバイス © M5A\_LED\_1 | Arduino 1.8.13 フ<del>ィル 編集 </del>スケッチ <mark>ツール</mark> ヘルプ ③. シリアルポート設定 -M5ATOM Ctrl+T 自動整形 00 🖬 🖬 自動整形 スケッチをアーカイブする エンコーディングを修正 ライブラリを管理... シリアルモニタ シリアルプロッタ 15A\_LED Ctrl+Shift+I Ctrl+Shift+M Ctrl+Shift+L USB-C LED WORM finclude "M5At WiFi101 WiFiNINA Firmware Updat ポード: "ESP32 Pico Kit" Upload Speed: "115209" Partition Scheme: "初期値 uint8\_t idx = uint8\_t col = ⑤. 書込み完了 ④. コンパイル // 初期化 oid setup() { M5.begin(true delay(1000); Core Debug Level: "なし" シリアルポート ポード情報を取得 シリアルポート ボードへの書き込みが完了しました。 COM24 COM44 書込装置 ブートローダを書き込む COM45 // 通常処理 COM6 14

一般社団法人全国専門学校情報教育協会

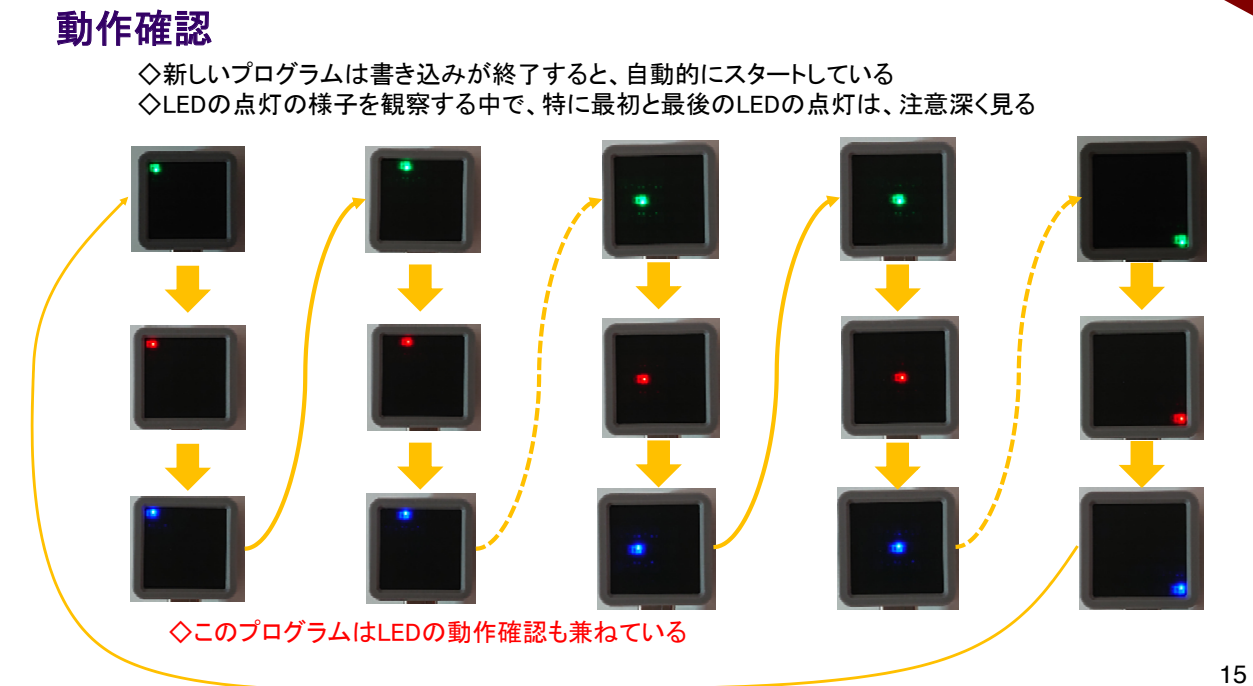

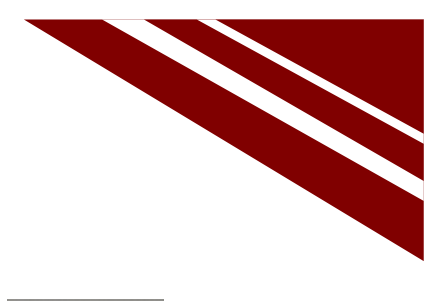

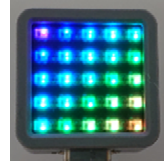

LEDを段階的に色を変化させて表示してみよう

# **LED GRADATION**

```
ソースコード 1/2 (M5A_LED_4)
          #include "M5Atom.h"
          int ptr = 0; // 12色パターンを示すインデックス
          CRGB colors[] = { // 12の色パターン あらかじめ中間の色も準備
                        //G
           0xff0000,
           0xff8000,
                                  ◇CRGB はFirstLED.hで#includeしている
                        //G+R
           0xffff00,
                                  pixceltypes.hで定義されている色指定構造体
           0x80ff00,
           0x00ff00,
                        //R
           0x00ff80,
                        //R+B
           0x00ffff,
           0x0080ff,
           0x0000ff,
                        //B
           0x8000ff,
           0xff00ff,
                        //G+B
           0xff0080
          };
          void setup() {
            M5.begin(true, false, true); // SerialEnable, I2CEnable, DisplayEnable
          }
                                                                                       17
```

```
一般社団法人全国専門学校情報教育協会
```

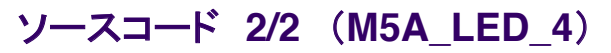

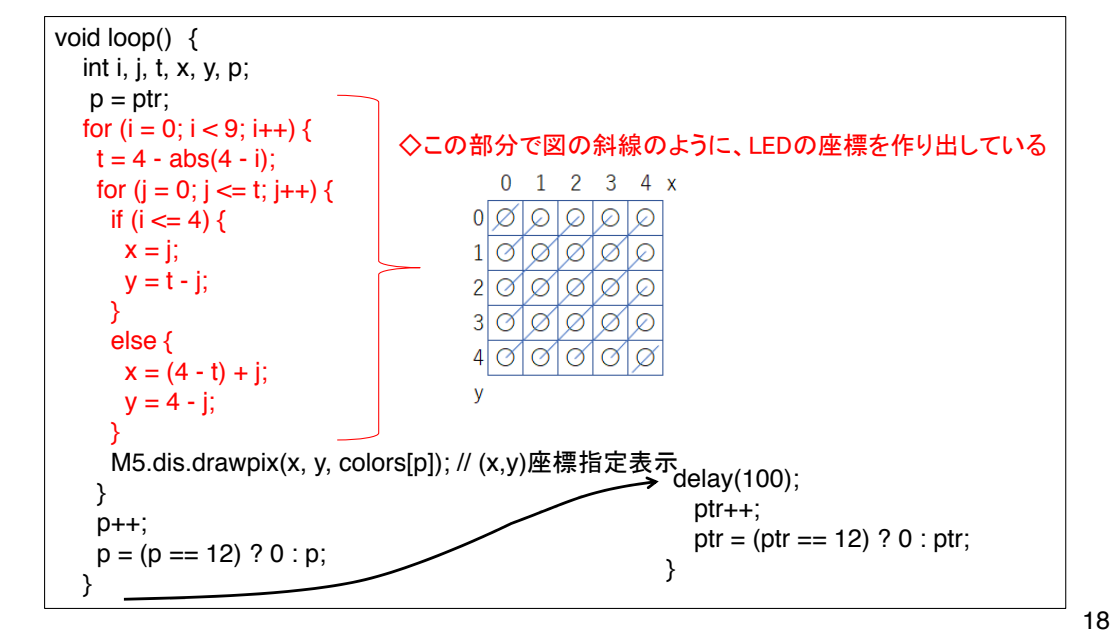

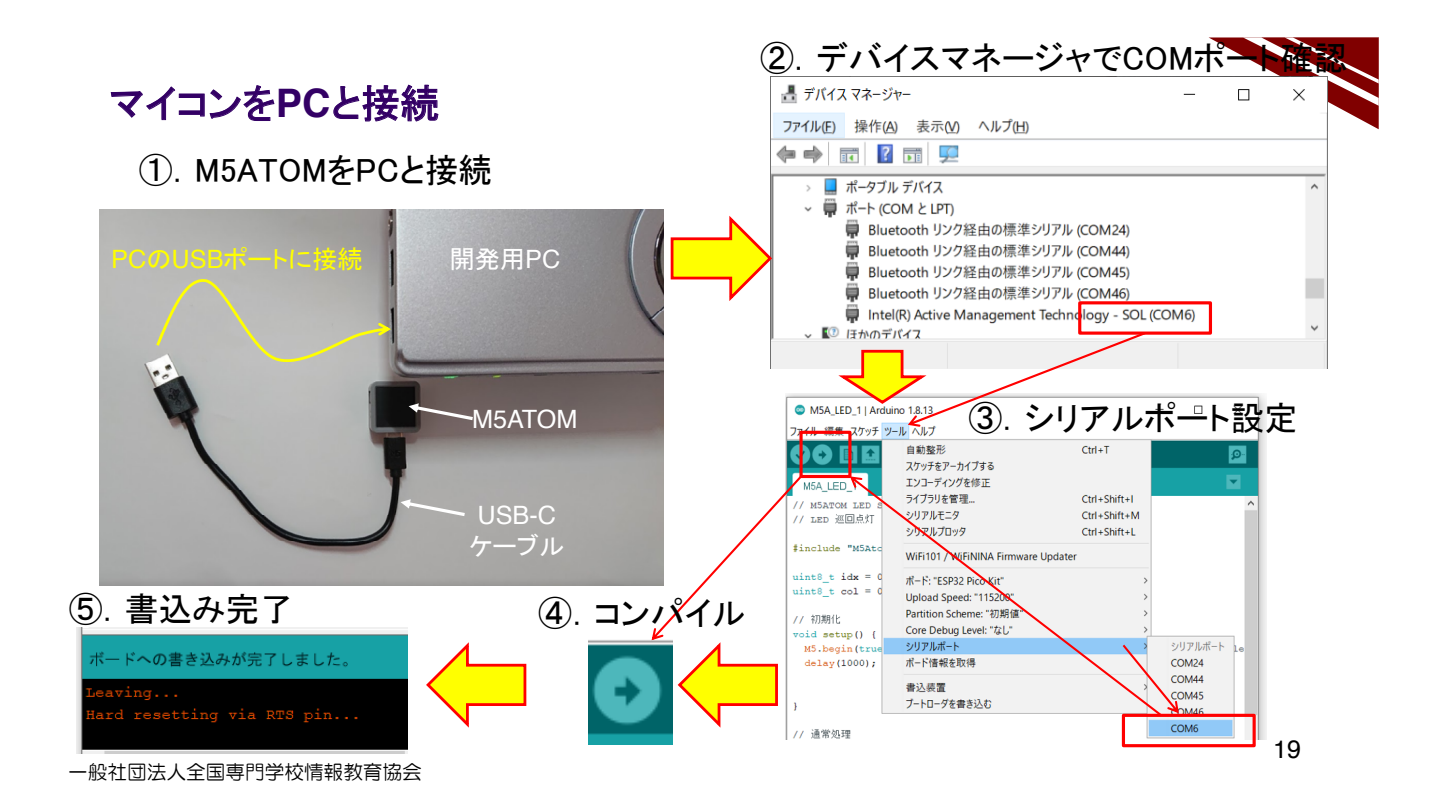

動作確認

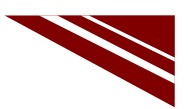

◇書き込みが完了するとマイコンがリセットされて、図のようにグラデーション表示が行われる

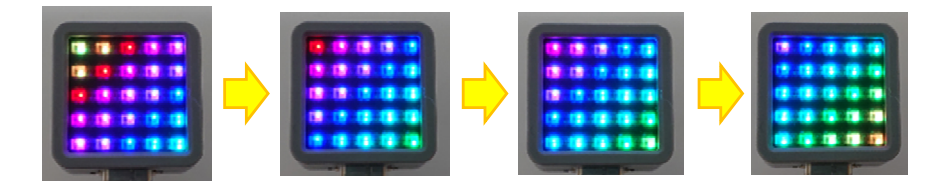

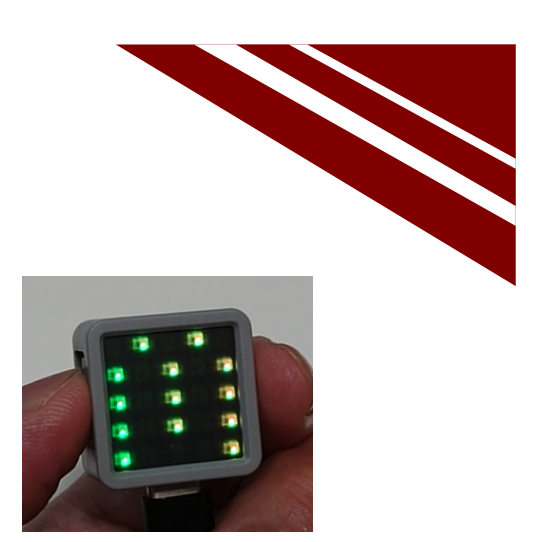

情報伝達に利用できる文字フォントのスクロール表示

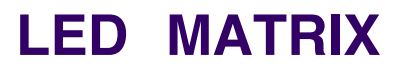

一般社団法人全国専門学校情報教育協会

21

#### **ATOM PIXEL TOOL**

◇1色8bitでGRBの並びの3バイトのデータがあればLEDを1ドット点灯させることができる ◇これを5×5ドットのフォントとして表示してみよう ◇表示にはM5ATOMのライブラリに含まれる M5.dis.displaybuff()という関数を使う ◇フォントデータは手作業で作ることもできるが、M5ATOM製造元が公開しているツールがある。

※ATOM PIXEL TOOLはexeファイルで提供されるのでインストールは不要

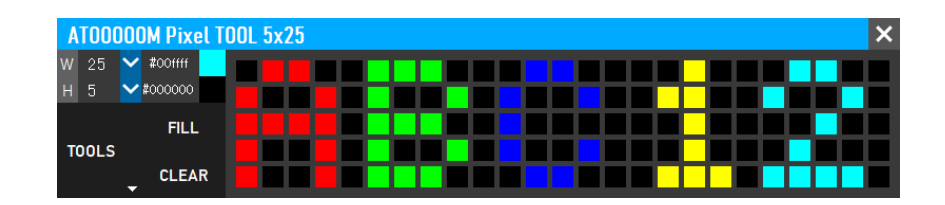

◇フォントデータのサイズと、色を決めてマウスでドットをクリックするとパターンができる ◇TOOLSの下の参画印をクリックして適当な名称で保存すれば、IDEで使用できるソースコードに変換される

フォントデータの例

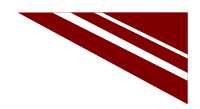

#### ◇文字列"ABC12"をフォントデータにすると下図のようになる

// Image Size: width=25,height=5+ // Data Size: 377 + **çonst unsigned char** image\_font[377]=+ const unsigned char image\_font[377]=+
{
 \* width 025 \*/ 0x19.+
 \* width 025 \*/ 0x05.+
 \* width 025 \*/ 0x00, 0x00, 0x00, 0xff,0x00, 0x00, ];+\_\_ 一般社団法人全国専門学校情報教育協会

#### 23

#### ソースコード 1/2 (M5A LED 6)

◇初期化部分までのソースコード(C++)

| #include "M5Atom.h"                                               | 容そのまま |
|-------------------------------------------------------------------|-------|
| // Image Size: width=25,height=5                                  |       |
| // Data Size: 377                                                 |       |
| const unsigned char image_font[377]=                              |       |
| {                                                                 |       |
| /* width 025 */ 0x19, // 全体の横幅(5ドット×文字数)                          |       |
| /* height 005 */ 0x05,  // 一文字の高さ                                 |       |
| /* Line 000 */ 0x00,0x00,0x00,・・・・・, 0x00,0x00,0x00, // ・・・はデータ省略 |       |
| /* Line 001 */ 0xff,0x00,0x00,・・・・・, 0x00,0x00,0x00, // ・・・はデータ省略 |       |
| /* Line 002 */ 0xff,0x00,0x00,・・・・・, 0x00,0x00,0x00, // ・・・はデータ省略 |       |
| /* Line 003 */ 0xff,0x00,0x00,・・・・・, 0x00,0x00,0x00, // ・・・はデータ省略 |       |
| /* Line 004 */ 0xff,0x00,0x00,・・・・・, 0x00,0x00,0x00, // ・・・はデータ省略 |       |
| );                                                                |       |
|                                                                   |       |

#### ソースコード 2/2 (M5A\_LED\_6)

◇初期化および通常の処理部分

void setup() { M5.begin(true, false, true); } void loop() { // 変数 i は、スクロールの向きとドット数を表す int i; //マイナス→左向き プラス→右向き for(i=0; i > -25; i--)M5.dis.displaybuff((uint8\_t\*)image\_font, i, 0); // ツールが出力したデータの名称に合わせる delay(500); } }

#### 一般社団法人全国専門学校情報教育協会

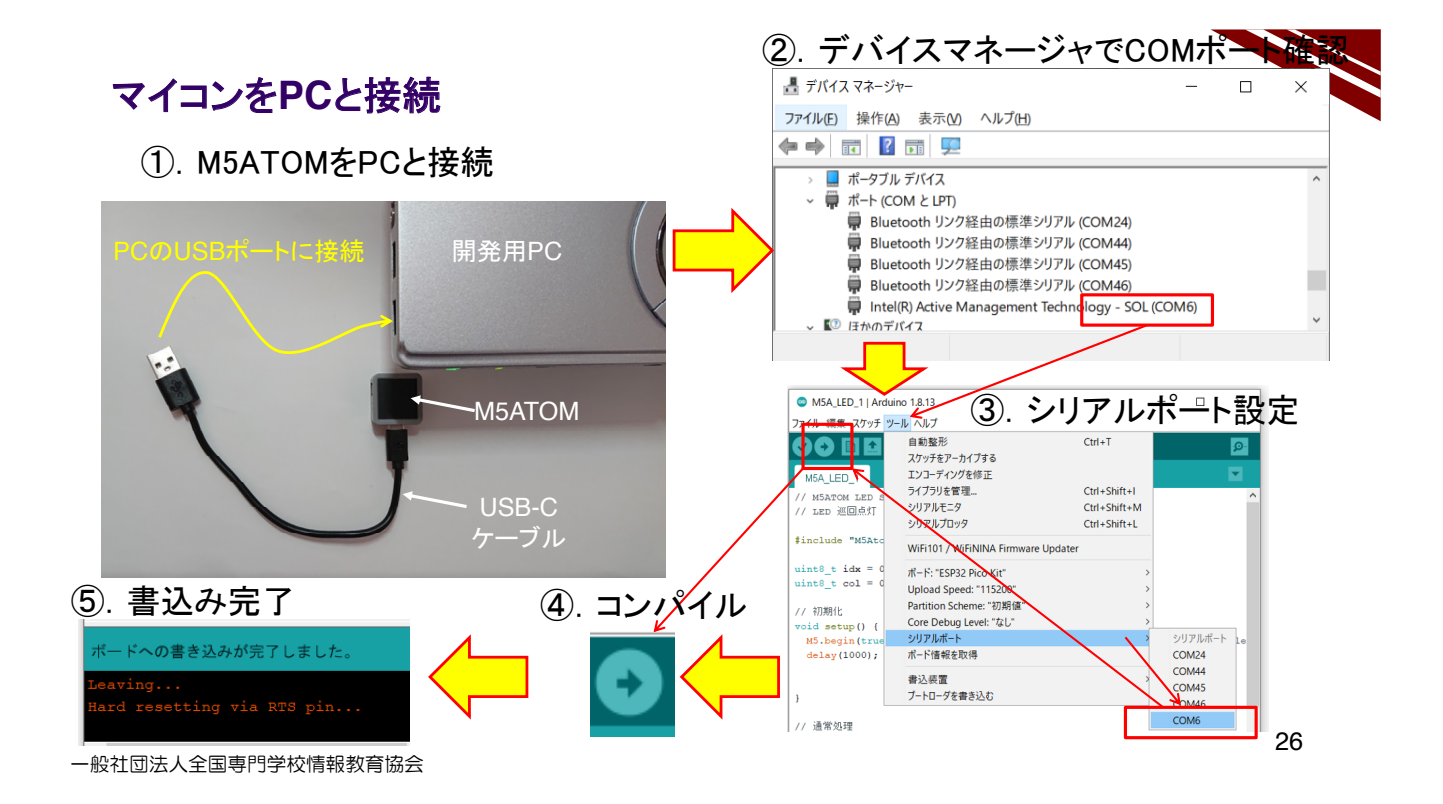

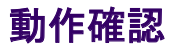

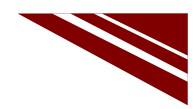

◇設定した文字フォントが繰り返しスクロール表示される

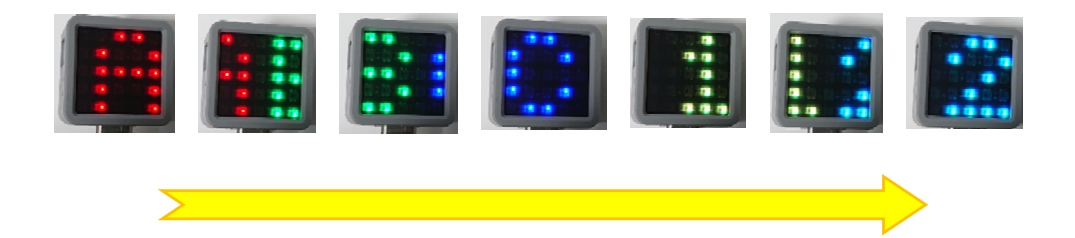

一般社団法人全国専門学校情報教育協会

27

#### 応用開発

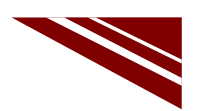

28

◇フォントパターンを埋め込んだデータは変わらないので、このままでは表示内容は変化しない ◇外部から受け取った文字列を自在に表示できるようにするにはどうすればよいか?

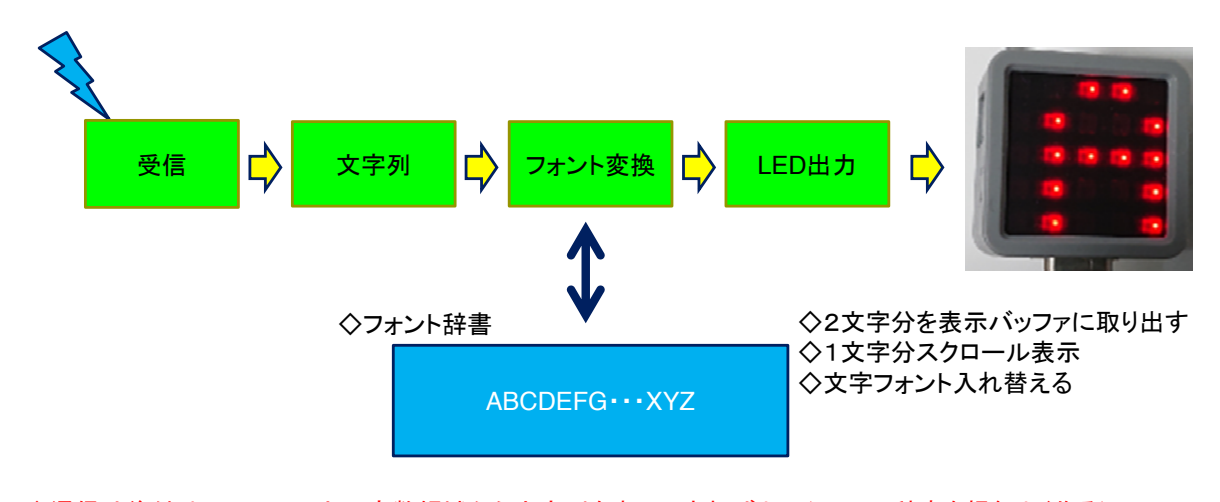

◇通信は後付けで、メモリ上の変数領域から文字列を表示できればよい(フォント辞書を根気よく作る)
─般社団法人全国専門学校情報教育協会

### 2.3 Button クラスの制御

## M5Atom

### Button(押しボタンスイッチ)

一般社団法人全国専門学校情報教育協会

#### M5ATOM Buttonクラス

◇M5ATOMには、ライブラリ中にButtonというSW(スイッチ)を取り扱うクラスがある
 ◇その中でボタンの状態を検出できる関数が定義されている
 ◇IDEのデフォルトのスケッチ保存先の以下のパスにヘッダファイルがある
 C:¥Users¥user¥Documents¥Arduino¥libraries¥M5Atom¥src¥utility¥Button.h
 ◇ヘッダファイル内のButtonクラス定義部分を下に示す

class Button {
 public:
 Button(uint8\_t pin, uint8\_t invert, uint32\_t dbTime);
 uint8\_t read();
 uint8\_t isPressed();
 uint8\_t isReleased();
 uint8\_t wasPressed();
 uint8\_t wasReleased();
 uint8\_t pressedFor(uint32\_t ms);
 uint8\_t releasedFor(uint32\_t ms);
 uint8\_t wasReleasefor(uint32\_t ms);
 uint8\_t wasReleasefor(uint32\_t ms);
 uint8\_t wasReleasefor(uint32\_t ms);
 uint32\_t lastChange();

• • •

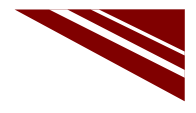

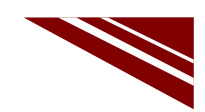

#### Buttonクラスの機能

◇Buttonの関数は、以下の機能がある
 ◇ここでは、wasPressed()を用いてボタンの押下状態を調べる
 ◇ボタンの状態は M5.update()を用いて更新される

| 関数                | 機能                                                              |
|-------------------|-----------------------------------------------------------------|
| M5.update()       | ボタンの状態を更新する関数 ※loop()関数内で必ず実行する                                 |
| isPressed()       | ボタンを押しているかどうかを返す ※ボタンを押している間は常にTRUEが戻る                          |
| isReleased()      | ボタンを離しているかどうかを返す ※ボタンを押していない間は常にTRUEが戻る                         |
| wasPressed()      | ボタンを押してから最初に呼び出した時だけ、TRUEを返す                                    |
| wasReleased()     | ボタンを押して、離してから最初に呼び出した時だけTRUEを返す                                 |
| pressedFor(ms)    | ボタンを指定時間以上押している場合にTRUEが返される                                     |
| releasedFor(ms)   | ボタンを離してから指定時間以上経過している場合にTRUEが返れる                                |
| wasReleasefor(ms) | 指定時間以上ボタンを押し、離してから最初に呼び出した時だけTRUEを返す                            |
| lastChange()      | 最後にボタンの状態が変更された時の millis()の値が返却される<br>現在のmillis()からの差分が経過時間になりる |

一般社団法人全国専門学校情報教育協会

2

#### システム構想

◇ボタン(LED表示部)を押下するたびに、次の動作を繰り返す

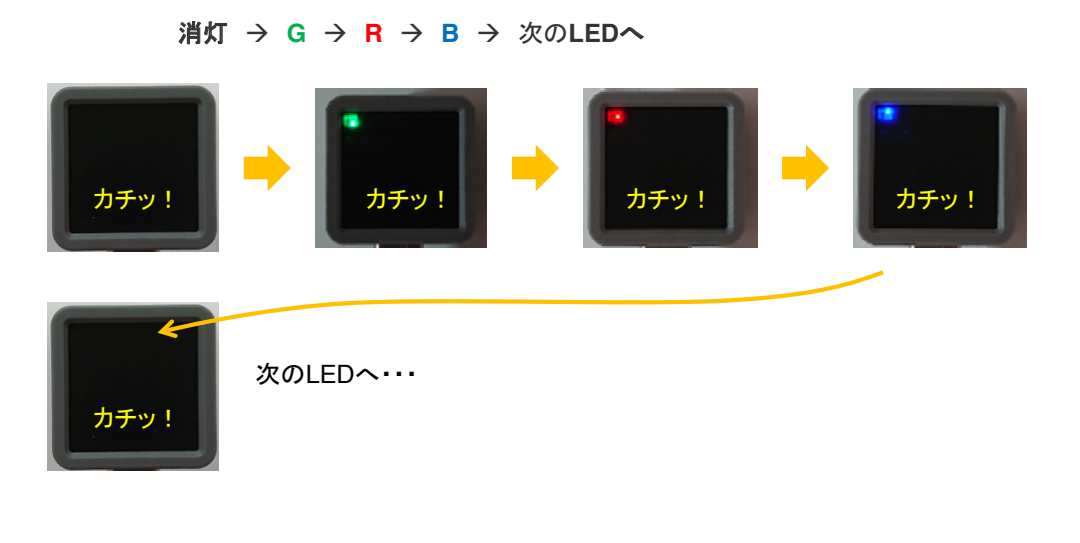

# ソースコード 1/2 (M5A\_Button\_1)

◇初期化部分までのソースコード ※M5A\_LED\_1 と同じ

| #include <m5atc< th=""><th>om.h&gt; // マイコンボードライブラリ</th></m5atc<> | om.h> // マイコンボードライブラリ                                                                                                    |
|-------------------------------------------------------------------|----------------------------------------------------------------------------------------------------|
| uint8_t idx = 0;<br>uint8_t col = 0;                              | // LED番号<br>// 色番号_0:G <mark>1:R</mark> 2:B 3:OFF                                                                                                    |
| // 初期化<br>void setup() {<br>M5.begin(true,<br>delay(1000);<br>}   | false, true); // SerialEnable , I2CEnable , DisplayEnable<br>// ここにWaitを入れないと、初めのLEDが点灯しない<br>//>搭載しているLEDには、マイコンが内蔵されているので、<br>// そちらとの間の初期化時間も考慮する必要があるらしい |

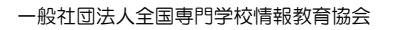

#### ソースコード 2/2 (M5A\_Button\_1)

#### ◇通常処理部分

※ボタンの押下状態を調べるために M5.Btn.wasPressed() を呼ぶ また、ボタン状態の更新のために M5.update() を呼ぶ (他は M5A\_LED\_1 と同じ)

void loop() { ※【近い将来役立つ】部分の意味がここで分かる M5.update(); // ボタン状態を更新する if (M5.Btn.wasPressed()) // ボタンの押下状態を調べる // ボタンが押されていたらTrue { // LED番号 と 色番号を指定してLED点灯 M5.dis.drawpix(idx,  $0x00ff0000 \gg (col^*8)$ ); col++; // 色番号更新 if (col >= 4){ // 色番号が4になったら、0に戻す col=0: idx++; // 4色点灯終わったときに、LED番号更新 if (idx >= 25){ // LED番号が25になったら0に戻す idx = 0;} } } } 5

一般社団法人全国専門学校情報教育協会

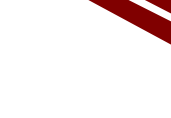

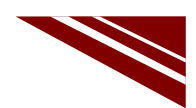

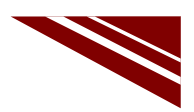

6

### マイコンボードの選択

◇以下のように IDE で ツール → ボード → ・・・とたどり、ESP32 Pico Kit を選択する
 ※ボード以後の表示は、使用しているIDEの状況に応じて変わる
 ボード名 ESP32 Pico Kit が無い場合、NodeMCU-32S を探す ←M5Atom ライブラリが無い場合
 ◇同様に シリアルポートの Upload Speed は、115200 にセットする(これより早いと書込みに失敗する)

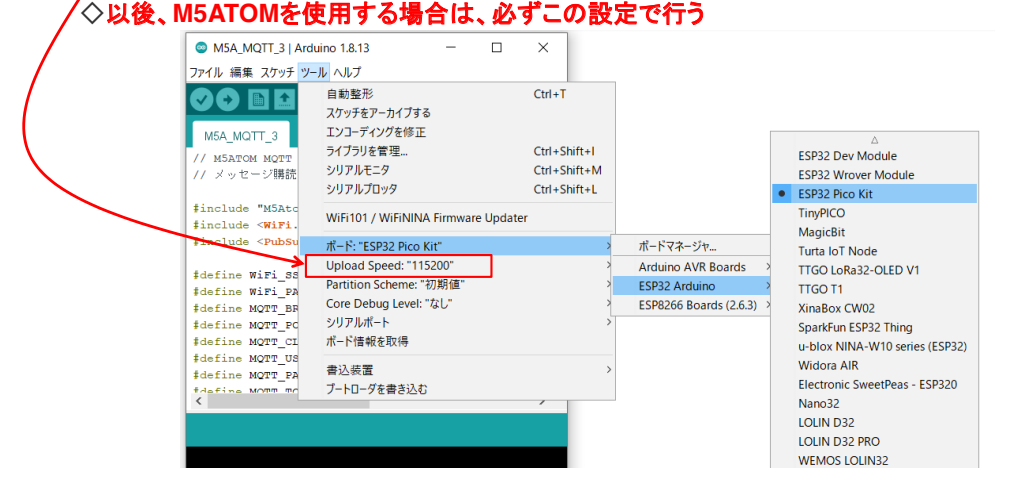

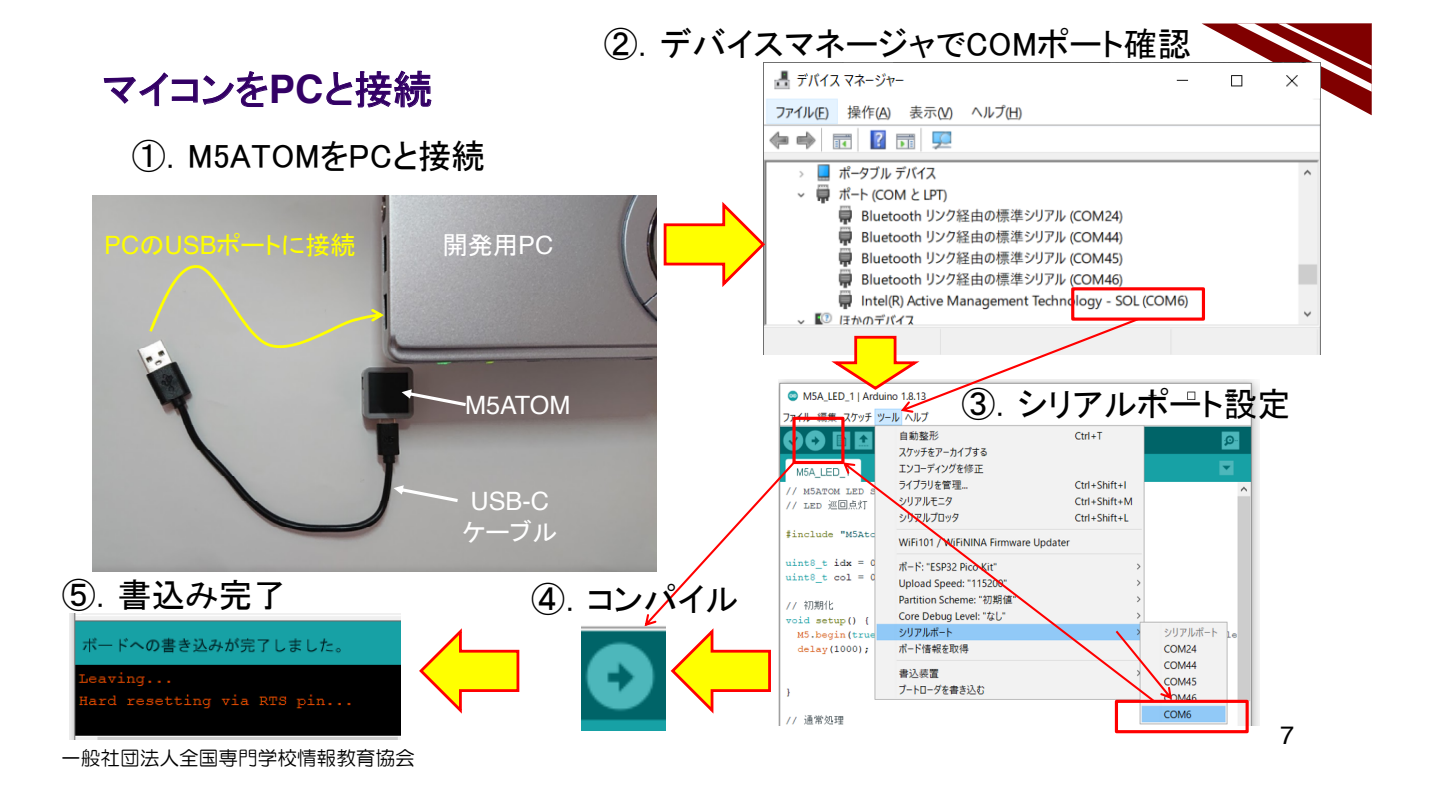

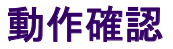

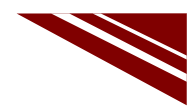

◇新しいプログラムは書き込みが終了すると、自動的にスタートしている ◇ボタンを押下するたびに、次の動作を繰り返すことを確認しよう! 消灯→G→R→B→次のLEDへ

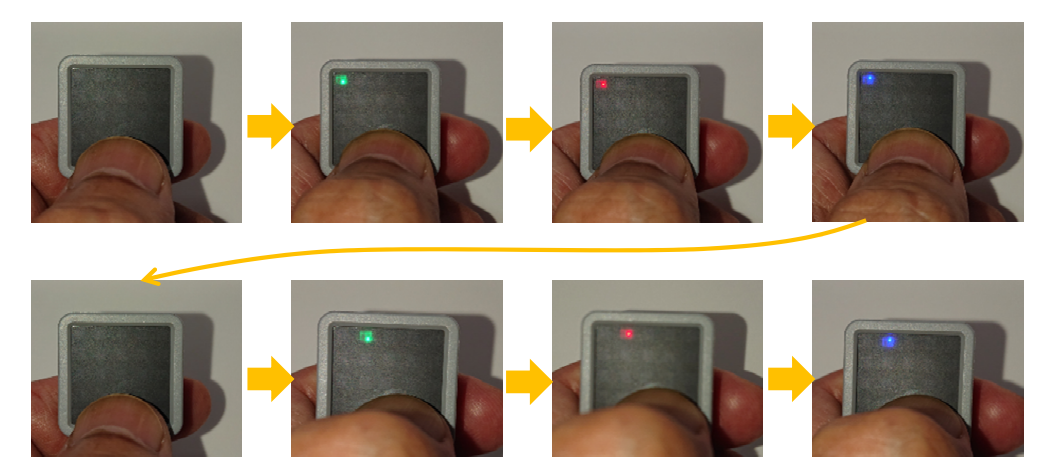

一般社団法人全国専門学校情報教育協会

8

#### チャタリング

 ◇機械式SWで、SWの接点が閉じる際に、1度で開閉せず、バウンドしてON→OFF→ON・・・を 何度か繰り返してしまう現象が発生する(時間にして数ms~10ms)下図
 ◇何も対策しなければ、機械の誤動作などを招くこともあり、危険
 ◇対応策は、回路の工夫でもできるが、一般的にソフトウエアで対策することが多い → 数msの間隔をおいて複数回調べて同じ状態が続くことを確認する、等

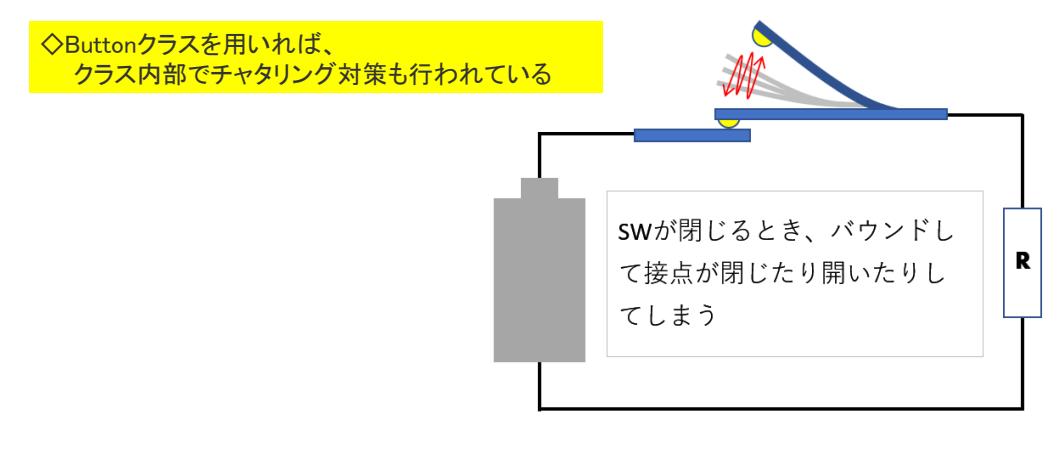

一般社団法人全国専門学校情報教育協会
#### 応用開発

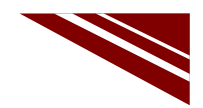

◇LEDの文字フォントスクロール表示をボタンを押すたびに1回行うようにするにはどうすればよいか? ※このようなプログラムが開発できれば、来訪者が受付前に立った時に【ようこそ】と表示ができるし、 通信でスクロール表示をトリガーすることもできる!!

◇ボタンを押下 → スクロール表示・・・

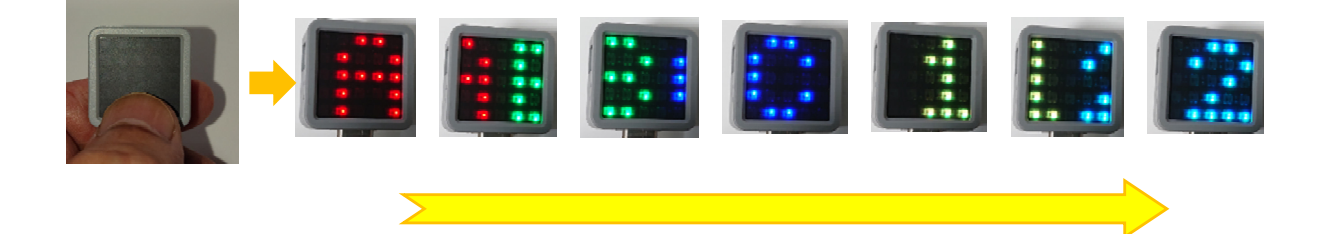

一般社団法人全国専門学校情報教育協会

2.4 シリアル通信の制御

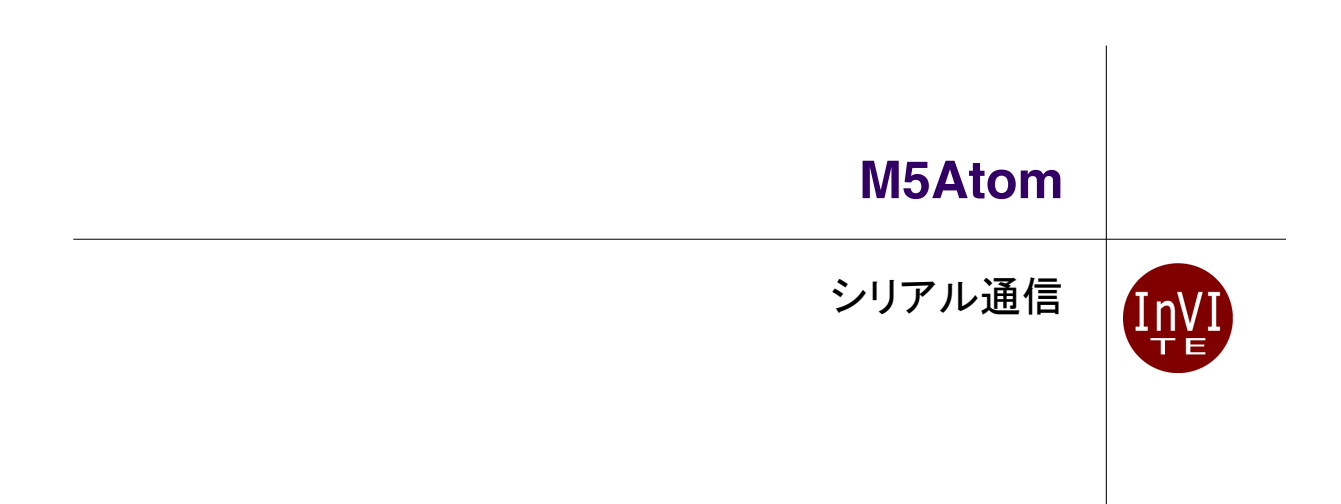

一般社団法人全国専門学校情報教育協会

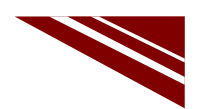

#### M5ATOMはPCとUSB接続される

◇M5ATOMは、プログラム書き込みの際にはPCとUSB接続します ◇マイコンはUSB経由のシリアル通信によって受け取ったプログラムをフラッシュメモリに書き込みます ◇今回は、このシリアル通信を利用して、PCとの間で通信を行います

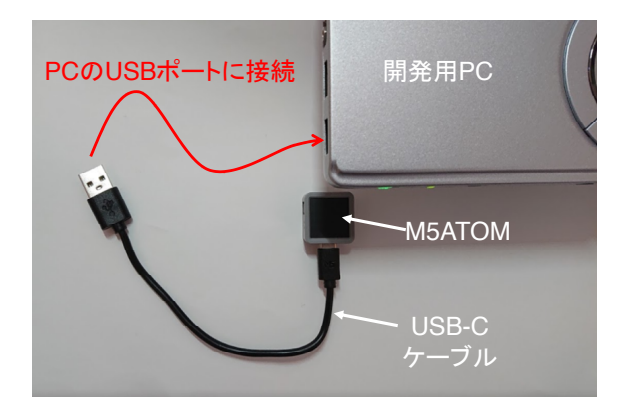

一般社団法人全国専門学校情報教育協会

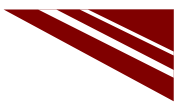

1

シリアル通信のイメージ

◇シリアル通信のイメージは【糸電話】

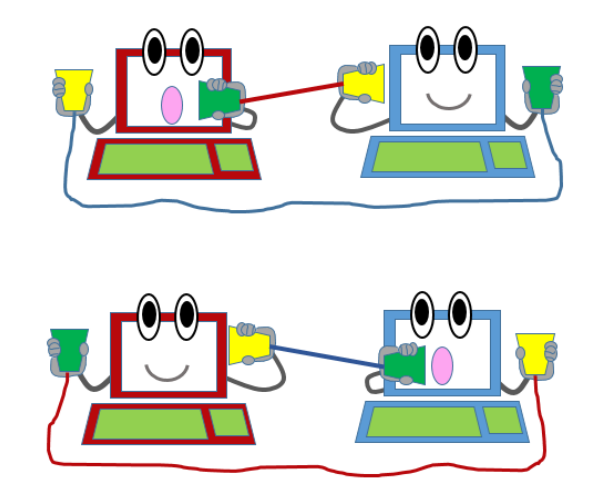

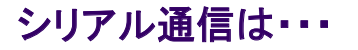

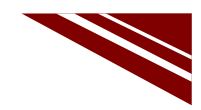

◇最も多用されている通信方式です。

✔ PC間、PC・マイコン・装置間など、多く利用される

✔ 1本の信号線で1ビットずつデータを伝送する

✔ 基本的に1対1の通信方式

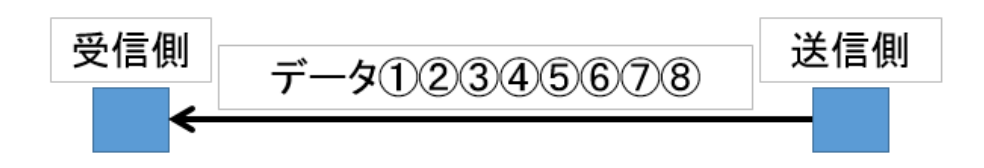

一般社団法人全国専門学校情報教育協会

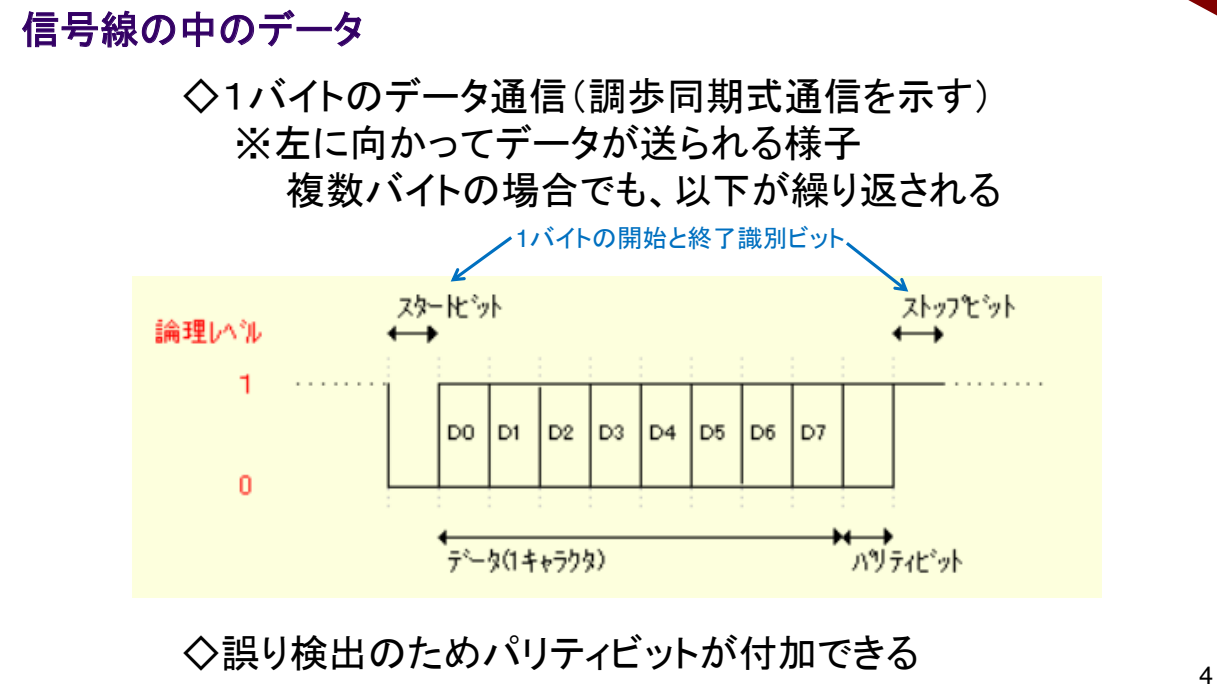

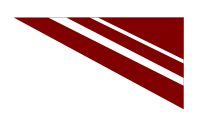

#### 文字 A(0x41)のデータ

◇半角アルファベット「A」(ASCIIコードでOx41)のデータを 偶数パリティで送信すると、図のようになる

| DO | D1 | D2 | D3 | D4 | D5 | D6 | D7 | Ρ |
|----|----|----|----|----|----|----|----|---|
| 1  | 0  | 0  | 0  | 0  | 0  | 1  | 0  | 0 |

'A'のデータ(偶数パリティ)

※下位(D0)のビットから送られる

実際のデータはD7が上位なので、(パリティ+0x41)となる ※偶数パリティ → パリティビットも含めて全ビットをビット加算した 結果がOになるようにパリティビットをセットする

一般社団法人全国専門学校情報教育協会

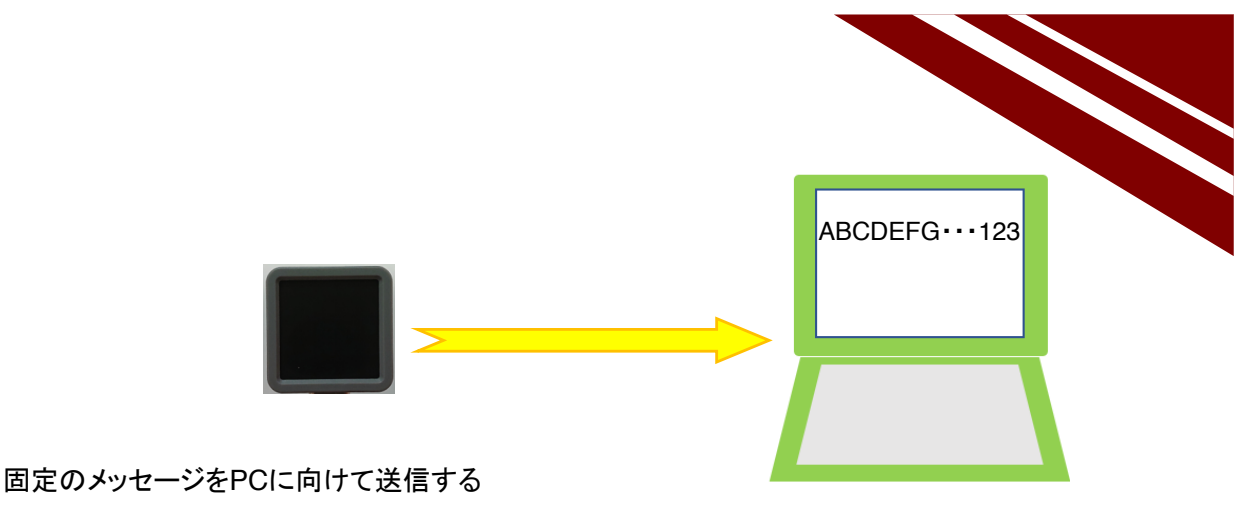

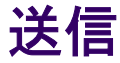

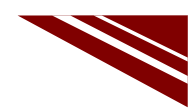

#### システム構想

◇単純なメッセージ送信を行う
 ◇メッセージは固定
 ◇既にLEDとボタンが使えるようになっている
 → ボタン押下に同期して【LED点灯制御+メッセージ送信】を行う

◇以下のライブラリ関数が準備されている

| ①. ボタン押下   | $\rightarrow$ | M5.update() と M5.Btn.wasPressed()   |
|------------|---------------|-------------------------------------|
| ②. LED点灯制御 | $\rightarrow$ | M5.dis.drawpix(LED番号, 色コード)         |
| ③. メッセージ送信 | $\rightarrow$ | Serial.print() または Serial.println() |

◇過去の資産(ボタンのプログラム)の流用を考えて進める

一般社団法人全国専門学校情報教育協会

#### シリアル通信のデフォルト速度

◇M5ATOMは、シリアルポートの初期化処理も、デフォルトでライブラリが処理をする ◇C:¥Users¥user¥Documents¥Arduino¥libraries¥M5Atom¥src¥M5Atom.cppの該当部分 を示す

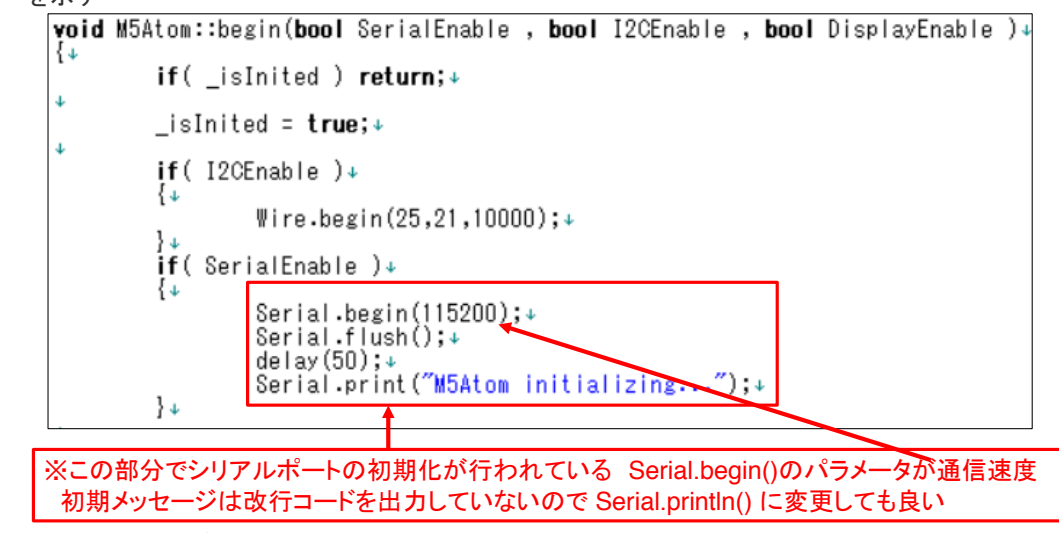

一般社団法人全国専門学校情報教育協会

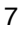

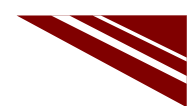

#### ソースコード 1/2 (M5A\_Serial\_1)

◇初期化処理まで(この部分は、ボタンのプログラムと同じ)

一般社団法人全国専門学校情報教育協会

#### ソースコード 2/2 (M5A\_Serial\_1)

◇通常処理では Serial.println("ABC123abc!"); でメッセージを送信している

```
// 通常処理
void loop() {
M5.update(); // ボタン状態を更新する
if (M5.Btn.wasPressed()) {// ボタンの押下状態→押されていたらTrue
 Serial.println("ABC123abc!"); // メッセージ送信 改行コード付き
 M5.dis.drawpix(idx, 0x00ff0000 >> (col*8)); //LED番号と色番号を指定してLED点灯
 col++; // 色番号更新
 if (col >= 4){ // 色番号が4になったら、0に戻す
  col=0;
  idx++; // 3色点灯終わったときに、LED番号更新
  if (idx >= 25){ // LED番号が25になったら0に戻す
   idx = 0;
  }
 }
}
}
```

一般社団法人全国専門学校情報教育協会

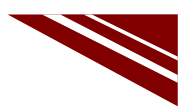

10

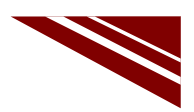

#### マイコンボードの選択

◇以下のように IDE で ツール → ボード → ・・・とたどり、ESP32 Pico Kit を選択する
 ※ボード以後の表示は、使用しているIDEの状況に応じて変わる
 ボード名 ESP32 Pico Kit が無い場合、NodeMCU-32S を探す ←M5Atom ライブラリが無い場合
 ◇同様に シリアルポートの Upload Speed は、115200 にセットする(これより早いと書込みに失敗する)
 ◇以後 M5ATOMを使用する場合は、必ずこの設定で行う

| M5A_MQTT_3   Arc                                                                                                    | duino 1.8.13 — 🗆                                                       | ×                                                      |                          |                                                        |
|----------------------------------------------------------------------------------------------------|------------------------------------------------------------------------|--------------------------------------------------------|--------------------------|--------------------------------------------------------|
| ファイル 編集 スケッチ ツ                                                                                                    | ール ヘルプ                                                                 |                                                        |                          |                                                        |
| ◆ ● ■ ▲<br>M5A_MQTT_3<br>// M5ATOM MQTT<br>// メッセージ購読                                                               | 自動整形<br>スケッチをアーカイブする<br>エンコーディングを修正<br>ライブラリを管理<br>シリアルモニタ<br>シリアルブロック | Ctrl+T<br>Ctrl+Shift+I<br>Ctrl+Shift+M<br>Ctrl+Shift+L |                          | ESP32 Dev Module<br>ESP32 Wrover Module                |
| <pre>#include "M5Atc #include <wifi.< pre=""></wifi.<></pre>                                                        | WiFi101 / WiFiNINA Firmware Upd                                        | ater                                                   |                          | TinyPICO                                               |
| Finclude <pubsu< td=""><td>ボード: "ESP32 Pico Kit"</td><td>&gt;</td><td>ポードマネージャ</td><td>Turta loT Node</td></pubsu<> | ボード: "ESP32 Pico Kit"                                                  | >                                                      | ポードマネージャ                 | Turta loT Node                                         |
| tdefine WiFi 99                                                                                                    | Upload Speed: "115200"                                                 | >                                                      | Arduino AVR Boards       | TTGO LoRa32-OLED V1                                    |
| #define WiFi PA                                                                                                    | Partition Scheme: "初期値"                                                | >                                                      | ESP32 Arduino            | TTGO T1                                                |
| #define MQTT_BR                                                                                                    | Core Debug Level: "なし"                                                 | >                                                      | ESP8266 Boards (2.6.3) > | XinaBox CW02                                           |
| <pre>#define MQTT_PC #define MQTT_CI</pre>                                                                          | シリアルポート<br>ポード情報を取得                                                    | >                                                      |                          | SparkFun ESP32 Thing<br>u-blox NINA-W10 series (ESP32) |
| <pre>#define MOTT_US #define MOTT_PA #define MOTT_TC</pre>                                                          | 書込装置<br>プートローダを書き込む                                                    | >                                                      |                          | Widora AIR<br>Electronic SweetPeas - ESP320            |
| ×.                                                                                                    |                                                                        | ,                                                      |                          | LOLIN D32                                              |
|                                                                                                    |                                                                        |                                                        |                          | WEMOS LOUN32                                           |

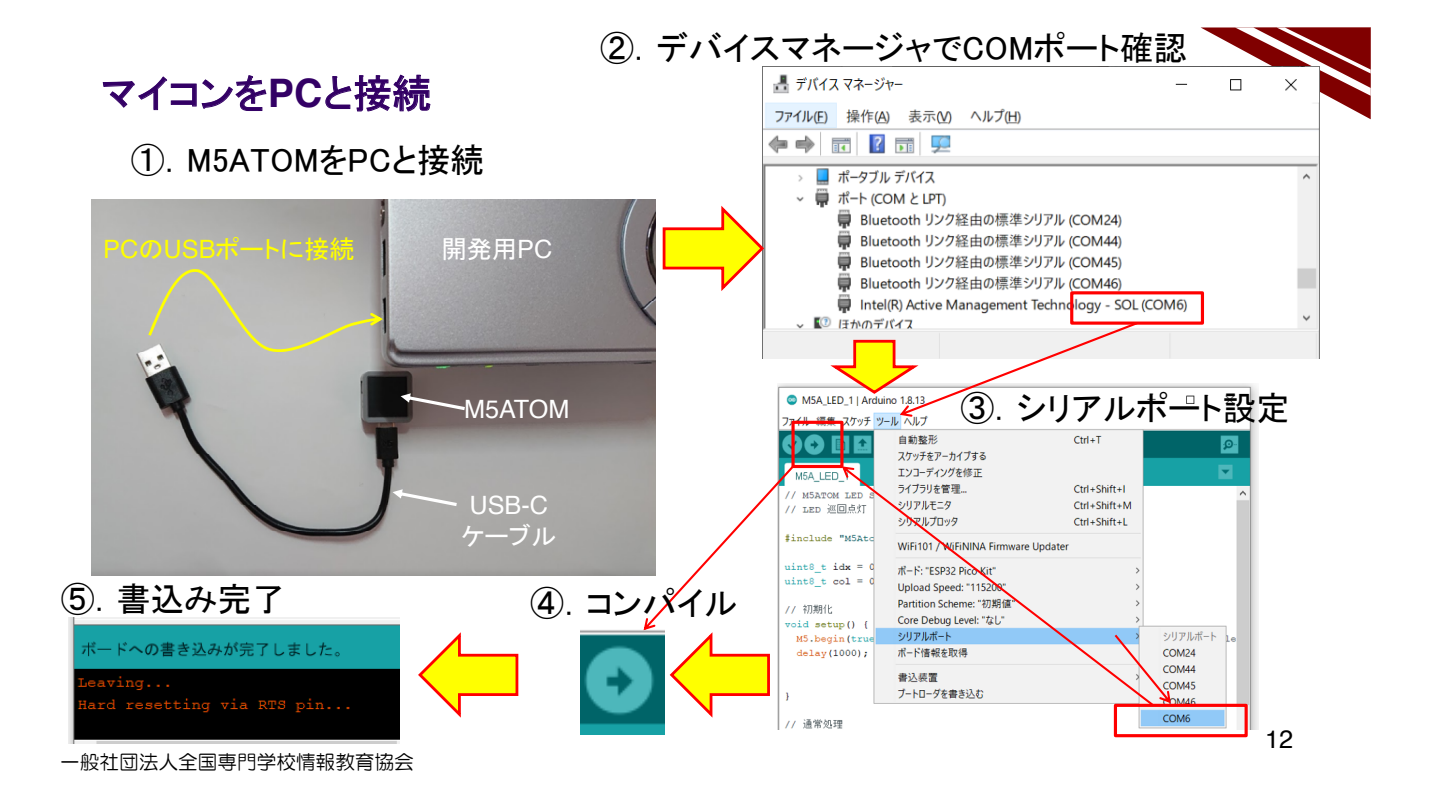

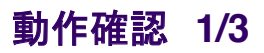

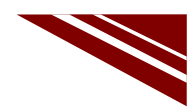

◇新しいプログラムは書き込みが終了すると、自動的にスタートしている ◇ボタンを押下するたびに、次の動作を繰り返すことを確認しよう! 消灯→G→R→B→次のLEDへ

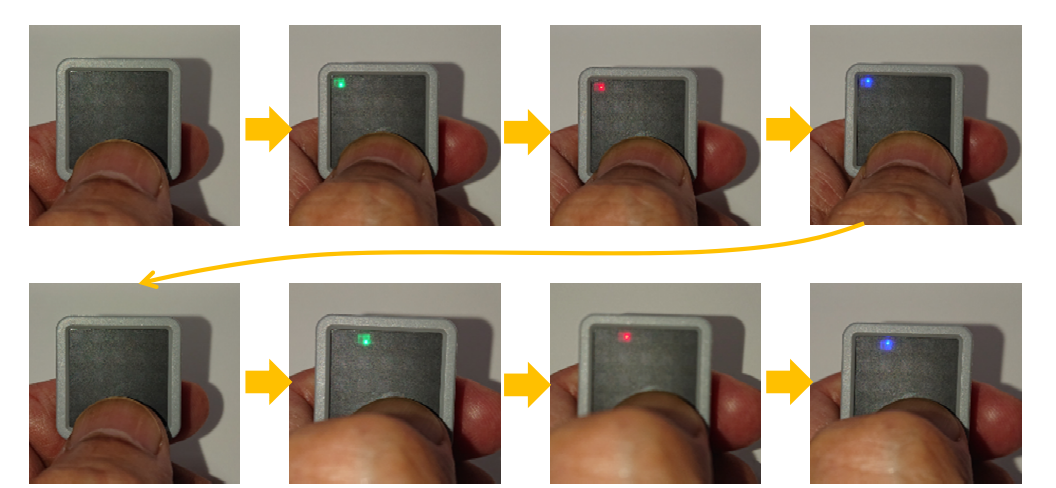

一般社団法人全国専門学校情報教育協会

動作確認 2/3 メッセージ送信の確認準備

13

◇IDEの右上にある 虫眼鏡マーク のボタンをクリックするとシリアルターミナルが起動する①

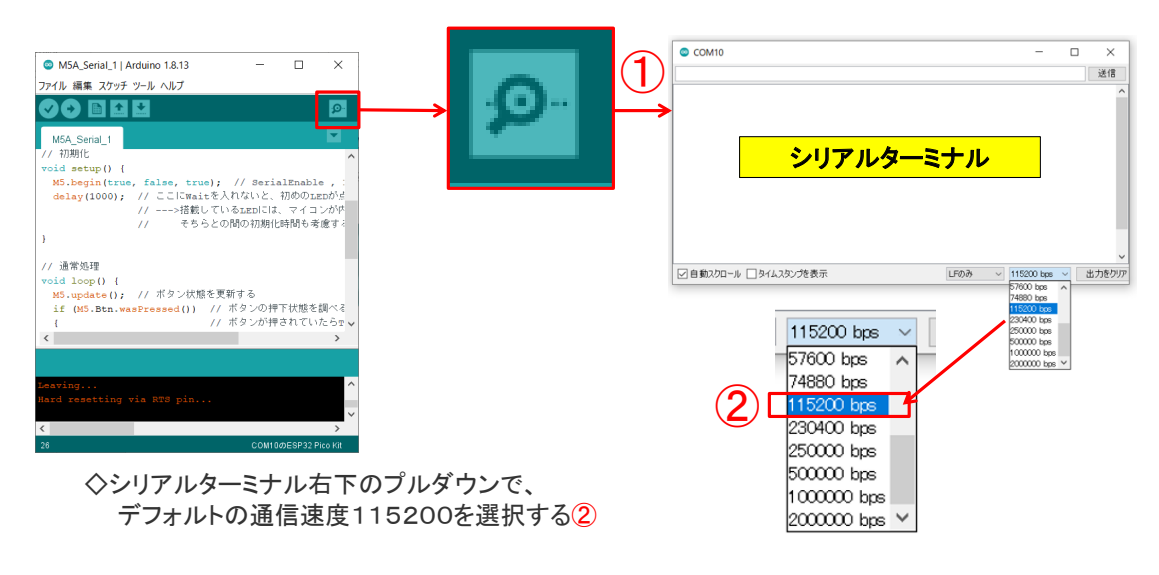

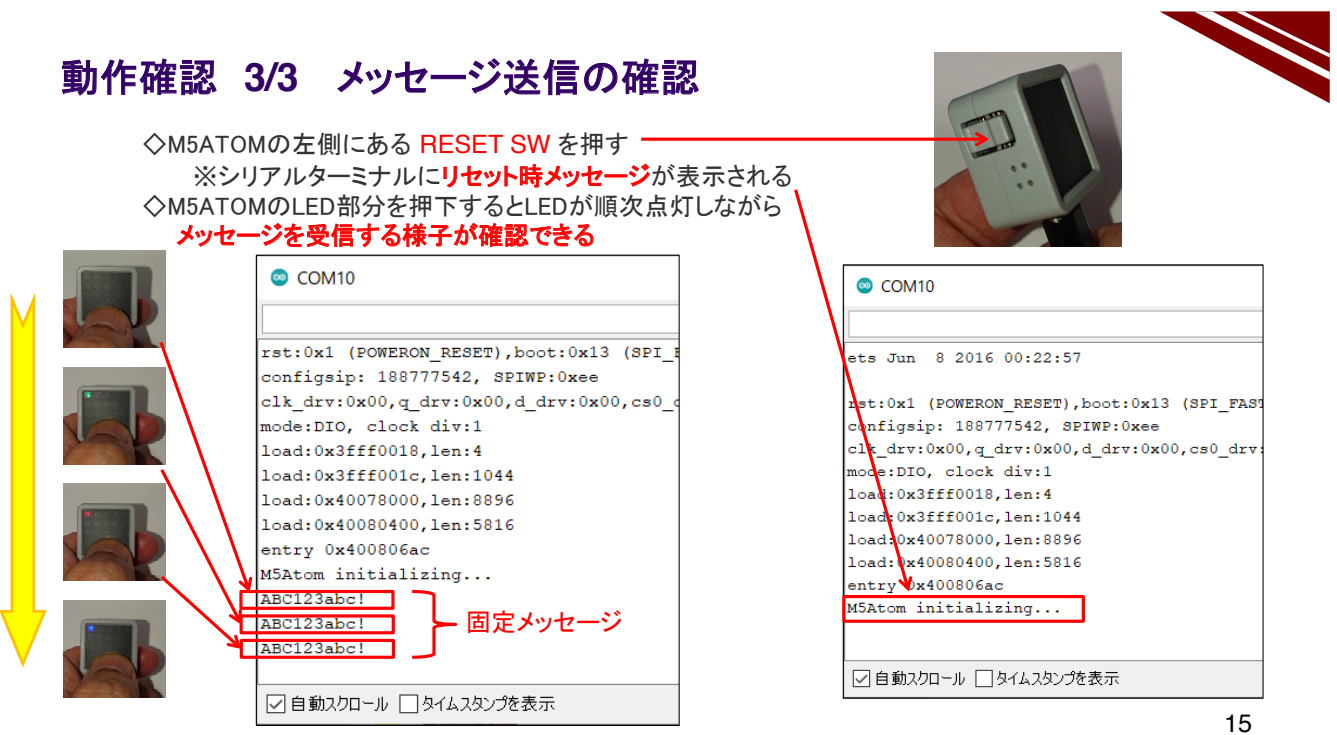

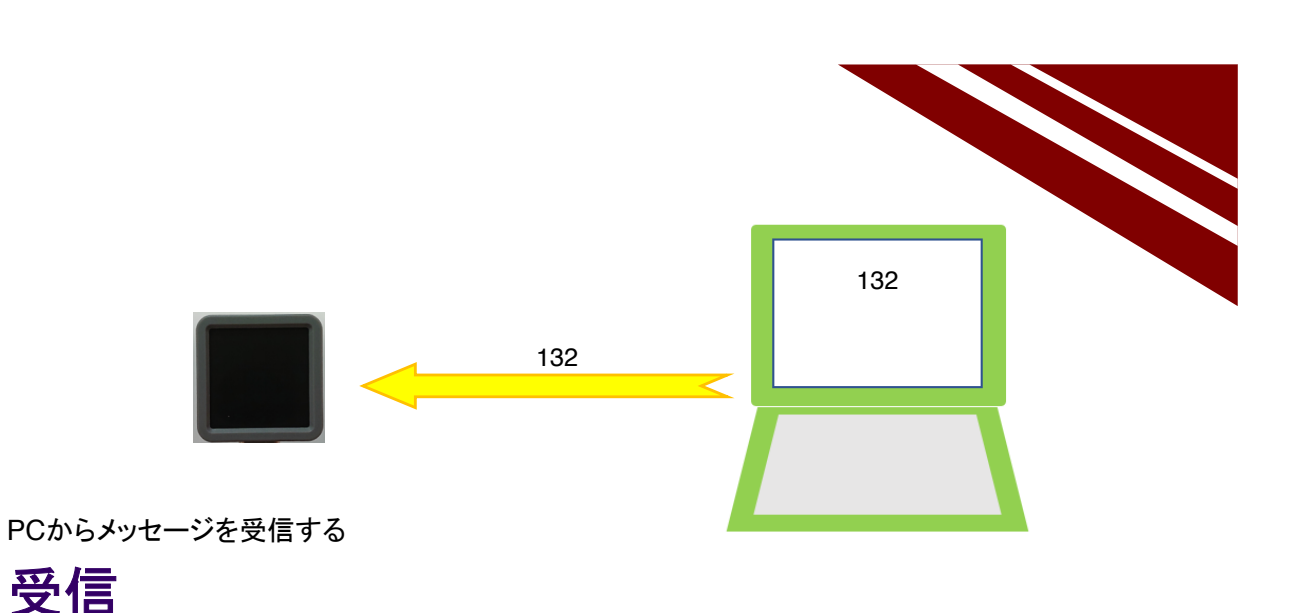

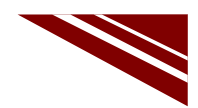

システム構想

◇次は受信を行う

- ◇受信メッセージでLEDを制御しよう
- ◇メッセージ設計と処理設計
  - ①. メッセージ長 : 3バイト+改行コード
  - ②. 改行コードまで受信して、メッセージの解析と対応する処理を行う
  - ③. 受信バッファは、文字型配列で10バイト程度確保する(誤った長いメッセージに対応)
  - ④. メッセージの内容
     0文字目:LED X座標 0~4
     1文字目:LED Y座標 0~4
     2文字目:色 1:青 2:赤 3:緑 4:消灯 0:全LED消灯

#### ◇以下のライブラリ関数を使用する

- ①. Serial.available() → 受信バッファにデータがあるか調べる
- ②. Serial.read() → 1文字受信する
- ③. M5.dis.drawpix(LED番号, 色コード)
- ④. M5.dis.drawpix(X座標, Y座標, 色コード) → LED座標と色を指定してLED点灯

→ LED番号と色を指定してLED点灯

1

一般社団法人全国専門学校情報教育協会

ソースコード 1/5 (M5A\_Serial\_2)

◇初期化処理まで

```
#include <M5Atom.h> // マイコンボードライブラリ
       // 1文字受信時のバッファインデックス
int i;
char buf[10]; // メッセージバッファ
void fill_led(unsigned long col) { // LEDをすべて同じ色にする 全消灯に利用する
for(int i=0; i<25; i++){
 M5.dis.drawpix(i, col); // LED番号を0~24まで指定して色を設定する
}
}
void setup() {
             // 初期化
 M5.begin(true, false, true); // SerialEnable, I2CEnable, DisplayEnable
 delay(1000);
             // ここにWaitを入れないと、初めのLEDが点灯しない
             // --->搭載しているLEDには、マイコンが内蔵されているので、
             // そちらとの間の初期化時間も考慮する必要があるらしい
             // バッファインデックス初期化
i=0;
}
```

#### ソースコード 2/5 (M5A\_Serial\_2)

◇通常処理 最も外側部分

void loop() { // 通常処理 char c; // 受信データ 1文字分 int x; // LED X座標 int y; // LED Y座標 int col; // LED 色指定 unsigned long color; // 色コード // 受信処理 //座標・色コード計算 //エラーチェック //色コード計算・LED点灯 }

#### 一般社団法人全国専門学校情報教育協会

## ソースコード 3/5 (M5A\_Serial\_2)

◇通常処理 受信処理·電文解析·座標計算

| if(Serial.available()){<br>c = Serial.read();<br>buf[i++] = c;                    | // 受信データあり?<br>// 1文字 Read<br>// 受信した文字を格納しインデックスを+1する                |
|-----------------------------------------------------------------------------------|-----------------------------------------------------------------------|
| if(c == '¥n'){<br>i=0;<br>x = buf[0]-'0';<br>y = buf[1]-'0';<br>col = buf[2]-'0'; | // 改行ならば電文の終端<br>// バッファインデックス初期化<br>// X座標計算<br>// Y座標計算<br>// 色番号計算 |
| //エラーチェック                                                                         |                                                                       |
| 、//色コード計算・LE                                                                      | ED点灯                                                                  |
| }                                                                                 |                                                                       |

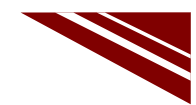

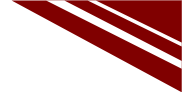

#### 一般社団法人全国専門学校情報教育協会

## ソースコード 4/5 (M5A\_Serial\_2)

◇エラーチェック部

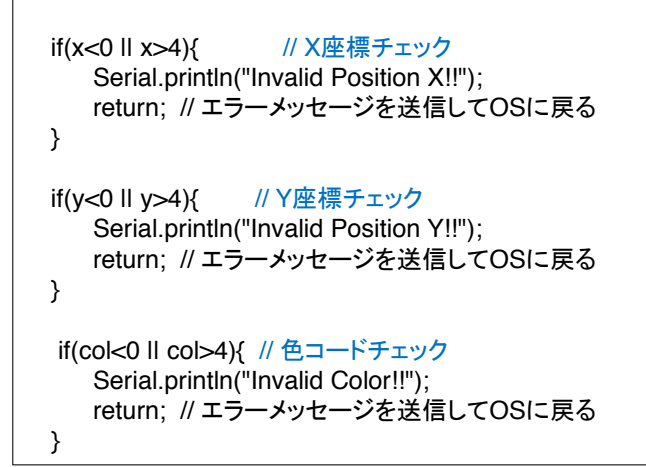

一般社団法人全国専門学校情報教育協会

## ソースコード 5/5 (M5A\_Serial\_2)

◇色コード計算・LED点灯処理

```
if(col == 0){
    fill_led(color = 0x000000); // ← 冒頭で宣言した関数をCallして、LED全消灯する
    return; // LEDをすべて消灯
} else if(col == 4) {
    color = 0x000000; // 色コード 黒=消灯
} else {
    color = 0x00000ff << (col-1)*8; // 他の色コード計算
}
M5.dis.drawpix(x, y, color); // X・Y座標・色コード指定LED点灯</pre>
```

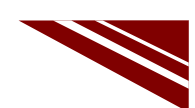

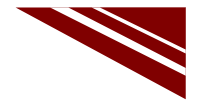

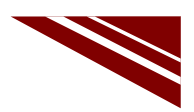

#### マイコンボードの選択

◇以下のように IDE で ツール → ボード → ・・・とたどり、ESP32 Pico Kit を選択する
 ※ボード以後の表示は、使用しているIDEの状況に応じて変わる
 ボード名 ESP32 Pico Kit が無い場合、NodeMCU-32S を探す ←M5Atom ライブラリが無い場合
 ◇同様に シリアルポートの Upload Speed は、115200 にセットする(これより早いと書込みに失敗する)
 ◇以後 M5ATOMを使用する場合は、必ずこの設定で行う

| M5A_MQTT_3   Ar                                                                                                    | duino 1.8.13 — 🗆                                | ×                      |                          |                               |
|----------------------------------------------------------------------------------------------------|-------------------------------------------------|------------------------|--------------------------|-------------------------------|
| ファイル 編集 スケッチ 🍤                                                                                                    | ール ヘルプ                                          |                        |                          |                               |
|                                                                                                    | 自動整形<br>スケッチをアーカイブする<br>エンコーディングを修正<br>ライブラリを管理 | Ctrl+T<br>Ctrl+Shift+I |                          | ∆<br>ESP32 Dev Module         |
| // メッセージ購読                                                                                                    | シリアルモニタ                                         | Ctrl+Shift+M           |                          | ESP32 Wrover Module           |
|                                                                                                    | シリアルプロッタ                                        | Ctrl+Shift+L           |                          | ESP32 Pico Kit                |
| <pre>#include "M5Atc #include <wifi.< pre=""></wifi.<></pre>                                                        | WiFi101 / WiFiNINA Firmware Upo                 | later                  |                          | TinyPICO                      |
| #include <pubsu< td=""><td>ポード: "ESP32 Pico Kit"</td><td>&gt;</td><td>ボードマネージャ</td><td>Turta loT Node</td></pubsu<> | ポード: "ESP32 Pico Kit"                           | >                      | ボードマネージャ                 | Turta loT Node                |
| tdafina miri sa                                                                                                    | Upload Speed: "115200"                          | >                      | Arduino AVR Boards       | TTGO LoRa32-OLED V1           |
| #define WiFi PA                                                                                                    | Partition Scheme: "初期值"                         | >                      | ESP32 Arduino            | TTGO T1                       |
| #define MQTT_BR                                                                                                    | Core Debug Level: "なし"                          | >                      | ESP8266 Boards (2.6.3) > | XinaBox CW02                  |
| <pre>#define MQTT_PC</pre>                                                                                          | シリアルポート                                         | >                      |                          | SparkFun ESP32 Thing          |
| #define MQTT_CI                                                                                                    | ボード情報を取得                                        |                        |                          | u-blox NINA-W10 series (ESP32 |
| #define MQTT_US                                                                                                    | 書込装置                                            | >                      |                          | Widora AIR                    |
| tdafina MOTT TA                                                                                                    | プートローダを書き込む                                     |                        |                          | Electronic SweetPeas - ESP320 |
| <                                                                                                    |                                                 | /                      |                          | Nano32                        |
|                                                                                                    |                                                 |                        |                          | LOLIN D32                     |
|                                                                                                    |                                                 | _                      |                          | LOLIN D32 PRO                 |
|                                                                                                    |                                                 |                        |                          | WEMOS LOLIN32                 |

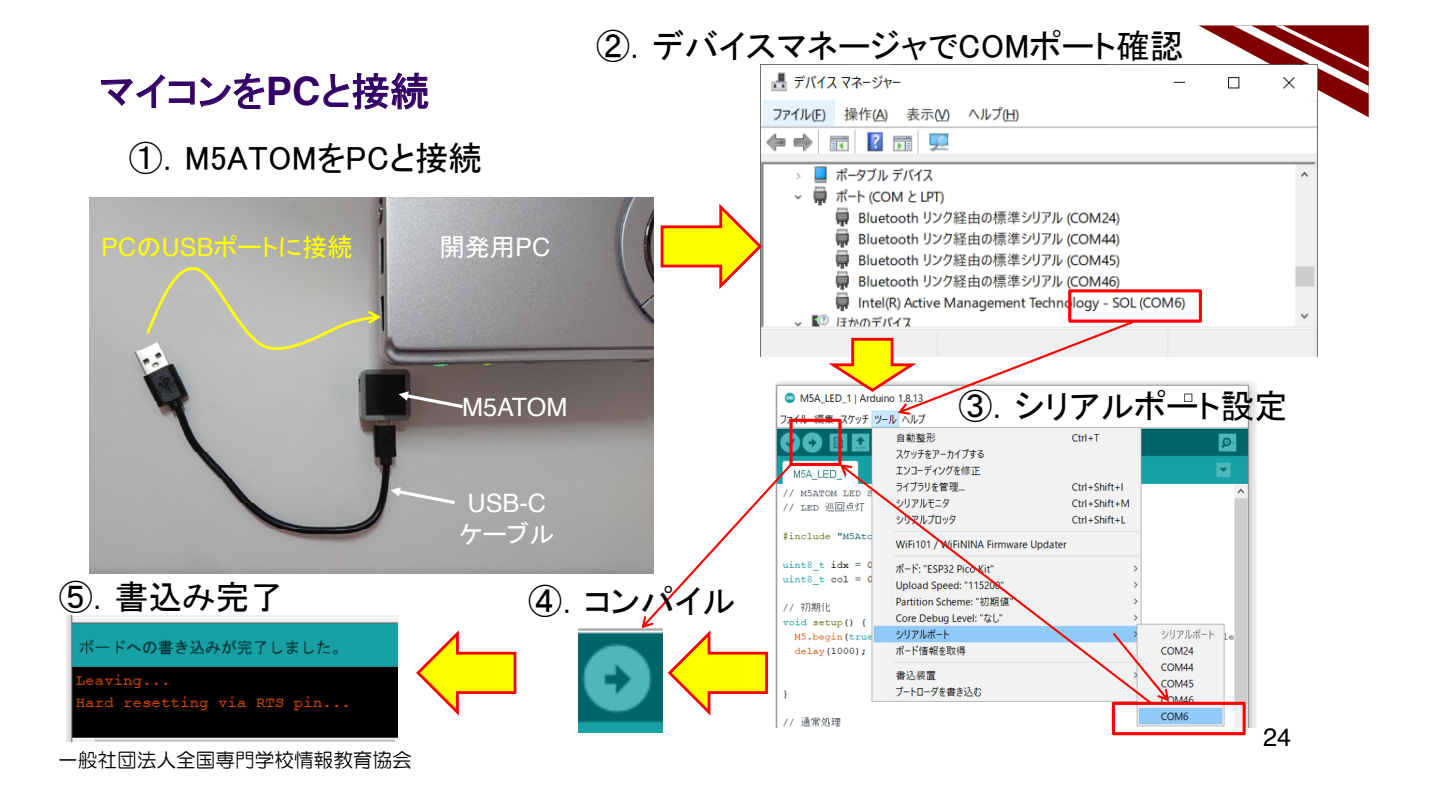

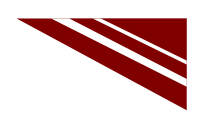

#### 動作確認 1/2 メッセージ受信の確認準備

◇IDEの右上にある 虫眼鏡マーク のボタンをクリックするとシリアルターミナルが起動する①

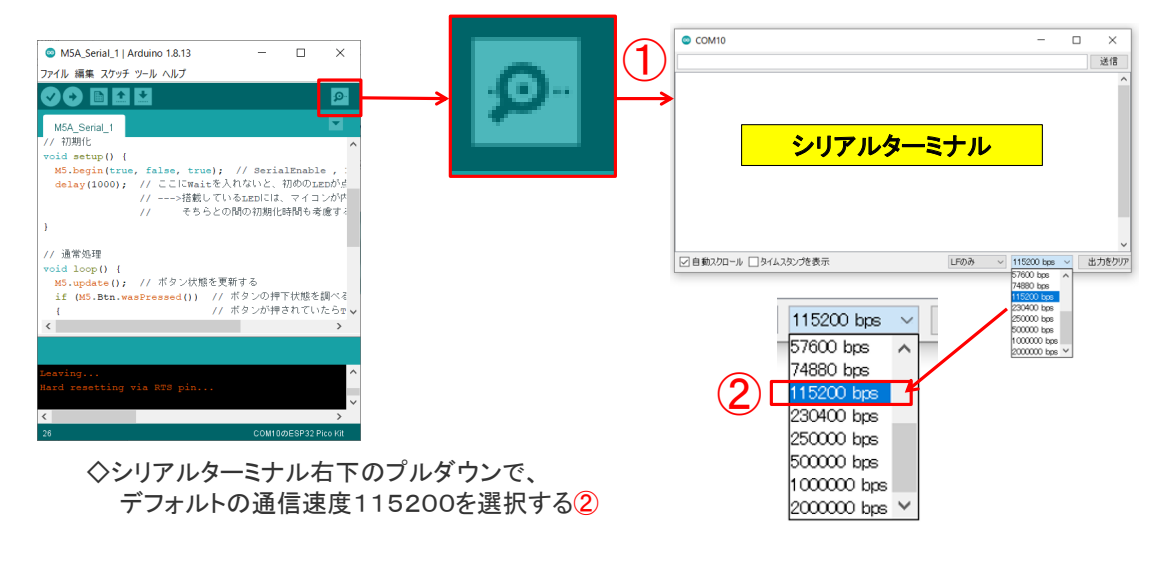

一般社団法人全国専門学校情報教育協会

25

#### 動作確認 2/2

| ◇シリアルターミナルの <mark>送信BOX</mark> に以下の電<br>または 送信ボタンをクリックする                                                      | 文を記述して ENTER                            | Key を押下する |    |
|----------------------------------------------------------------------------------------------------|-----------------------------------------|-----------|----|
| © COM10                                                                                                    |                                         | - 🗆 ×     |    |
|                                                                                                    |                                         | 送信        |    |
|                                                                                                    |                                         |           |    |
| ◇電文を X座標 Y座標 色番号 の順にそれ                                                                                        | れぞれ1桁の半角数字                              | で入力する     |    |
| <ol> <li>①. 001 ENTER → 左上のLEDが青</li> <li>②. 442 ENTER → 右下のLEDが赤</li> <li>③. 223 ENTER → 中央のLEDが緑</li> </ol> |                                         |           |    |
| <ul> <li>④. 224 ENTER → 中央のLEDが消灯</li> <li>⑤. 000 ENTER → 全消灯</li> </ul>                                      |                                         |           |    |
| <ul> <li>⑥. 誤った座標や色番号を指定すると</li> <li>シリアルターミナルにメッセージが<br/>表示される</li> </ul>                                    | COM10                                   |           |    |
| 一般社団法人全国専門学校情報教育協会                                                                                            | Invalid Position Y!!<br>Invalid Color!! |           | 26 |

#### 2.5 WEB 経由の通信制御

# M5Atom

## MQTT(WEB経由通信)

一般社団法人全国専門学校情報教育協会

## 目論見 → WEB経由メッセージ交換

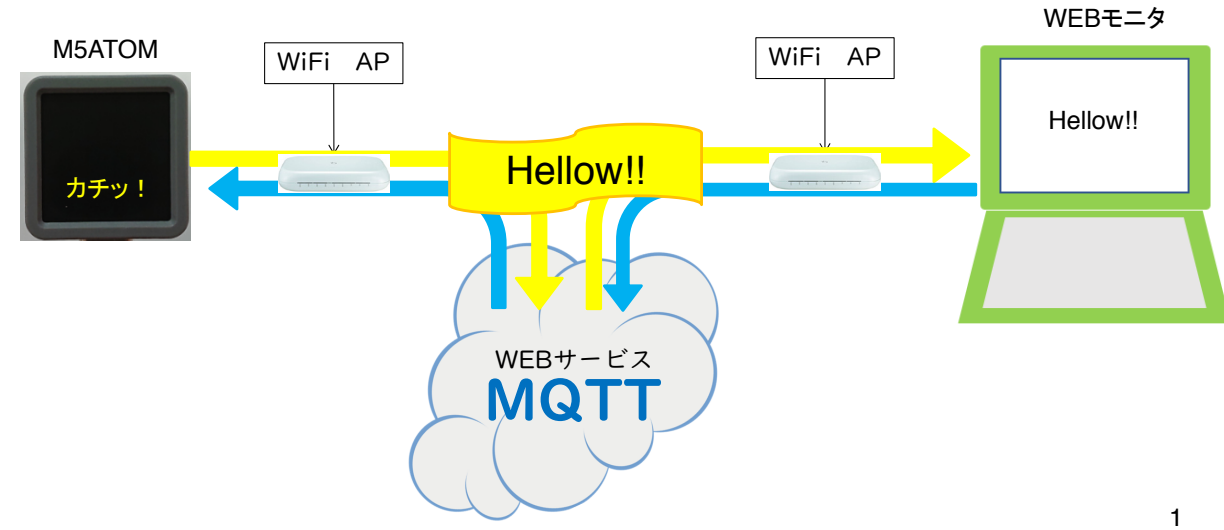

#### MQTTサービス

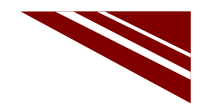

◇MQTTは、Message Queue Telemetry Transport の頭文字
 ◇サービスプロバイダ (MQTT Broker) が世界中にある
 ◇短いメッセージ交換に特化したWEBサービス
 ◇登録不要で即利用できる Broker が多い

◇WEBを経由するメッセージ交換 → インターネットに接続できれば場所を選ばない
 ◇マイコン⇔マイコン間、PC⇔PC間、マイコン⇔PC間でのメッセージ交換が可能
 ◇言語依存しない(マイコン向けC++・MicroPython・PC用Python・同C++・・・etc)
 ライブラリが必要 → 本講座では PubSubClient を利用するのでIDEにインストールする

◇ROS(Robot OS)でnode間通信にも採用されている仕組み ◇ルールが簡単

一般社団法人全国専門学校情報教育協会

2

#### **MQTTの仕組み**

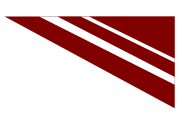

3

◇トピック名付きメッセージを発行すると、購読登録しているクライアントに通知される

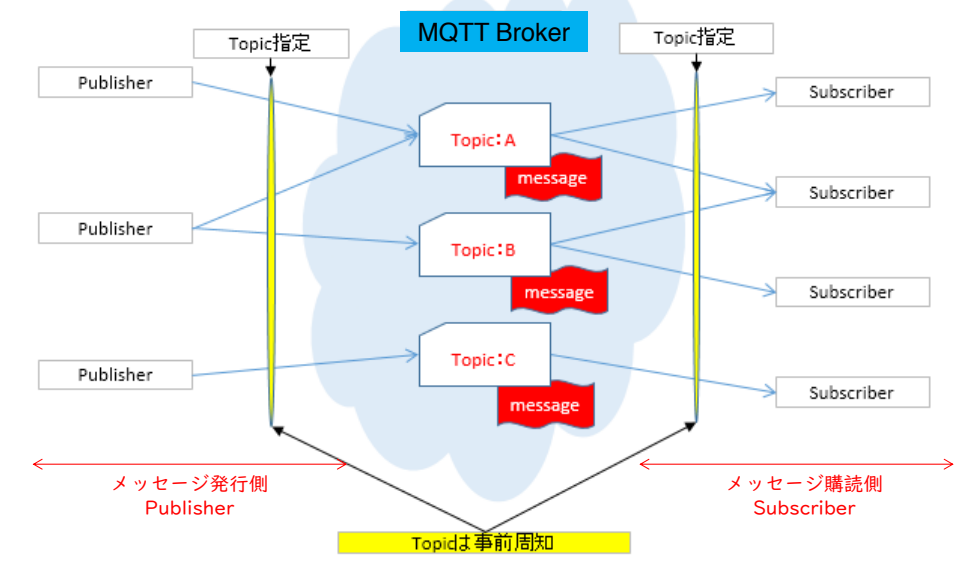

#### **MQTT Broker**

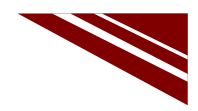

◇サービスを提供している MQTT Broker は世界中に沢山ある

- test.mosquito.org
- broker.hivemq.com
- ・broker.shiftr.io ← 今回利用する
- broker.mqttdashboard.com
- •iot.eclipse.org

··· etc

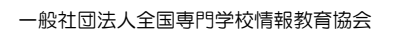

5

4

#### broker.shiftr.io

◇shiftr.io は、オープンMQTTの利用が認められており、図のようにPC上でメッセージの動きが見える ◇赤丸〇で示しているのが発行したメッセージの流れである 中央の大きな丸〇はBrokerを意味する

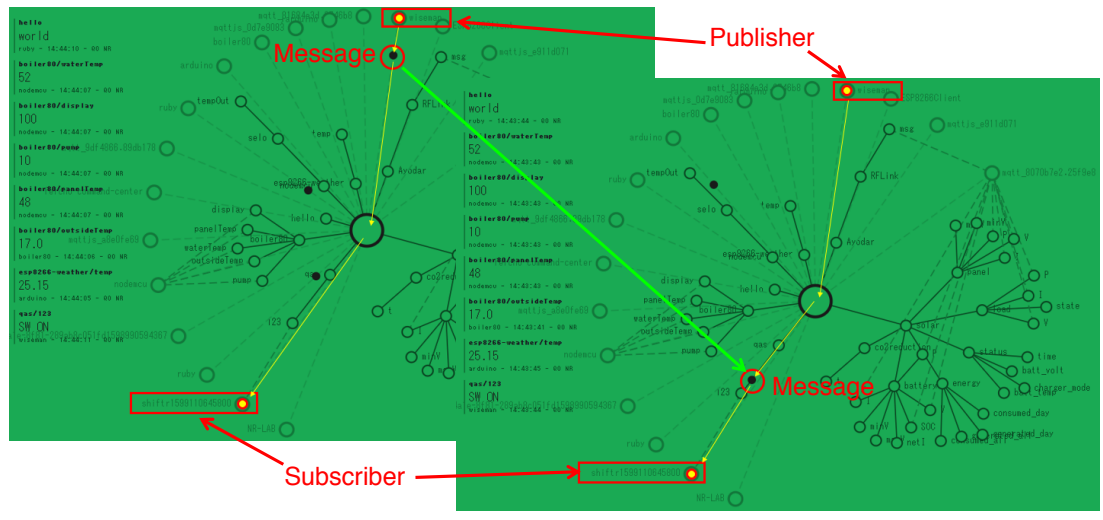

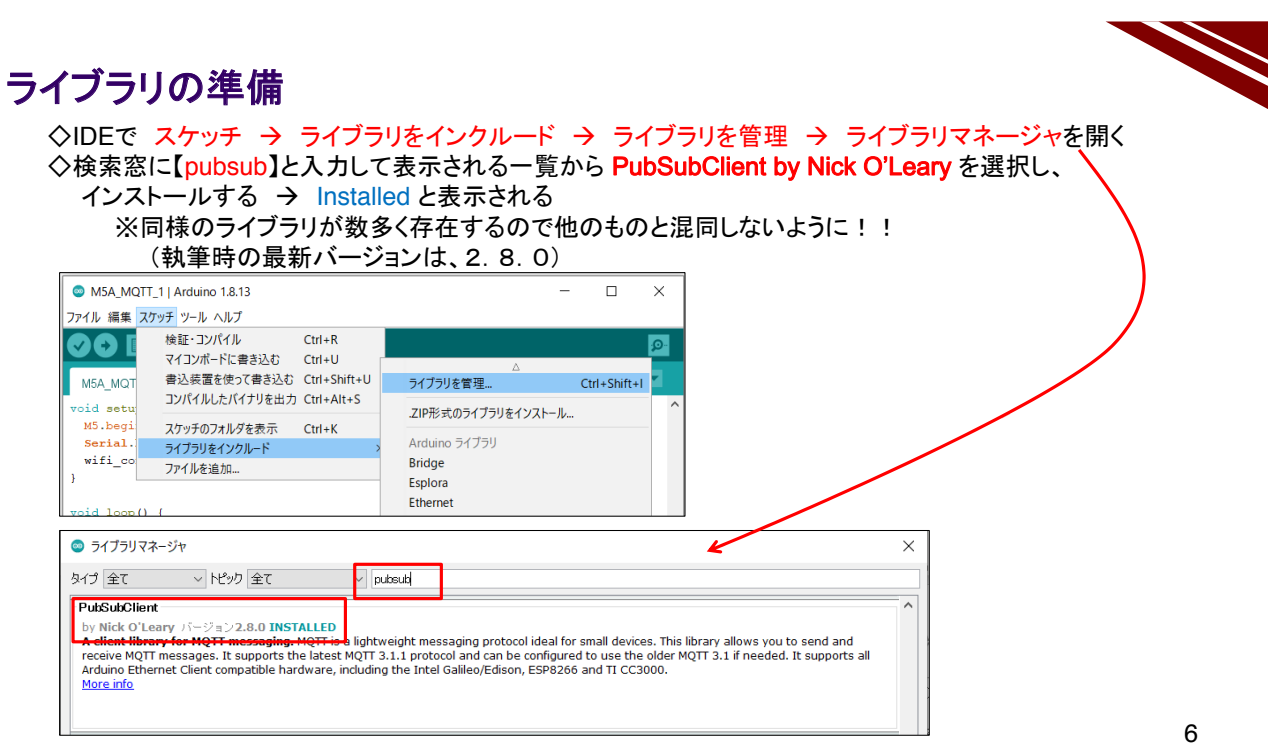

一般社団法人全国専門学校情報教育協会

שלאלים אונייט אונייט אוניי דער אונייט אונייט אונייט אונייט אונייט אונייט אונייט אונייט אונייט אונייט אונייט אונייט אונייט אונייט אונייט אונ

M5ATOMでメッセージを発行してみよう

# **MQTT PUBLISH MESSAGES**

一般社団法人全国専門学校情報教育協会

#### システム構想

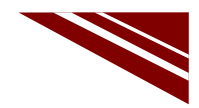

◇ボタン押下に同期してWEB経由でメッセージを発行する(固定メッセージ)

◇M5ATOMは、WiFi接続機能を持っている → WiFi 経由でWEBサービスを利用する

 接続先アクセスポイントのSSIDとPASSWORD を調査する
 SSID = "\*\*\*\*\*\*\*"

◇MQTT Broker として、broker.shfitr.io の公開MQTTサービスを利用する 接続情報は下記

- ・ 接続先URL = broker.shfitr.io
- ・ 接続ポート番号 = 1883 (固定)
- ・ MQTTクライアント名 = "M5ATOM"
- ・ MQTTユーザーID = "try"
- MQTTパスワード = "try"

◇トピック名 → "qas/123" とする

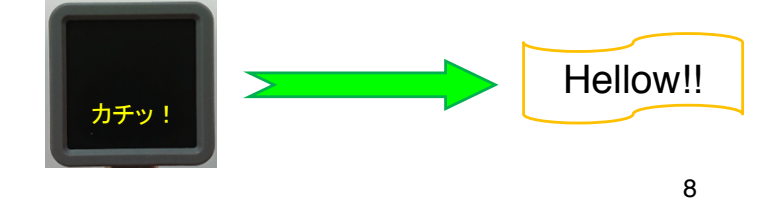

一般社団法人全国専門学校情報教育協会

## ソースコード 1/3 (M5A\_MQTT\_1)

◇#include #define 部分

| #include <m5atom.h></m5atom.h>             | // \\/に:+本生ニノゴニ!                      |
|--------------------------------------------|---------------------------------------|
|                                            | // WIFI接続フイノフリ                        |
| #include <pubsubclient.h></pubsubclient.h> | // MQTTクライアントライフラリ                    |
|                                            |                                       |
| #define WiFi_SSID "SSIDPASS"               | //WiFiアクセスポイントSSID                    |
| #define WiFi_PASS "1234567890"             | //同 パスワード                             |
| #define MQTT_BROKER "broker.shiftr.io"     | // MQTT Broker URL                    |
| #define MQTT_PORT 1883                     | // MQTT BROKER PORT (固定)              |
| #define MQTT_CLIENT_NAME "M5Atom"          | // MQTTブローカ接続時のクライアント名                |
| #define MQTT_USER "try"                    | // 公開MQTTユーザID(固定)                    |
| #define MQTT_PASS "try"                    | // 公開MQTTパスワード(固定)                    |
| #define MQTT_TOPIC "qas/123"               | // TOPIC名 (PublicsherとSubscriber間で決定) |
|                                            |                                       |
| WiFiClient espClient;                      | // WiFiクライアントオブジェクト                   |
| PubSubClient client(espClient);            | // MQTTクライアントオブジェクト                   |

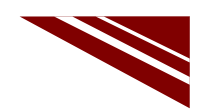

#### ソースコード 2/3 (M5A\_MQTT\_1)

◇WiFiアクセスポイント接続関数 と 初期化処理部分

void wifi\_connect(void){ Serial.print("WiFi Connenting"); WiFi.begin(WiFi SSID, WiFi PASS); while (WiFi.status() != WL\_CONNECTED) { Serial.print("."); delay(1000); } Serial.print("¥n---> Connected : "); Serial.println(WiFi.localIP()); client.setServer(MQTT\_BROKER, MQTT\_PORT); // MQTTブローカへの接続設定 } void setup() { M5.begin(true, false, true); wifi\_connect();

// WiFiアクセスポイントへの接続 // 接続を試みているメッセージ // 接続開始 // アクセスポイント接続待ち // Wait時···表示 //しばし待つ

// 接続成功メッセージ // 自機のIPアドレス表示

// 初期化処理 // SerialEnable , I2CEnable , DisplayEnable // WiFiアクセスポイント接続

一般社団法人全国専門学校情報教育協会

}

#### ソースコード 3/3 (M5A MQTT 1)

| <pre>void loop() {     client.loop();     while(!client.connected()){</pre> | // 通常処理<br>// MQTT接続状況更新<br>// MQTT接続 |
|-----------------------------------------------------------------------------|---------------------------------------|
| Serial.println("Mqtt Reconnecting");                                        | // MQTT接続 試みているメッセージ                  |
| if( client.connect(MQTT_CLIENT_NAME, MQTT_U                                 | JSER, MQTT_PASS) ){                   |
| Serial.println("Mqtt Connected");                                           | // MQTT接続成功メッセージ                      |
| break;                                                                      |                                       |
| }                                                                           |                                       |
| delay(3000);                                                                | // しはし待ってから冉接続                        |
| }                                                                           |                                       |
| M5.update();                                                                | // M5ATOMボタン状況更新                      |
| if (M5.Btn.wasPressed()){                                                   | // ボタンが押されていたか?                       |
| client.publish(MQTT_TOPIC, "Button was pressed                              | !!"); // ここでボタン押下メッセージを送信             |
| Serial.println("Send message");                                             | // シリアルターミナルにも出力(動作確認に必須)             |
| }                                                                           |                                       |
| }                                                                           |                                       |

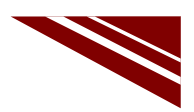

#### マイコンボードの選択

◇以下のように IDE で ツール → ボード → ・・・とたどり、ESP32 Pico Kit を選択する
 ※ボード以後の表示は、使用しているIDEの状況に応じて変わる
 ボード名 ESP32 Pico Kit が無い場合、NodeMCU-32S を探す ←M5Atom ライブラリが無い場合
 ◇同様に シリアルポートの Upload Speed は、115200 にセットする(これより早いと書込みに失敗する)
 ◇以後 M5ATOMを使用する場合は、必ずこの設定で行う

| M5A_MQTT_3   An                                                                                                    | duino 1.8.13 — 🗆                    | ×            |                          |                               |
|----------------------------------------------------------------------------------------------------|-------------------------------------|--------------|--------------------------|-------------------------------|
| ファイル 編集 スケッチ ツ                                                                                                    | ール ヘルプ                              |              |                          |                               |
|                                                                                                    | 自動整形<br>スケッチをアーカイブする<br>エンコーディングを修正 | Ctrl+T       | Г                        | Δ                             |
| // M5ATOM MOTT                                                                                                    | ライブラリを管理                            | Ctrl+Shift+I |                          | ESP32 Dev Module              |
| // メッセージ購読                                                                                                    | シリアルモニタ                             | Ctrl+Shift+M |                          | ESP32 Wrover Module           |
|                                                                                                    | シリアルプロッタ                            | Ctrl+Shift+L |                          | ESP32 Pico Kit                |
| <pre>#include "M5Atc #include <wifi.< pre=""></wifi.<></pre>                                                        | WiFi101 / WiFiNINA Firmware Upo     | later        |                          | TinyPICO<br>MagicBit          |
| Finclude <pubsu< td=""><td>ポード: "ESP32 Pico Kit"</td><td>&gt;</td><td>ボードマネージャ</td><td>Turta IoT Node</td></pubsu<> | ポード: "ESP32 Pico Kit"               | >            | ボードマネージャ                 | Turta IoT Node                |
| Ada Gina mini an                                                                                                    | Upload Speed: "115200"              | >            | Arduino AVR Boards       | TTGO LoRa32-OLED V1           |
| #define WiFi PA                                                                                                    | Partition Scheme: "初期值"             | >            | ESP32 Arduino            | TTGO T1                       |
| #define MQTT BF                                                                                                    | Core Debug Level: "なし"              | >            | ESP8266 Boards (2.6.3) > | XinaBox CW02                  |
| <pre>#define MQTT_PC</pre>                                                                                          | シリアルポート                             | >            |                          | SparkFun ESP32 Thing          |
| <pre>#define MQTT_CI</pre>                                                                                          | ボード情報を取得                            |              |                          | u-blox NINA-W10 series (ESP32 |
| #define MQTT_US                                                                                                    | 書认装置                                | >            |                          | Widora AIR                    |
| fdefine MOTT PA                                                                                                    | プートローダを書き込む                         |              |                          | Electronic SweetPeas - ESP320 |
| <                                                                                                    |                                     | /            |                          | Nano32                        |
|                                                                                                    |                                     |              |                          | LOLIN D32                     |
|                                                                                                    |                                     |              |                          | LOLIN D32 PRO                 |
|                                                                                                    |                                     |              |                          | WEMOS LOLIN32                 |

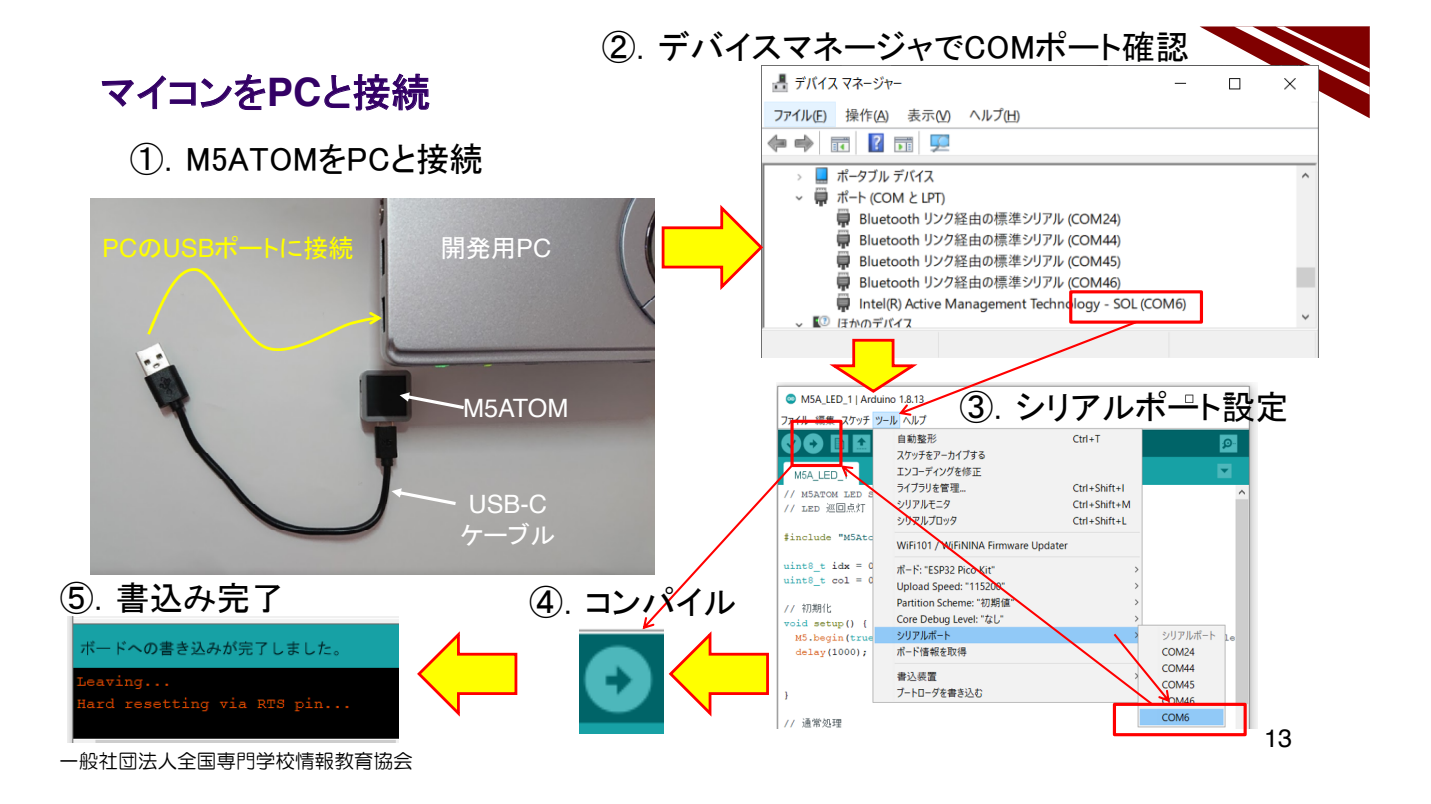

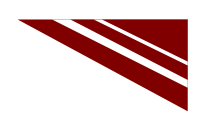

#### 動作確認 1/5 シリアルターミナルの準備

◇IDEの右上にある 虫眼鏡マーク のボタンをクリックするとシリアルターミナルが起動する①

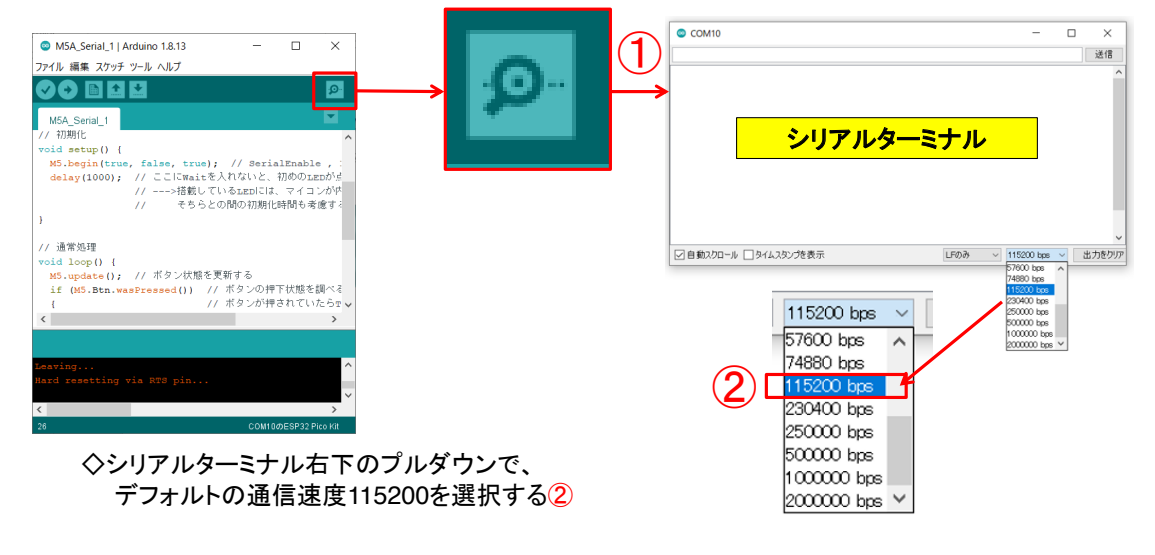

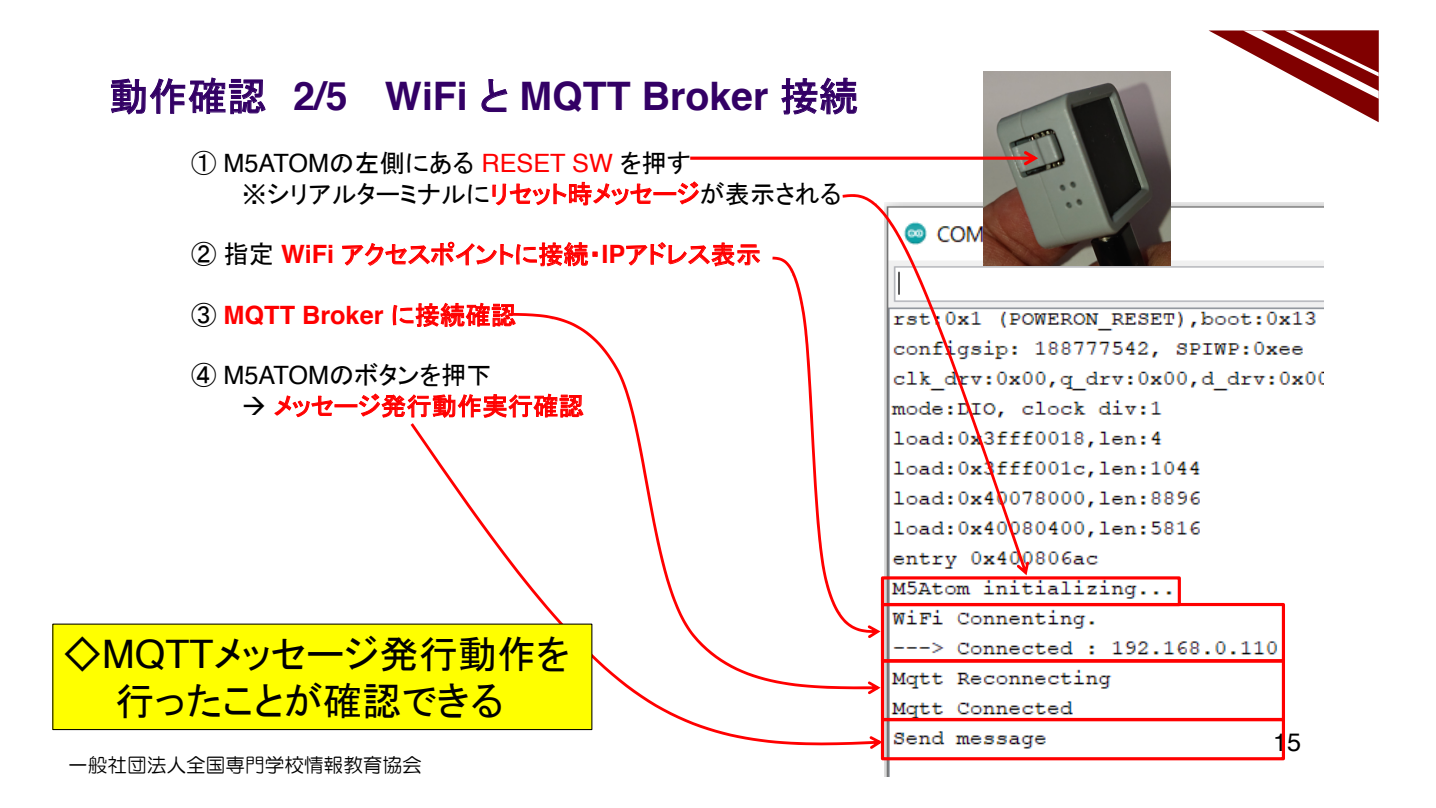

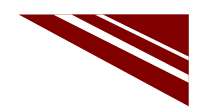

#### 動作確認 3/5 WEBで確認準備

① ブラウザで次のURLにアクセスすると図のページが開き、インターネット上のメッセージが見える https://legacy.shiftr.io/try

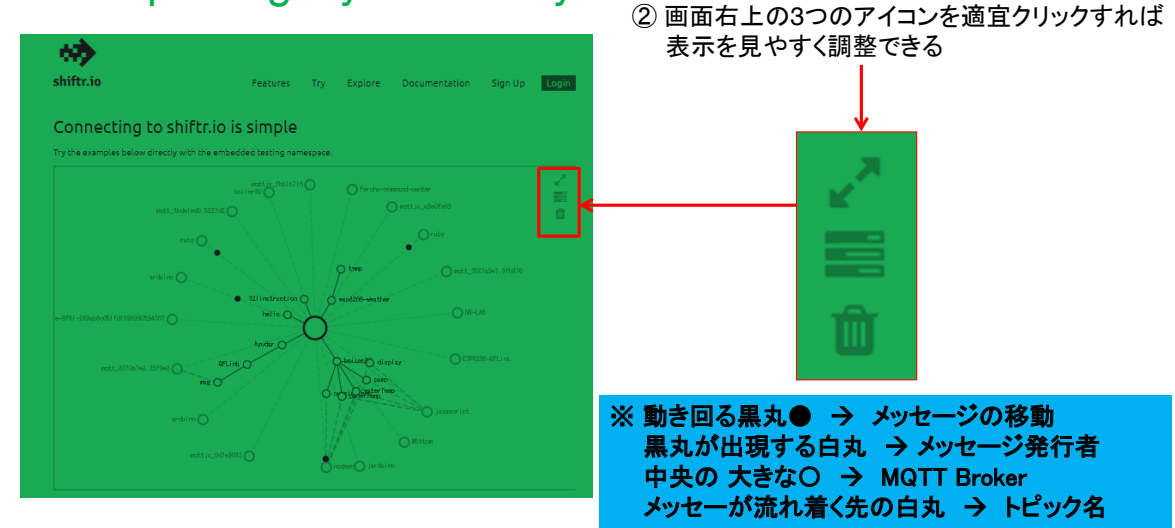

一般社団法人全国専門学校情報教育協会

#### 動作確認 4/5 WEBでメッセージの確認

③ ブラウザを注目しながらM5ATOMのボタンを押すとメッセージが流れる様子が見える

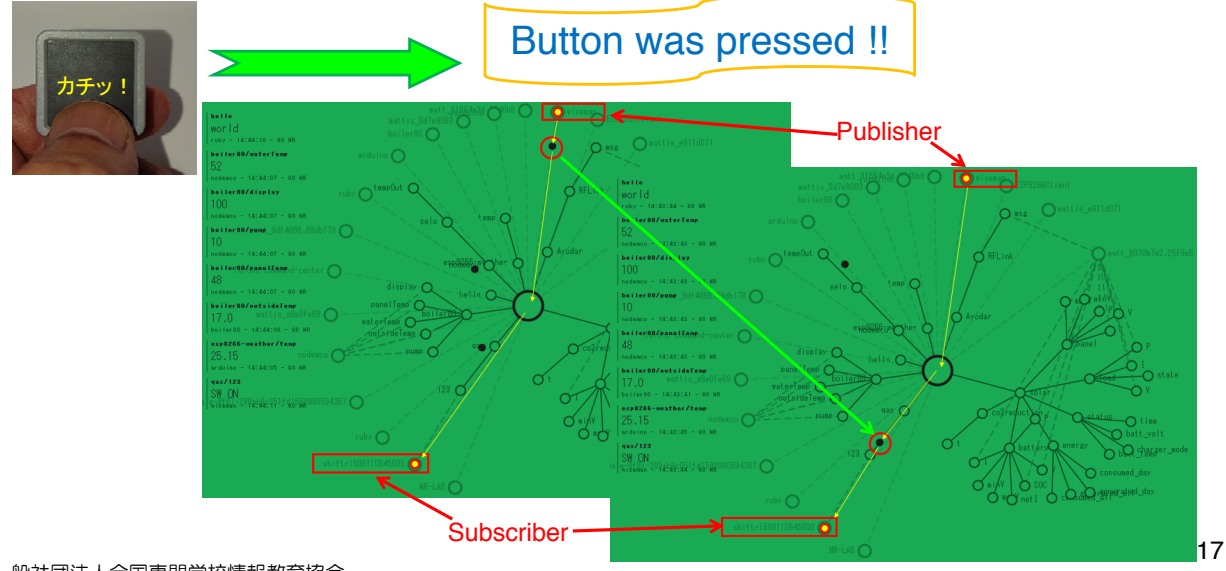

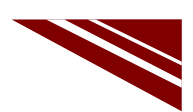

#### 動作確認 5/5 WEBでメッセージの確認

④ ブラウザを注目しながらM5ATOMのボタンを押すとメッセージが流れる様子が見える

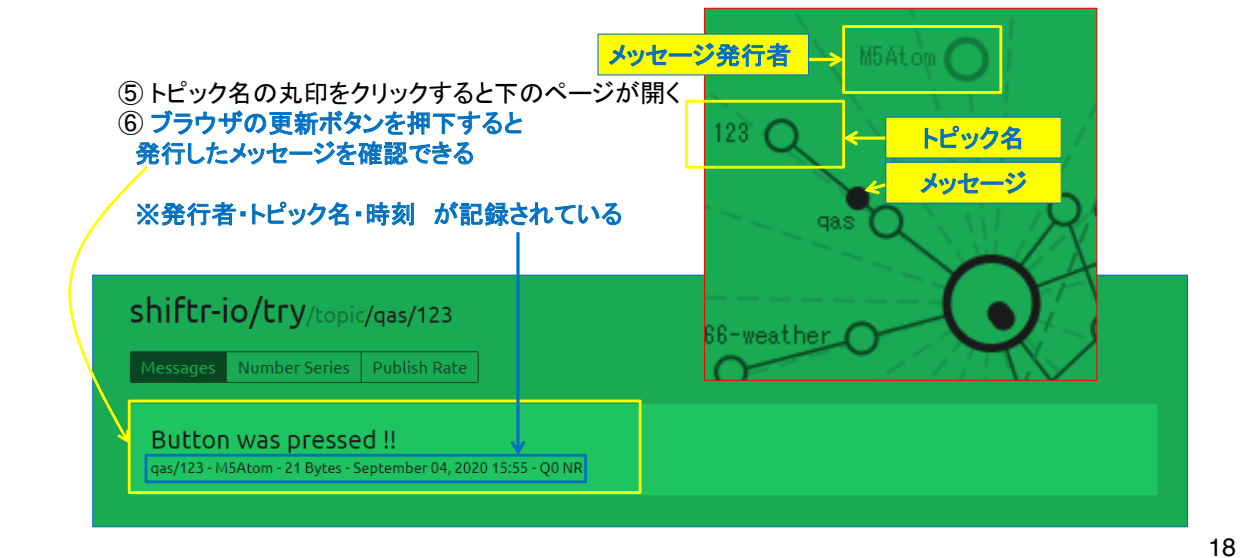

一般社団法人全国専門学校情報教育協会

Hellow!!

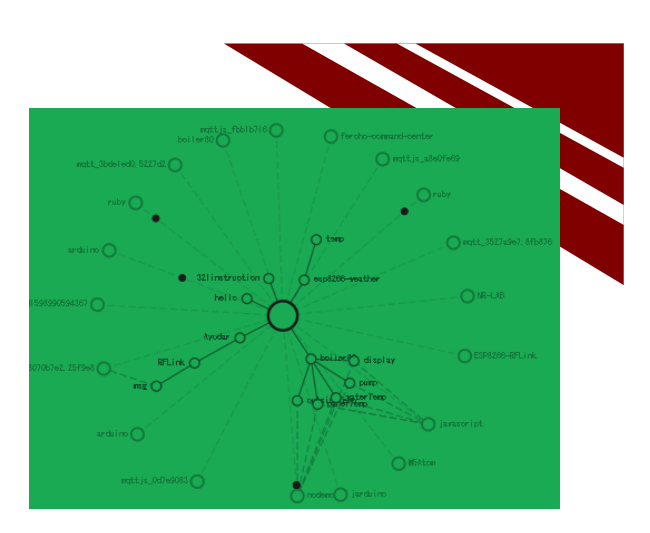

M5ATOMでメッセージを購読してみよう

## **MQTT SUBSCRIBE MESSAGES**

一般社団法人全国専門学校情報教育協会

システム構想

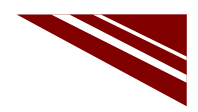

◇PCからメッセージを発行することができる

→ コマンドプロンプトから以下のコマンドを発行すれば、"Hello !!"が発行される curl -X POST "http://try:try@broker.shiftr.io/qas/123" -d "Hello !!" ※qas/123 と Hello !! はそれぞれ、トピック名とメッセージである

◇シリアル通信でLEDを制御したことを思い出して、その際作成したプログラムを利用する
 ◇メッセージを3文字として、その内容を以下のようにする
 0文字目:LED X座標 0~4
 1文字目:LED Y座標 0~4
 2文字目:色 1:青 2:赤 3:緑 4:消灯 0:全LED消灯
 ※これは、シリアル通信の受信で実験したメッセージそのものだ!

◇例えば、X=1, Y=3 のLEDを赤にしたかったら以下のコマンドを実行すればよい curl -X POST "http://try:try@broker.shiftr.io/qas/123" -d "132"

※ここでは curl コマンドの詳細は説明しない このような便利なコマンドは、自身で調べて記録しておくべきだ(これはLinuxにもある)

一般社団法人全国専門学校情報教育協会

ソースコード 1/7 (M5A\_MQTT\_2)

◇#include と #define 、通信関連オブジェクト部分

| #include <m5atom.h><br/>#include <wifi.h></wifi.h></m5atom.h> | // マイコンボードライブラリ<br>// WiFiライブラリ |
|---------------------------------------------------------------|---------------------------------|
| <pre>#include <pubsubclient.h></pubsubclient.h></pre>         | // MQTTクライアントライブラリ              |
|                                                               |                                 |
| #define WiFi_SSID "Planex_24-E68A9A"                          | // WiFiアクセスポイントSSID             |
| #define WiFi_PASS "7D438B6945"                                | //同 パスワード                       |
| #define MQTT_BROKER "broker.shiftr.io"                        | // MQTTブローカーURL                 |
| #define MQTT_PORT 1883                                        | // MQTT BROKER PORT             |
| #define MQTT_CLIENT_NAME "M5Atom"                             | // MQTTブローカ接続時のクライアント名          |
| #define MQTT_USER "try"                                       | // 公開ユーザー名(固定)                  |
| #define MQTT_PASS "try"                                       | // 公開パスワード(固定)                  |
| #define MQTT_TOPIC "qas/123"                                  | // TOPIC名                       |
| #define MQTT_QOS 0                                            | // Quality of Service(サービスの品質)  |
| WiFiClient espClient;                                         | // WiFiコントロールオブジェクト             |
| PubSubClient client(espClient);                               | // MQTTクライアントコントロールオブジェクト       |
|                                                               |                                 |

#### ソースコード 2/7 (M5A\_MQTT\_2)

◇グローバル変数 と WiFiアクセスポイント接続関数

| char flg=0;                          | // メッセージ受信フラグ 0:未受信 1:メッセージ到着 |
|--------------------------------------|-------------------------------|
| char msg[10]:                        | // 受信メッヤージ格納用(少し大きめに確保した)     |
|                                      |                               |
| void wifi connect(void){             | //WiFiアクセスポイントへの接続            |
| Serial print/"WiFi Conpenting"):     | // 接続を試みているメッカージ              |
|                                      |                               |
| WIFI.begin(WIFI_SSID, WIFI_PASS);    | // 接続開始                       |
| while (WiFi.status() != WL_CONNECTED | ) { // アクセスポイント接続待ち           |
| Serial.print("."):                   | // Wait時・・・表示                 |
| delay(1000)                          | // 」 (ギ) 待つ                   |
|                                      |                               |
| }                                    |                               |
| Serial.print("¥n> Connected : ");    | // 接続成功メッセージ                  |
| Serial.println(WiFi.localIP()):      | // 自機のIPアドレス表示                |
| client setServer(MOTT_BBOKEB_MOTT    | POBT)://MOTTブローカへの接続設定        |
|                                      |                               |
| }                                    |                               |
|                                      |                               |

一般社団法人全国専門学校情報教育協会

## ソースコード 3/7 (M5A\_MQTT\_2)

◇MQTTブローカー接続関数

| <pre>void mqtt_connect() {</pre>            |                     |
|---------------------------------------------|---------------------|
| // Loop until we're reconnected             |                     |
| while (!client.connected()) {               |                     |
| Serial.print("Attempting MQTT connection"); |                     |
| // Attempt to connect                       |                     |
| if (client.connect(MQTT_CLIENT_NAME, MQTT_U | JSER, MQTT_PASS)) { |
| Serial.println("connected");                | // つながったメッセージ       |
| client.subscribe(MQTT_TOPIC, MQTT_QOS);     | // メッセージ購読登録        |
| Serial.println("Subscribing!");             | // 購読しているよメッセージ     |
| } else {                                    | // うまく行かなかった場合      |
| Serial.print("failed, rc=");                | // 失敗原因コードの表示       |
| Serial.print(client.state());               | // 同上               |
| Serial.println(" try again in 5 seconds");  | // 5秒待ちますメッセージ      |
| // Wait 5 seconds before retrying           |                     |
| delay(5000);                                | // しばし待つ            |
| }                                           |                     |
| }                                           |                     |
| }                                           |                     |
|                                             |                     |

一般社団法人全国専門学校情報教育協会

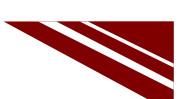

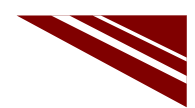

#### ソースコード 4/7 (M5A\_MQTT\_2)

◇メッセージが発行された際に呼び出される(コールバック)関数

| void callback(char* topic, byte* pay<br>int i;               | load, unsigned int length) {           |
|--------------------------------------------------------------|----------------------------------------|
| Serial.print("Message arrived [");                           | // メッセージが到着したよメッセージ                    |
| Serial.print(topic);<br>Serial.print("1 "):                  | // 念のためトビック名表示<br>//                   |
| for (i = 0; i < length; i++) {<br>msg[i] = (char)payload[i]; | // (メッセージ文字長文)メッセージ取り出し                |
| Serial.print((char)payload[i]);                              | // メッセージ表示                             |
| }                                                            |                                        |
| Serial.println();                                            | // 改行を付けて!!                            |
| flg = 1;                                                     | //メッセージ到着フラグをONする loop()内でこのフラグを見て処理する |
| }                                                            |                                        |

一般社団法人全国専門学校情報教育協会

24

#### ソースコード 5/7 (M5A\_MQTT\_2)

◇LEDを全消灯する際に利用する関数 と 初期化

void fill\_led(unsigned long col){
 for(int i=0; i<25; i++){
 M5.dis.drawpix(i, col);
 }</pre>

}

void setup() {
 M5.begin(true, false, true);
 wifi\_connect();
 client.setCallback(callback);
}

// 初期化 // SerialEnable , I2CEnable , DisplayEnable // WiFiアクセスポイント接続

// LEDをすべて同じ色にする

//

// メッセージ発行時に呼び出される関数を登録する

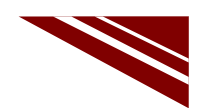

#### ソースコード 6/7 (M5A MQTT 2)

◇通常処理全体 エラー処理とLED制御は次で説明)

| void loop() {           | // 通常処理                            |
|-------------------------|------------------------------------|
| int i;                  |                                    |
| int x;                  | // LED X座標                         |
| int y;                  | // LED Y座標                         |
| int col;                | // LED 色指定                         |
| unsigned long color;    | // 色コード                            |
| matt connect():         | // MOTT 接続が切れているといけないので 調べて必要なら再接続 |
| client.loop();          | // MQTT接続状況更新 ・・・ これがなかなか難しい       |
|                         |                                    |
| if(flg==1){             | // 受信メッセージあり?                      |
| flg = 0;                | // フラグクリア                          |
| x = msg[0]-'0';         | // X座標計算                           |
| y = msg[1]-'0';         | // Y座標計算                           |
| col = msg[2]-'0';       | // 色番号計算                           |
| // エラ <u>ー</u> チェックブロック |                                    |
| // LED制御ブロック            |                                    |
| }                       | 26                                 |
| 一般社団法人全国専門学校情報教育協会      |                                    |

#### ソースコード 7/7 (M5A MQTT 2)

◇エラーチェックブロック と LED制御ブロック

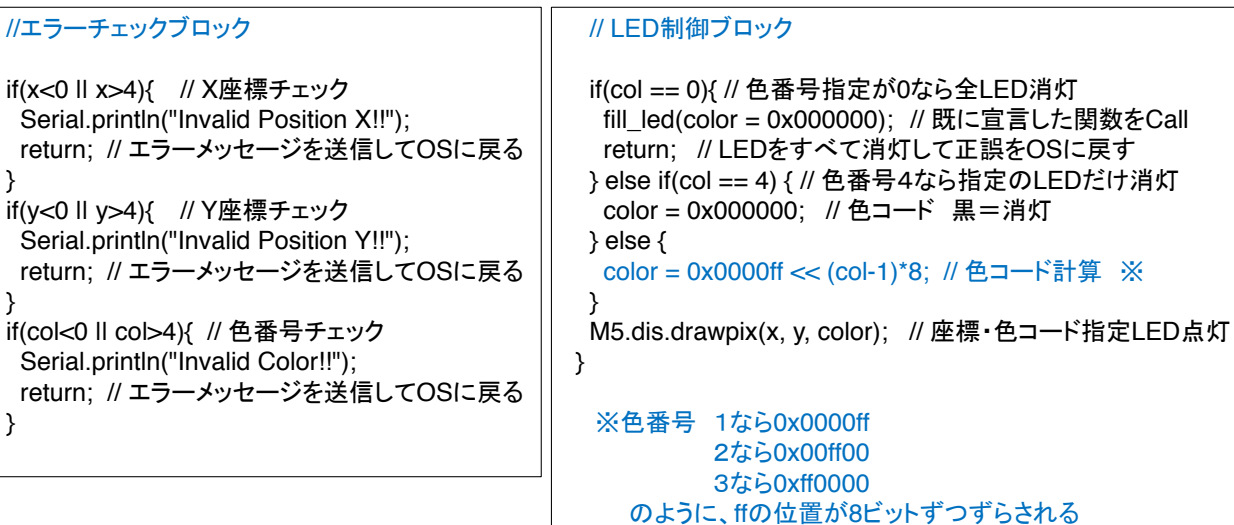

一般社団法人全国専門学校情報教育協会

}

}

}

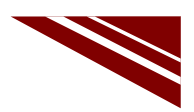

#### マイコンボードの選択

◇以下のように IDE で ツール → ボード → ・・・とたどり、ESP32 Pico Kit を選択する
 ※ボード以後の表示は、使用しているIDEの状況に応じて変わる
 ボード名 ESP32 Pico Kit が無い場合、NodeMCU-32S を探す ←M5Atom ライブラリが無い場合
 ◇同様に シリアルポートの Upload Speed は、115200 にセットする(これより早いと書込みに失敗する)
 ◇以後 M5ATOMを使用する場合は、必ずこの設定で行う

| / | M5A_MQTT_3   Arc                                                                                                    | luino 1.8.13 — 🗆                    | ×            |                        |                                    |
|---|----------------------------------------------------------------------------------------------------|-------------------------------------|--------------|------------------------|------------------------------------|
|   | ファイル 編集 スケッチ ツ                                                                                                    | ール ヘルプ                              |              |                        |                                    |
|   |                                                                                                    | 自動整形<br>スケッチをアーカイプする<br>エンコーディングを修正 | Ctrl+T       |                        | Δ                                  |
|   | // M5ATOM MOTT                                                                                                    | ライブラリを管理                            | Ctrl+Shift+I |                        | ESP32 Dev Module                   |
|   | // メッセージ購読                                                                                                    | シリアルモニタ                             | Ctrl+Shift+M |                        | ESP32 Wrover Module                |
|   |                                                                                                    | シリアルプロッタ                            | Ctrl+Shift+L |                        | <ul> <li>ESP32 Pico Kit</li> </ul> |
|   | <pre>#include "M5Atc</pre>                                                                                          | WiEi101 / WiEiNINA Firmware Llod    | ater         |                        | TinyPICO                           |
|   | <pre>#include <wifi.< pre=""></wifi.<></pre>                                                                        | without / with with A rinnwate opt  | ater         |                        | MagicBit                           |
|   | Finclude <pubsu< td=""><td>ボード: "ESP32 Pico Kit"</td><td>&gt;</td><td>ポードマネージャ</td><td>Turta IoT Node</td></pubsu<> | ボード: "ESP32 Pico Kit"               | >            | ポードマネージャ               | Turta IoT Node                     |
|   | idefine WiFi SS                                                                                                    | Upload Speed: "115200"              | >            | Arduino AVR Boards     | TTGO LoRa32-OLED V1                |
|   | #define WiFi PA                                                                                                    | Partition Scheme: "初期值"             | >            | ESP32 Arduino          | TTGO T1                            |
|   | <pre>#define MQTT_BR</pre>                                                                                          | Core Debug Level: "なし"              | >            | ESP8266 Boards (2.6.3) | XinaBox CW02                       |
|   | <pre>#define MQTT_PC</pre>                                                                                          | シリアルポート                             | >            |                        | SparkFun ESP32 Thing               |
|   | <pre>#define MQTT_CI</pre>                                                                                          | ボード情報を取得                            |              |                        | u-blox NINA-W10 series (ESP32      |
|   | #define MQTT_US                                                                                                    | 書込装置                                | >            |                        | Widora AIR                         |
|   | fdafina MOTT_PA                                                                                                    | プートローダを書き込む                         |              |                        | Electronic SweetPeas - ESP320      |
|   | <                                                                                                    |                                     | /            |                        | Nano32                             |
|   |                                                                                                    |                                     |              |                        | LOLIN D32                          |
|   |                                                                                                    |                                     |              |                        | LOLIN D32 PRO                      |
|   |                                                                                                    |                                     |              |                        | WEMOS LOLIN32                      |

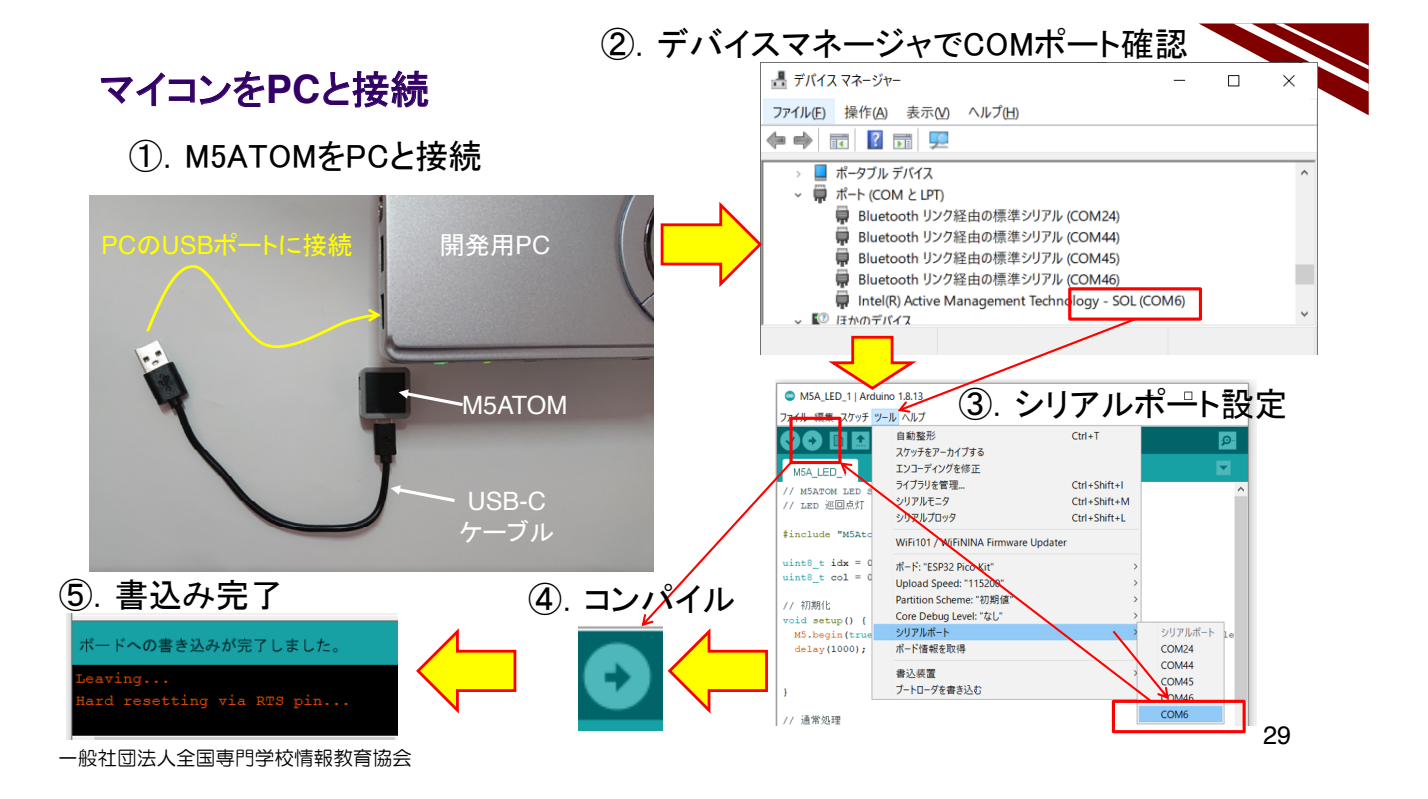

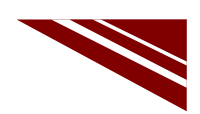

#### 動作確認 1/3 シリアルターミナルの準備

◇IDEの右上にある 虫眼鏡マーク のボタンをクリックするとシリアルターミナルが起動する①

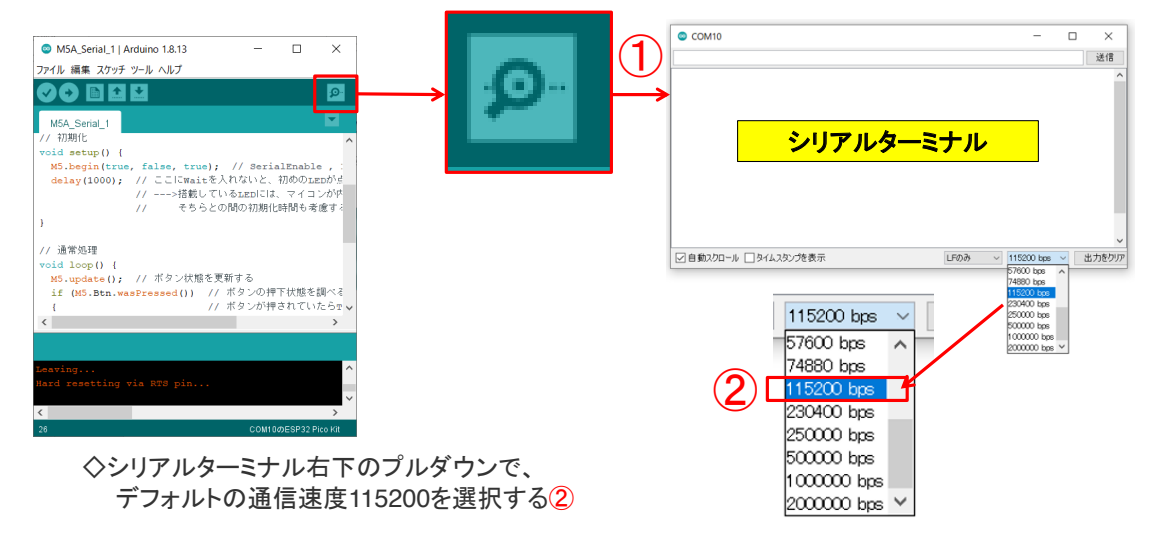

一般社団法人全国専門学校情報教育協会

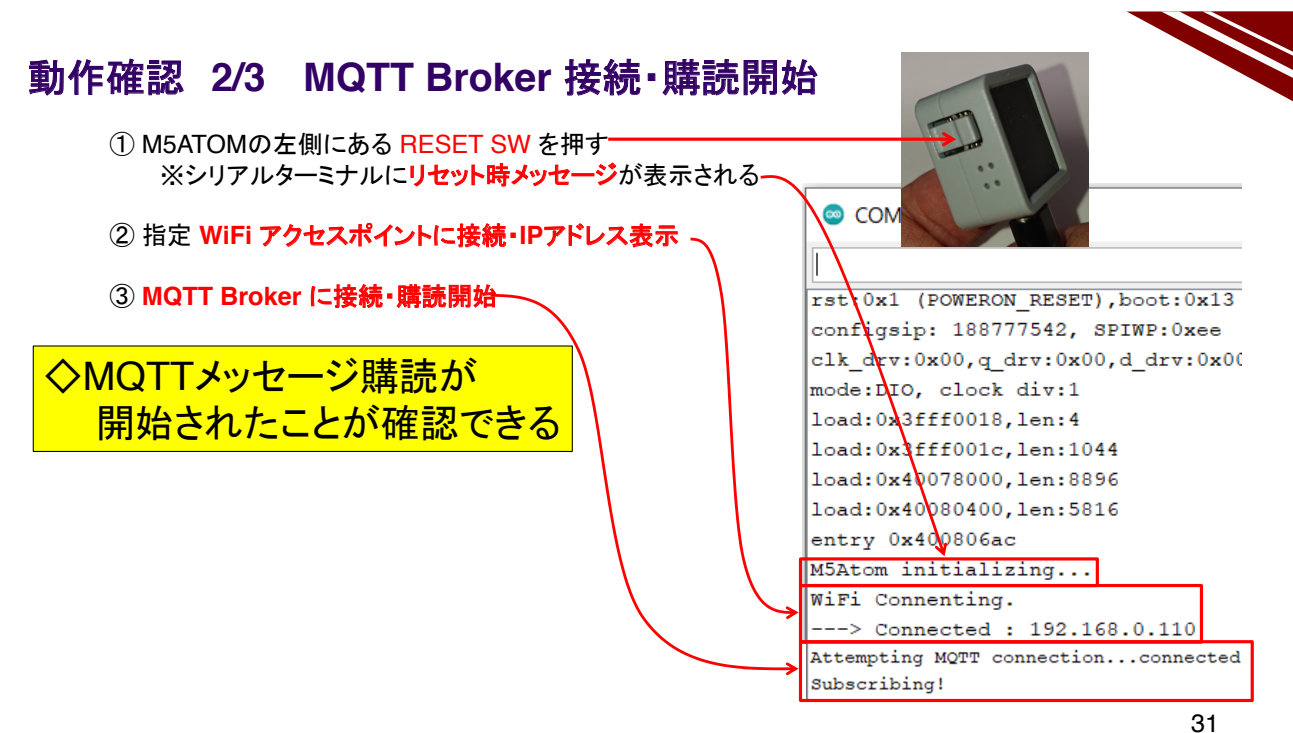

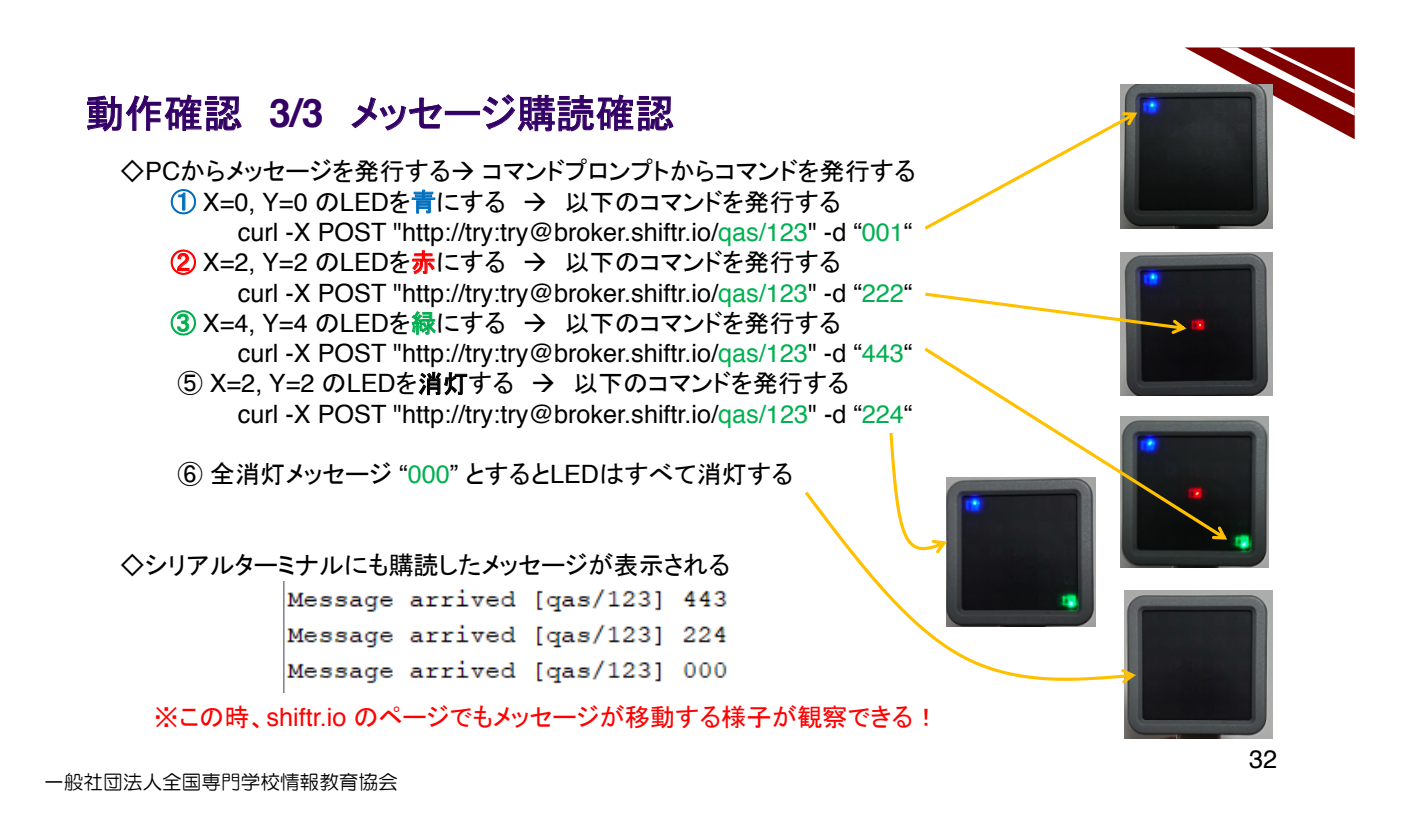

#### 2.6 サーボモータの回転角度制御

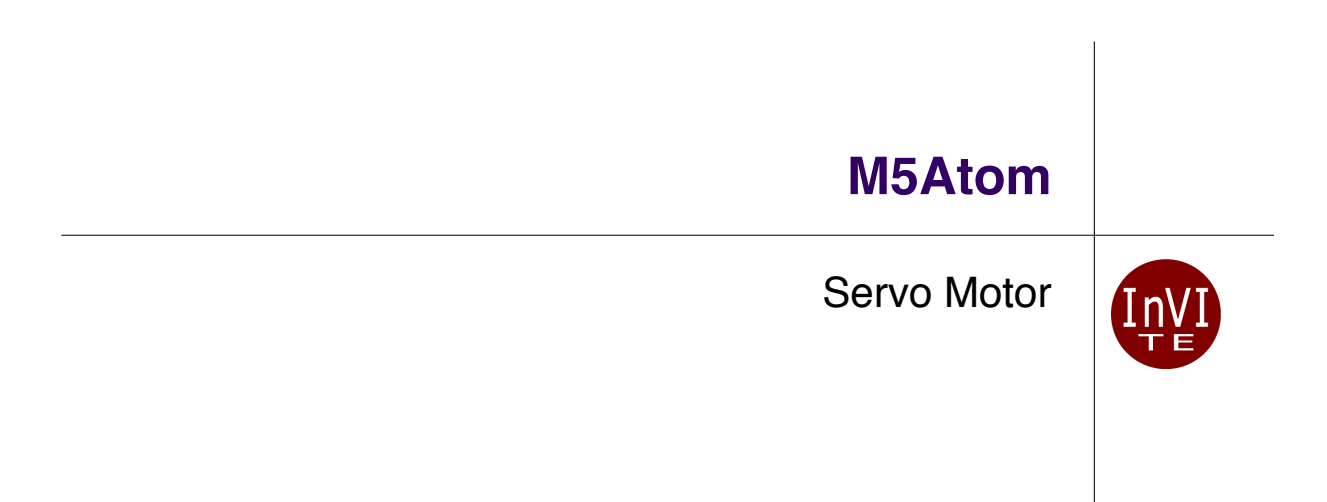

#### サーボモータ

◇サーボモータは、主軸の回転角度が制御できる
 ◇右図のサーボモータは主軸が最大180度回転する
 ◇主軸にホーン(白いパーツ)を取り付けて使う
 ◇位置決めに使われる
 ◇データシートの一部を下記に示す

Specifications:

Weight: 9g Dimension: 23×12.2x29mm ※主軸中心から1cmの所に糸を 取り付けて、1.8kg未満の加重を 引き上げる力がある

Stall torque: 1.8kg/cm(4.8v) Gear type: POM gear set Operating speed: 0.12 sec/60degree(4.8v) Operating voltage: 4.8v Temperature range: 0°C\_55°C Dead band width: 1us Power Supply: Through External Adapter servo wire length: 25 cm Servo Plug: JR (Fits JR and Futaba)

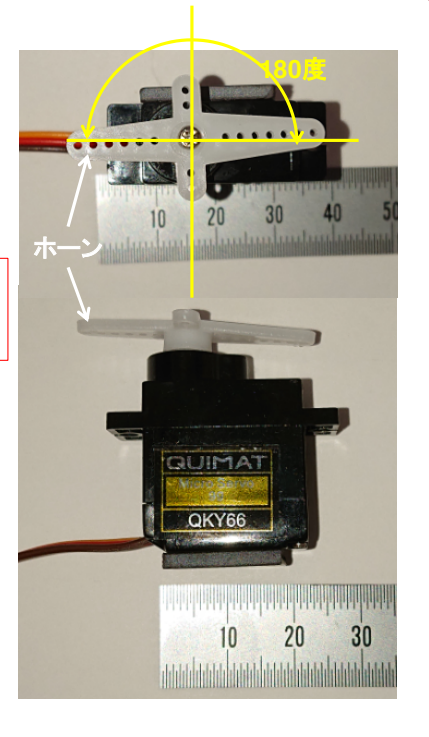

一般社団法人全国専門学校情報教育協会

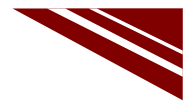

1

#### サーボモータ制御信号

◇PWM周期20ms(50Hz) → Pulse Width Modulation
◇Datasheetは【"0"(1msパルス)で中央、"90"(2msパルス)で中央、"-90"(~1msパルス)で一番左】としているが、これは誤りで、実際は上から見て【0度で一番右に、180度で一番左に位置決めされる】

Position "0" (1.5 ms pulse) is middle, "90" (~2ms pulse) is middle, is all the way to the right,

"-90" (~1ms pulse) is all the way to the left.

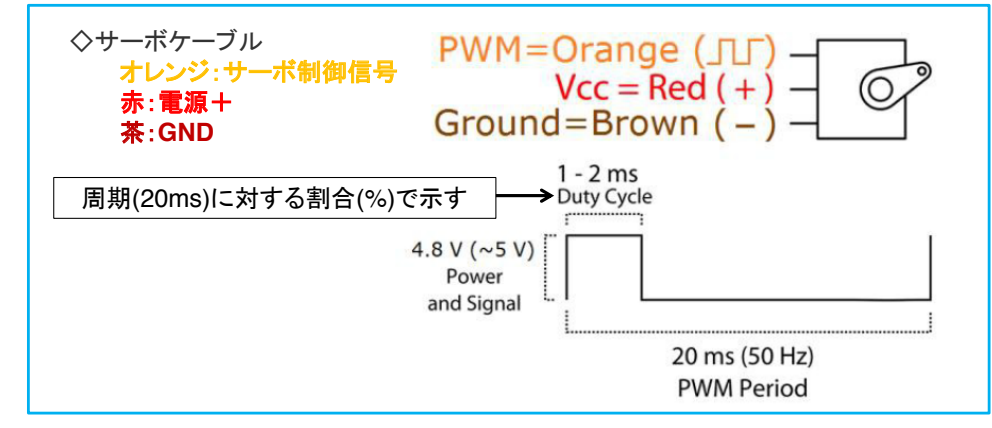

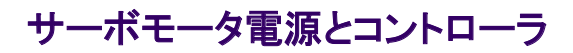

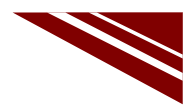

◇サーボモータ電源はマイコンとは別の電源を確保する → マイコンの安定動作のため
◇電源を搭載したコントローラの利用 → サーボモータ8個別々に制御可能 ※フルカラーLED付属
◇マイコンとの接続は、別途作成したケーブル利用

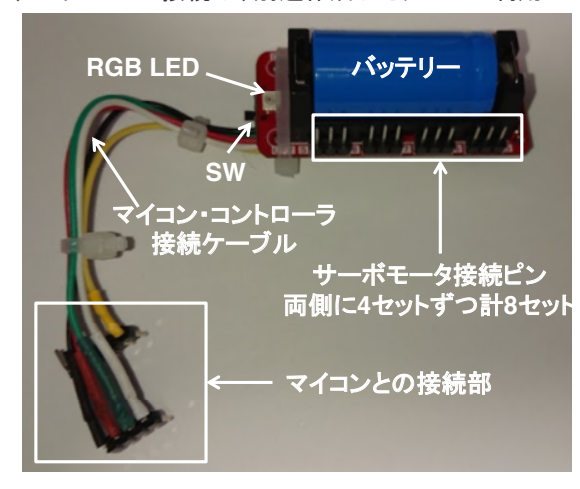

◇サーボコントローラに角度とサーボ CH をセットすれば、
 搭載している IC が PWM 制御パルスを出力する
 → マイコン側は、CHと角度を指定するだけ

◇RGB LEDは、RGB各々の明るさを8bitで指定する ◇サーボCHおよびRGB各々のレジスタはI2Cアドレスが 決まっている

◇サーボモータ電源は、バッテリーから供給される

◇バッテリー充電は、マイコンとの接続ケーブルを外して M5Stick-Cを接続してUSBケーブルで充電するか または、専用充電器を使用する

一般社団法人全国専門学校情報教育協会

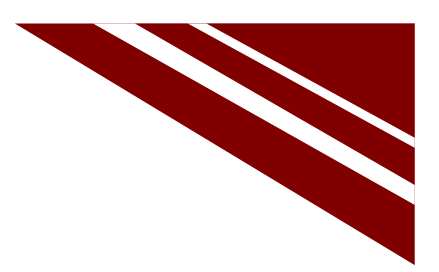

サーボモータを制御する

## **SERVO MORTOR CONTROL**

一般社団法人全国専門学校情報教育協会

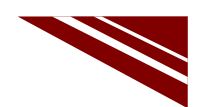

#### 目論見 → モデル工場の設備振動シミュレーション

◇M5ATOMからサーボコントローラを介してPWMパルスを出力し、サーボモータを左右に回転運動させる

→ 加速度センサを載せて振動を測定する

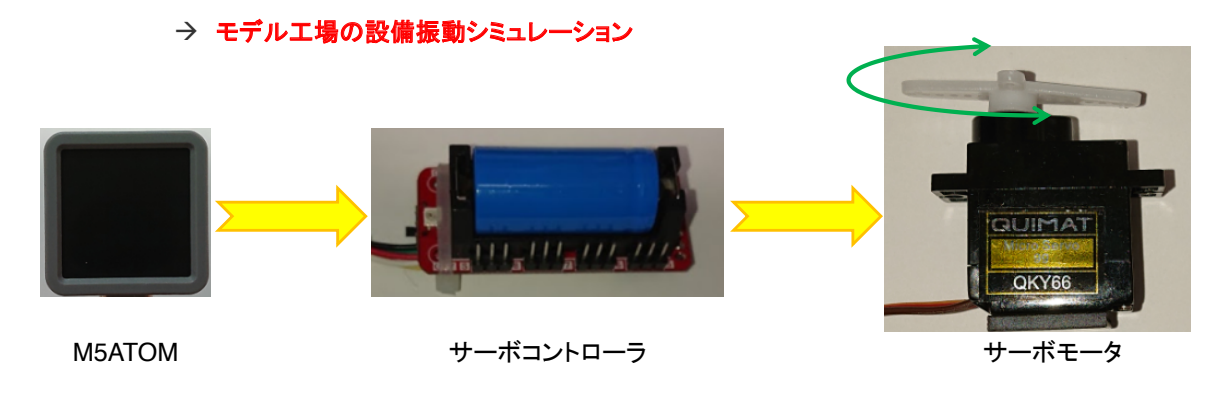

一般社団法人全国専門学校情報教育協会

5

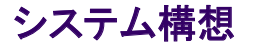

◇M5ATOMによるサーボモータ制御 → 0度から180度の往復回転運動を繰り返す

- IIC\_servo ライブラリ (servo.cpp + servo.h) が提供されている ※ソースコードと同一フォルダで同時にコンパイル → ライブラリインストールの必要なし ※別マイコン(M5Stick-C)用のライブラリをM5ATOM用に変更したもの
- ②. 次の関数が使える

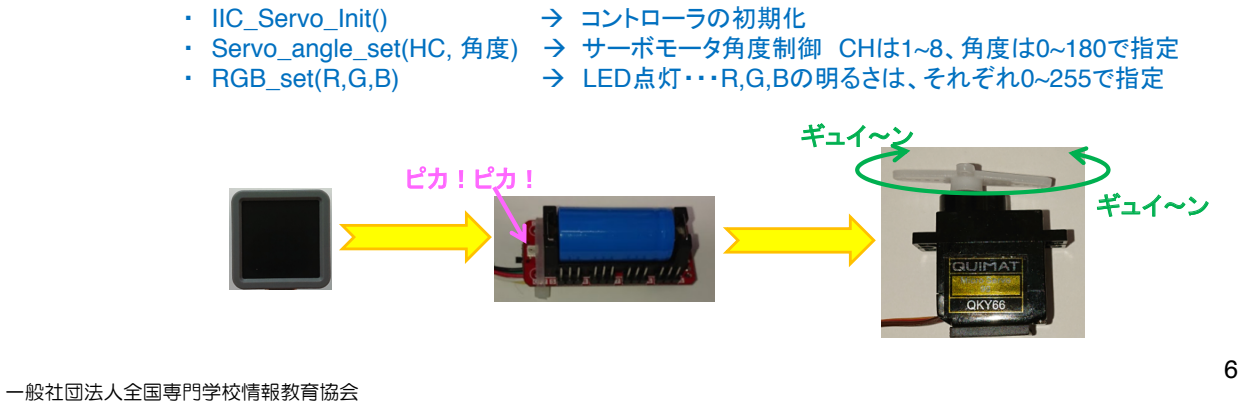

## ソースコード 1/2 (M5A\_Servo\_1)

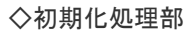

| #include "M5Atom.h"<br>#include "IIC_servo.h"                                                                                                    | // " "は< >でも良い<br>// " "でなければならない→カレントディレクトリにヘッダファイルがあるから |  |  |  |
|----------------------------------------------------------------------------------------------------|-----------------------------------------------------------|--|--|--|
| // 内蔵加速度センサが利用するGPIOポートを開放する → コントローラICとの通信に使用する<br>bool IMU6886Flag = false; //sda:25 and scl:21 are free.                                                                                                    |                                                           |  |  |  |
| void setup(){ // 初期化<br>M5.begin(true, true, false); //serial, I2C, LED<br>Serial.printf("¥n IIC_servo¥n");<br>IIC_Servo_Init(); //sda:21 scl:25 Servo Controler用にIICを設定(初めに開放したポート)<br>// IICというのは、マイコンとデバイスを通信で結ぶI/F<br>} |                                                           |  |  |  |

一般社団法人全国専門学校情報教育協会

## ソースコード 2/2 (M5A\_Servo\_1)

| ◇通常処理部                  |                             |
|-------------------------|-----------------------------|
| void loop() {           | // 通常処理                     |
| RGB_set(128,0,0);       | // red ピカ!                  |
| delay(200);             | // しばし待つ                    |
| RGB_set(0,128,0);       | // green ピカ!                |
| delay(200);             | // しばし待つ                    |
| RGB_set(0,0,128);       | // blue ピカ!                 |
| delay(200);             | // しばし待つ                    |
| RGB_set(0,0,0);         | //RGB 消灯                    |
|                         |                             |
| for(int i=1;i<9;i++){   | // 全CH(どのCHに接続してもサーボは動く)を制御 |
| Servo_angle_set(i,0);   | // 0度                       |
| }                       |                             |
| delay(1000);            | // しばし待つ                    |
| for(int i=1;i<9;i++){   | // 全CH(どのCHに接続してもサーボは動く)を制御 |
| Servo_angle_set(i,180); | // 180度                     |
| }                       |                             |
| delay(1000);            | // しばし待つ                    |
| }                       |                             |

一般社団法人全国専門学校情報教育協会

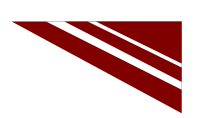

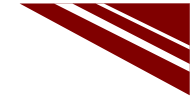

8

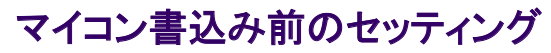

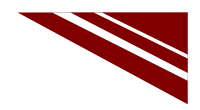

◇今回はマイコン単独ではなく、外部基板などを接続する必要があるので、 プログラム書込み前に、全デバイスを図のように接続し、コントローラのSWをONにしておく ◇サーボモータのコネクタは、どのCHに接続しても良い

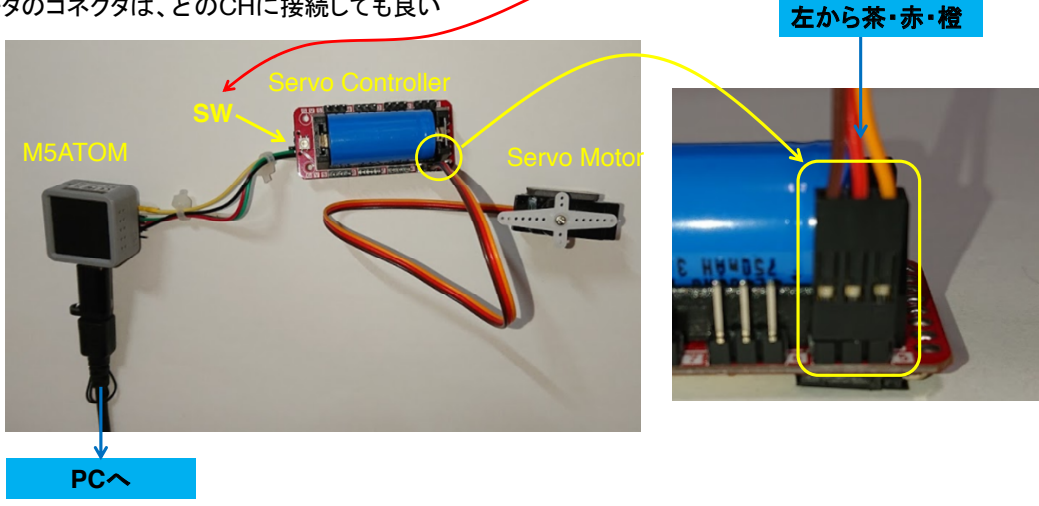

一般社団法人全国専門学校情報教育協会

9

#### マイコンボードの選択

◇以下のように IDE で ツール → ボード → ・・・とたどり、ESP32 Pico Kit を選択する ※ボード以後の表示は、使用しているIDEの状況に応じて変わる ボード名 ESP32 Pico Kit が無い場合、NodeMCU-32S を探す ←M5Atom ライブラリが無い場合 ◇同様に シリアルポートの Upload Speed は、115200 にセットする(これより早いと書込みに失敗する) ◇以後、M5ATOMを使用する場合は、必ずこの設定で行う M5A\_MQTT\_3 | Arduino 1.8.13 - 🗆 × ファイル 編集 スケッチ <mark>ツール</mark> ヘルプ 自動整形 Ctrl+T スケッチをアーカイプする エンコーディングを修正 M5A MQTT 3 ライブラリを管理... Ctrl+Shift+I ESP32 Dev Module // M5ATOM MQTT // メッセージ購読 シリアルモニタ Ctrl+Shift+M ESP32 Wrover Module シリアルプロッタ Ctrl+Shift+L ESP32 Pico Kit #include "M5Atc
#include <WiFi.</pre> TinyPICO WiFi101 / WiFiNINA Firmware Updater MagicBit clude <PubSu ポード: "ESP32 Pico Kit" ボードマネージャ.. Turta IoT Node #define WiFi\_SS #define WiFi\_PA Upload Speed: "115200" Partition Scheme: "初期值" Arduino AVR Boards TTGO LoRa32-OLED V1 ESP32 Arduino TTGO T1 Core Debug Level: "なし" シリアルポート ESP8266 Boards (2.6.3) XinaBox CW02 #define MQTT\_BR #define MQTT\_PC
#define MQTT\_CI
#define MQTT\_US
#define MQTT\_PA SparkFun ESP32 Thing ボード情報を取得 u-blox NINA-W10 series (ESP32) Widora AIR 書込装置 プートローダを書き込む Electronic SweetPeas - ESP320 tdafina Momm Nano32 LOUN D32 LOLIN D32 PRO WEMOS LOLIN32

一般社団法人全国専門学校情報教育協会
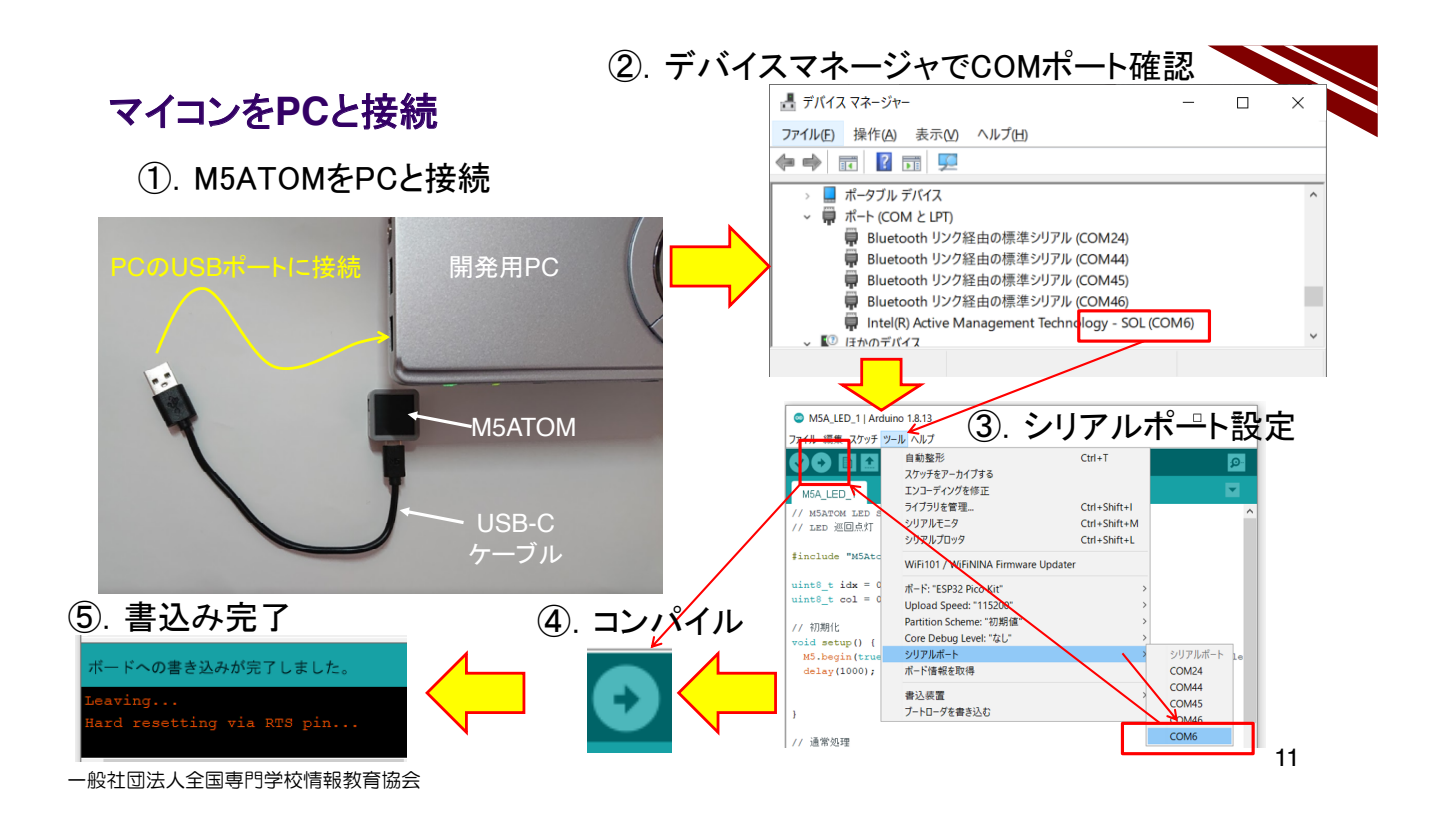

#### 動作確認

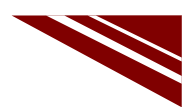

◇書込み完了と同時に、新しいプログラムがスタートしている

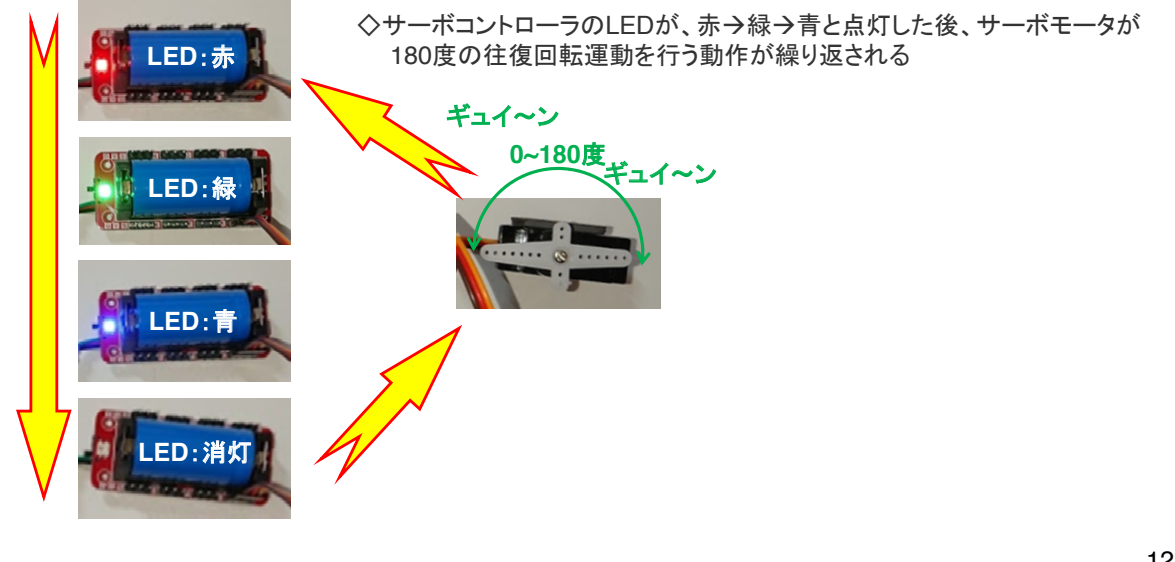

71

MQTTでサーボモータを制御する

# SERVO MORTOR CONTROL BY MQTT MESSAGE

一般社団法人全国専門学校情報教育協会

# システム構想

 ◇MQTTメッセージでLEDを制御したことを思い出そう
 ◇PCからメッセージを発行することができる
 → コマンドプロンプトから以下のコマンドを発行すれば、"Hello !!"が発行される curl -X POST "http://try:try@broker.shiftr.io/qas/123" -d "Hello !!"
 ※aqs/123 と Hello !! はそれぞれ、トピック名とメッセージである

◇MQTTでLEDを制御したことを思い出して、その際作成したプログラムを利用する
 ◇メッセージを3文字として、その内容でサーボモータの回転角度を指定する
 例 : 0度 → 000
 90度 → 090
 180度 → 180

◇例えば、サーボモータを45度の位置に回転する場合は以下のコマンドを実行すればよい curl -X POST "http://try:try@broker.shiftr.io/qas/123" -d "045"

一般社団法人全国専門学校情報教育協会

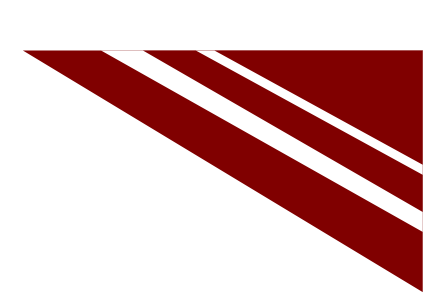

13

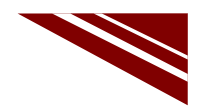

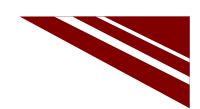

## ソースコード 1/6 (M5A\_Servo\_2)

◇#include と #define、通信関連オブジェクト部分

|                                                       |                                | 15 |
|-------------------------------------------------------|--------------------------------|----|
| bool IMU6886Flag = false; //sda:25 and scl:2          | 21 are free.                   |    |
| // 内蔵加速度センサが利用するGPIOポートを                              | 開放する                           |    |
| PubSubClient client(espClient);                       | // MQTTクライアントコントロールオブジェクト      |    |
| WiFiClient espClient;                                 | // WiFIコントロールオブジェクト            |    |
| #define MQTT_QOS 0                                    | // Quality of Service(サービスの品質) |    |
| #define MQTT_TOPIC "qas/123"                          | // TOPIC名                      |    |
| #define MQTT_PASS "try"                               | // 公開パスワード(固定)                 |    |
| #define MQTT_USER "try"                               | // 公開ユーザー名(固定)                 |    |
| #define MQTT_CLIENT_NAME "M5Atom"                     | // MQTTブローカ接続時のクライアント名         |    |
| #define MQTT_PORT 1883                                | // MQTT BROKER PORT            |    |
| #define MQTT_BROKER "broker.shiftr.io"                | // MQTTブローカーURL                |    |
| #define WiFi_PASS "7D438B6945"                        | //同 パスワード                      |    |
| #define WiFi_SSID "Planex_24-E68A9A"                  | // WiFiアクセスポイントSSID            |    |
| #include "IIC_servo.h"                                | // サーボ制御ライブラリ                  |    |
| <pre>#include <pubsubclient.h></pubsubclient.h></pre> | // MQTTクライアントライブラリ             |    |
| #include <wifi.h></wifi.h>                            | // WiFiライブラリ                   |    |
| #include "M5Atom.h"                                   | // マイコンボードライブラリ " "は< >でもよい    |    |

一般社団法人全国専門学校情報教育協会

ソースコード 2/6 (M5A\_Servo\_2)

◇グローバル変数 と WiFiアクセスポイント接続関数

| char flg=0;                           | // メッセージ受信フラグ 0:未受信 1:メッセージ到着 |
|---------------------------------------|-------------------------------|
| char msg[10];                         | // 受信メッセージ格納用(少し大きめに確保した)     |
|                                       |                               |
| <pre>void wifi_connect(void){</pre>   | // WiFiアクセスポイントへの接続           |
| Serial.print("WiFi Connenting");      | // 接続を試みているメッセージ              |
| WiFi.begin(WiFi_SSID, WiFi_PASS);     | // 接続開始                       |
| while (WiFi.status() != WL_CONNECTED) | { // アクセスポイント接続待ち             |
| Serial.print(".");                    |                               |
| delay(1000);                          | // しばし待つ                      |
| }                                     |                               |
| Serial.print("¥n> Connected : ");     | // 接続成功メッセージ                  |
| Serial.println(WiFi.localIP());       | // 自機のIPアドレス表示                |
| client.setServer(MQTT_BROKER, MQTT    | PORT): // MQTTブローカへの接続設定      |
| }                                     | - ,,                          |
| ·                                     |                               |

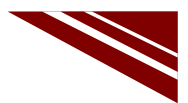

#### ソースコード 3/6 (M5A\_Servo\_2)

◇MQTTブローカー接続関数

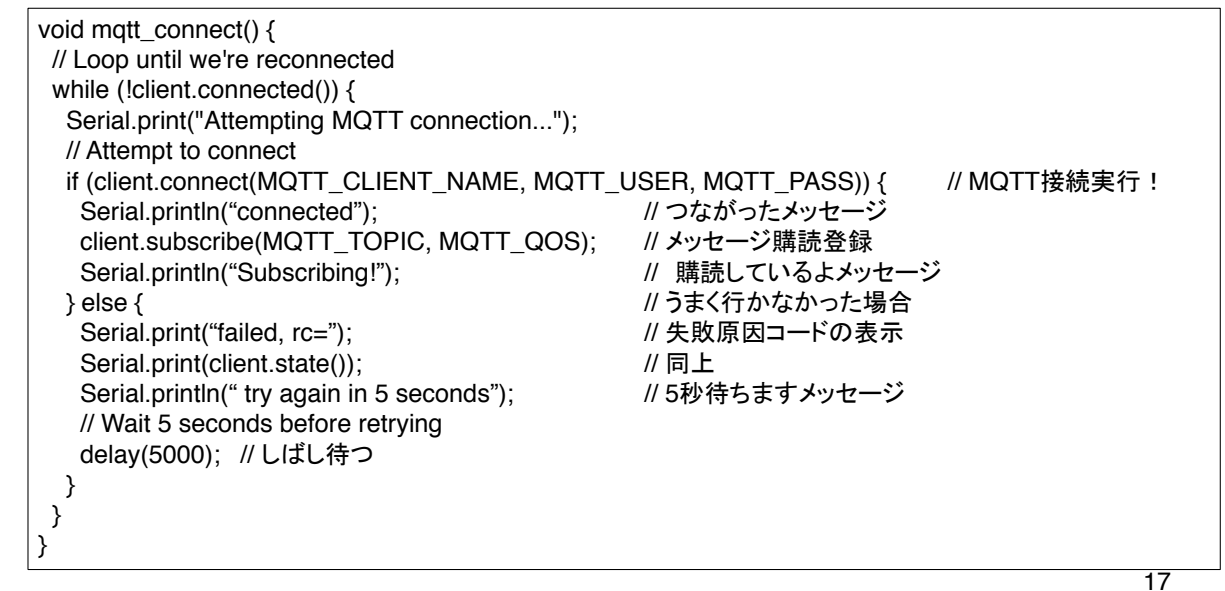

一般社団法人全国専門学校情報教育協会

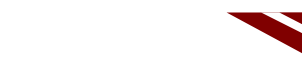

#### ソースコード 4/6 (M5A\_Servo\_2)

◇メッセージが発行された際に呼び出される(コールバック)関数

| void callback(char* topic, byte* pay<br>int i;               | load, unsigned int length) { |
|--------------------------------------------------------------|------------------------------|
| Serial.print("Message arrived [");                           | // メッセージが到着したよメッセージ          |
| Serial.print(topic);                                         | // 念のためトピック名表示               |
| Serial.print("] ");                                          | // 括弧閉じ                      |
| for (i = 0; i < length; i++) {<br>msg[i] = (char)payload[i]; | // (メッセージ文字長文)メッセージ取り出し      |
| Serial.print((char)payload[i]);                              | // メッセージ表示                   |
| }                                                            |                              |
| Serial.println();                                            | // 改行を付けて!!                  |
| flg = 1; // メッセージ到着フラグを(                                     | DNする loop()内でこのフラグを見て処理する    |
| }                                                            |                              |

### ソースコード 5/6 (M5A\_Servo\_2)

#### ◇初期化関数

}

void setup() {
 M5.begin(true, true, true);
 wifi\_connect();
 client.setCallback(callback);
 mqtt\_connect();

// 初期化 // SerialEnable, I2CEnable, DisplayEnable // WiFiアクセスポイント接続 // メッセージ発行時に呼び出される関数を登録する // MQTT 再接続・・・(接続が切れていたら)

Serial.printf("¥n MQTT\_Servo Control-2¥n"); // シリアルポートにメッセージ出力 IIC\_Servo\_Init(); //sda:21 scl:25 Servo Controler用にIICを設定

一般社団法人全国専門学校情報教育協会

## ソースコード 6/6 (M5A\_Servo\_2)

◇通常処理全体 エラー処理とLED制御は次で説明)

| <pre>void loop() {     int i;</pre>                      | // 通常処理                                                            |  |
|----------------------------------------------------------|--------------------------------------------------------------------|--|
| int a;                                                   | // サーボモータ角度                                                        |  |
| mqtt_connect();<br>client.loop();                        | // MQTT 接続が切れているといけないので、調べて必要なら再接続<br>// MQTT接続状況更新 ・・・ これがなかなか難しい |  |
| if(flg==1){<br>flg = 0;                                  | // 受信メッセージあり?<br>// フラグクリア                                         |  |
| a = (msg[0]-'0')*100 +(msg[1]-'0'                        | )*10 +(msg[2]-'0'); // サーボモータ回転角度計算                                |  |
| // エラーチェックブロック<br>// LED点滅ブロック<br>// サーボモータコントローラ出力 ブロック |                                                                    |  |
| }<br>}                                                   |                                                                    |  |

一般社団法人全国専門学校情報教育協会

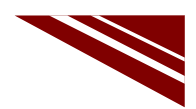

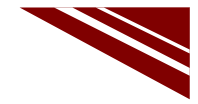

20

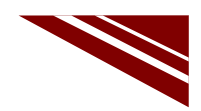

#### ソースコード 6/6 (M5A\_Servo\_2)

◇エラーチェックブロック と LED制御ブロック

| //エラーチェックブロック<br>if(a<0 II a>180){ // 角度チェック<br>Serial.println("Over Rotation Angle!!");<br>return; // エラーメッセージを送信してOSに戻る<br>} | <pre>// サーボモータ制御ブロック // 全CHIこ角度設定(どのピンに接続してもサーボが動く) for(int i=1;i&lt;9;i++){     Servo_angle_set(i,a); // a=指定角度 }</pre> |
|----------------------------------------------------------------------------------------------------|----------------------------------------------------------------------------------------------------|
| // LED点滅ブロック                                                                                                    |                                                                                                    |
| RGB_set(128,0,0); // red ピカ!<br>delay(200);                                                                                    |                                                                                                    |
| RGB_set(0,128,0); // green ピカ!<br>delay(200);                                                                                  |                                                                                                    |
| RGB_set(0,0,128); // blue ピカ!<br>delay(200);                                                                                   |                                                                                                    |
| RGB_set(0,0,0); //RGB 消灯                                                                                                    |                                                                                                    |
|                                                                                                    |                                                                                                    |

一般社団法人全国専門学校情報教育協会

21

#### マイコン書込み前のセッティング

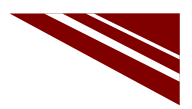

◇今回はマイコン単独ではなく、外部基板などを接続する必要があるので、 プログラム書込み前に、全デバイスを図のように接続し、コントローラのSWをONにしておく ◇サーボモータのコネクタは、どのCHに接続しても良い

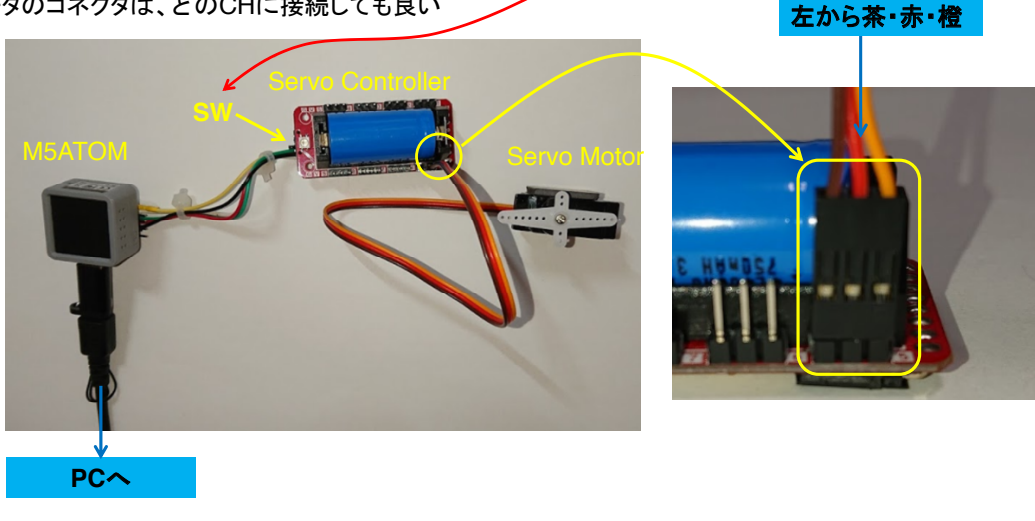

一般社団法人全国専門学校情報教育協会

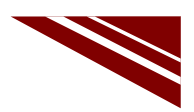

23

### マイコンボードの選択

◇以下のように IDE で ツール → ボード → ・・・とたどり、ESP32 Pico Kit を選択する
 ※ボード以後の表示は、使用しているIDEの状況に応じて変わる
 ボード名 ESP32 Pico Kit が無い場合、NodeMCU-32S を探す ←M5Atom ライブラリが無い場合
 ◇同様に シリアルポートの Upload Speed は、115200 にセットする(これより早いと書込みに失敗する)
 ◇以後 M5ATOMを使用する場合は、必ずこの設定で行う

| M5A_MQTT_3   Arc                                                                                                    | luino 1.8.13 — 🗆                    | ×            |                          |                               |
|----------------------------------------------------------------------------------------------------|-------------------------------------|--------------|--------------------------|-------------------------------|
| ファイル 編集 スケッチ ツ                                                                                                    | ール ヘルプ                              |              |                          |                               |
|                                                                                                    | 自動整形<br>スケッチをアーカイプする<br>エンコーディングを修正 | Ctrl+T       | Г                        | ۵                             |
| // M5ATOM MQTT                                                                                                    | ライブラリを管理                            | Ctrl+Shift+I |                          | ESP32 Dev Module              |
| // メッセージ購読                                                                                                    | シリアルモニタ                             | Ctrl+Shift+M |                          | ESP32 Wrover Module           |
|                                                                                                    | シリアルプロッタ                            | Ctrl+Shift+L |                          | ESP32 Pico Kit                |
| <pre>#include "M5Atc #include <wifi.< pre=""></wifi.<></pre>                                                        | WiFi101 / WiFiNINA Firmware Upd     | ater         |                          | TinyPICO<br>MagicBit          |
| #include <pubsu< td=""><td>ポード: "ESP32 Pico Kit"</td><td>&gt;</td><td>ポードマネージャ</td><td>Turta IoT Node</td></pubsu<> | ポード: "ESP32 Pico Kit"               | >            | ポードマネージャ                 | Turta IoT Node                |
| Advise mini as                                                                                                    | Upload Speed: "115200"              | >            | Arduino AVR Boards       | TTGO LoRa32-OLED V1           |
| #define WiFi PA                                                                                                    | Partition Scheme: "初期值"             | >            | ESP32 Arduino            | TTGO T1                       |
| #define MQTT BF                                                                                                    | Core Debug Level: "なし"              | >            | ESP8266 Boards (2.6.3) > | XinaBox CW02                  |
| <pre>#define MQTT_PC</pre>                                                                                          | シリアルポート                             | >            |                          | SparkFun ESP32 Thing          |
| <pre>#define MQTT_CI</pre>                                                                                          | ボード情報を取得                            |              |                          | u-blox NINA-W10 series (ESP32 |
| #define MQTT_US                                                                                                    | 書认装置                                | >            |                          | Widora AIR                    |
| Idefine MOTT PA                                                                                                    | ブートローダを書き込む                         |              |                          | Electronic SweetPeas - ESP320 |
| <                                                                                                    |                                     | /            |                          | Nano32                        |
|                                                                                                    |                                     |              |                          | LOLIN D32                     |
|                                                                                                    |                                     |              |                          | LOLIN D32 PRO                 |
|                                                                                                    |                                     |              |                          | WEMOS LOLIN32                 |

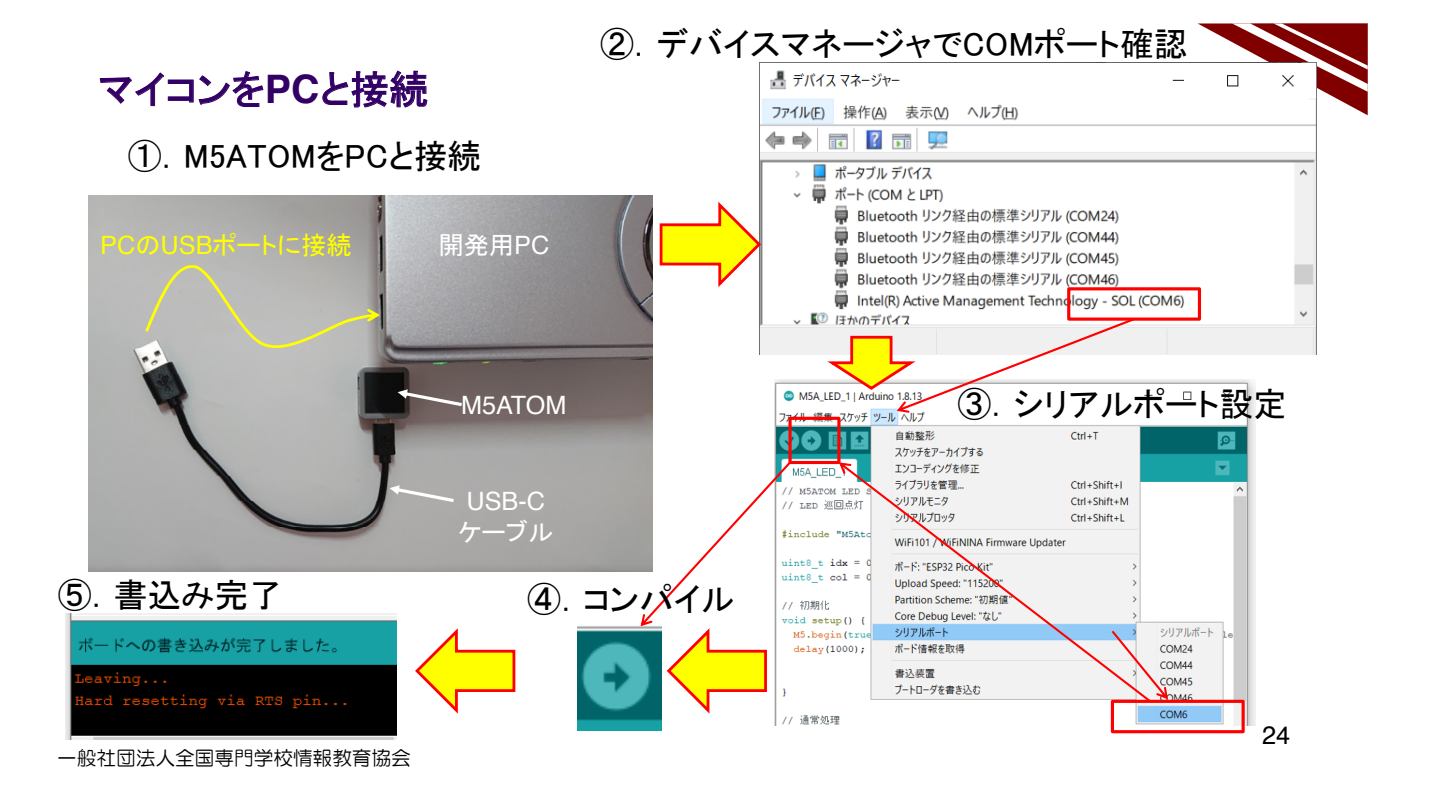

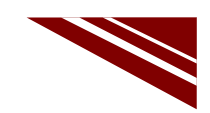

25

#### 動作確認

◇下図のように、コマンドプロンプトで curl コマンドを用いてメッセージを発行する

| IN コマンド プロンプト                                                                  | _    |               | × |
|--------------------------------------------------------------------------------|------|---------------|---|
| OK<br>C:¥Users¥user>curl -X POST ″http://try:try@broker.shiftr.io/qas/12<br>~  | 3″-d | "000″         | ^ |
| UK<br>C:¥Users¥user>curl -X POST "http://try:try@broker.shiftr.io/qas/12<br>G  | 3″-d | <i>"</i> 090″ |   |
| un<br>C:¥Users¥user>curl -X POST "http://try:try@broker.shiftr.io/qas/12<br>uv | 3″-d | <i>"</i> 180″ |   |
| on<br>C:¥Users¥user> <b>_</b>                                                  |      |               |   |

◇シリアルモニタを起動しておくと、M5ATOMが受信したメッセージが 表示され、その後LEDが赤→緑→青と点灯し、サーボモータが 180度の往復回転運動をする

| 1 | Message | arrived | [qas/123] | 000 |
|---|---------|---------|-----------|-----|
|   | Message | arrived | [qas/123] | 090 |
|   | Message | arrived | [qas/123] | 180 |

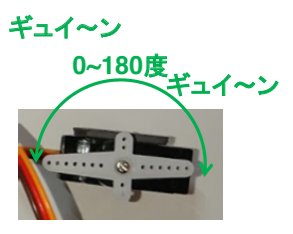

| パルスと回車                                                                           | 云の様子(                                                                                           | 簡易オシロスコープ)                                                                                                    |                                                                                                    |
|----------------------------------------------------------------------------------|-------------------------------------------------------------------------------------------------|----------------------------------------------------------------------------------------------------|----------------------------------------------------------------------------------------------------|
| ≈ 0.5ms                                                                          |                                                                                                 | <mark>≈ 1.5ms</mark>                                                                                                    | <mark>≈ 2.5ms</mark>                                                                                                    |
| HOLD<br>Freq: 64.683Hz<br>Cycl: 0.015s<br>PU: 0.000s<br>Duty 3.2 22<br>1V AC 2ms | Unax: 3.480<br>Unax: 3.480<br>Unin: -0.080<br>Uav: 0.080<br>Upp: 3.520<br>Urns: 0.560<br>SING £ | HOLD         Trigge           Freq:         19.734Hz         Unax:         3.32           Cycl:         0.020s         Unin:         -0.24           PW:         0.001s         Uav:         0.06           Duty:         7.4 %         Uprs:         0.65           10         AC         2ns         SING         5 | HULD Trigged<br>Freq: 19.751Hz Unax: 3.16U<br>Cucl: 0.020s Unar: 0.00U<br>PU: 0.002s Unar: 0.00U<br>Duty 12.4 × Upp: 3.56U<br>Unar: 1.13U<br>Unar: 1.13U<br>Unar: 1.13U |
| 20m                                                                              | s<br>0度の位置                                                                                      | <u>90度の位置</u>                                                                                                    | <sup>180度の位置</sup>                                                                                                    |
| -般社団法人全国専門学校(                                                                    | 青報教育協会                                                                                          | U                                                                                                    | 26                                                                                                    |

# 2.7 Bluetooth の活用

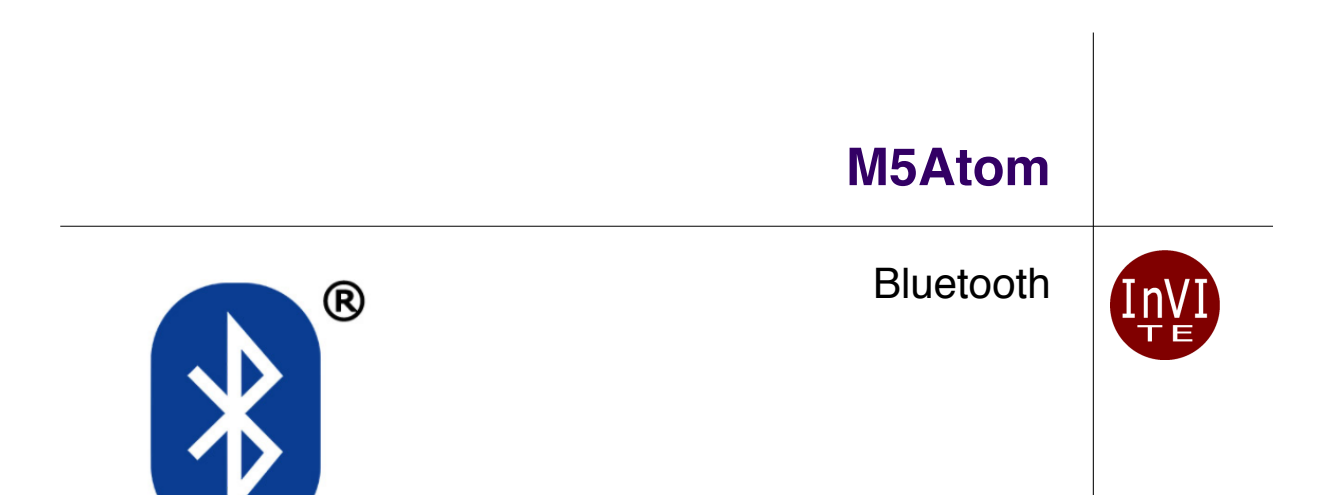

一般社団法人全国専門学校情報教育協会

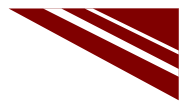

# **Bluetooth Class**

Table 1: ESP32-PICO-D4 Specifications

|   | Categories    | Items                   | Specifications                                               |          |
|---|---------------|-------------------------|--------------------------------------------------------------|----------|
|   | Certification | Bluetooth certification | BQB                                                          |          |
|   |               |                         | 802.11 b/g/n (802.11n up to 150 Mbps)                        |          |
|   |               | Protocols               | A-MPDU and A-MSDU aggregation and 0.4 $\mu$ s guard interval |          |
|   | VVI-FI        |                         | support                                                      |          |
| _ |               | Frequency range         | 2.4 ~ 2.5 GHz                                                |          |
| ſ |               | Protocols               | Bluetooth V4.2 BR/EDR and BLE specification                  |          |
| I |               | r                       | NZIE receiver with _97 dBm sensitivity                       |          |
| I | Bluetooth     | Radio                   | Class-1, class-2 and class-3 transmitter                     | Class1~3 |
| I |               | L                       | AFH                                                          |          |
| I |               | Audio                   | CVSD and SBC                                                 |          |

|         | 最大出力  | 通信距離  |
|---------|-------|-------|
| Class 1 | 100mW | 約100m |
| Class 2 | 2.5mW | 約10m  |
| Class 3 | 1mW   | 約1m   |

一般社団法人全国専門学校情報教育協会

注)通信距離は目安

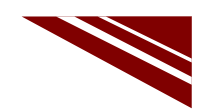

## 目論見 → 無線制御サーボシステム

◇PCからBluetooth経由でサーボモータの位置決め角度を制御する

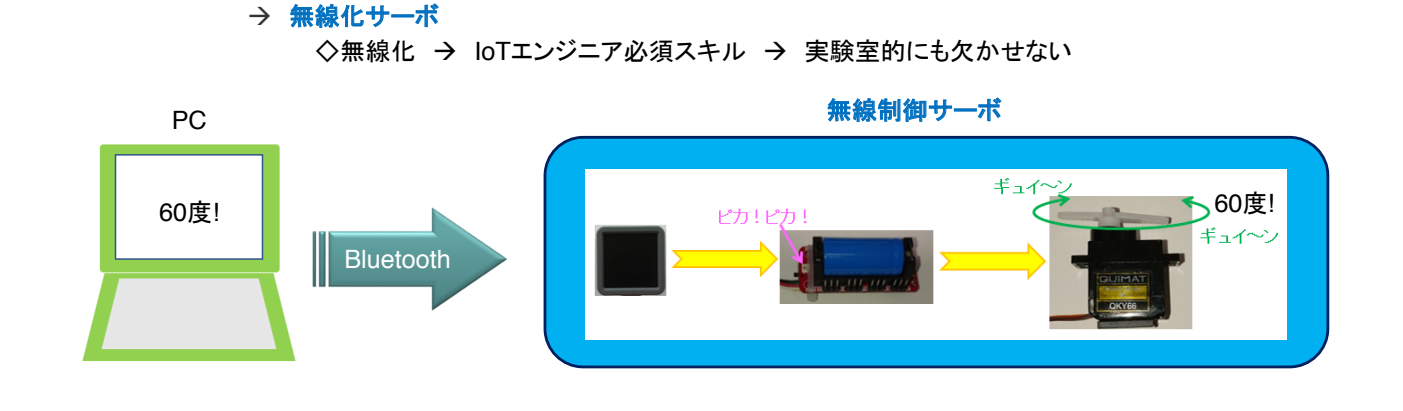

一般社団法人全国専門学校情報教育協会

2

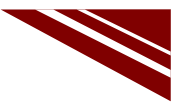

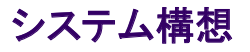

#### ◇2段階で開発する

- MQTT経由サーボモータ制御システムをシリアル通信経由に改造する
   → PC から M5ATOM にシリアル通信でサーボモータ角度を与える
- ①をBluetooth経由に改造する
  - → BluetoothSerial ライブラリが使える
  - → BluetoothSerialの使い方はシリアル通信と同じ

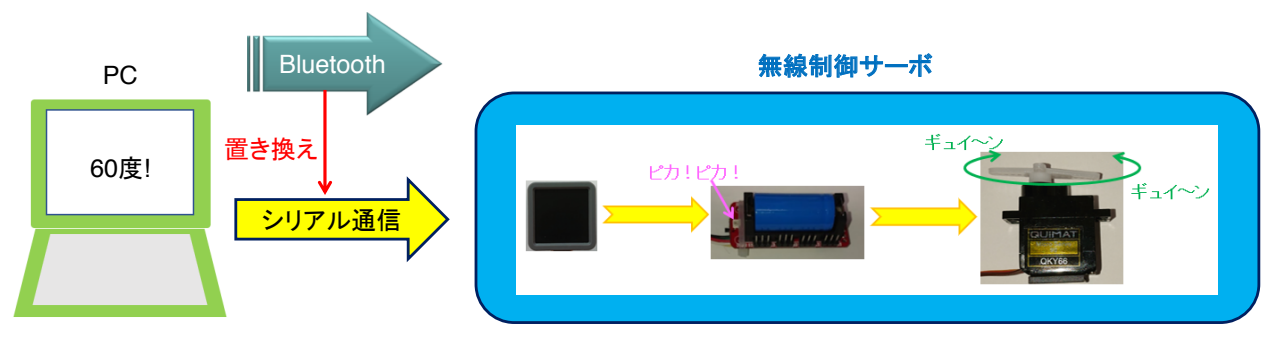

| PC  | ギュイ~ン  |
|-----|--------|
| 回れ! | シリアル通信 |

シリアル通信でサーボモータを制御する

# SERVO MORTOR CONTROL BY SERIAL COMMUNICATION

一般社団法人全国専門学校情報教育協会

## ソースコード 1/3 (M5A\_Servo\_Serial\_3)

4

◇初期化処理部

#include <M5Atom.h>
#include "IIC\_servo.h"

// 内蔵加速度センサが利用するGPIOポートを開放する → コントローラICとの通信に使用する bool IMU6886Flag = false; //sda:25 and scl:21 are free.

int i; // メッセージバッファインデックス char msg[10]; // 受信メッセージ格納用バッファ

void setup(){ // 初期化 M5.begin(true, true, true); //serial, I2C, LED Serial.printf("¥n IIC\_servo¥n"); IIC\_Servo\_Init(); //sda:21 scl:25 Servo Controler用にIICを設定(初めに開放したポート) i=0; // メッセージバッファ初期化 }

| void loop() {                      | // 通常処理                        |
|------------------------------------|--------------------------------|
| int a;                             | // サーボモータ角度                    |
| char c;                            | // 受信データ 1文字分                  |
| if(Serial.available()){            | // 受信データあり?                    |
| c = Serial.read();                 | // 1文字 Read                    |
| msg[i++] = c;                      | // 受信した文字を格納                   |
| if(c == '¥n'){                     | // 改行ならば電文の終端                  |
| Serial.print("Received messag      | je> "); // 受信した角度表示            |
| Serial.print(msg);                 | // 同上角度部                       |
| i=0;                               | // メッセージバッファ初期化                |
| $a = (msg[0]-'0')^*100 + (msg[1]-$ | '0')*10 +(msg[2]-'0'); // 角皮計算 |
| //エラーチェック部                         |                                |
| ミロム道会                              |                                |
|                                    |                                |

一般社団法人全国専門学校情報教育協会

# ソースコード 3/3 (M5A\_Servo\_Serial\_3)

#### ◇エラーチェック部

if(a<0 II a>180){ // 角度チェック 0°から180°の範囲外はエラー Serial.println("Over Rotation Angle!!"); return; // エラーメッセージを送信してOSに戻る }

#### ◇LED点滅部

| RGB_set(128,0,0); | // red ピカ!   |
|-------------------|--------------|
| delay(200);       | // しばし待つ     |
| RGB_set(0,128,0); | // green ピカ! |
| delay(200);       | //しばし待つ      |
| RGB_set(0,0,128); | // blue ピカ!  |
| delay(200);       | // しばし待つ     |
| RGB_set(0,0,0);   | //RGB 消灯     |

#### ◇サーボ制御部

for(int j=1;j<9;j++){
 Servo\_angle\_set( j, a );
}</pre>

// 全CH(どのピンに接続してもサーボが動く) // a=指定角度

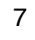

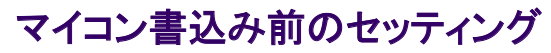

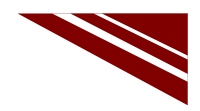

◇今回はマイコン単独ではなく、外部基板などを接続する必要があるので、 プログラム書込み前に、全デバイスを図のように接続し、コントローラのSWをONにしておく ◇サーボモータのコネクタは、どのCHに接続しても良い

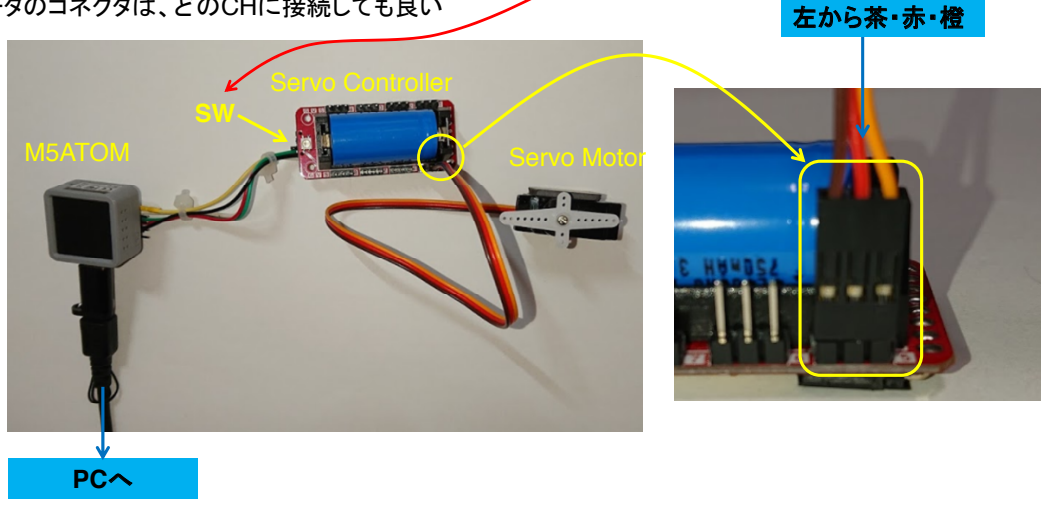

一般社団法人全国専門学校情報教育協会

8

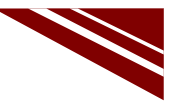

9

#### マイコンボードの選択

◇以下のように IDE で ツール → ボード → ・・・とたどり、ESP32 Pico Kit を選択する ※ボード以後の表示は、使用しているIDEの状況に応じて変わる ボード名 ESP32 Pico Kit が無い場合、NodeMCU-32S を探す ←M5Atom ライブラリが無い場合 ◇同様に シリアルポートの Upload Speed は、115200 にセットする(これより早いと書込みに失敗する) ◇以後、M5ATOMを使用する場合は、必ずこの設定で行う M5A\_MQTT\_3 | Arduino 1.8.13 - 🗆 × ファイル 編集 スケッチ <mark>ツール</mark> ヘルプ 自動整形 Ctrl+T スケッチをアーカイプする エンコーディングを修正 M5A MQTT 3 ライブラリを管理... Ctrl+Shift+I ESP32 Dev Module // M5ATOM MQTT // メッセージ購読 シリアルモニタ Ctrl+Shift+M ESP32 Wrover Module シリアルプロッタ Ctrl+Shift+L ESP32 Pico Kit #include "M5Atc
#include <WiFi.</pre> TinyPICO WiFi101 / WiFiNINA Firmware Updater MagicBit clude <PubSu ポード: "ESP32 Pico Kit" ボードマネージャ.. Turta IoT Node #define WiFi\_SS #define WiFi\_PA Upload Speed: "115200" Partition Scheme: "初期值" Arduino AVR Boards TTGO LoRa32-OLED V1 ESP32 Arduino TTGO T1 Core Debug Level: "なし" シリアルポート ESP8266 Boards (2.6.3) XinaBox CW02 #define MQTT BR #define MQTT\_PC
#define MQTT\_CI
#define MQTT\_US
#define MQTT\_PA SparkFun ESP32 Thing ボード情報を取得 u-blox NINA-W10 series (ESP32) Widora AIR 書込装置 プートローダを書き込む Electronic SweetPeas - ESP320 tdafina Momm Nano32 LOUN D32 LOLIN D32 PRO WEMOS LOLIN32

一般社団法人全国専門学校情報教育協会

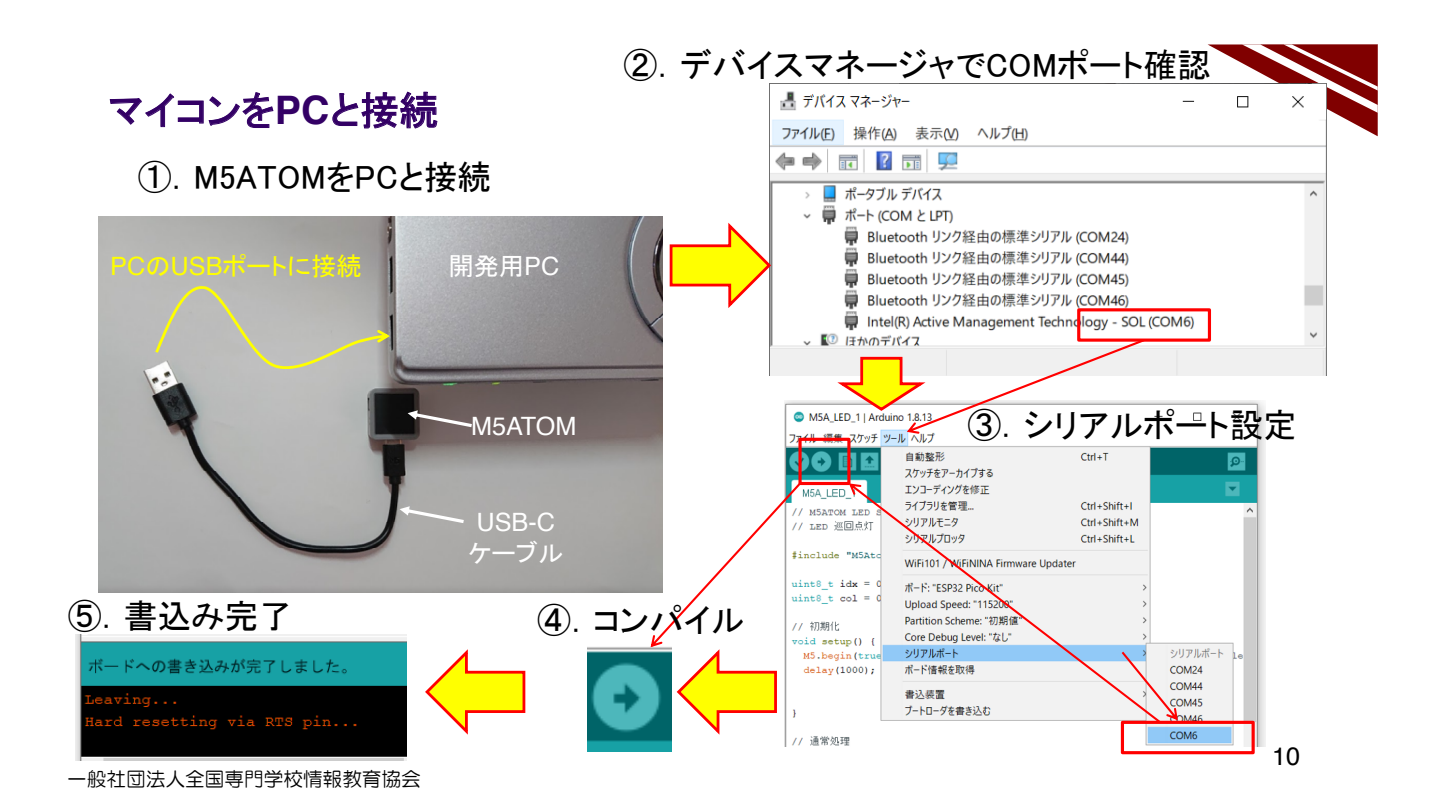

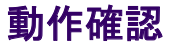

◆シリアルモニタを起動して(IDE右上の虫眼鏡マーク)0度から30度刻みで180度まで位置決めをしてみよう!

- シリアルモニタの送信BOXに指定角度(0度なら000、90度なら090、120度なら120)を入力してENTER または 送信ボタンをクリックする
   シリアルモニタに受信したメッセージ(指定角度)が表示された後、サーボコントローラのLEDが、
  - ②. シリアルモーダに受信したメッセーン(指定角度)が表示された後、サーバコントローラのLEDが、 赤→緑→青と点灯した後、ホーンが指定角度に位置決めされる様子が確認できる

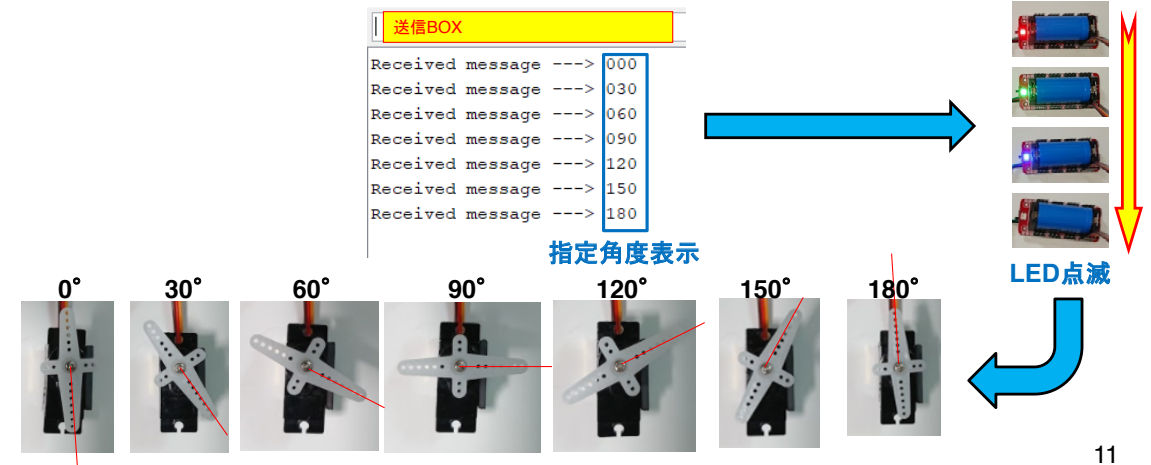

| PC  | ギュイ~ン     |
|-----|-----------|
| 回れ! | Bluetooth |
|     | OKY66     |

Bluetooth でサーボモータを制御する

# SERVO MORTOR CONTROL BY BLUETOOTH

一般社団法人全国専門学校情報教育協会

システム構想

◇シリアル通信を Bluetooth で行うプロトコル SPP(Serial Port Protocol) がある
 ◇いま動作確認を終えたシステムの通信をSerial通信からBluetooth通信に置き換える
 ◇M5ATOMの開発環境には SPP用 BluetoothSerial ライブラリが含まれている

※IDEで スケッチ → ライブラリをインクルード とたどれば BluetoothSerial を確認できる

◇先に動作確認を終えたプログラムを流用すれば、容易に実現できる

→ ソースコードを少し変更するだけで実現できそう!!

一般社団法人全国専門学校情報教育協会

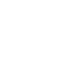

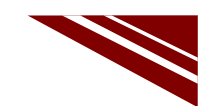

### ソースコード 1/3 (M5A\_Servo\_Bluetooth\_Serial\_4)

◇初期化処理部

| <pre>#include <m5atom.h> #include "IIC_servo.h"</m5atom.h></pre> | ※青字部分を追加・変更する                                 |    |
|------------------------------------------------------------------|-----------------------------------------------|----|
| <pre>#include <bluetoothserial.h></bluetoothserial.h></pre>      |                                               |    |
| BluetoothSerial bts;                                             | // Bluetooth Serial Object                    |    |
| // 内蔵加速度センサが利用するGPIC                                             | Dポートを開放する → コントローラICとの通信に使用する                 |    |
| bool IMU6886Flag = false;                                        | //sda:25 and scl:21 are free.                 |    |
| int i;                                                           | // メッセージバッファインデックス                            |    |
| char msg[10];                                                    | // 受信メッセージ格納用バッファ                             |    |
|                                                                  |                                               |    |
| void setup(){                                                    | // 初期化 bts.setpin("1234");が必要な場合がある。          |    |
| M5.begin(true, true, true);                                      | //serial, I2C, LED                            |    |
| Serial.printf("¥n IIC_servo¥n");                                 |                                               |    |
| IIC_Servo_Init(); //sda:21                                       | scl:25 Servo Controler用にIICを設定(初めに開放したポート)    |    |
| i=0;                                                             | // メッセージバッファインデックス初期化                         |    |
| bts.begin("*****"); // PC側で                                      | ミペアリングするデバイス名称 ※各自ユニークな名称にする!!                |    |
| delay(1000);                                                     | // しばし待つ                                      |    |
| Serial.print(" Servo Bluetooth Ser                               | ial Control-4¥n"); // Serial Terminal Message |    |
| bts.print(" Servo Bluetooth Serial                               | Control-4¥n"); // Bluetooth Terminal Message  |    |
| }                                                                |                                               | 14 |
|                                                                  |                                               | 14 |

一般社団法人全国専門学校情報教育協会

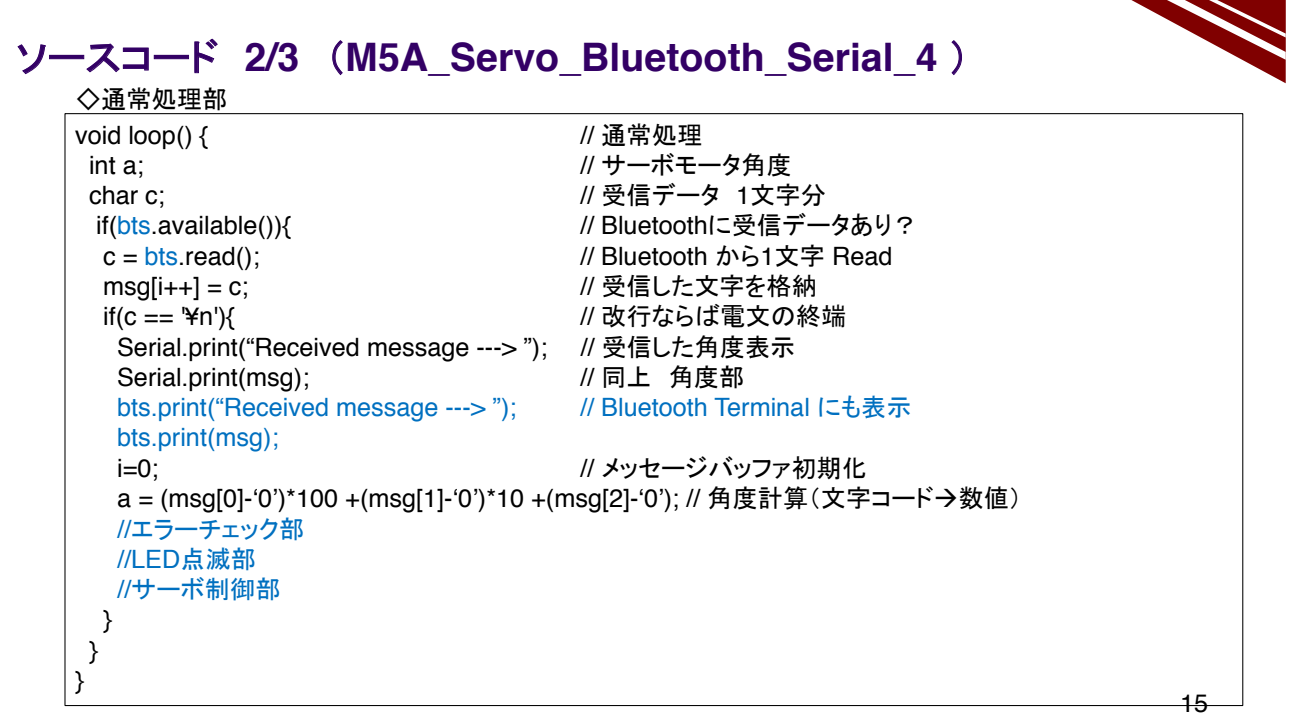

### ソースコード 3/3 (M5A\_Servo\_Bluetooth\_Serial\_4)

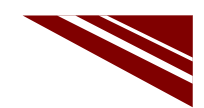

#### ◇エラーチェック部

| if(a< | :0    a>180){                                    |
|-------|--------------------------------------------------|
|       | <pre>bts.println("Over Rotation Angle!!");</pre> |
|       | return;                                          |
| }     |                                                  |

// 角度チェック 0°から180°の範囲外はエラー // Bluetooth にエラーメッセージ出力 // エラーメッセージを送信してOSに戻る

#### ◇LED点滅部

| RGB_set(128,0,0);<br>delay(200);<br>RGB_set(0,128,0);<br>delay(200);<br>RGB_set(0,0,128);<br>delay(200);<br>RGB_set(0,0,0); | // red ピカ!<br>// しばし待つ<br>// green ピカ!<br>// しばし待つ<br>// blue ピカ!<br>// しばし待つ<br>//RGB 消灯 |
|----------------------------------------------------------------------------------------------------|-------------------------------------------------------------------------------------------|
| ◇サーボ制御部                                                                                                    |                                                                                           |
| for(int i=1:i<9:i++){                                                                                                    | // 全CH(どのピンに接続してもサーボが動く)                                                                  |

// a=指定角度

一般社団法人全国専門学校情報教育協会

}

16

#### マイコン書込み前のセッティング

Servo\_angle\_set( j, a );

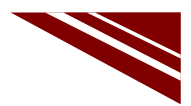

◇今回はマイコン単独ではなく、外部基板などを接続する必要があるので、 プログラム書込み前に、全デバイスを図のように接続し、コントローラのSWをONにしておく ◇サーボモータのコネクタは、どのCHに接続しても良い

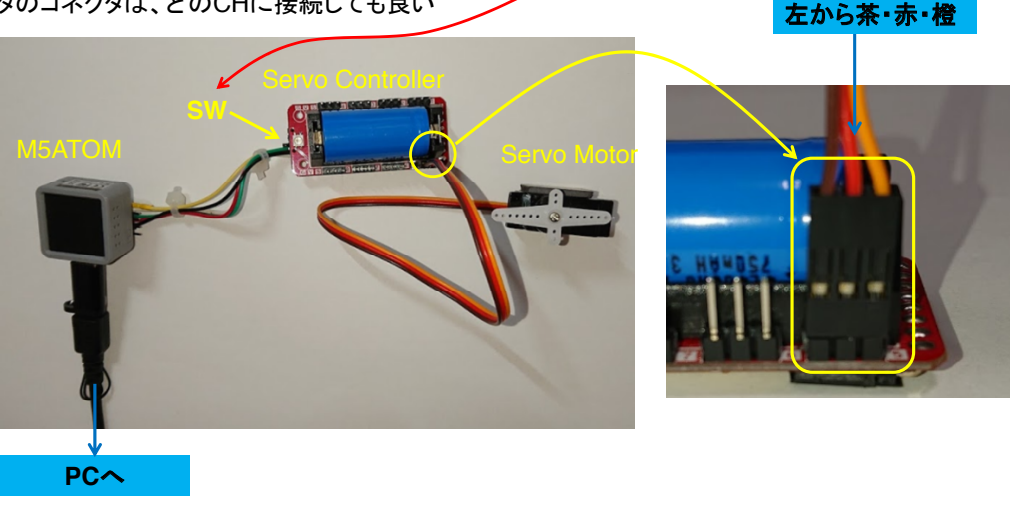

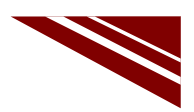

18

### マイコンボードの選択

◇以下のように IDE で ツール → ボード → ・・・とたどり、ESP32 Pico Kit を選択する ※ボード以後の表示は、使用しているIDEの状況に応じて変わる ボード名 ESP32 Pico Kit が無い場合、NodeMCU-32S を探す ←M5Atom ライブラリが無い場合 ◇同様に シリアルポートの Upload Speed は、115200 にセットする(これより早いと書込みに失敗する) 田する場合け、必ずこの設い

| M5A_MQTT_3   Arc                                                                                                    | duino 1.8.13 — 🗆                    | ×            |                          |                                    |
|----------------------------------------------------------------------------------------------------|-------------------------------------|--------------|--------------------------|------------------------------------|
| ファイル 編集 スケッチ ツ                                                                                                    | ール ヘルプ                              |              |                          |                                    |
|                                                                                                    | 自動整形<br>スケッチをアーカイブする<br>エンコーディングを修正 | Ctrl+T       | ſ                        | Δ                                  |
| // M5ATOM MQTT                                                                                                    | ライブラリを管理                            | Ctrl+Shift+I |                          | ESP32 Dev Module                   |
| // メッセージ購読                                                                                                    | シリアルモニタ                             | Ctrl+Shift+M |                          | ESP32 Wrover Module                |
|                                                                                                    | シリアルプロッタ                            | Ctrl+Shift+L |                          | <ul> <li>ESP32 Pico Kit</li> </ul> |
| <pre>#include "M5Atc #include <wifi.< pre=""></wifi.<></pre>                                                        | WiFi101 / WiFiNINA Firmware Upo     | later        |                          | TinyPICO<br>MagicBit               |
| finclude <pubsu< td=""><td>ポード: "ESP32 Pico Kit"</td><td>&gt;</td><td>ポードマネージャ</td><td>Turta IoT Node</td></pubsu<> | ポード: "ESP32 Pico Kit"               | >            | ポードマネージャ                 | Turta IoT Node                     |
| tdefine wivi or                                                                                                    | Upload Speed: "115200"              | >            | Arduino AVR Boards       | TTGO LoRa32-OLED V1                |
| idefine WiFi PA                                                                                                    | Partition Scheme: "初期值"             | >            | ESP32 Arduino            | TTGO T1                            |
| #define MQTT BF                                                                                                    | Core Debug Level: "なし"              | >            | ESP8266 Boards (2.6.3) > | XinaBox CW02                       |
| <pre>#define MQTT_PC</pre>                                                                                          | シリアルポート                             | >            |                          | SparkFun ESP32 Thing               |
| <pre>#define MQTT_CI</pre>                                                                                          | ボード情報を取得                            |              |                          | u-blox NINA-W10 series (ESP32      |
| #define MQTT_US                                                                                                    | 書认装置                                | >            |                          | Widora AIR                         |
| fdefine MOTT_PA                                                                                                    | ブートローダを書き込む                         |              |                          | Electronic SweetPeas - ESP320      |
| <                                                                                                    |                                     | /            |                          | Nano32                             |
|                                                                                                    |                                     |              |                          | LOLIN D32                          |
|                                                                                                    |                                     |              |                          | LOLIN D32 PRO                      |
|                                                                                                    |                                     |              |                          | WEMOS LOLIN32                      |

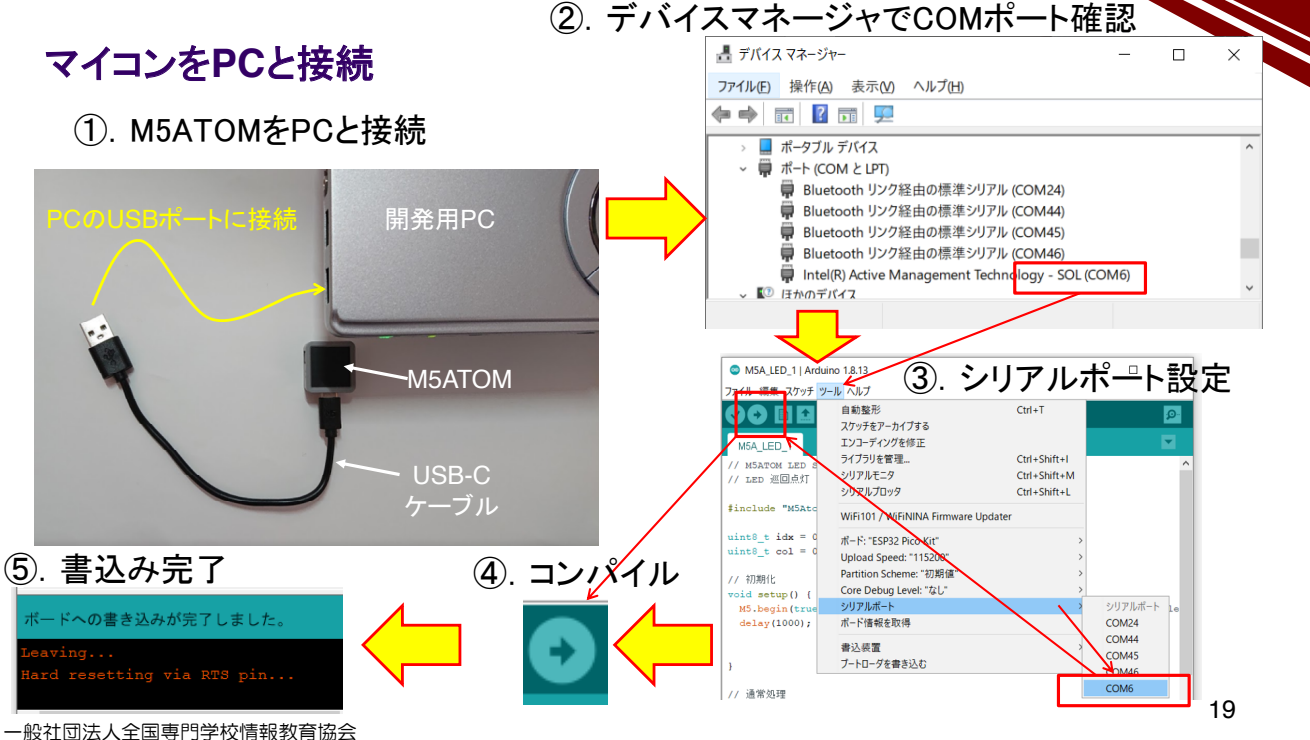

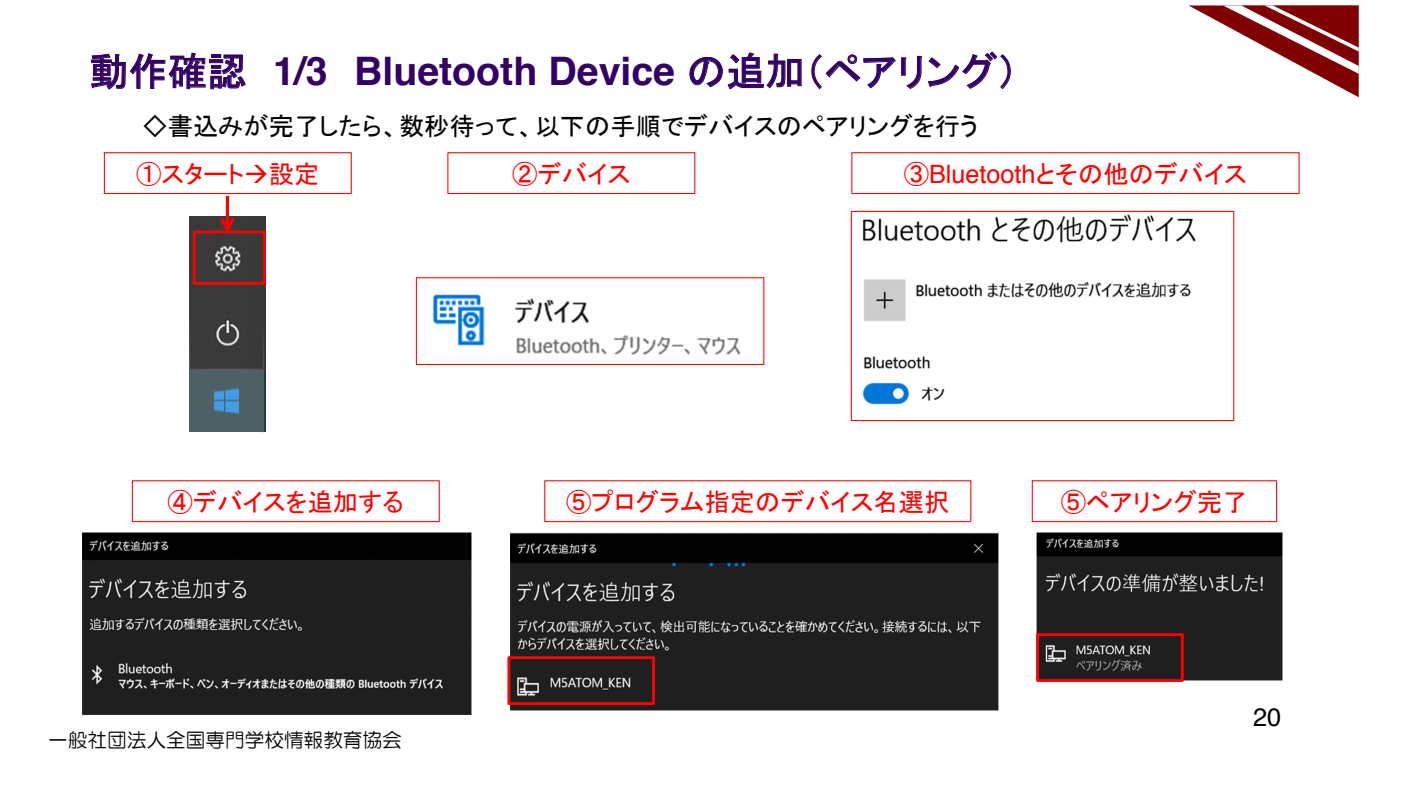

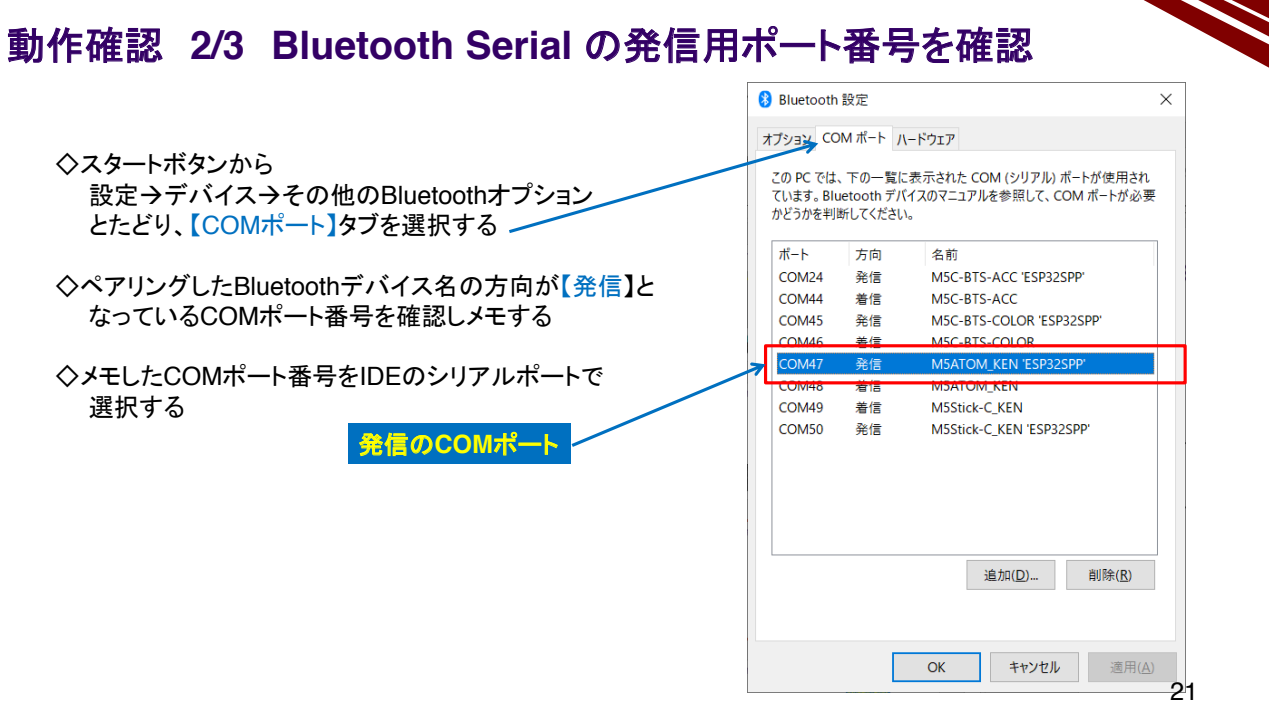

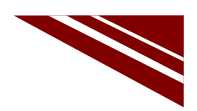

22

#### 動作確認 3/3

◇シリアルターミナルを開く(IDE右上の虫眼鏡マーク) ◇送信BOXに 000 ~ 180 の角度を入力してENTER キー(または送信ボタン)を押下する

| 送信BOX    |         |   |     |
|----------|---------|---|-----|
| Received | message | > | 000 |
| Received | message | > | 030 |
| Received | message | > | 060 |
| Received | message | > | 090 |
| Received | message | > | 120 |
| Received | message | > | 150 |
| Received | message | > | 180 |
| Received | message | > | 000 |
| 1        |         |   |     |

◇シリアルモニタに M5ATOMが受信したメッセージが表示され、 その後LEDが赤→緑→青と点灯し、サーボモータが 指定角度に位置決めされる

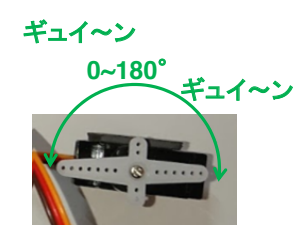

一般社団法人全国専門学校情報教育協会

2.8 LED の動作確認

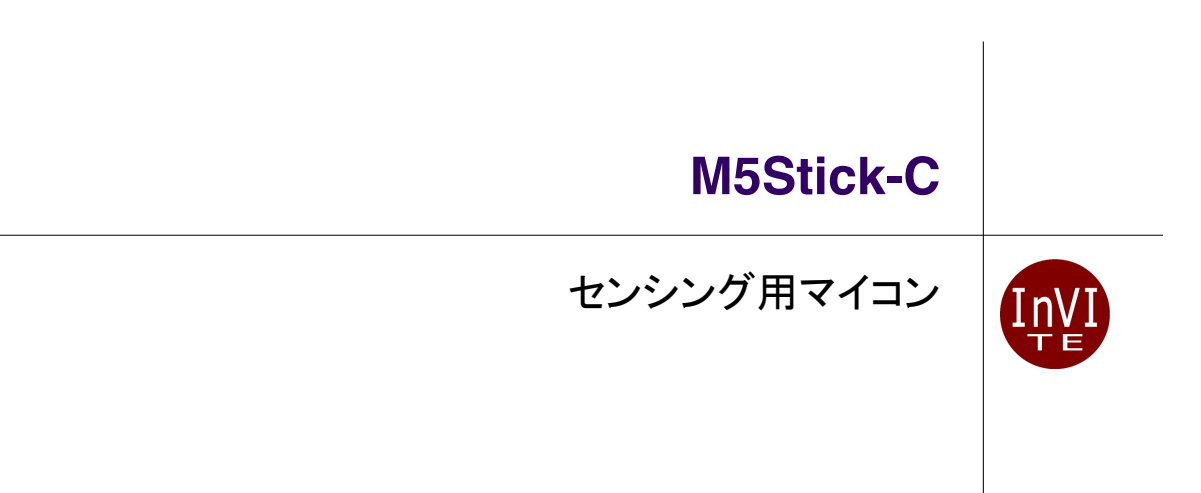

#### M5Stick-Cのパッケージ ◇M5Stick-Cには、図のようなパッケージがある ②各種マウンター付属 ①本体とUSBケーブルのみ ③液晶が大きいサイズ ASSTACE PIUS M5StickC 時計マウ FINGER PH2.0-4P GZ UPGRADE COMPUTER 48x24x14mm CE ◇この講座では、最もシンプルな ①のパッケージを使う ◇付属USBケーブルとは別の 長いものが実習キットに付属 ゴ互換マウンター している ウォールマウンター

一般社団法人全国専門学校情報教育協会

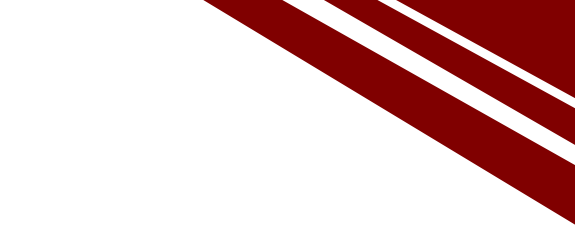

内蔵LEDを点灯・消灯させてみよう!

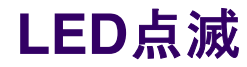

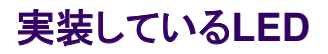

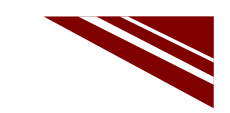

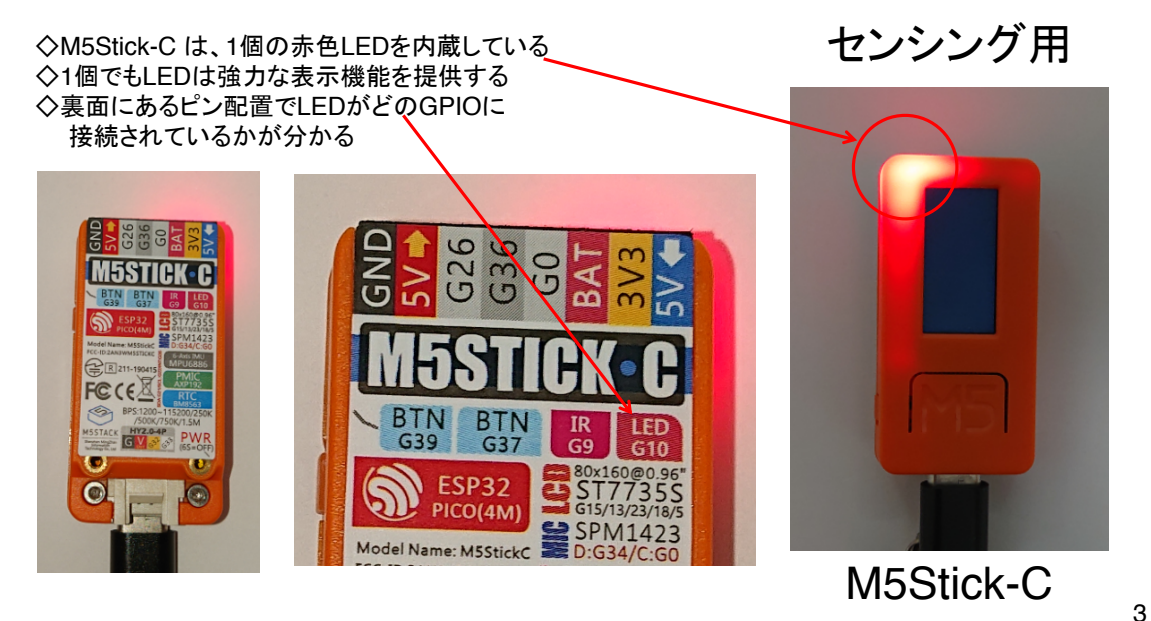

一般社団法人全国専門学校情報教育協会

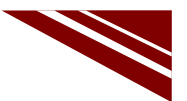

#### システム構想

 ◇内蔵LEDを単純に点滅させる → これはどのマイコンでも、初めにやってみること
 ◇M5Stck-Cのマイコンボードライブラリは、マイコン開発環境の準備でIDE内にインストールされている → ソースコードの冒頭で以下のようにライブラリを取り込む #include <M5StickC.h>
 ◇マイコンボードを初期化するために、M5.begin() 関数を setup() 関数内で呼び出す

◇LEDを制御するピンは、ライブラリ中で以下のように定義されている M5\_LED または GPIO\_NUM\_10 ※前の図で示したM5Stick-C裏面の LED が G10 の表記は GPIO\_NUM\_10 を意味する なお、GPIOとは、汎用の入出力(General Purpose Input Output)を意味している

※GPIOは入出力どちらにでも使える信号

→ 入力か出力かは、プログラムで指定する → 通常これは setup() 関数の中で行う ※通常の処理中にI/Oを切り替えることもある

◇内蔵LEDは、制御信号が負論理なので、LEDの制御では注意する

- → 正論理 : High→点灯、Low→消灯
- → 負論理 : High→消灯、Low→点灯

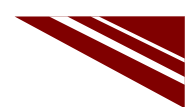

### ソースコード 1/1 (M5C\_LED\_1)

◇初期化部分までのソースコード(C++) // 対象マイコンのライブラリ #include <M5StickC.h> // 初期化部 void setup(){ M5.begin(); // LED → GPIO\_NUM\_10 または M5\_LEDでアクセスできる pinMode(GPIO\_NUM\_10, OUTPUT); } ※両方を使ってみただけ #通常処理部 void loop() { ★digitalWrite(GPIO\_NUM\_10, LOW); // GPIO\_NUM\_10で点灯(負論理) //しばし待つ(2000ms = 2sec) // delay(2000); digitalWrite(M5\_LED, HIGH); // M5\_LEDで消灯(負論理) delay(2000); // しばし待つ } TABキーまたはスペースで行頭をそろえる 一般社団法人全国専門学校情報教育協会

5

#### マイコンボードの選択

 ◇以下のように IDE で ツール → ボード → ・・・とたどり、M5Stick-C を選択する ※ボード以後の表示は、使用しているIDEの状況に応じて変わる
 ◇同様に シリアルポートの Upload Speed は、1500000 にセットする
 ◇以後、M5Stick-Cを使用する場合は、必ずこの設定で行う

| 💿 sketch_sep15a   Ar                                        | duino 1.8.13                                                                                             | - 🗆                                                            | $\times$ |                        |   |                                                                                                    |
|-------------------------------------------------------------|----------------------------------------------------------------------------------------------------|----------------------------------------------------------------|----------|------------------------|---|----------------------------------------------------------------------------------------------------|
| ファイル 編集 スケッチ ツ                                              | ール ヘルプ                                                                                                   |                                                                |          |                        |   |                                                                                                    |
| <pre>sketch_sep15a void setup() {     // put your s }</pre> | 自動整形<br>スッチをアーカイブする<br>エンコーディングを修正<br>ライブラリを管理<br>シリアルモニタ<br>シリアルプロック<br>WiFi101 / WiFiNINA Firmware Upd | Ctrl+T<br>Ctrl+Shift+I<br>Ctrl+Shift+M<br>Ctrl+Shift+L<br>ater |          | •                      |   | OLIMEX ESP32-PoE-ISO<br>OLIMEX ESP32-DevKit-LiPo<br>ThaiEasyElec's ESPino32<br>MSStack-Core-ESP32<br>MSStack-FIRE |
| void loop() {                                               | ポード: "M5Stick-C"                                                                                         |                                                                | >        | ボードマネージャ               | • | M5Stick-C                                                                                                    |
| // put your n                                               | Upload Speed: "1500000"                                                                                  |                                                                | >        | Arduino AVR Boards     | > | ODROID ESP32                                                                                                    |
| }                                                           | Partition Scheme: "初期值"                                                                                  |                                                                | >        | ESP32 Arduino          | > | Heltec WiFi LoRa 32                                                                                               |
|                                                             | Core Debug Level: "なし"<br>シリアルポート                                                                        |                                                                | 1        | ESP8266 Boards (2.6.3) | > | Heltec WiFi LoRa 32(V2)                                                                                           |
|                                                             | ポード情報を取得                                                                                                 |                                                                | ĺ.       |                        |   | Heltec Wireless Stick                                                                                             |
|                                                             |                                                                                                    |                                                                | _        |                        |   | ESPectro32                                                                                                    |
|                                                             | 青心昄直<br>ブ_トロ_グを⇒キバホ                                                                                      |                                                                | '        |                        |   | Microduino-CoreESP32                                                                                              |
|                                                             | ノードロークを皆さ込ら                                                                                              |                                                                | _        |                        |   | ALKS ESP32                                                                                                    |
|                                                             |                                                                                                    |                                                                |          |                        |   | RDI-RIT                                                                                                    |
|                                                             |                                                                                                    |                                                                |          | ~                      |   | Silicognition wESP32                                                                                              |

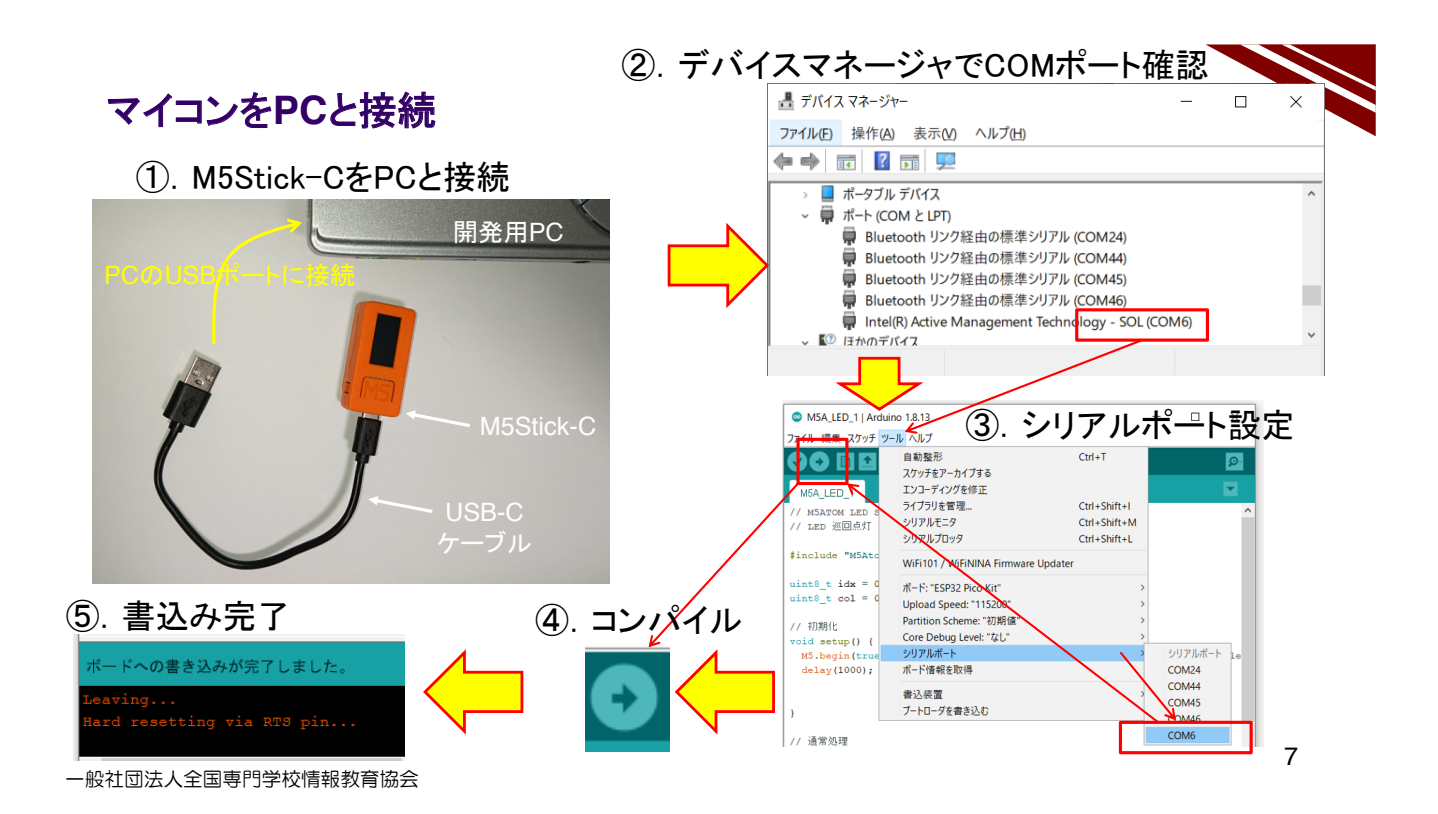

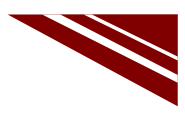

8

#### 動作確認

◇新しいプログラムは書き込みが終了すると、自動的にスタートする ◇LEDはプログラムで指定した delay()の間隔で点滅を繰り返す

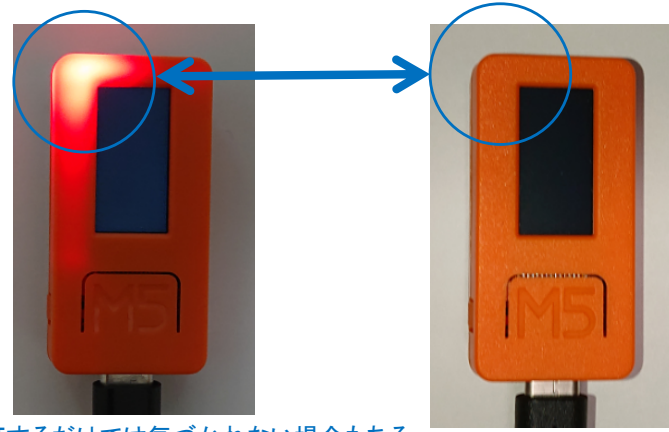

◇LEDは、点灯するだけでは気づかれない場合もある
 → 短い間隔で点滅を繰り返したのち、点灯するなど、点灯パターンを変えることで
 十分な表示機能が得られる ※点灯パターンにより内部エラーを知らせる等

### 2.9 Button クラスの動作確認

# M5Stick-C

Button(押しボタンスイッチ)

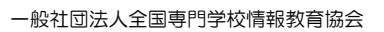

#### M5Stick-C Buttonクラス

 ◇ M5Stick-Cには、M5ATOMと同様にライブラリ中にButtonというSW(スイッチ)を取り扱う Buttonクラスがある
 ◇その中でボタンの状態を検出できる関数が定義されている
 ◇IDEのデフォルトのスケッチ保存先の以下のパスにヘッダファイルがある C:¥Users¥user¥Documents¥Arduino¥libraries¥ M5StickC ¥src¥utility¥Button.h

○ C:+Users+user+Documents+Arduno+ilbranes+ MoStickC + ◇ へッダファイル内のButtonクラス定義部分を下に示す

class Button {
 public:
 Button(uint8\_t pin, uint8\_t invert, uint32\_t dbTime);
 uint8\_t read();
 uint8\_t isPressed();
 uint8\_t isReleased();
 uint8\_t wasPressed();
 uint8\_t wasReleased();
 uint8\_t pressedFor(uint32\_t ms);
 uint8\_t wasReleasefor(uint32\_t ms);
 uint8\_t wasReleasefor(uint32\_t ms);
 uint8\_t wasReleasefor(uint32\_t ms);
 uint32\_t lastChange();

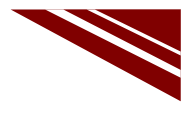

1

. . .

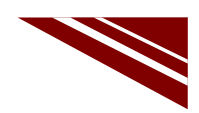

#### M5Stick-Cの2つのボタン

◇ M5Stick-Cには、プログラムで使用できる【Aボタン】と【Bボタン】がある → プログラムからはそれぞれ M5.BtnA と M5.BtnB でアクセスできる ◇この BtnA と BtnB は、IDEのデフォルトのスケッチ保存先の以下のパスにあるヘッダファイル で定義されている

C:¥Users¥user¥Documents¥Arduino¥libraries¥ M5StickC ¥src¥M5StickC.h → 右に該当部分を示す

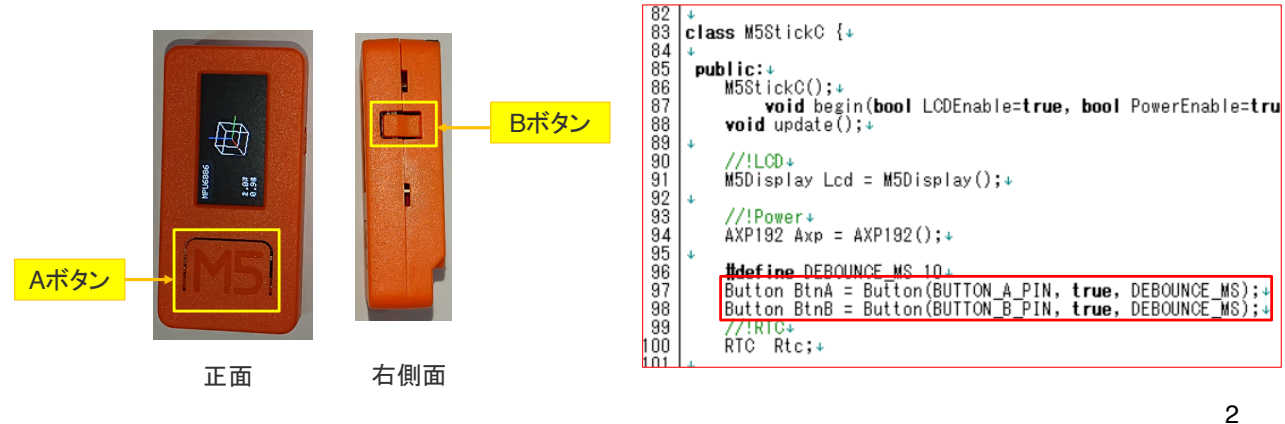

一般社団法人全国専門学校情報教育協会

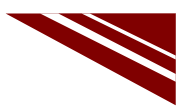

2

#### Buttonクラスの機能

◇Buttonの関数は、以下の機能がある ◇ここでは、M5.BtnA.wasPressed()のようにしてボタンの押下状態を調べる ◇ボタンの状態は M5.update() を用いて更新されるので、通常処理の中でこの関数をCallする

| 関数                | 機能                                                               |  |  |  |
|-------------------|------------------------------------------------------------------|--|--|--|
| M5.update()       | ボタンの状態を更新する関数 ※loop()関数内で必ず実行する                                  |  |  |  |
| isPressed()       | ボタンを押しているかどうかを返す ※ボタンを押している間は常にTRUEが戻る                           |  |  |  |
| isReleased()      | ボタンを離しているかどうかを返す ※ボタンを押していない間は常にTRUEが戻る                          |  |  |  |
| wasPressed()      | ボタンを押してから最初に呼び出した時だけ、TRUEを返す                                     |  |  |  |
| wasReleased()     | ボタンを押して、離してから最初に呼び出した時だけTRUEを返す                                  |  |  |  |
| pressedFor(ms)    | ボタンを指定時間以上押している場合にTRUEが返される                                      |  |  |  |
| releasedFor(ms)   | ボタンを離してから指定時間以上経過している場合にTRUEが返れる                                 |  |  |  |
| wasReleasefor(ms) | 指定時間以上ボタンを押し、離してから最初に呼び出した時だけTRUEを返す                             |  |  |  |
| lastChange()      | 最後にボタンの状態が変更された時の millis() の値が返却される<br>現在のmillis()からの差分が経過時間になりる |  |  |  |

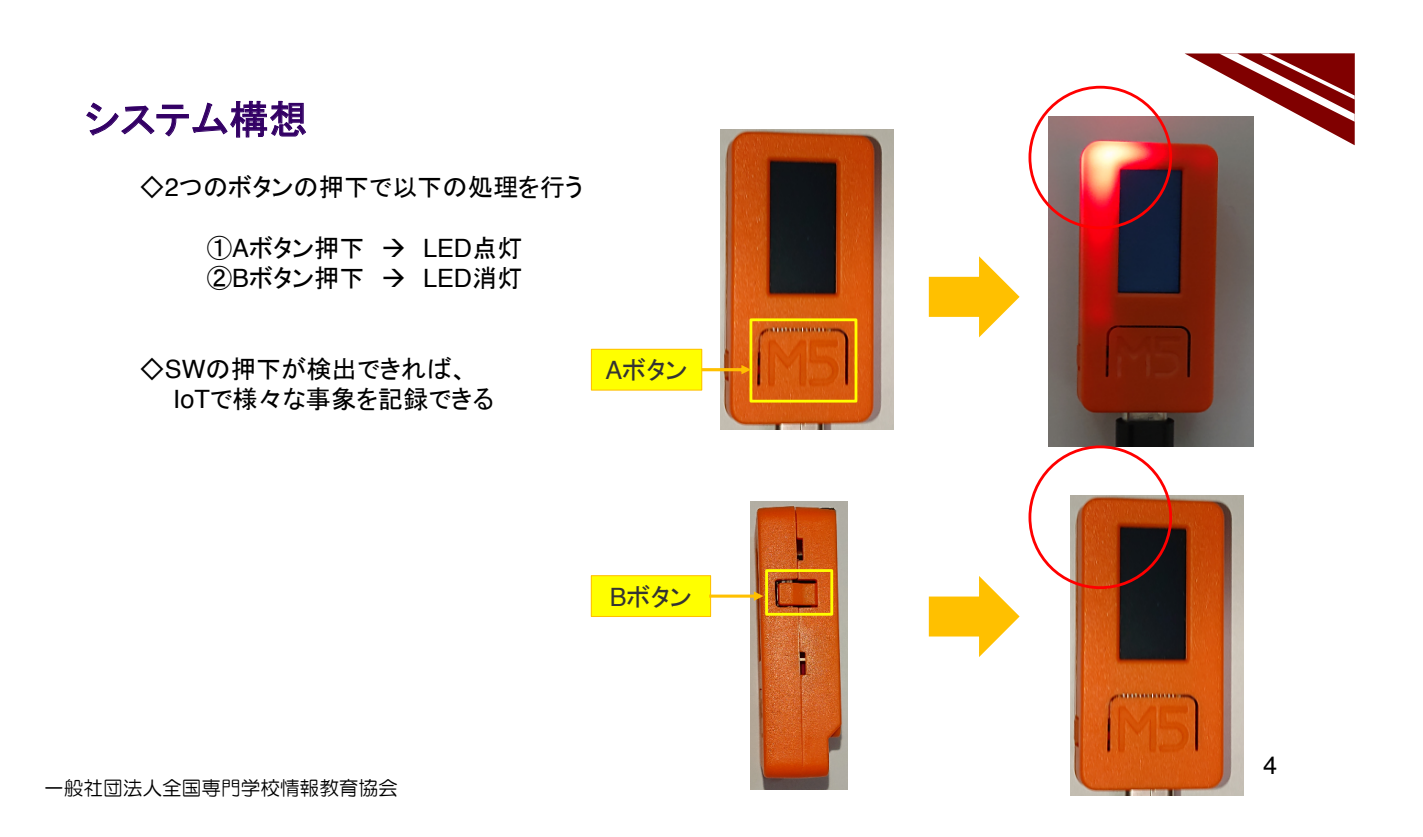

# ソースコード 1/2 (M5C\_Button\_1)

◇初期化部分までのソースコード ※M5A\_LED\_1 と同じ

> #include <M5StickC.h> // M5Stick-Cライブラリ void setup(){ // 初期化部 M5.begin(); // M5Stick-Cリセット // LED ON(GPIO\_NUM\_10 or M5\_LED) // どちらでア・

pinMode(GPIO\_NUM\_10, OUTPUT); digitalWrite(M5\_LED, HIGH); // どちらでアクセスしても良い // GPIOピンを出力に設定する // M5\_LEDで消灯

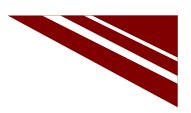

}

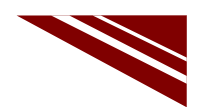

#### ソースコード 2/2 (M5C\_Button\_1)

◇通常処理部分

※ボタンの押下状態を調べるために M5.BtnA.wasPressed() M5.BtnB.wasPressed() をCallする また、ボタン状態の更新のために M5.update() をCallする

void loop() { M5.update(); // M5Stick-C 状態を更新 if(M5.BtnA.wasPressed()== true) { digitalWrite(GPIO\_NUM\_10, LOW); // GPIO\_NUM\_10で点灯 } // どちらでもよい if(M5.BtnB.wasPressed()== true) { digitalWrite(M5\_LED, HIGH); // M5\_LEDで消灯 }

一般社団法人全国専門学校情報教育協会

マイコンボードの選択

 ◇以下のように IDE で ツール → ボード → ・・・とたどり、M5Stick-C を選択する ※ボード以後の表示は、使用しているIDEの状況に応じて変わる
 ◇同様に シリアルポートの Upload Speed は、1500000 にセットする
 ◇以後、M5Stick-Cを使用する場合は、必ずこの設定で行う

| 💿 sketch_sep15a   /                                         | Arduino 1.8.13                                                                                            | - 🗆                                                            | $\times$ |                        |   |                                                                                                    |
|-------------------------------------------------------------|----------------------------------------------------------------------------------------------------|----------------------------------------------------------------|----------|------------------------|---|----------------------------------------------------------------------------------------------------|
| ファイル 編集 スケッチ                                                | ツール ヘルプ                                                                                                   |                                                                |          |                        |   |                                                                                                    |
| <pre>sketch_sep15a void setup() {     // put your s }</pre> | 自動整形<br>スケッチをアーカイブする<br>エンコーディングを修正<br>ライブラリを管理<br>シリアルモニタ<br>シリアルプロッタ<br>WiFi101 / WiFiNINA Firmware Upd | Ctrl+T<br>Ctrl+Shift+I<br>Ctrl+Shift+M<br>Ctrl+Shift+L<br>ater | 2        | •                      |   | OLIMEX ESP32-PoE-ISO<br>OLIMEX ESP32-Devkit-LiPo<br>ThaiEasyElec's ESPino32<br>MSStack-Core-ESP32<br>MSStack-FIRE |
| <pre>void loop() {</pre>                                    | ポード: "M5Stick-C"                                                                                          |                                                                | >        | ボードマネージャ               | · | M5Stick-C                                                                                                    |
| // put your n                                               | Upload Speed: "1500000"                                                                                   |                                                                | >        | Arduino AVR Boards     | > | ODROID ESP32<br>Helter WiEi Kit 32                                                                                |
| }                                                           | Partition Scheme: "初期值"                                                                                   |                                                                | >        | ESP32 Arduino          | > | Heltec WiFi LoRa 32                                                                                               |
|                                                             | Core Debug Level: "なし"<br>シリロアルポート                                                                        |                                                                | 1        | ESP8266 Boards (2.6.3) | > | Heltec WiFi LoRa 32(V2)                                                                                           |
|                                                             | ポード情報を取得                                                                                                  |                                                                | <i>.</i> |                        |   | Heltec Wireless Stick                                                                                             |
|                                                             |                                                                                                    |                                                                |          |                        |   | ESPectro32                                                                                                    |
|                                                             | 青込装直 ゴーロー パナカキジント                                                                                         |                                                                | >        |                        |   | Microduino-CoreESP32                                                                                              |
|                                                             | ノートローツを告ざ込む                                                                                               |                                                                |          |                        |   | ALKS ESP32                                                                                                    |
|                                                             |                                                                                                    |                                                                |          |                        |   | WIPy 3.0                                                                                                    |
|                                                             |                                                                                                    |                                                                |          | ~                      |   | Silicognition wESP32                                                                                              |

一般社団法人全国専門学校情報教育協会

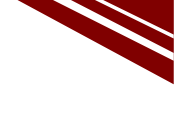

7

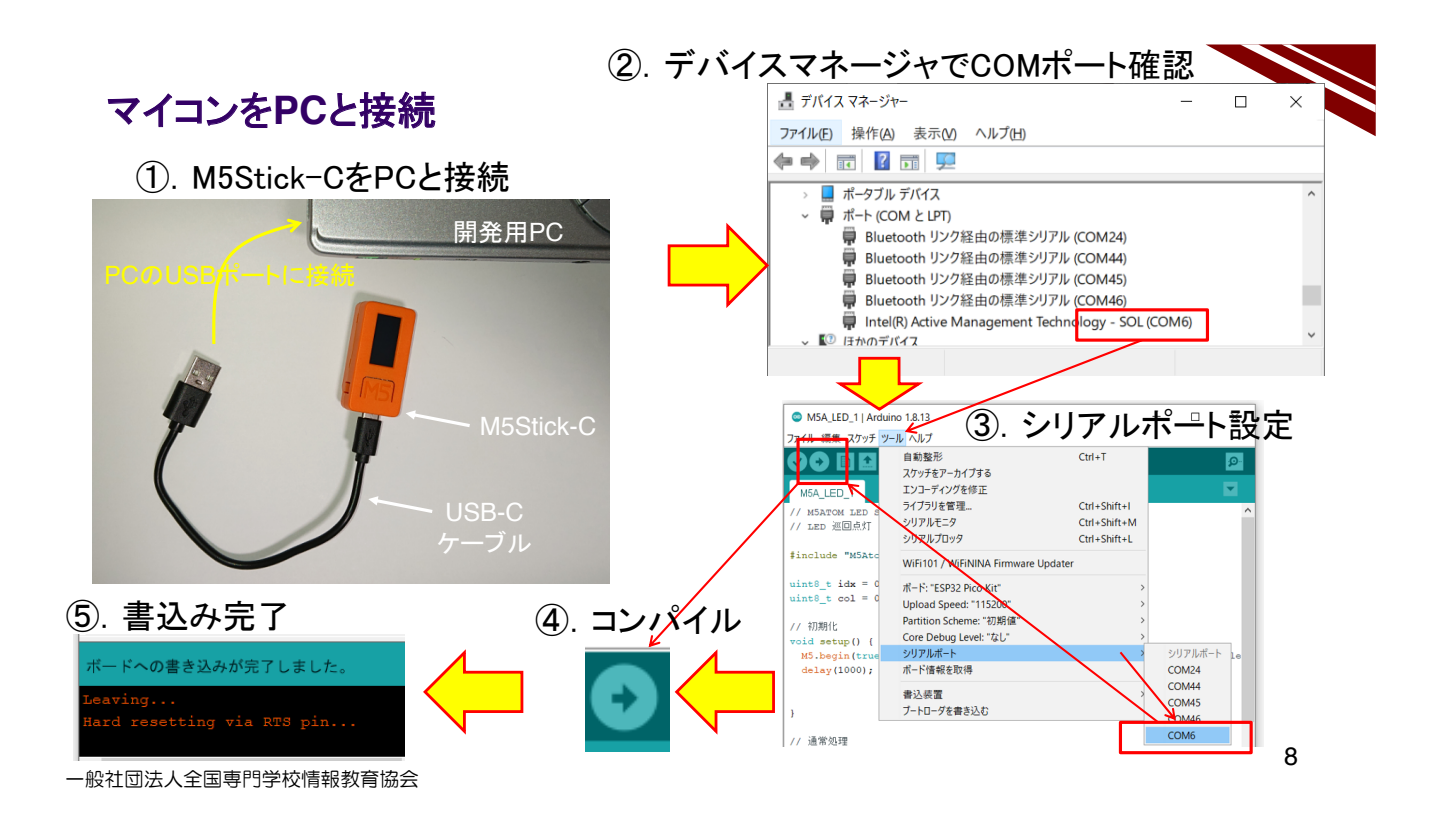

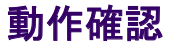

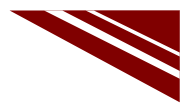

◇新しいプログラムは書き込みが終了すると、自動的にスタートしている ◇Aを押下するとLEDが点灯し、Bボタンを押下するとLEDが消灯することを確認しよう!

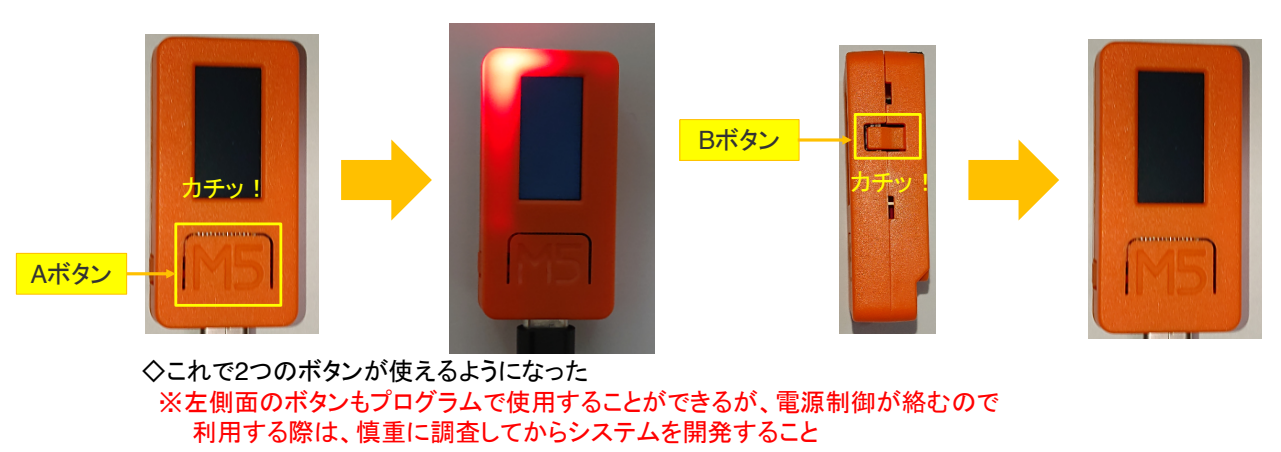

### 2.10 シリアル通信計測

# M5Stick-C

シリアル通信

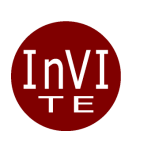

一般社団法人全国専門学校情報教育協会

## M5Stick-CもPCとUSB接続される

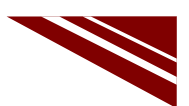

◇M5Stick-Cは、プログラム書き込みの際にはPCとUSB接続します ◇マイコンはUSB経由のシリアル通信によって受け取ったプログラムをフラッシュメモリに書き込みます ◇今回は、このシリアル通信を利用して、PCとの間で通信を行います

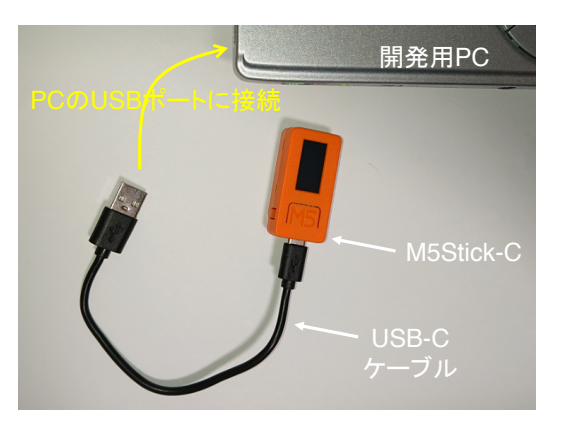

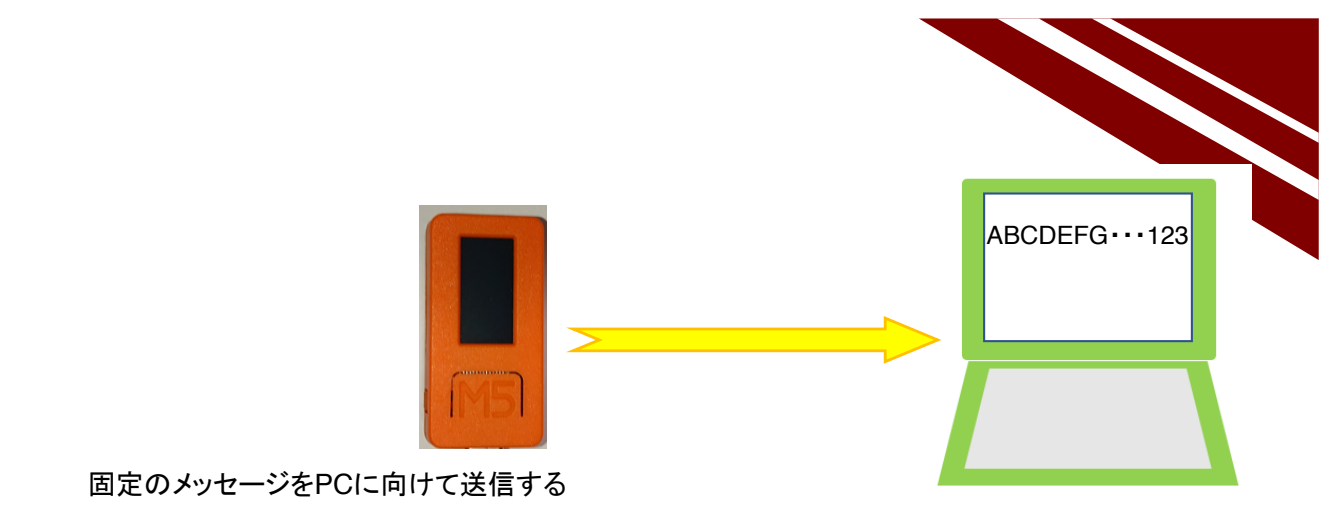

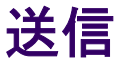

一般社団法人全国専門学校情報教育協会

2

### システム構想

 ◇単純なメッセージ送信を行う
 ◇メッセージは固定
 ◇既にLEDとボタンが使えるようになっている
 > ボタン押下に同期して【LED点灯制御+メッセージ送信】を行う M5Stick-CIには A、B 2つのボタンがある

◇以下のライブラリ関数が準備されている

| ①. ボタン押下 | $\rightarrow$ | M5.update() とM5.BtnA.wasF  | Pressed()     |
|----------|---------------|----------------------------|---------------|
|          |               | M5.BtnB.wasl               | Pressed()     |
| ②. LED点灯 | $\rightarrow$ | digitalWrite(M5_LED, LOW)  | ※負論理なのでLOWで点灯 |
| ③. LED消灯 | $\rightarrow$ | digitalWrite(M5_LED, HIGH) |               |
|          |               |                            |               |

③. メッセージ送信 → Serial.print() または Serial.println()
 ※押されたボタンをメッセージで伝える

◇過去の資産(ボタンのプログラム)の流用を考えて進める

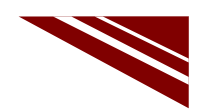

4

### シリアル通信のデフォルト速度

◇M5Stick-Cは、シリアルポートの初期化処理も、デフォルトでライブラリが処理をする ◇C:¥Users¥user¥Documents¥Arduino¥libraries¥M5Atom¥src¥M5StickC.cppの該当部分を示す

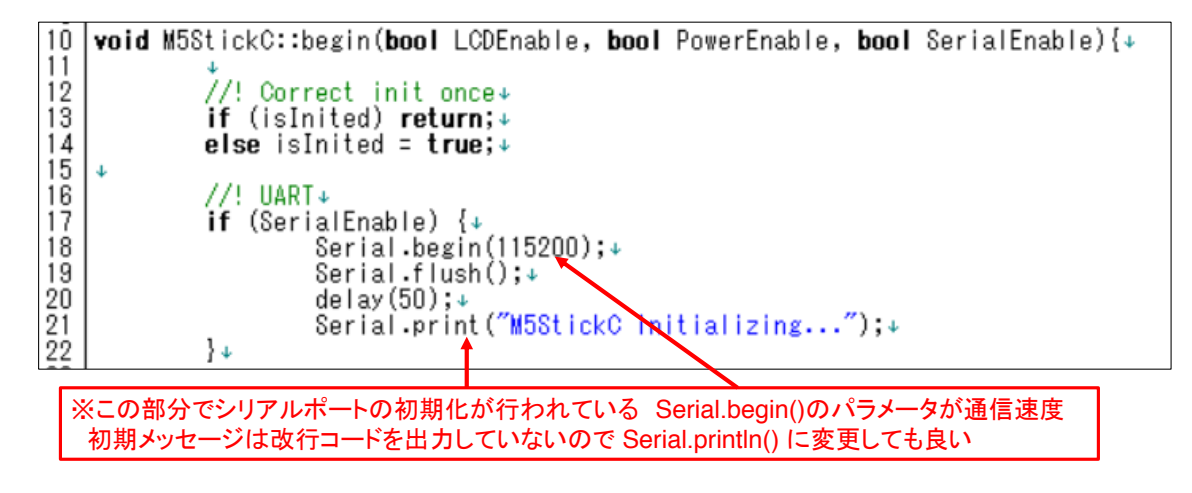

一般社団法人全国専門学校情報教育協会

#### ソースコード 1/2 (M5C\_Serial\_1)

◇初期化処理まで

| #include <m5stickc.h></m5stickc.h>                                                                        | // マイコンボードライブラリ                                 |
|----------------------------------------------------------------------------------------------------|-------------------------------------------------|
| void setup(){<br>M5.begin();                                                                              | // 初期化部                                         |
| <pre>// LED ON(GPIO_NUM_10 or M5<br/>pinMode(M5_LED, OUTPUT);<br/>digitalWrite(M5_LED, HIGH);<br/>}</pre> | _LED)<br>// LEDピンを出力に設定する<br>// LEDをあらかじめ消灯しておく |

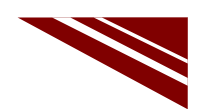

#### ソースコード 2/2 (M5C\_Serial\_1)

#### ◇通常処理では 押されたボタンを通知するメッセージを送信している

| void loop() {<br>M5.update();                                                                                                    | // 通常処理部<br>// M5Stick-C 状態を更新                   |
|----------------------------------------------------------------------------------------------------|--------------------------------------------------|
| <pre>if(M5.BtnA.wasPressed()== true) {     digitalWrite(M5_LED, LOW);     Serial.println("Button A was Pressed!!"); }</pre>        | // Aボタンが押下されたか?<br>// LED点灯(負論理)<br>// Aボタンが押された |
| <pre>if(M5.BtnB.wasPressed()== true) {     digitalWrite(M5_LED, HIGH);     Serial.println("Button B was Pressed!!");     } }</pre> | // Bボタンが押下されたか?<br>// LED消灯(負論理)<br>// Bボタンが押された |

一般社団法人全国専門学校情報教育協会

# マイコンボードの選択

◇以下のように IDE で ツール → ボード → ・・・とたどり、M5Stick-C を選択する ※ボード以後の表示は、使用しているIDEの状況に応じて変わる ◇同様に シリアルポートの Upload Speed は、1500000 にセットする ◇以後、M5Stick-Cを使用する場合は、必ずこの設定で行う

| 💿 sketch_sep15a   Ai                                        | rduino 1.8.13                                                                                                    | - 🗆                                                            | $\times$ |      |                                                                                |   |                                                                                                    |
|-------------------------------------------------------------|----------------------------------------------------------------------------------------------------|----------------------------------------------------------------|----------|------|--------------------------------------------------------------------------------|---|----------------------------------------------------------------------------------------------------|
| ファイル 編集 スケッチ 🍤                                              | ノール ヘルプ                                                                                                    |                                                                |          |      |                                                                                |   |                                                                                                    |
| <pre>sketch_sep15a void setup() {     // put your s }</pre> | 自動整形<br>スケッチをアーカイブする<br>エンコーディングを修正<br>ライブラリを管理<br>シリアルナニタ<br>シリアルプロッタ<br>WiFi101 / WiFiNINA Firmware Upd                                                                                       | Ctrl+T<br>Ctrl+Shift+I<br>Ctrl+Shift+M<br>Ctrl+Shift+L<br>ater | 2        | ^    |                                                                                |   | OLIMEX ESP32-PoE-ISO<br>OLIMEX ESP32-DevKit-LiPo<br>ThaifasyElec's ESPino32<br>MSStack-Core-ESP32<br>MSStack-FIRE                                                                                     |
| <pre>void loop() {     // put your ; }</pre>                | ポード: "M5Stick-C"           Upload Speed: "1500000"           Partition Scheme: "初期儘"           Core Debug Level: "なし"           シリアルポート           ボード情報を取得           審込装置           フートローダを書き込む |                                                                | >        | TT A | iードマネージャ [<br>rduino AVR Boards :<br>SP32 Arduino :<br>SP8266 Boards (2.6.3) : | • | M5Stick-C<br>ODROID ESP32<br>Heltec WiFi Kit 32<br>Heltec WiFi LoRa 32<br>Heltec WiFi LoRa 32(V2)<br>Heltec Wireless Stick<br>ESPectro32<br>Microduino-CoreESP32<br>ALKS ESP32<br>WiPy 3.0<br>BPI-BIT |
|                                                             |                                                                                                    |                                                                | _        | ~    |                                                                                |   | Silicognition wESP32                                                                                                    |

一般社団法人全国専門学校情報教育協会

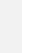

7

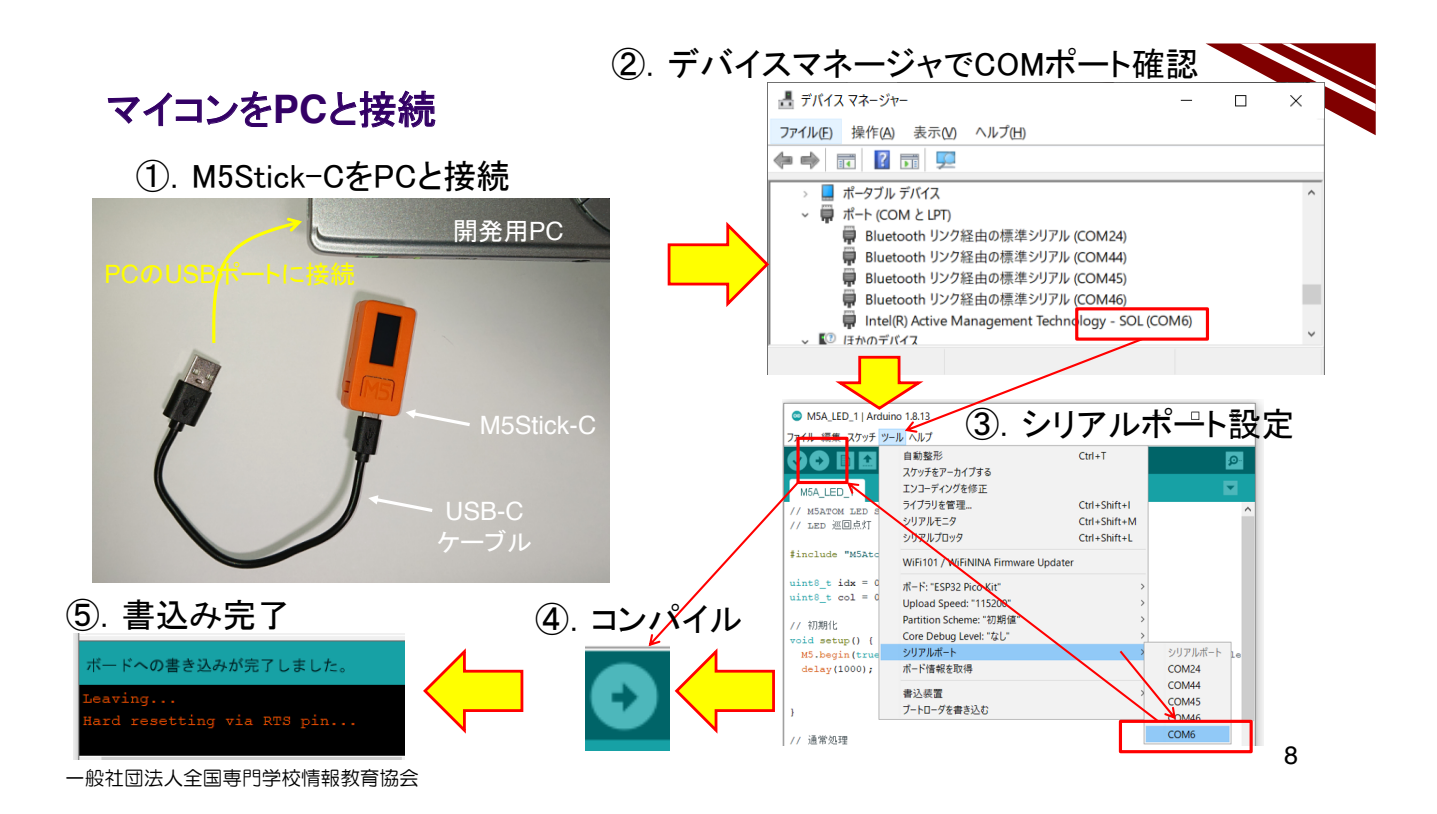

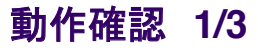

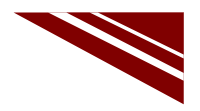

◇新しいプログラムは書き込みが終了すると、自動的にスタートしている ◇Aを押下するとLEDが点灯し、Bボタンを押下するとLEDが消灯することを確認しよう!

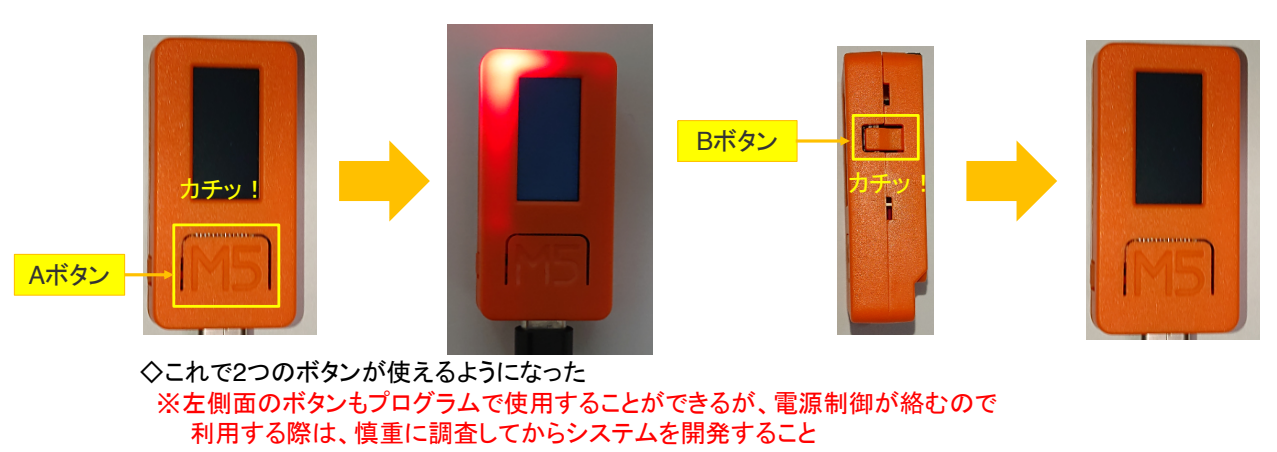

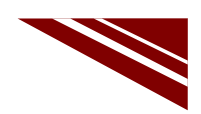

#### 動作確認 2/3 メッセージ送信の確認準備

◇IDEの右上にある 虫眼鏡マーク のボタンをクリックするとシリアルターミナルが起動する①

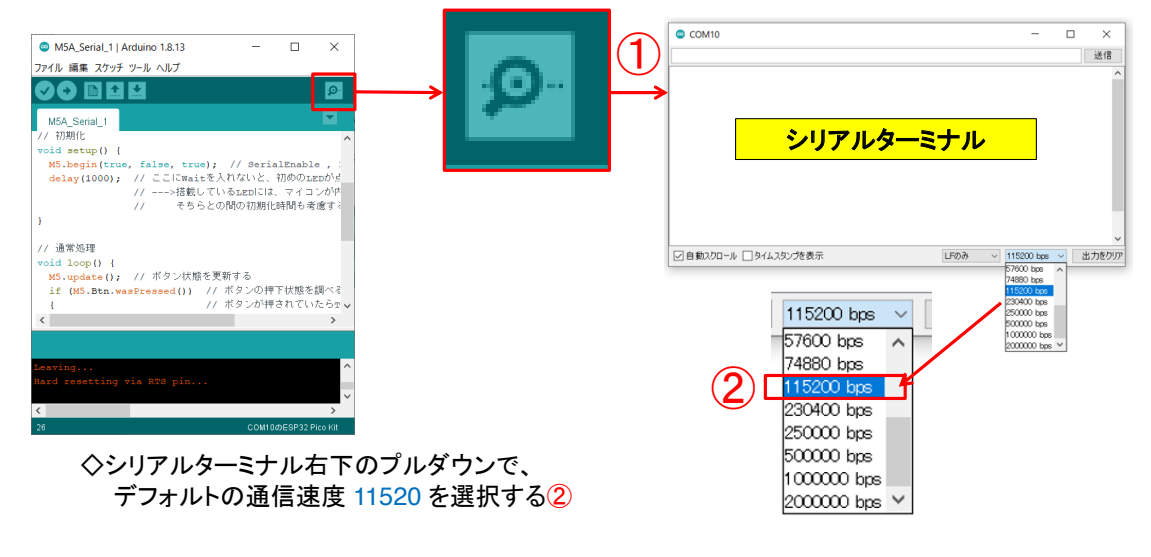

一般社団法人全国専門学校情報教育協会

#### 動作確認 3/3 メッセージ送信の確認

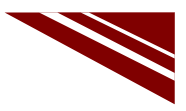

10

◇Aボタンを押すとLEDが点灯し、メッセージ(Button A was pressed!!)が表示される
◇Bボタンを押すとLEDが消灯し、メッセージ(Button B was pressed!!)が表示される

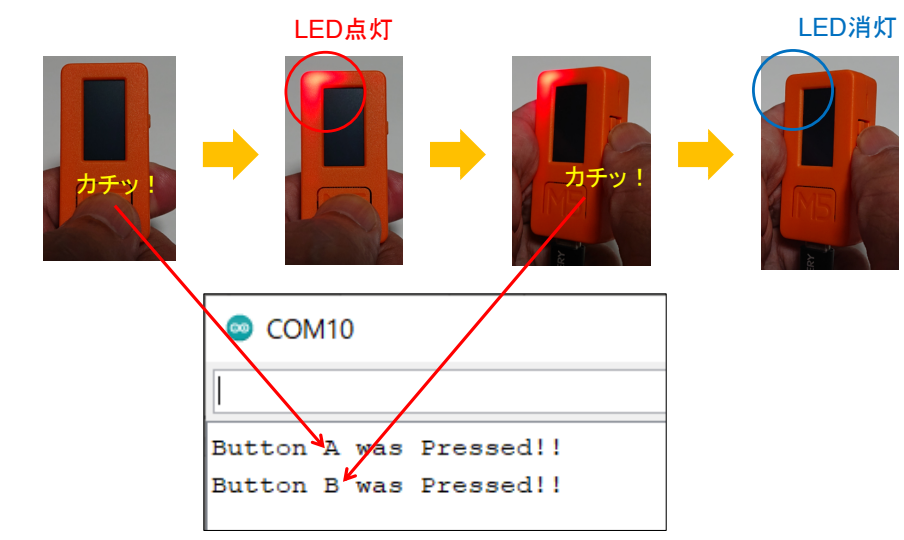

一般社団法人全国専門学校情報教育協会

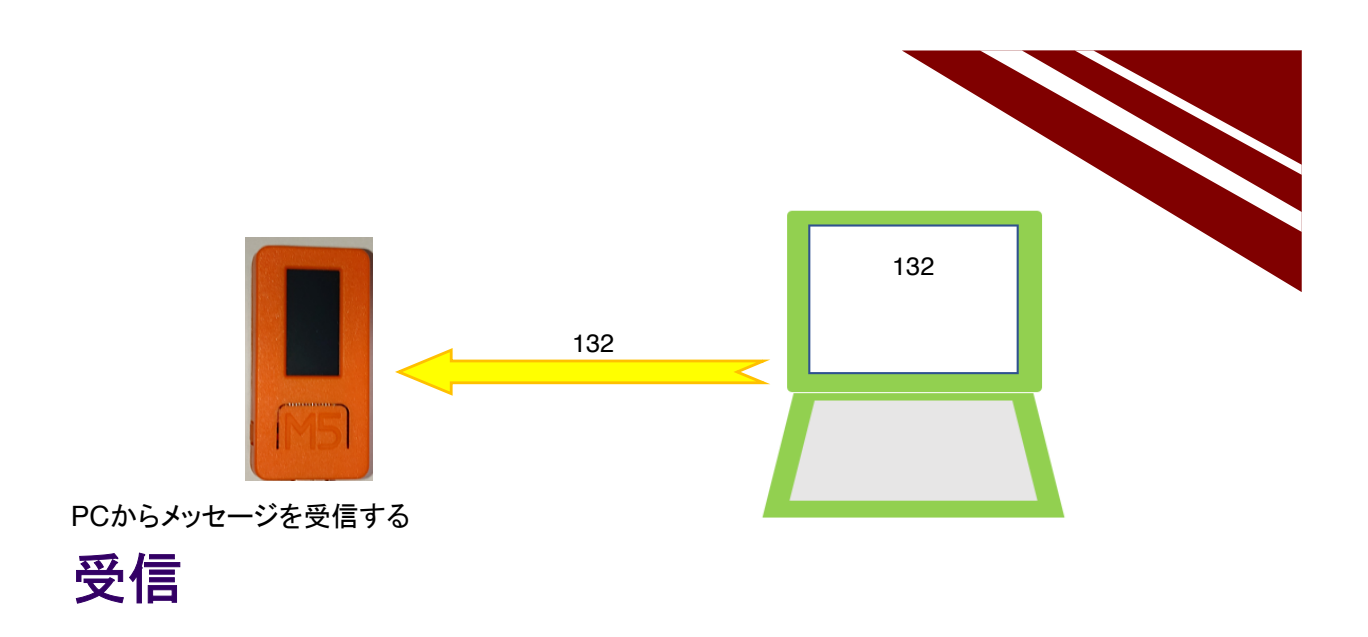

一般社団法人全国専門学校情報教育協会

12

### システム構想

- ◇次は受信を行う
- ◇受信メッセージでLEDを制御しよう
- ◇メッセージ設計と処理設計
  - ①. メッセージ長 : 1バイト+改行コード
  - ②. 改行コードまで受信して、メッセージの解析と対応する処理を行う
  - ③. 受信バッファは、文字型配列で10バイト程度確保する(誤った長いメッセージに対応)
     ④. メッセージの内容
    - 0文字目:LED ON/OFF 指示 0:消灯 1:点灯 それ以外:点滅

◇以下のライブラリ関数を使用する

- ①. Serial.available() → 受信バッファにデータがあるか調べる
- ②. Serial.read() → 1文字受信する
- ③. digitalWrite(M5\_LED, LOW) → LED点灯
- ④. digitalWrite(M5\_LED, HIGH) → LED消灯
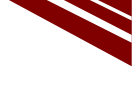

14

## ソースコード 1/3 (M5C\_Serial\_2)

◇初期化処理まで

| <pre>#include <m5stickc.h></m5stickc.h></pre>                              | // マイコンボードライブラリ                                            |
|----------------------------------------------------------------------------|------------------------------------------------------------|
| int i;<br>char buf[10];                                                    | // 1文字受信時のバッファインデックス<br>// メッセージバッファ                       |
| void setup(){<br>M5.begin();                                               | // 初期化部                                                    |
| <pre>pinMode(M5_LED, OUTPUT);   digitalWrite(M5_LED, HIGH);   i=0; }</pre> | // LEDピンを出力に設定する<br>// LEDをあらかじめ消灯しておく<br>// バッファインデックス初期化 |

一般社団法人全国専門学校情報教育協会

# ソースコード 2/3 (M5C\_Serial\_2)

◇通常処理 最も外側部分

| void loop() {           | // 通常処理部         |
|-------------------------|------------------|
| char c;                 | // 受信データ 1文字分    |
| if(Serial.available()){ | // 受信データあり?      |
| c = Serial.read();      | // 1文字 Read      |
| buf[i++] = c;           | // 受信した文字を格納     |
| if(c == '¥n'){          | // 改行ならば電文の終端    |
| i=0;                    | // バッファインデックス初期化 |
| // LED点灯制御部<br>}<br>}   |                  |

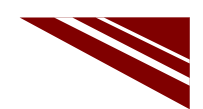

#### ソースコード 3/3 (M5C\_Serial\_2)

#### ◇LED点灯制御部

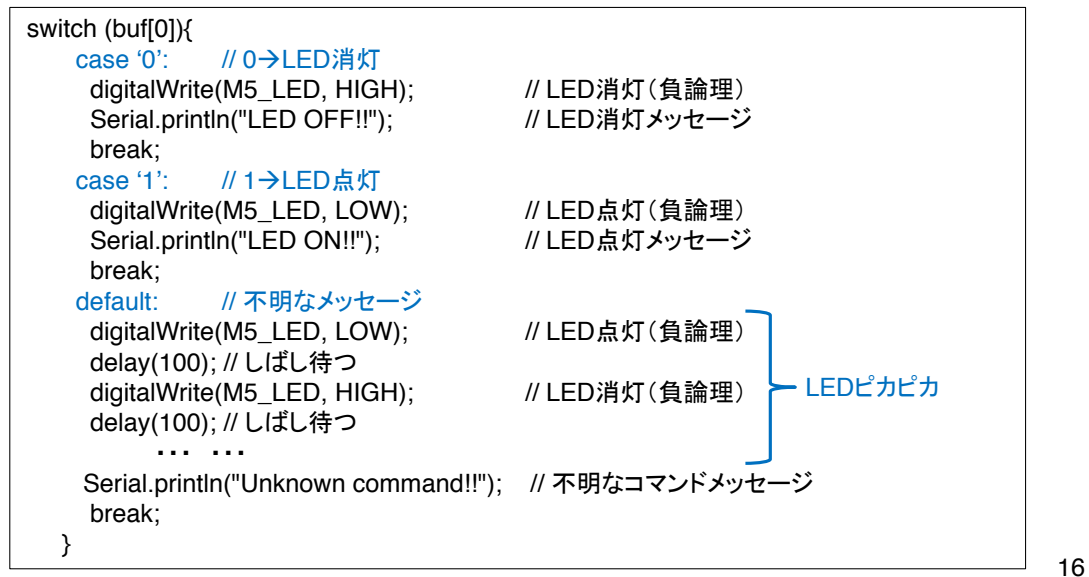

一般社団法人全国専門学校情報教育協会

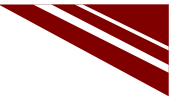

17

#### マイコンボードの選択

 ◇以下のように IDE で ツール → ボード → ・・・とたどり、M5Stick-C を選択する ※ボード以後の表示は、使用しているIDEの状況に応じて変わる
 ◇同様に シリアルポートの Upload Speed は、1500000 にセットする
 ◇以後、M5Stick-Cを使用する場合は、必ずこの設定で行う

| 💿 sketch_sep15a   An                                        | duino 1.8.13                                                                                                    | - 🗆                                                            | $\times$ |                   |                                                                                 |                                                                                                    |
|-------------------------------------------------------------|----------------------------------------------------------------------------------------------------|----------------------------------------------------------------|----------|-------------------|---------------------------------------------------------------------------------|----------------------------------------------------------------------------------------------------|
| ファイル 編集 スケッチ ツ                                              | ール ヘルプ                                                                                                    |                                                                |          |                   |                                                                                 |                                                                                                    |
| <pre>sketch_sep15a void setup() {     // put your s }</pre> | 自動整形<br>スケッチをアーカイブする<br>エンコーディングを修正<br>ライブラリを管理<br>シリアルモニタ<br>シリアルプロッタ<br>WiFi101 / WiFiNINA Firmware Upd                                                           | Ctrl+T<br>Ctrl+Shift+I<br>Ctrl+Shift+N<br>Ctrl+Shift+L<br>ater | )<br>/   | ^                 |                                                                                 | CLIMEX ESP32-PoE-ISO<br>OLIMEX ESP32-DevKit-LiPo<br>ThaiEasyElec's ESPino32<br>MSStack-Core-ESP32<br>MSStack-FIRE                                                                                    |
| <pre>void loop() {     // put your; }</pre>                 | ポード: "MSStick-C"       Upload Speed: '1500000"       Partition Scheme: "初期儘"       Core Debug Level: "なし"       シリアルポート       ポード情報を取得       書込装置       ブートローダを書き込む |                                                                | ><br>>   | 77<br>A<br>E<br>E | Nードマネージャ [<br>Nrduino AVR Boards :<br>SP32 Arduino :<br>SP8266 Boards (2.6.3) : | M5Stick-C<br>ODROID ESP32<br>Heltec WiFi KI 32<br>Heltec WiFi LoRa 32<br>Heltec WiFi LoRa 32(V2)<br>Heltec Wireless Stick<br>ESPectro32<br>Microduino-CoreESP32<br>ALKS ESP32<br>WiPy 3.0<br>BPI-BIT |
|                                                             |                                                                                                    |                                                                |          | ~                 |                                                                                 | Silicognition wESP32                                                                                                    |

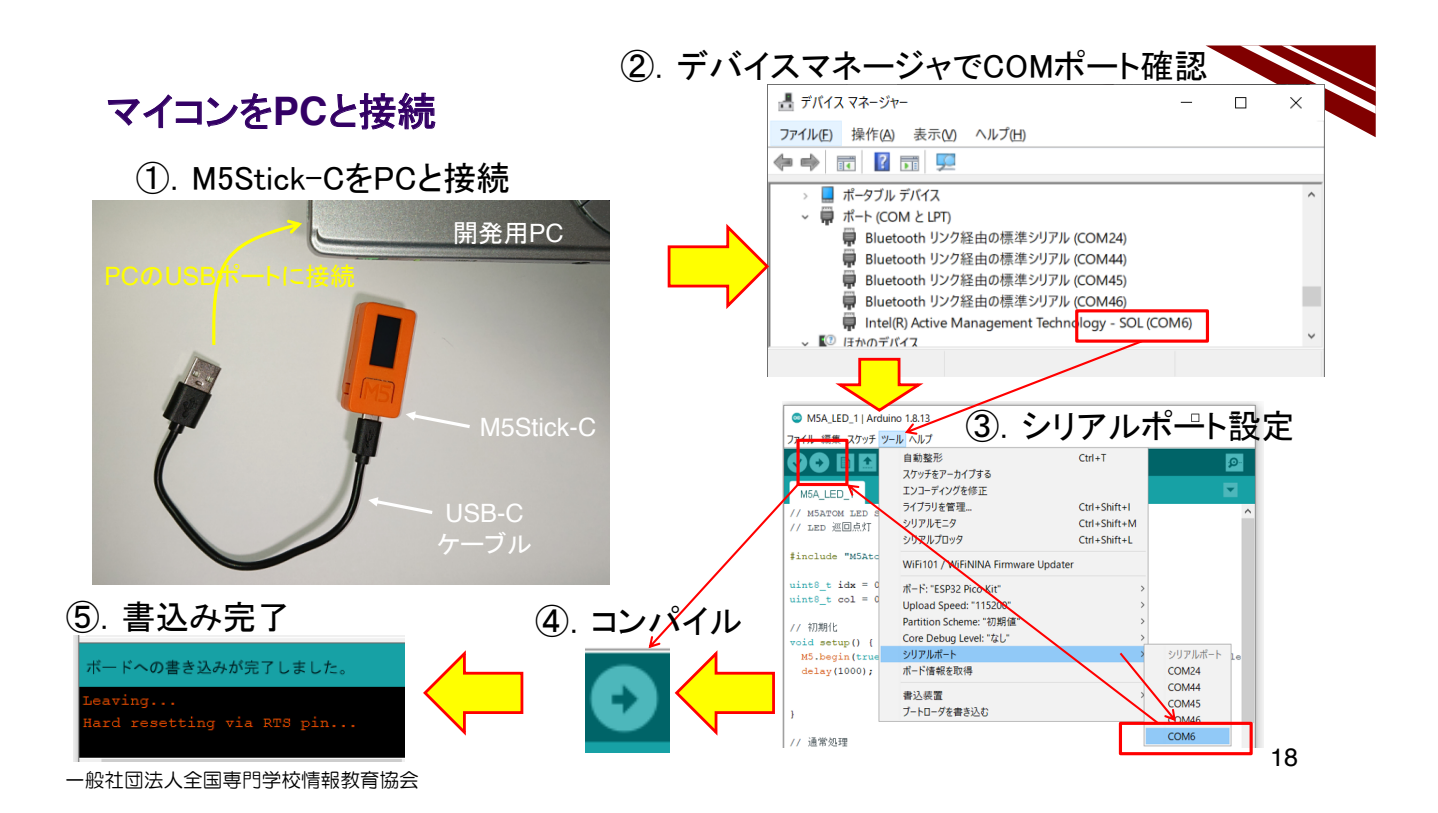

#### 動作確認 1/2 メッセージ受信の確認準備

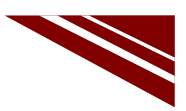

◇IDEの右上にある 虫眼鏡マーク のボタンをクリックするとシリアルターミナルが起動する①

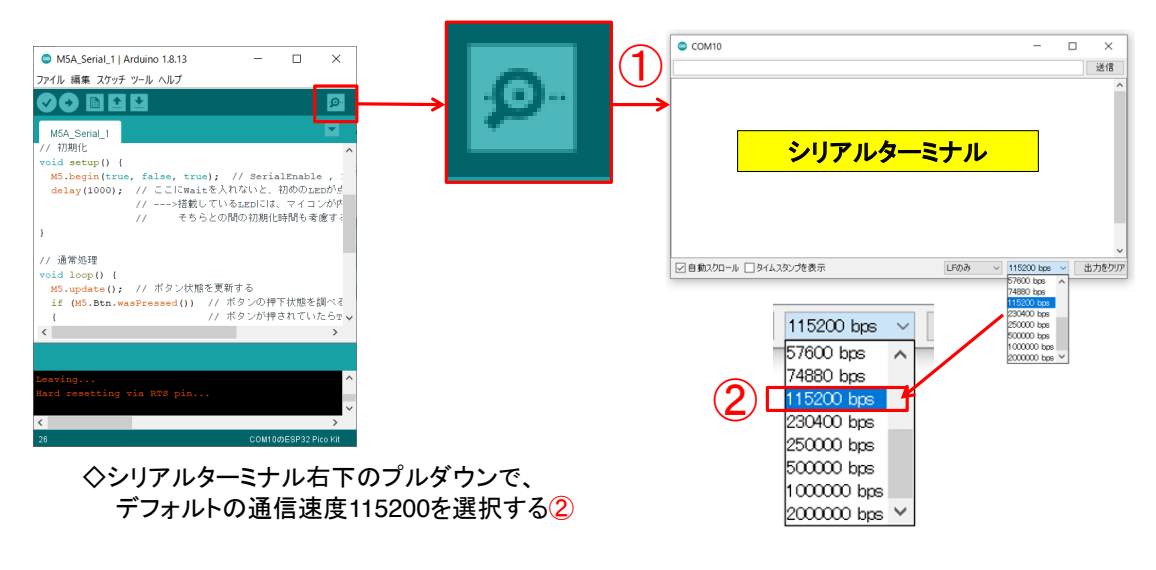

一般社団法人全国専門学校情報教育協会

#### 動作確認 2/2

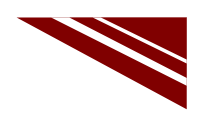

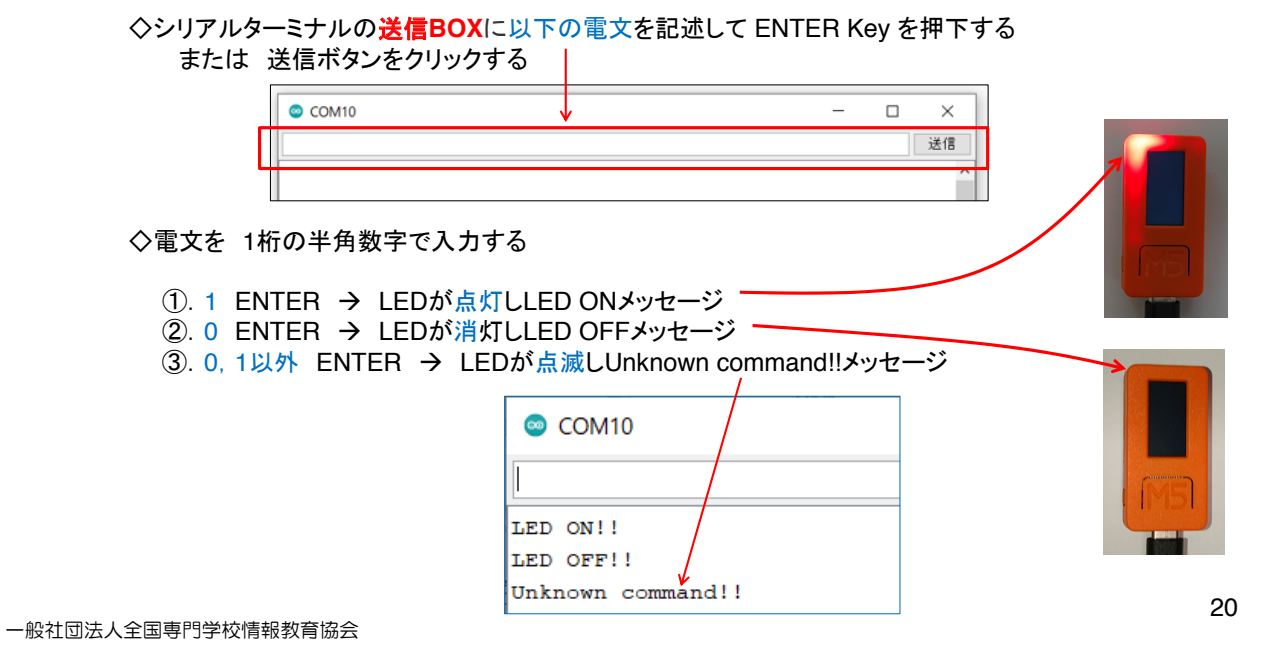

2.11 WEB 経由の通信計測

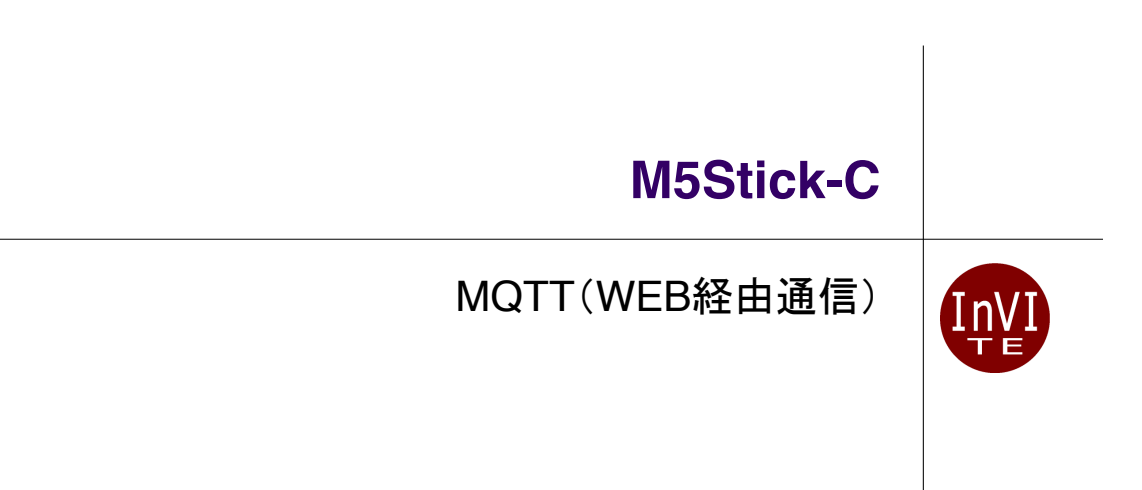

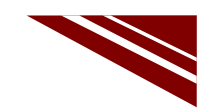

## 目論見 → WEB経由メッセージ交換

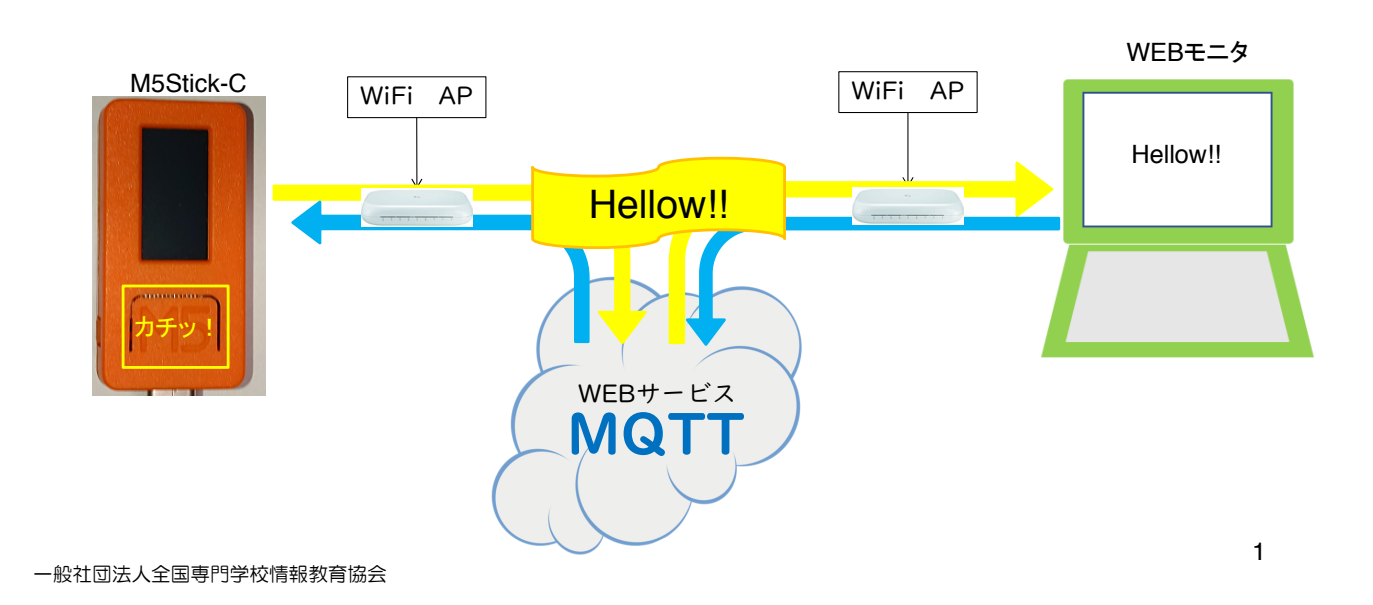

#### MQTTサービス

◇MQTTは、Message Queue Telemetry Transport の頭文字
 ◇サービスプロバイダ (MQTT Broker) が世界中にある
 ◇短いメッセージ交換に特化したWEBサービス
 ◇登録不要で即利用できる Broker が多い

◇WEBを経由するメッセージ交換 → インターネットに接続できれば場所を選ばない
 ◇マイコン⇔マイコン間、PC⇔PC間、マイコン⇔PC間でのメッセージ交換が可能
 ◇言語依存しない(マイコン向けC++・MicroPython・PC用Python・同C++・・・etc)
 ライブラリが必要 → 本講座では PubSubClient を利用するのでIDEにインストールする

◇ROS(Robot OS)でnode間通信にも採用されている仕組み ◇ルールが簡単

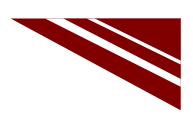

#### MQTTの仕組み

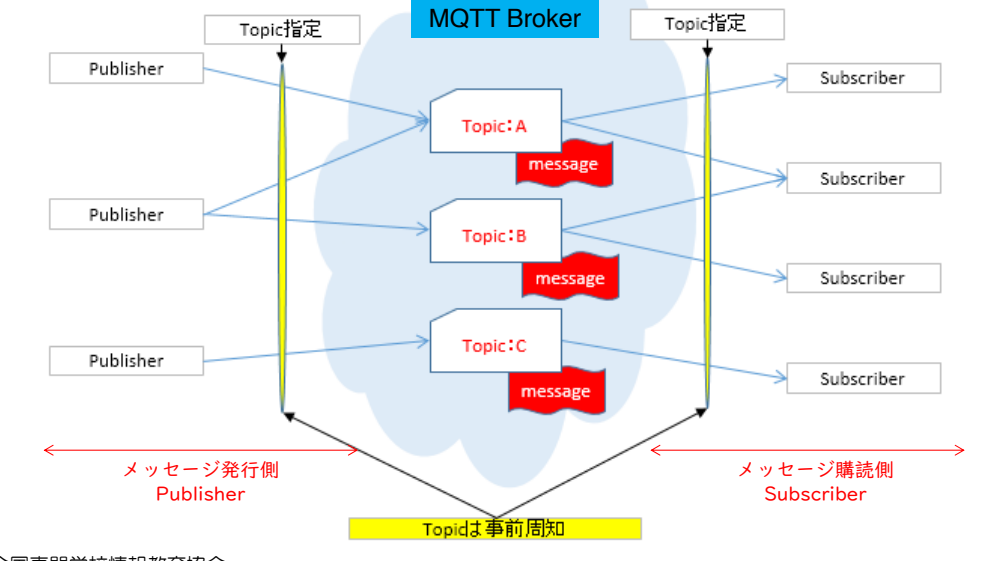

◇トピック名付きメッセージを発行すると、購読登録しているクライアントに通知される

一般社団法人全国専門学校情報教育協会

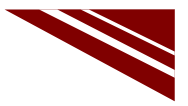

4

3

#### **MQTT Broker**

◇サービスを提供している MQTT Broker は世界中に沢山ある

- test.mosquito.org
- broker.hivemq.com
- ・broker.shiftr.io ← 今回利用する
- broker.mqttdashboard.com
- iot.eclipse.org

··· etc

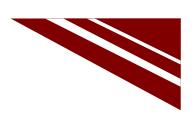

5

#### broker.shiftr.io

◇shiftr.io は、オープンMQTTの利用が認められており、図のようにPC上でメッセージの動きが見える ◇赤丸〇で示しているのが発行したメッセージの流れである 中央の大きな丸〇はBrokerを意味する

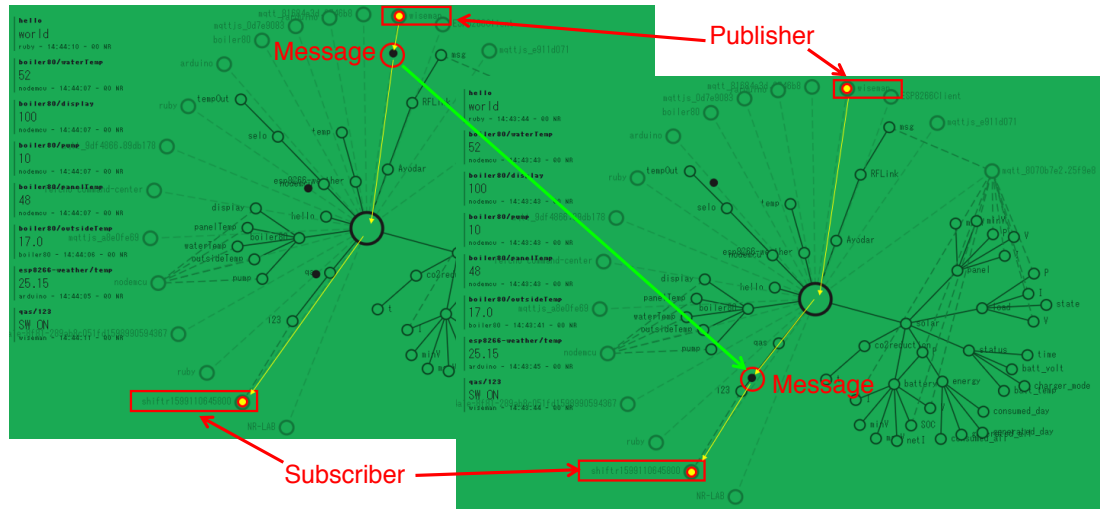

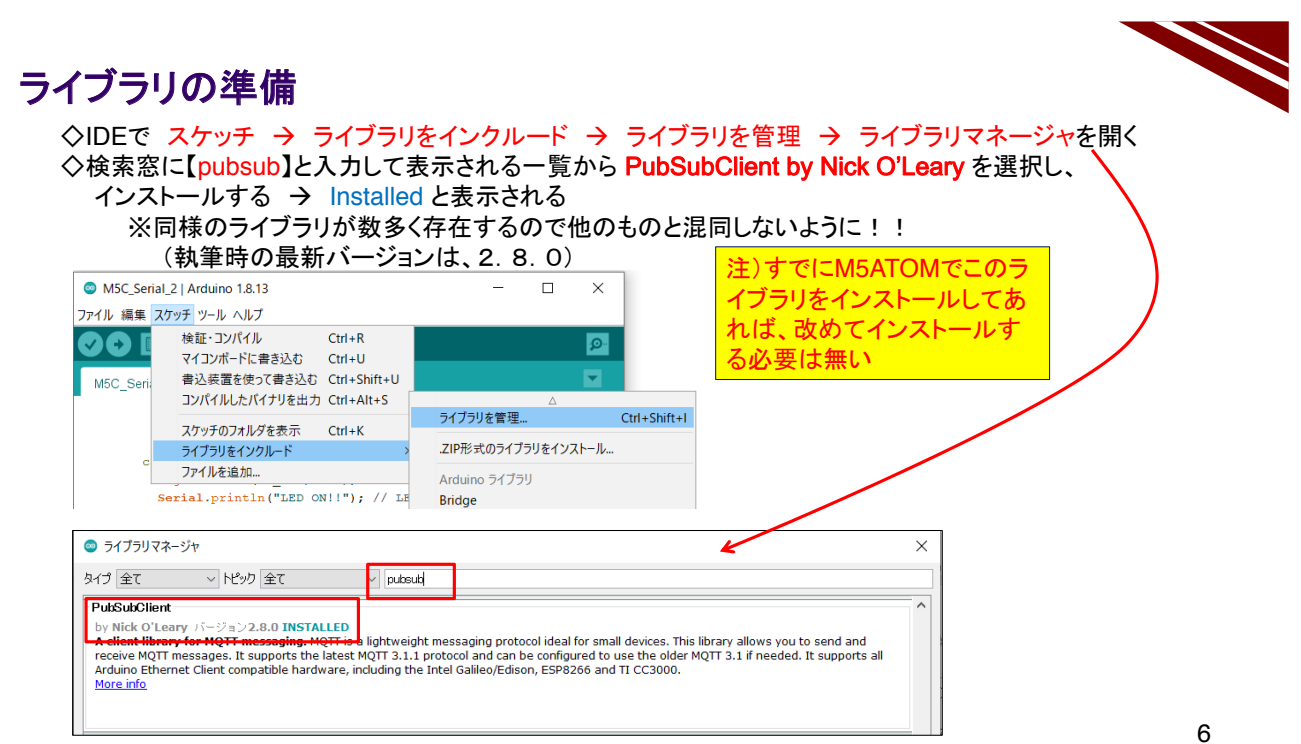

一般社団法人全国専門学校情報教育協会

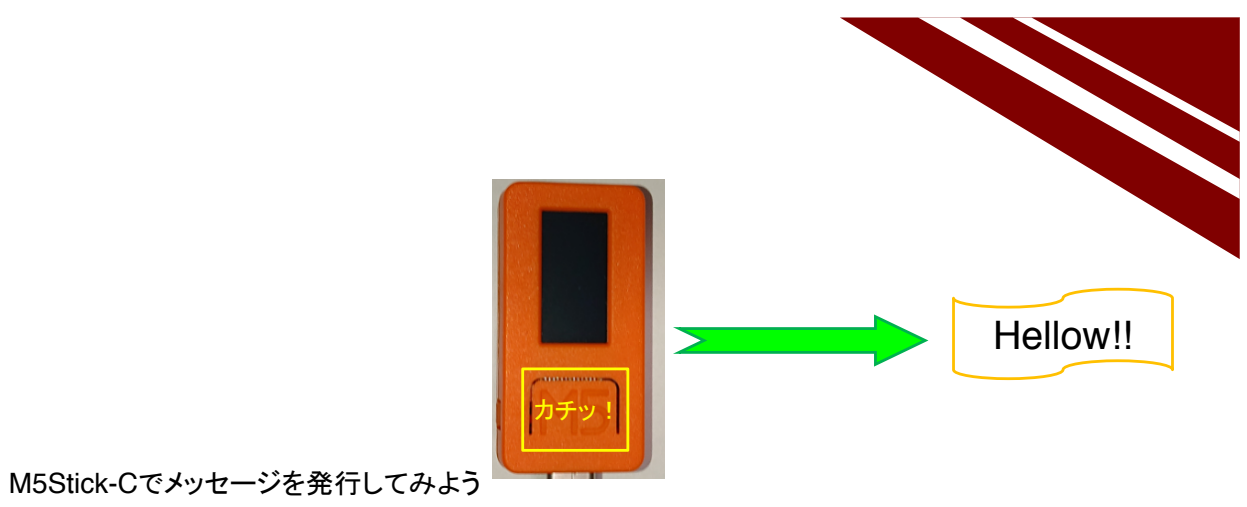

# **MQTT PUBLISH MESSAGES**

一般社団法人全国専門学校情報教育協会

7

#### システム構想

◇ボタン押下に同期してWEB経由でメッセージを発行する(固定メッセージ)
 ①. ボタンはA,B 2つあるので、各々押下されたボタンを通知するメッセージとする
 ②. パターンを変えてLEDを点滅する Aボタン→ゆっくり1回点滅
 Bボタン→素早く2回点滅

◇MQTT Broker として、broker.shfitr.io の公開MQTTサービスを利用する 接続情報は下記

- 接続先URL = broker.shfitr.io
- ・ 接続ポート番号 = 1883 (固定)
- ・ MQTTクライアント名 = "M5Stick-C"
- ・ MQTTユーザーID = "try"
- MQTTパスワード = "try"

◇トピック名 → "qas/123" とする

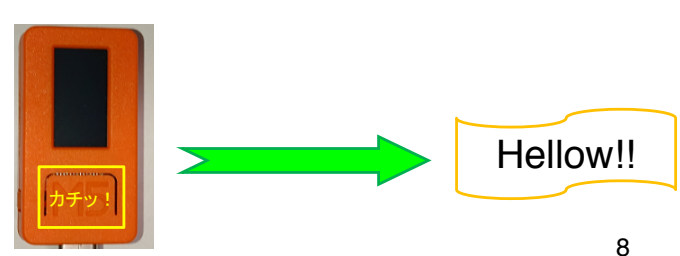

## ソースコード 1/4 (M5C\_MQTT\_1)

◇#include #define 部分

#include <M5StickC.h>
#include <WiFi.h>
#include <PubSubClient.h>

| #define WiFi_SSID                      | // 使用するWiFiのSSID             |
|----------------------------------------|------------------------------|
| #define WiFi_PASS                      | // 使用するWiFiのPassword         |
| #define MQTT_BROKER "broker.shiftr.io" | // MQTT Broker 利用するブローカーのURL |
| #define MQTT_PORT 1883                 | // MQTT BROKER PORT 固定       |
| #define MQTT_CLIENT_NAME "M5Stick-C"   | ' // MQTTブローカ接続時のクライアント名     |
| #define MQTT_USER "try"                | // 公開クライアントユーザー名 決まっている      |
| #define MQTT_PASS "try"                | // 同、パスワード 決まっている            |
| #define MQTT_TOPIC "qas/123"           | // 事前に取り決めた TOPIC名           |
| WiFiClient espClient:                  | // WiFi接続クライアントオブジェクト        |
| DubQubQliant aliant(aanQliant);        |                              |
| PubSubClient client(espClient);        | // MQTTクライアント接続イノンエクト        |

一般社団法人全国専門学校情報教育協会

## ソースコード 2/4 (M5C\_MQTT\_1)

◇WiFiアクセスポイント接続関数 と 初期化処理部分

| <pre>void wifi_connect(void){    Serial.print("WiFi Connenting");    WiFi.begin(WiFi_SSID, WiFi_PASS);    while (WiFi.status() != WL_CONNECTED) {       Serial.print(".");       delay(1000);    }    Serial.print("¥n&gt; Connected : ");    Serial.println(WiFi.localIP());    client.setServer(MQTT_BROKER, MQTT_PORT); }</pre> | <ul> <li>// WiFiアクセスポイントへの接続</li> <li>// 接続を試みているメッセージ</li> <li>// 接続開始</li> <li>// アクセスポイント接続待ち</li> <li>// Wait時・・・表示</li> <li>// しばし待つ</li> <li>// 接続成功メッセージ</li> <li>// 自機のIPアドレス表示</li> <li>// MQTTブローカへの接続設定</li> </ul> |
|----------------------------------------------------------------------------------------------------|----------------------------------------------------------------------------------------------------|
| <pre>void setup() {     M5.begin(true, false, true);     wifi_connect();     pinMode(M5_LED, OUTPUT);     digitalWrite(M5_LED, HIGH); }</pre>                                                                                                    | // 初期化処理<br>// SerialEnable , I2CEnable , DisplayEnable<br>// WiFiアクセスポイント接続<br>// LED ピン出力に設定<br>// LED消灯                                                                                                    |

一般社団法人全国専門学校情報教育協会

10

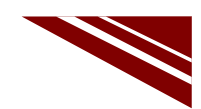

## ソースコード 3/4 (M5C\_MQTT\_1)

◇通常処理部

| <pre>void loop() {</pre>             | // 通常処理                      |
|--------------------------------------|------------------------------|
| client.loop();                       | // MQTT接続状況更新                |
| while(!client.connected()){          | // MQTT接続                    |
| Serial.println("Mqtt Reconnecting"); | // MQTT接続 試みているメッセージ         |
| if( client.connect(MQTT_CLIENT_NAME, | MQTT_USER, MQTT_PASS) ){     |
| Serial.println("Mqtt Connected");    | // MWTT接続成功メッセージ             |
| break;                               | // 接続が成功したので、while()ループから抜ける |
| }                                    |                              |
|                                      |                              |
| //ボタン処理部  ← M5ATOMと異なるボタン            | /処理                          |
| }                                    |                              |

一般社団法人全国専門学校情報教育協会

# ソースコード 4/4 (M5C\_MQTT\_1)

#### ◇ボタン処理部

| M5.update();                                             | // M5Stick-Cボタン状況更新  |
|----------------------------------------------------------|----------------------|
| if (M5.BtnA.wasPressed()){                               | // Aボタンが押されていたか?     |
| client.publish(MQTT_TOPIC, "Button A was pressed !!");   | // ここでAボタン押下メッセージを送信 |
| Serial.println("Send message (Button A was pressed!!)"): | // シリアルターミナルにも出力     |
| digitalWrite(M5 LED, LOW); //LED点灯                       |                      |
| delav(1000): //しげし待つ                                     |                      |
|                                                          | は1回だけ                |
|                                                          |                      |
|                                                          |                      |
| If (M5.BtnB.wasPressed()){                               | // Bホタンが押されていたか?     |
| client.publish(MQTT_TOPIC, "Button B was pressed !!");   | // ここでBボタン押下メッセージを送信 |
| Serial.println("Send message (Button B was pressed!!)"); | // シリアルターミナルにも出力     |
| digitalWrite(M5_LED, LOW);  // LED点灯                     |                      |
| delav(200): // しばし待つつ                                    |                      |
| digitalWrite(M5 LED HIGH) // LED消灯                       |                      |
| delay(200): //しげし 待つ                                     |                      |
|                                                          | を2回繰り返す              |
|                                                          |                      |
| delay(200); // しはし待つ                                     |                      |
| digitalWrite(M5_LED, HIGH);  // LED消灯                    |                      |
| }                                                        | 12                   |
| 一般社団法人全国専門学校情報教育協会                                       |                      |

# シリアルターミナルの起動(マイコンリセット時メッセージを見るためにシリアルモニタを起動する)

◇WindowsのデバイスマネージャでCOMポート番号を確認し、
 ツール→シリアルポート で、COMポートを選択する
 ◇IDEの右上にある 虫眼鏡マーク のボタンをクリックするとシリアルターミナルが起動する①

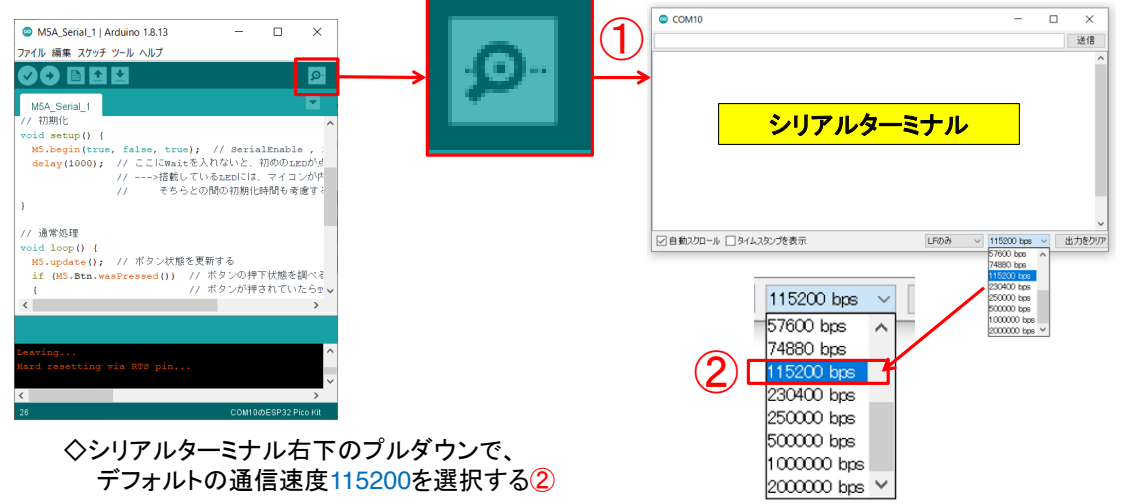

一般社団法人全国専門学校情報教育協会

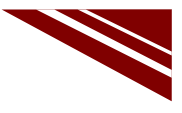

14

13

#### マイコンボードの選択

 ◇以下のように IDE で ツール → ボード → ・・・とたどり、M5Stick-C を選択する ※ボード以後の表示は、使用しているIDEの状況に応じて変わる
 ◇同様に シリアルポートの Upload Speed は、1500000 にセットする
 ◇以後、M5Stick-Cを使用する場合は、必ずこの設定で行う

| 💿 sketch_sep15a   Ard                                      | uino 1.8.13                                                                                                    | - 🗆                                                    | $\times$                   |                                                                           |                                                                                                    |
|------------------------------------------------------------|----------------------------------------------------------------------------------------------------|--------------------------------------------------------|----------------------------|---------------------------------------------------------------------------|----------------------------------------------------------------------------------------------------|
| ファイル 編集 スケッチ <mark>ツ</mark> ー                              | ルヘルプ                                                                                                    |                                                        |                            |                                                                           |                                                                                                    |
| <pre>sketch_sep15a void setup() {    // put your s }</pre> | 自動整形<br>スケッチをアーカイブする<br>エソコーディングを修正<br>ライブラリを管理<br>シリアルプロッタ<br>WiFi101 / WiFiNINA Firmware Updd                                                | Ctrl+T<br>Ctrl+Shift+l<br>Ctrl+Shift+l<br>Ctrl+Shift+l | )-<br> <br> <br> <br> <br> |                                                                           | OLIMEX ESP32-PoE-ISO<br>OLIMEX ESP32-DevKit-LiPo<br>ThaiEasyElec's ESPino32<br>M5Stack-Core-ESP32<br>MSStack-FIRE                                                                                     |
| <pre>void loop() {    // put your ; }</pre>                | ポード: "MSStick-C"<br>Upload Speed: "1500000"<br>Partition Scheme: "初期値"<br>Core Debug Level: "なし"<br>シリアルボート<br>ポード情報を取得<br>書込装置<br>ブートローダを書き込む |                                                        | >                          | ポードマネージャ<br>Arduino AVR Boards<br>ESP32 Arduino<br>ESP8266 Boards (2.6.3) | MSStick-C<br>ODROID ESP32<br>Heltec WiFi Kit 32<br>Heltec WiFi LoRa 32<br>Heltec WiFi LoRa 32(V2)<br>Heltec Wireless Stick<br>ESPectro32<br>Microduino-CoreESP32<br>ALKS ESP32<br>WiPy 3.0<br>BPI-BIT |

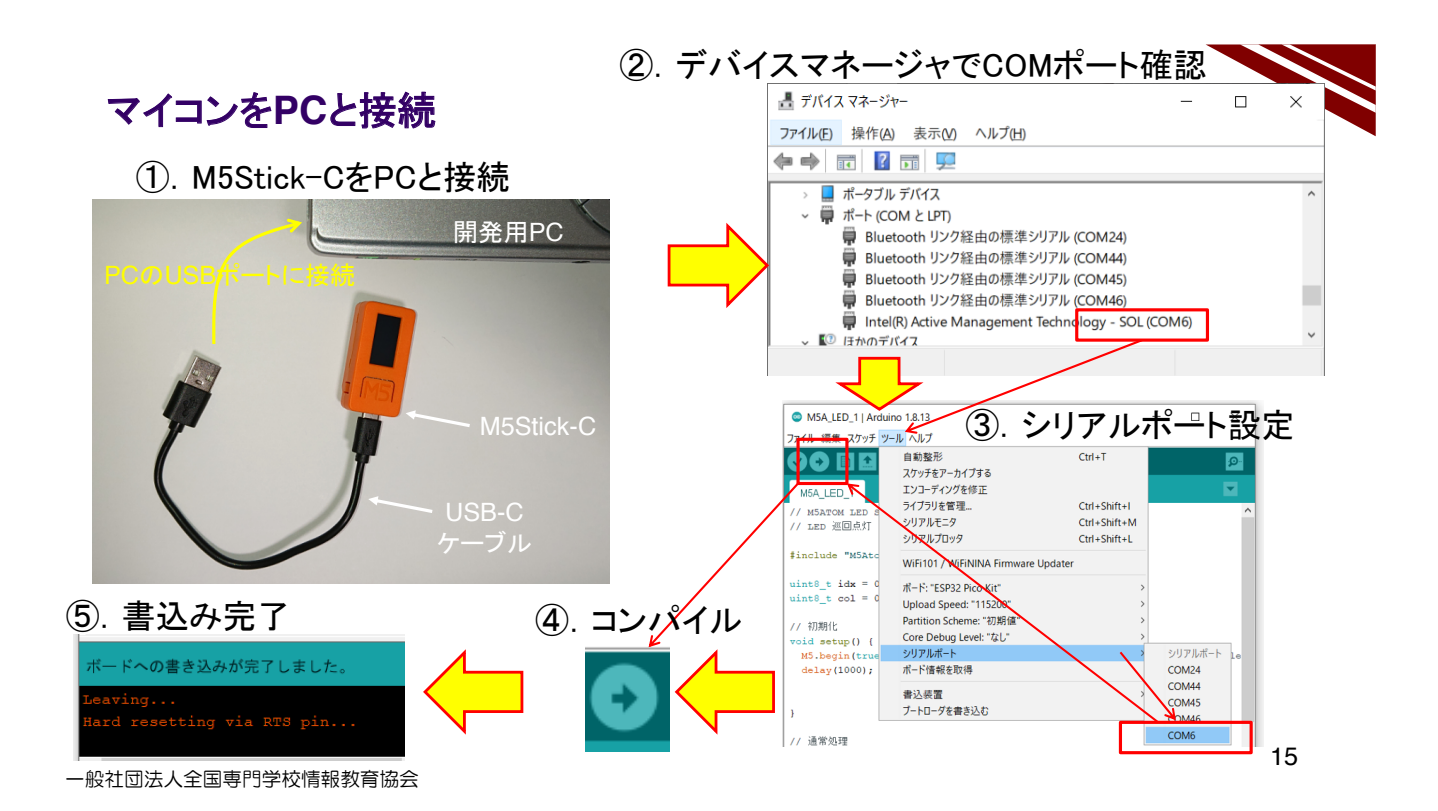

#### 動作確認 1/4 メッセージ送信の確認

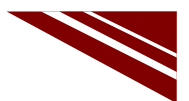

◇書込みが完了すると M5Stick-CはResetされ、その際のメッセージがシリアルモニタに表示される

◇ボタンを操作する

- ①. Aボタンを押下する → LEDがゆっくり1度点滅する(右図)
- ②. 同時にシリアルモニタにメッセージが表示される(下図)
- ③. Bボタンを押下する → LEDが素早く2回点滅する(右図)
- ④. 同時にシリアルモニタにメッセージが表示される(下図)

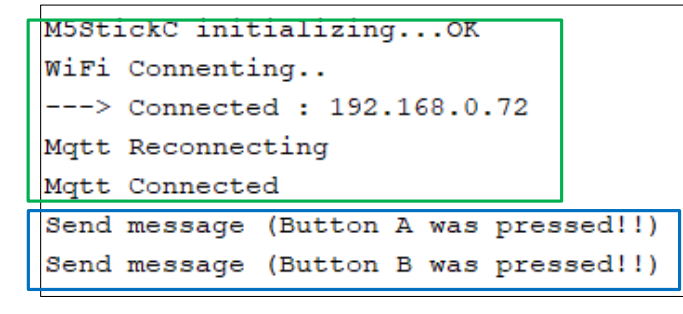

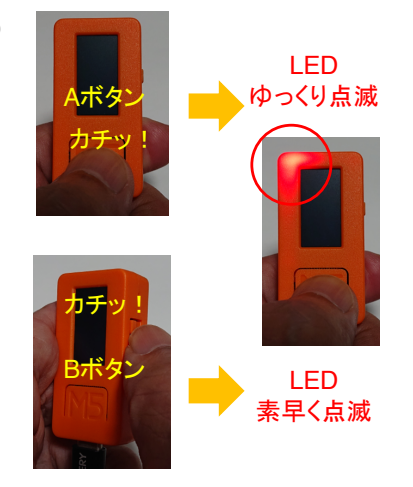

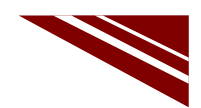

#### 動作確認 2/4 WEBで確認準備

① ブラウザで次のURLにアクセスすると図のページが開き、インターネット上のメッセージが見える https://legacy.shiftr.io/try

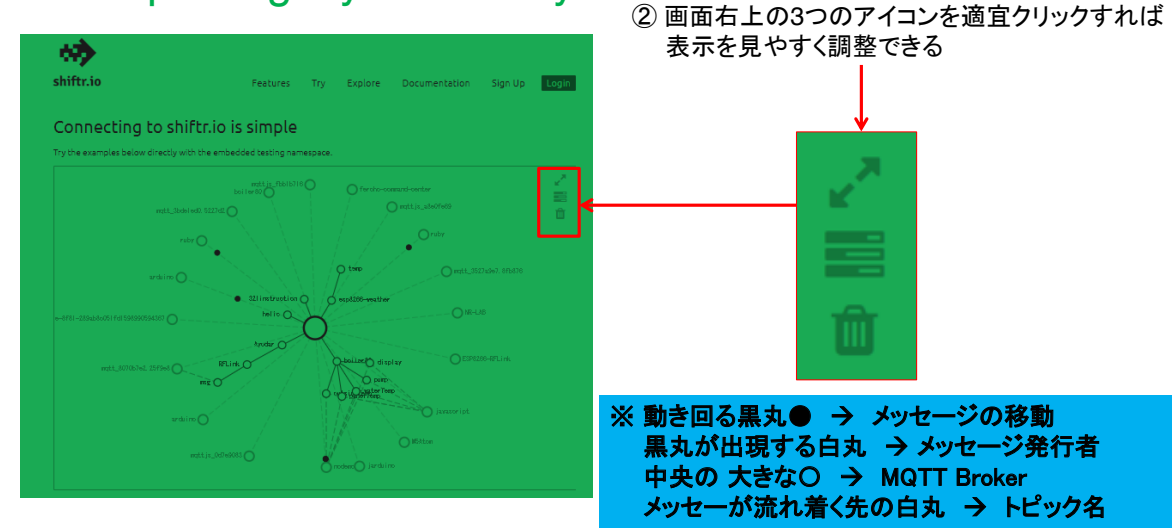

一般社団法人全国専門学校情報教育協会

#### 動作確認 3/4 WEBでメッセージの確認

③ ブラウザを注目しながらM5Stick-Cのボタンを押すとメッセージが流れる様子が見える

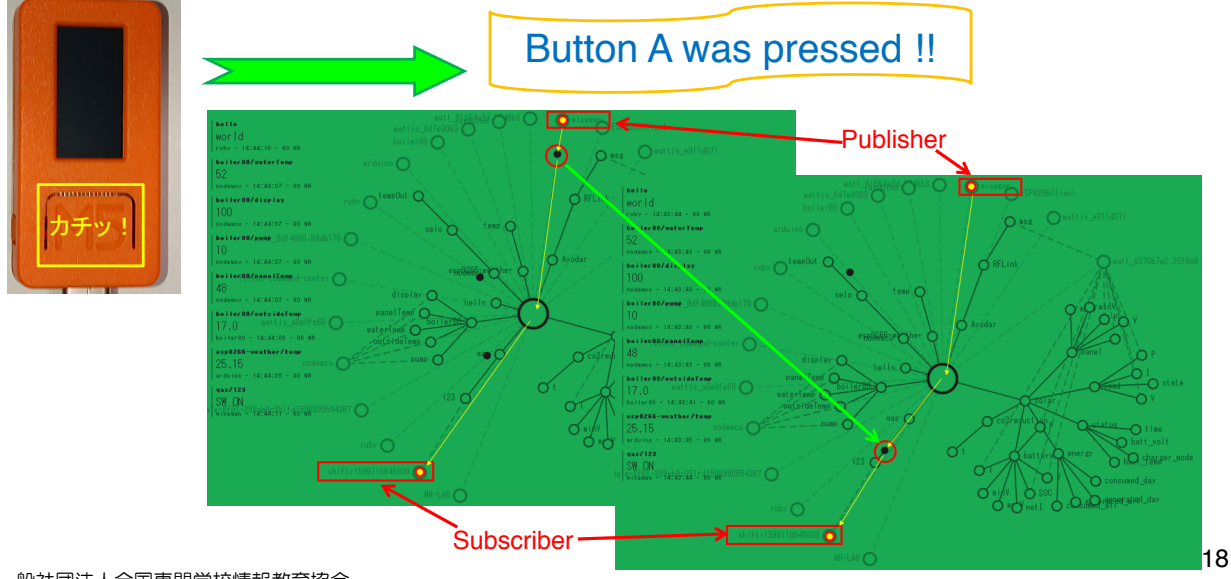

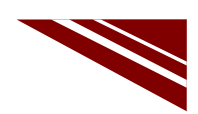

#### 動作確認 4/4 WEBでメッセージの確認

④ ブラウザを注目しながらM5Stick-Cのボタンを押すとメッセージが流れる様子が見える

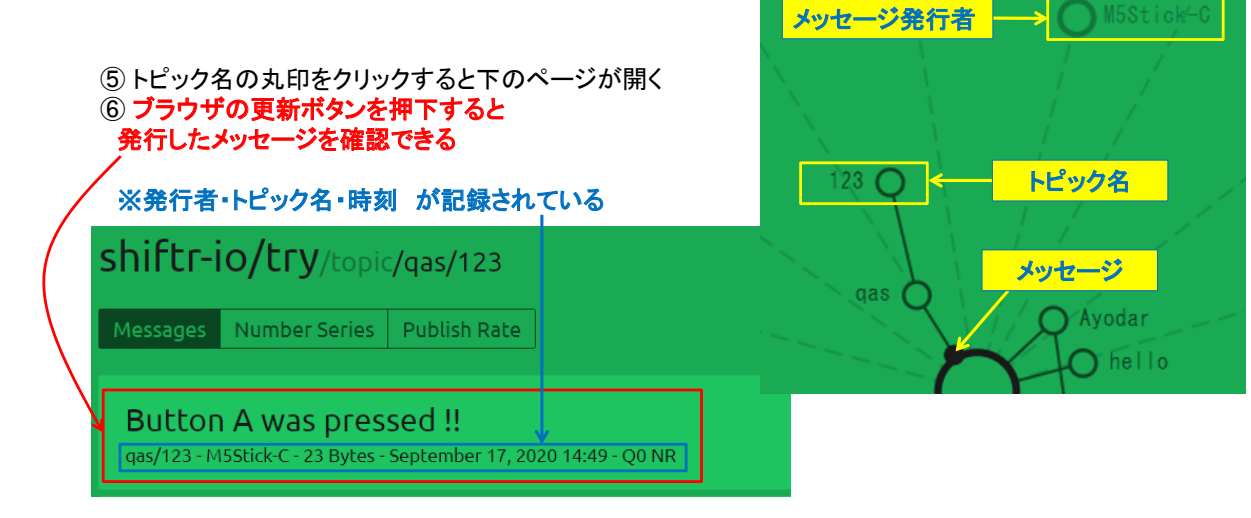

一般社団法人全国専門学校情報教育協会

19

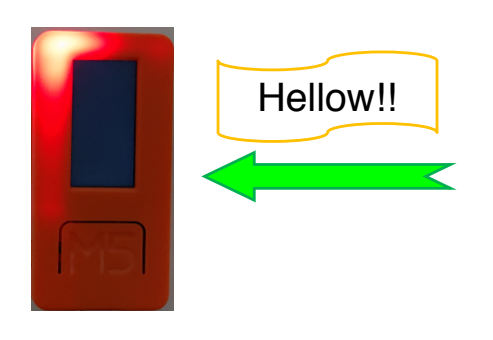

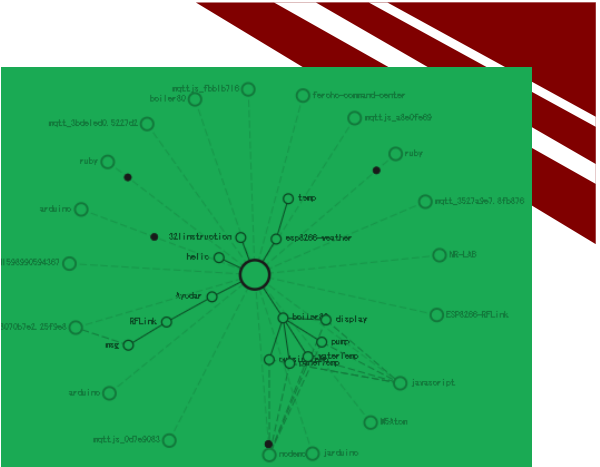

M5Stick-Cでメッセージを購読してみよう

# **MQTT SUBSCRIBE MESSAGES**

※ここでは curl コマンドの詳細は説明しない

一般社団法人全国専門学校情報教育協会

システム構想

◇PCからメッセージを発行することができる

◇メッセージを1文字として、その内容を以下のようにする

curl -X POST "http://try:try@broker.shiftr.io/qas/123" -d "1"

このような便利なコマンドは、自身で調べて記録しておくべきだ(これはLinuxにもある)

→ コマンドプロンプトから以下のコマンドを発行すれば、"Hello !!" が発行される curl -X POST "http://try:try@broker.shiftr.io/qas/123" -d "Hello !!" ※qas/123 と Hello !! はそれぞれ、トピック名とメッセージである

◇シリアル通信でLEDを制御したことを思い出して、その際作成したプログラムを利用する

0文字目:LED ON/OFF 指示 0:消灯 1:点灯 それ以外:点滅

※これは、シリアル通信の受信で実験したメッセージそのものだ!

◇例えば、LEDを点灯したければ以下のコマンドを実行すればよい

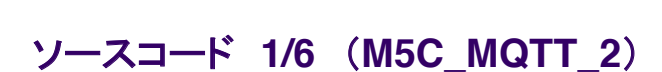

◇#include と #define、通信関連オブジェクト部分

|   | #include "M5StickC.h"                                 | // マイコンボードライブラリ                |
|---|-------------------------------------------------------|--------------------------------|
|   | #include <wifi.h></wifi.h>                            | // WiFiライブラリ                   |
|   | <pre>#include <pubsubclient.h></pubsubclient.h></pre> | // MQTTクライアントライブラリ             |
|   |                                                       |                                |
|   | #define WiFi_SSID                                     | // WiFiアクセスポイントSSID            |
|   | #define WiFi_PASS                                     | //同 パスワード                      |
|   | #define MQTT_BROKER "broker.shiftr.io"                | // MQTTブローカーURL                |
|   | #define MQTT_PORT 1883                                | // MQTT BROKER PORT            |
|   | #define MQTT_CLIENT_NAME "M5Stick-C'                  | ' // MQTTブローカ接続時のクライアント名       |
|   | #define MQTT_USER "try"                               | // 公開ユーザー名(固定)                 |
|   | #define MQTT_PASS "try"                               | // 公開パスワード(固定)                 |
|   | #define MQTT_TOPIC "qas/123"                          | // TOPIC名                      |
|   | #define MQTT_QOS 0                                    | // Quality of Service(サービスの品質) |
|   |                                                       |                                |
|   | WiFiClient espClient;                                 | // WiFiクライアントオブジェクト            |
|   | PubSubClient client(espClient);                       | // MQTTクライアントコントロールオブジェクト      |
| L |                                                       |                                |

一般社団法人全国専門学校情報教育協会

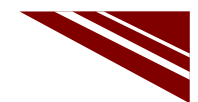

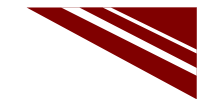

21

## ソースコード 2/6 (M5C\_MQTT\_2)

◇グローバル変数 と WiFiアクセスポイント接続関数

| char flg=0;                           | // メッセージ受信フラグ 0:未受信 1:メッセージ到着 |
|---------------------------------------|-------------------------------|
| char msg[10];                         | // 受信メッセージ格納用                 |
|                                       |                               |
| void wifi_connect(void){              | // WiFiアクセスポイントへの接続           |
| Serial.print("WiFi Connenting");      | // 接続を試みているメッセージ              |
| WiFi.begin(WiFi_SSID, WiFi_PASS);     | // 接続開始                       |
| while (WiFi.status() != WL_CONNECTED) | { // アクセスポイント接続待ち             |
| Serial.print(".");                    | // Wait時・・・表示                 |
| delay(1000);                          | // しばし待つ                      |
| }                                     |                               |
| Serial.print("¥n> Connected : ");     | // 接続成功メッセージ                  |
| Serial.println(WiFi.localIP());       | // 自機のIPアドレス表示                |
| client.setServer(MQTT_BROKER, MQTT_   | PORT); // MQTTブローカへの接続設定      |
| }                                     |                               |
|                                       |                               |

一般社団法人全国専門学校情報教育協会

# ソースコード 3/6 (M5C\_MQTT\_2)

◇MQTTブローカー接続関数

| void mqtt_connect() {                       |                                   |
|---------------------------------------------|-----------------------------------|
| // Loop until we're reconnected             | // 再接続するまでループするぞ!!                |
| while (!client.connected()) {               |                                   |
| Serial.print("Attempting MQTT connection"); | // MQTT接続を行っているよ!メッセージ            |
| if (client.connect(MQTT_CLIENT_NAME, MQTT_U | JSER, MQTT_PASS)) { // MQTT 接続実行! |
| Serial.println("connected");                | // つながった!メッセージ                    |
| client.subscribe(MQTT_TOPIC, MQTT_QOS);     | // メッセージ購読登録                      |
| Serial.println("Subscribing!");             | // 購読しているよ!メッセージ                  |
| } else {                                    | //うまく行かなかった場合                     |
| Serial.print("failed, rc=");                | // 失敗、その原因コードは!メッセージ              |
| Serial.print(client.state());               | // クライアントの状態(原因コードが表示される)         |
| Serial.println(" try again in 5 seconds");  | // 5秒待って試行する!メッセージ                |
| delay(5000);                                | // 5秒待つ                           |
| }                                           |                                   |
| }                                           |                                   |
| }                                           |                                   |
| ,                                           |                                   |

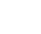

#### ソースコード 4/6 (M5C\_MQTT\_2)

◇メッセージが発行された際に呼び出される(コールバック)関数

| void callback(char* topic, byte* payload, unsigned int length) {<br>int i; |                                 |  |  |  |
|----------------------------------------------------------------------------|---------------------------------|--|--|--|
| Serial.print("Message arrived [");                                         | // メッセージが到着したよ!                 |  |  |  |
| Serial.print(topic);                                                       | //トピック名は!                       |  |  |  |
| Serial.print("] ");                                                        |                                 |  |  |  |
| for (i = 0; i < length; i++) {                                             | // メッセージの内容は!                   |  |  |  |
| msg[i] = (char)payload[i];                                                 |                                 |  |  |  |
| Serial.print((char)payload[i]);                                            | // 1文字ずつ表示する                    |  |  |  |
| }                                                                          |                                 |  |  |  |
| Serial.println();                                                          | // 改行しておく                       |  |  |  |
| flg = 1;                                                                   | // メッセージ到着 loop()内でこのフラグを見て処理する |  |  |  |
| }                                                                          |                                 |  |  |  |

# ソースコード 5/6 (M5C\_MQTT\_2)

◇LEDを全消灯する際に利用する関数 と 初期化

void setup() {
 M5.begin(true, false, true);
 wifi\_connect();
 client.setCallback(callback);
 pinMode(M5\_LED, OUTPUT);
 digitalWrite(M5\_LED, HIGH);
}

// 初期化部
 // M5Stick-C初期化
 // WiFiアクセスポイント接続
 // メッセージ購読時処理の登録
 // LED ピン出力に設定
 // LED消灯しておく

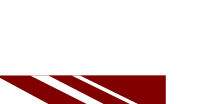

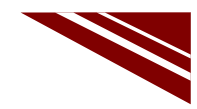

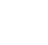

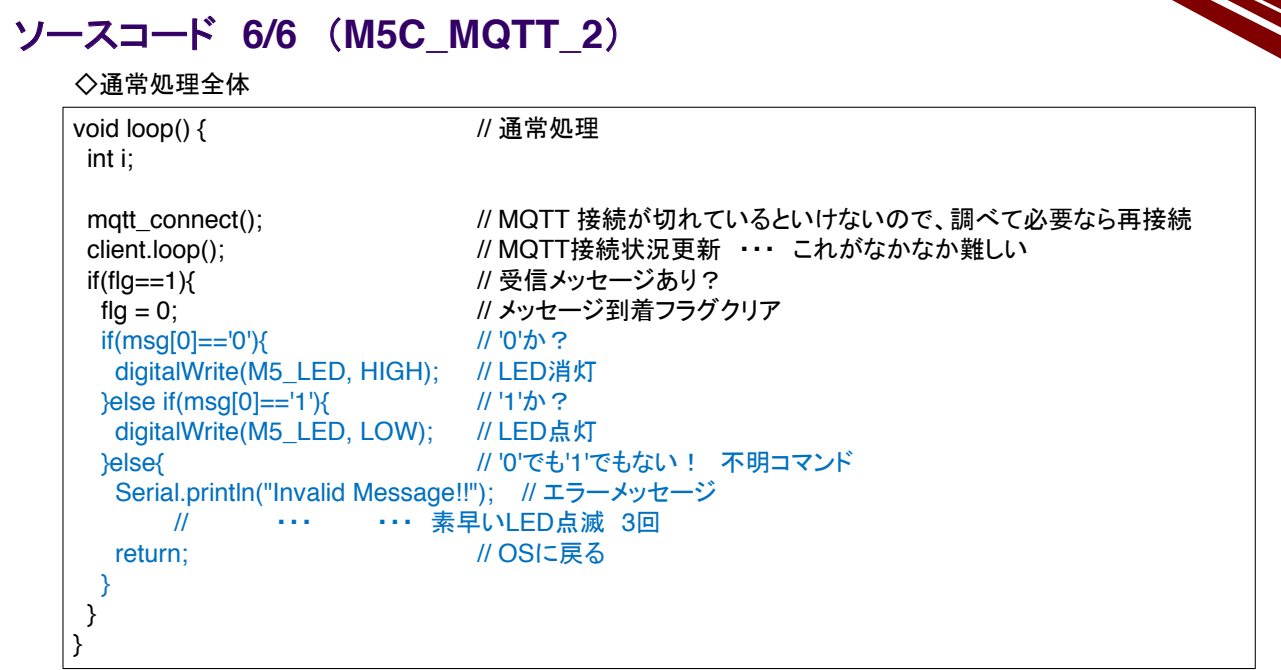

一般社団法人全国専門学校情報教育協会

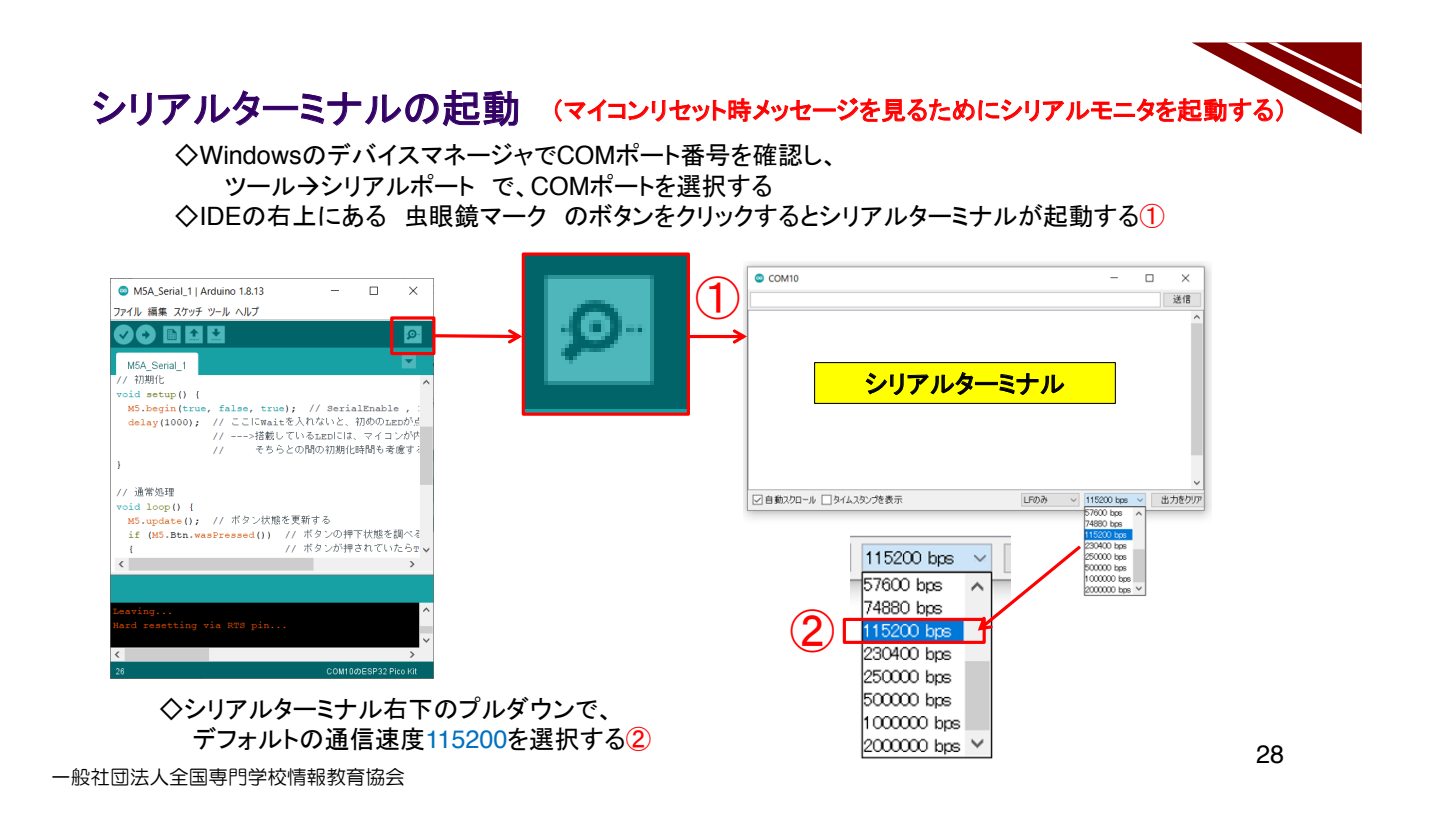

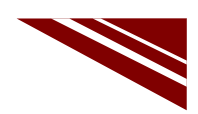

29

#### マイコンボードの選択

 ◇以下のように IDE で ツール → ボード → ・・・とたどり、M5Stick-C を選択する ※ボード以後の表示は、使用しているIDEの状況に応じて変わる
 ◇同様に シリアルポートの Upload Speed は、1500000 にセットする
 ◇以後、M5Stick-Cを使用する場合は、必ずこの設定で行う

| sketch_sep15a   A                                          | Arduino 1.8.13                                                                                                    | - 🗆                                                    | $\times$ |                                                                           |                                                                                                    |
|------------------------------------------------------------|----------------------------------------------------------------------------------------------------|--------------------------------------------------------|----------|---------------------------------------------------------------------------|----------------------------------------------------------------------------------------------------|
| ファイル 編集 スケッチ                                               | ツール ヘルプ                                                                                                    |                                                        |          |                                                                           |                                                                                                    |
| <pre>sketch_sep15a void setup() {    // put your s }</pre> | 自動整形<br>スケッチをアーカイブする<br>エンコーディングを修正<br>ライブラリを管理<br>シリアルモニタ<br>シリアルブロッタ                                                                                                    | Ctrl+T<br>Ctrl+Shift+l<br>Ctrl+Shift+M<br>Ctrl+Shift+L |          | ^                                                                         | CLIMEX ESP32-POE-ISO<br>OLIMEX ESP32-DevKit-LiPo<br>ThaiEasyElec's ESPino32<br>M5Stack-Core-ESP32                                                                                                    |
|                                                            | WiFi101 / WiFiNINA Firmware Upda                                                                                                    | iter                                                   |          |                                                                           | M5Stack-FIRE                                                                                                    |
| <pre>void loop() {     // put your ; }</pre>               | <ul> <li>ポード: "MSStick-C"</li> <li>Upload Speed: "1500000"</li> <li>Partition Scheme: "初期値"</li> <li>Core Debug Level: "なし"</li> <li>シリアルボート</li> <li>ポード情報を取得</li> <li>書込装置</li> <li>ブートローダを書き込む</li> </ul> |                                                        |          | ポードマネージャ<br>Arduino AVR Boards<br>ESP32 Arduino<br>ESP8266 Boards (2.6.3) | HISTORY CONTROL CONTROL CONTRO |
|                                                            |                                                                                                    |                                                        |          | ~                                                                         | BPI-BIT<br>Silicognition wESP32                                                                                                    |

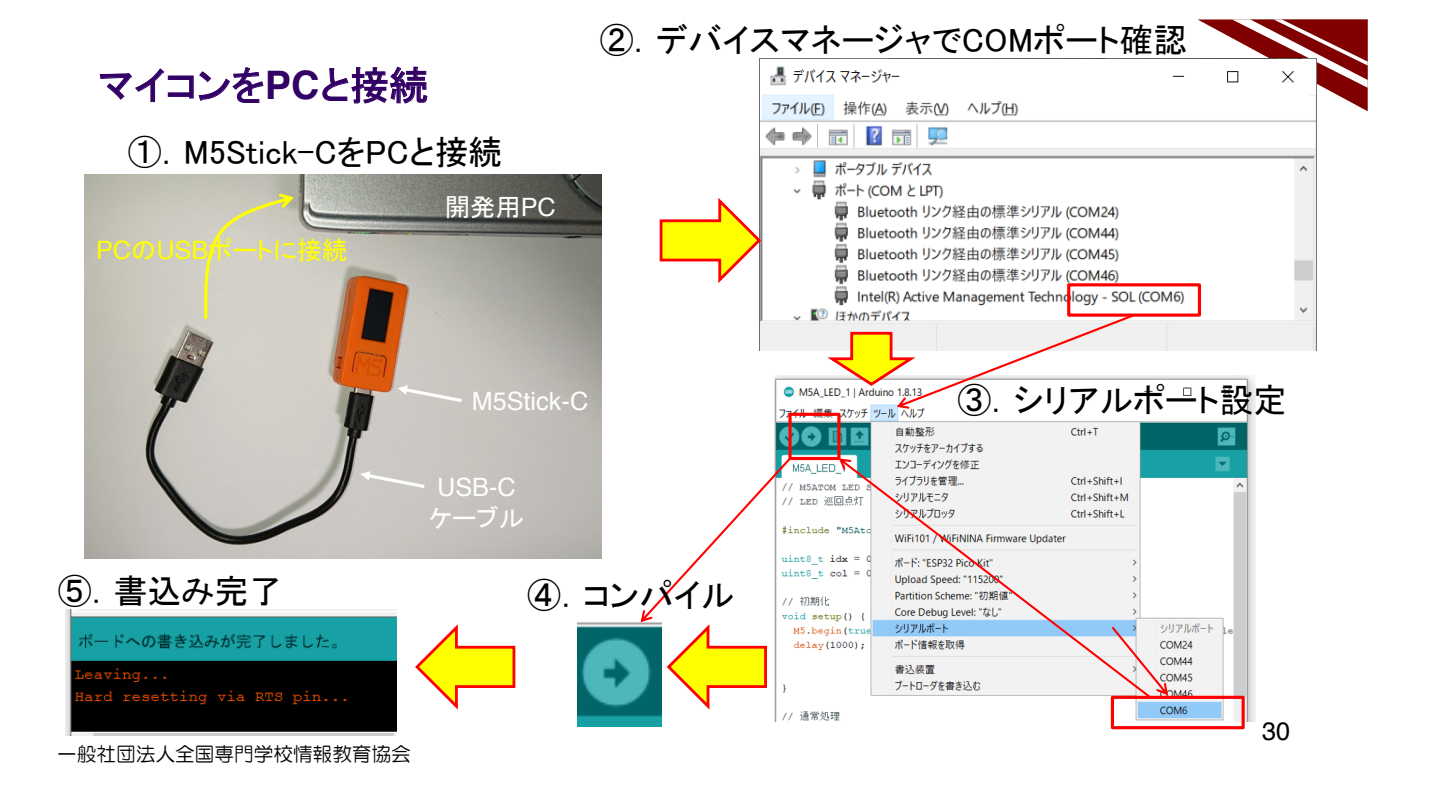

#### 動作確認 1/2

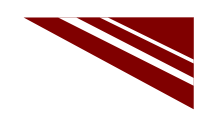

◇書込みが完了すると、M5Stick-Cはリセットされプログラムの実行が始まる → シリアルモニタに、その際のメッセージが表示される ◇Windowsコマンドプロンプトで以下のコマンドを実行する ①. C:¥Users¥user>curl -X POST "http://try:try@broker.shiftr.io/qas/123" -d "1" → M5Stick-CのLEDが点灯し、シリアルモニタにメッセージ到着が表示される 2. C:¥Users¥user>curl -X POST "http://try:try@broker.shiftr.io/qas/123" -d "0" → M5Stick-CのLEDが消灯し、シリアルモニタにメッセージ到着が表示される-3. C:¥Users¥user>curl -X POST "http://try:try@broker.shiftr.io/qas/123" -d "9" → M5Stick-CのLEDが素早く3回点滅し、シリアルモニタにエラーメッセージが表示される לעםל אעקב 📷 WiFi Connenting. ---> Connected : 192.168.0.72 . ¥Users¥user>curl -X POST "http://try:try@broker.shiftr.io/qas/123" -d "1" Attempting MQTT connection...connects d Subscribing! , ¥Users¥user>curl -X POST "http://try:try@broker.shiftr.io/qas/123" -d "9" Message arrived [qas/123] 1 Message arrived [qas/123] 0 Message arrived [qas/123] 9 Invalid Message!! 31

一般社団法人全国専門学校情報教育協会

#### 動作確認 2/2 WEBで確認

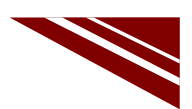

① ブラウザで次のURLにアクセスすると図のページが開き、インターネット上のメッセージが見える https://legacy.shiftr.io/try

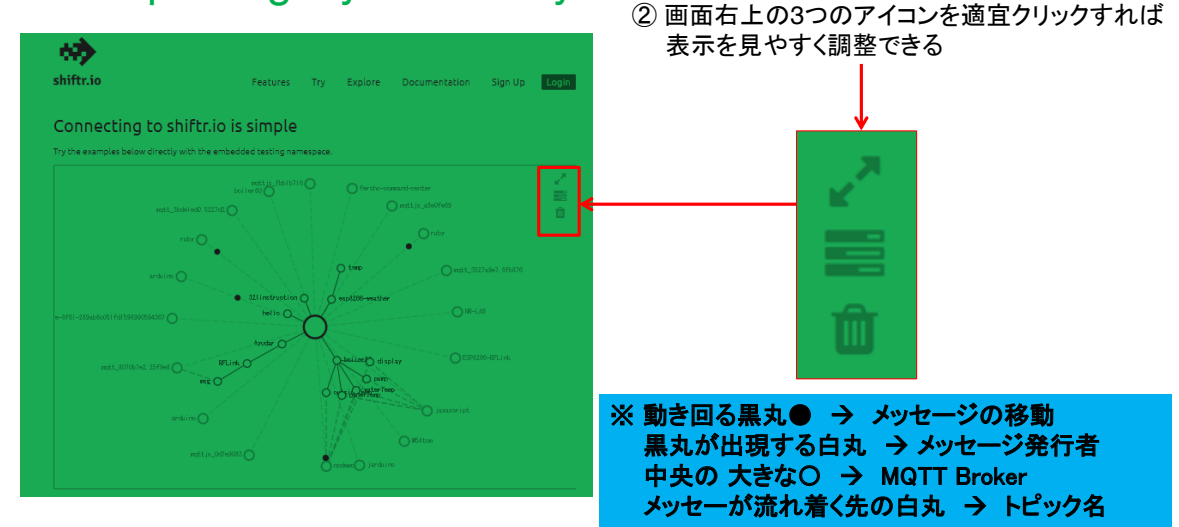

### 2.12 フルカラー LCD の計測

# M5Stick-C

LCD(液晶表示器)

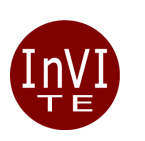

一般社団法人全国専門学校情報教育協会

#### M5Stick-C LCDの簡単なテスト

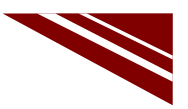

◇M5Stick-Cには、80×160ドットのカラー液晶表示器が、強力な表示機能をシステムにもたらしている ◇LCDは、SPI I/F(※)を持つST7735Sという液晶コントロールICで制御されている ※Serial Peripheral Interface:コンピュータ内部でデバイスを接続する目的のI/F

◇以後、上記テストのソースコードを示し、詳細を解説する

問題 : 次頁以後の参考ソースコードを実行しなさい

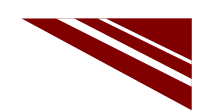

## ソースコード 1/4 (M5C\_Display\_Test\_1)

#### ◇#include から初期化部

| ◇#include から初期化部                          |      |                                                                           |
|-------------------------------------------|------|---------------------------------------------------------------------------|
| #include <m5stickc.h></m5stickc.h>        |      | // text print 文字列<br>参 M5.Lcd.fillScreen(BLACK); //背景 黒                   |
| void setup() {  // 初期化部                   |      | M5.Lcd.setCursor(0, 10); //カーソル位置<br>M5.Lcd.setTextColor(WHITE); //文字色    |
| M5.begin();                               |      | M5.Lcd.setTextSize(1); //文字サイズ<br>M5.Lcd.printf("Display Test!"); //文字列表示 |
| // Lcd display 色                          |      |                                                                           |
| M5.Lcd.fillScreen(WHITE);<br>delav(5000): | // 白 | delay(5000);                                                              |
| M5.Lcd.fillScreen(RED);                   | // 赤 | // draw graphic                                                           |
| delay(5000);                              |      | M5.Lcd.drawRect(15, 55, 50, 50, BLUE);//青矩形                               |
| M5.Lcd.fillScreen(GREEN);                 | // 緑 | delay(5000);                                                              |
| delay(5000);                              |      | M5.Lcd.fillRect(15, 55, 50, 50, BLUE): //塗りつぶし                            |
| M5.Lcd.fillScreen(BLUE);                  | // 青 | delav(5000):                                                              |
| delay(5000);                              |      | M5.Lcd.drawCircle(40, 80, 30, RED); //赤円                                  |
| M5.Lcd.fillScreen(BLACK);                 | // 黒 | delay(5000);                                                              |
| delay(5000);                              |      | M5.Lcd.fillCircle(40, 80, 30, RED); //塗つぶし                                |
|                                           |      | delay(5000);                                                              |
| // 右に続く・・・                                |      | }                                                                         |
|                                           |      | 2                                                                         |

一般社団法人全国専門学校情報教育協会

# ソースコード 2/2 (M5C\_Display\_Test\_1)

#### ◇通常処理部

| void loop(){  // 通常処3 | 理部                         |                 |
|-----------------------|----------------------------|-----------------|
| //rand draw           |                            |                 |
| M5.Lcd.fillTriangle(  | random(M5.Lcd.width()-1),  | // 三角形の3頂点座標を指定 |
|                       | random(M5.Lcd.height()-1), | //              |
|                       | random(M5.Lcd.width()-1),  | //              |
|                       | random(M5.Lcd.height()-1), | //              |
|                       | random(M5.Lcd.width()-1),  | //              |
|                       | random(M5.Lcd.height()-1), | //              |
|                       | random(0xfffe) );          | // 塗の色指定        |
| }                     |                            |                 |

#### 問題 : 上記の各頂点のパラメータで -1 しているのは何故か?

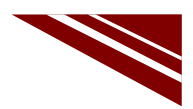

#### **LCD**の座標系

◇下図左のように見れば、幅80ドット×高さ160ドットのLCDになっている
 ◇図形描画や点を打つ場合(グラフ描画など)は、座標系を考えた描画プログラムが必要となる
 ◇座標系の原点は、LCDの左上(x,y) = (0,0) となっているが、座標系の向きを90度ずつ回転できる
 → M5.Lcd.setRotation(R) R=0,1,2,3 LCD左上が原点、水平方向=X軸、垂直方向=Y軸となる

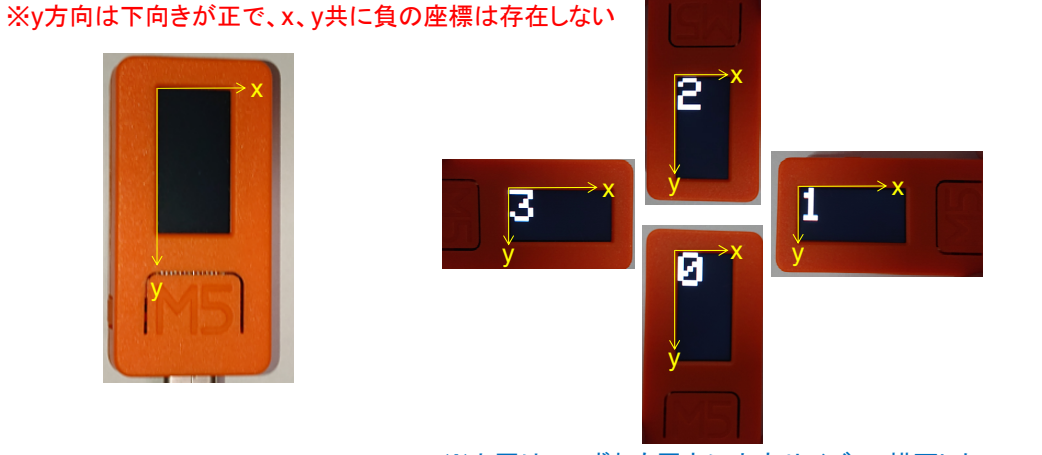

※上図は、いずれも原点に文字サイズ7で描画した (M5C\_Display\_Test\_2)

一般社団法人全国専門学校情報教育協会

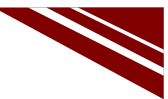

4

色

◇ライブラリで色コードが定義され、図形輪郭線・塗・文字の各色は、定義名で指定できる ◇RGB各色を各々5bit、6bit、5bitで表現(RGB565モード)した色を16bitコードに変換する関数も使える M5.Lcd.color565(r, g, b)

◇文字の色は M5.Lcd.setTextColor(色名) で指定できる ※図形の色は、描画の関数で指定できる

|         |             |        | _  |      |      |     |              |
|---------|-------------|--------|----|------|------|-----|--------------|
| #define | BLACK       | 0x0000 | /* | 0,   | 0,   | 0   | */           |
| #define | NAVY        | 0x000F | /* | 0,   | 0,   | 128 | */           |
| #define | DARKGREEN   | 0x03E0 | /* | 0,   | 128, | 0   | */           |
| #define | DARKCYAN    | 0x03EF | /* | 0,   | 128, | 128 | */           |
| #define | MAROON      | 0x7800 | /* | 128, | 0,   | 0   | */           |
| #define | PURPLE      | 0x780F | /* | 128, | 0,   | 128 | */           |
| #define | OLIVE       | 0x7BE0 | /* | 128, | 128, | 0   | */           |
| #define | LIGHTGREY   | 0xC618 | /* | 192, | 192, | 192 | */           |
| #define | DARKGREY    | 0x7BEF | /* | 128, | 128, | 128 | */           |
| #define | BLUE        | 0x001F | /* | 0,   | 0,   | 255 | */           |
| #define | GREEN       | 0x07E0 | /* | 0,   | 255, | 0   | */           |
| #define | CYAN        | 0x07FF | /* | 0,   | 255, | 255 | */           |
| #define | RED         | 0xF800 | /* | 255, | 0,   | 0   | */           |
| #define | MAGENTA     | 0xF81F | /* | 255, | 0,   | 255 | */           |
| #define | YELLOW      | 0xFFE0 | /* | 255, | 255, | 0   | */           |
| #define | WHITE       | 0xFFFF | /* | 255, | 255, | 255 | */           |
| #define | ORANGE      | 0xFD20 | /* | 255, | 165, | 0   | */           |
| #define | GREENYELLOW | 0xAFE5 | /* | 173, | 255, | 47  | */           |
| #define | PINK        | 0xF81F | // | 問題:  | ピン   | クの  | 値は10進数でいくつか? |

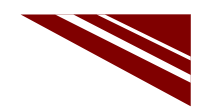

#### 文字描画

◇文字描画は、次の関数が準備されている

#### ・カーソル指定

- ①. M5.Lcd.print(string) → 文字列描画
- M5.Lcd.println(string) → 改行付き
- ③. M5.Lcd.printf("%d", i) → 書式指定文字列描画
- ·座標指定
  - ④. M5.Lcd.drawString(string, x, y) → 座標指定
  - ⑤. M5.Lcd.drawString(string, x, y, font) → 座標・フォント指定

※文字列・文字描画関数は他にもある

◇文字サイズ、文字色を変えて M5.Lcd.println(string) を用いた描画例(下図) M5C\_Display\_Test\_3 がある 上から順に文字サイズ1,2,3,4 各々色の名称を描画したもの

◇グラフの描画では、ドット単位の位置指定が重要なので、 座標指定文字列描画が威力を発揮する

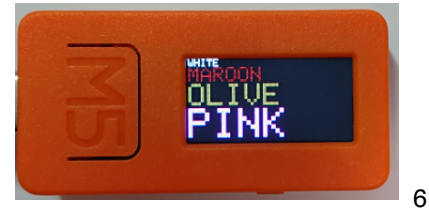

一般社団法人全国専門学校情報教育協会

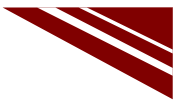

#### 画面塗りつぶし

◇画面全体の塗りつぶしには M5.Lcd.fillScreen(color) 関数が使える

図は左から、WHITE、RED、GREEN、BLUE、BLACK で塗りつぶした様子 ※参考ソースコード M5C\_Display\_Test\_1

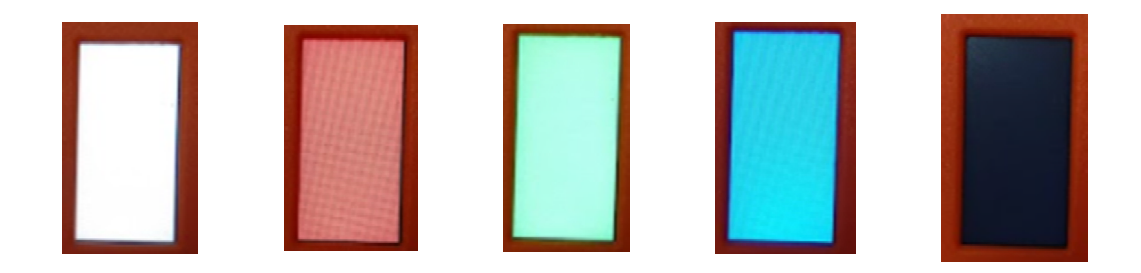

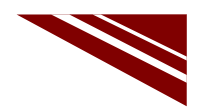

#### 図形描画

◇図形描画関数は以下のものがある ※color は色定義名、または色コード16bit)

- ①. M5.Lcd.drawPixel(x, y, color) → 点描画 x、yは点の座標
- ②. M5.Lcd.drawLine(x0, y0, x1, y1, color) → 線描画 x0、y0は開始位置座標、x1、y1は終了位置座標
- ③. M5.Lcd.drawCircle(x, y, r, color) → 円描画 x、yは円の中心座標、rは半径
- ④. M5.Lcd.drawRect(x, y, w, h, color) → 矩形描画 x、yは左上の座標、w、hは矩形の幅、高さ
- ⑤. M5.Lcd.drawTriangle(x0, y0, x1, y1, x2, y2, color) → 三角形描画 xn,ynは3つの頂点の座標
- ⑥. M5.Lcd.fillCircle(x, y, r, color) → 円塗りつぶし描画 x、yは中心座標、rは半径
- ⑦. M5.Lcd.fillRect(x, y, w, h, color) → 矩形塗りつぶし x、yは左上の座標、w、hは矩形の幅、高さ
- ⑧. M5.Lcd.fillTriangle(x0, y0, x1, y1, x2, y2, color) → 三角形描画 xn,ynは3つの頂点の座標

※参考ソースコード M5C\_Display\_Test\_1

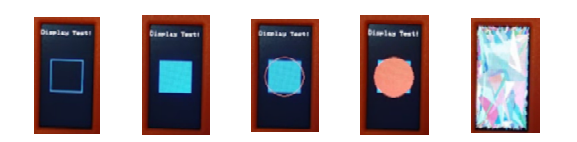

一般社団法人全国専門学校情報教育協会

8

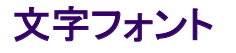

◇文字フォントは、次の関数で指定できる

M5.Lcd.setTextFont(font) → あらかじめフォントを指定する
 M5.Lcd.drawString(string, x, y, font) → 描画時に指定する

font = 1  $\rightarrow$  Adafruit 8ピクセルASCIIフォント(defaultらしい)

- 2 → 16ピクセルASCIIフォント\_→ 1のフォントを2倍の大きさにしたもの
- 4 → 26ピクセルASCIIフォント サイズが大きすぎて実用的ではない
- 6 → 26ピクセル数字フォント \int

#### ※参考ソースコード M5C\_Display\_Test\_4

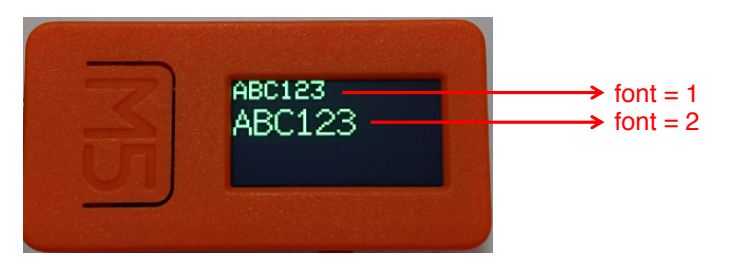

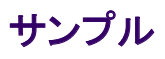

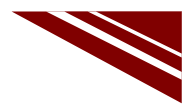

◇内蔵加速度センサによるGの計測値をプロットしている様子

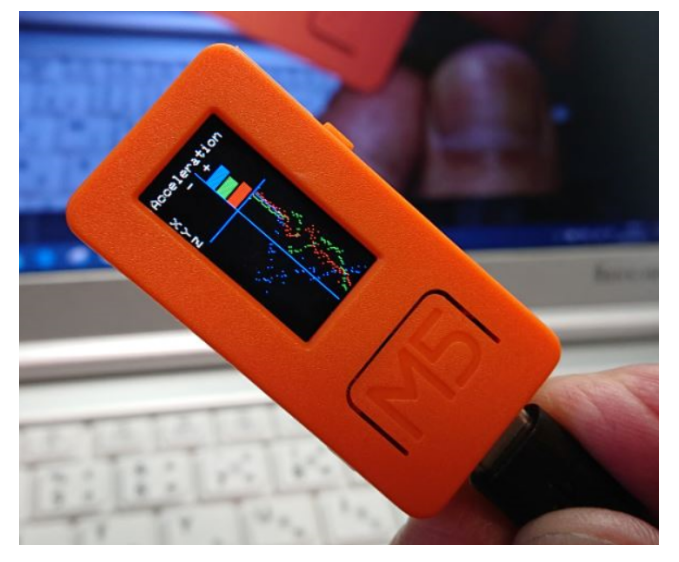

一般社団法人全国専門学校情報教育協会

M5Stick-C Servo Motor

一般社団法人全国専門学校情報教育協会

#### サーボモータ

◇サーボモータは、主軸の回転角度が制御できる ◇右図のサーボモータは主軸が最大180度回転する ◇主軸にホーン(白いパーツ)を取り付けて使う ◇位置決めに使われる ◇データシートの一部を下記に示す

※主軸中心から1cmの所に糸を

Specifications: Weight: 9g

取り付けて、1.8kg未満の加重を 引き上げる力がある Dimension: 23×12.2x29mm

Stall torque: 1.8kg/cm(4.8v) Gear type: POM gear set Operating speed: 0.12 sec/60degree(4.8v) Operating voltage: 4.8v Temperature range: 0℃\_ 55℃ Dead band width: 1us Power Supply: Through External Adapter servo wire length: 25 cm Servo Plug: JR (Fits JR and Futaba)

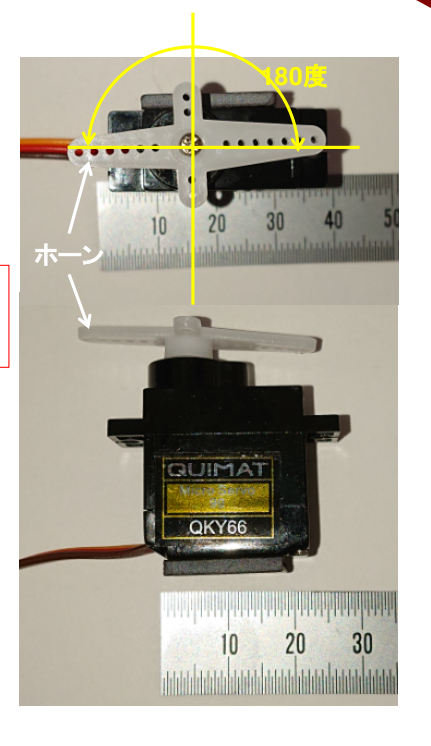

一般社団法人全国専門学校情報教育協会

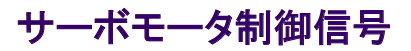

◇PWM周期20ms(50Hz) → Pulse Width Modulation ◇Datasheetは【"0"(1msパルス)で中央、"90"(2msパルス)で中央、"-90"(~1msパルス)で一番左】とし ているが、これは誤りで、実際は上から見て【0度で一番右に、180度で一番左に位置決めされる】

Position "0" (1.5 ms pulse) is middle, "90" (~2ms pulse) is middle, is all the way to the right,

"-90" (~1ms pulse) is all the way to the left.

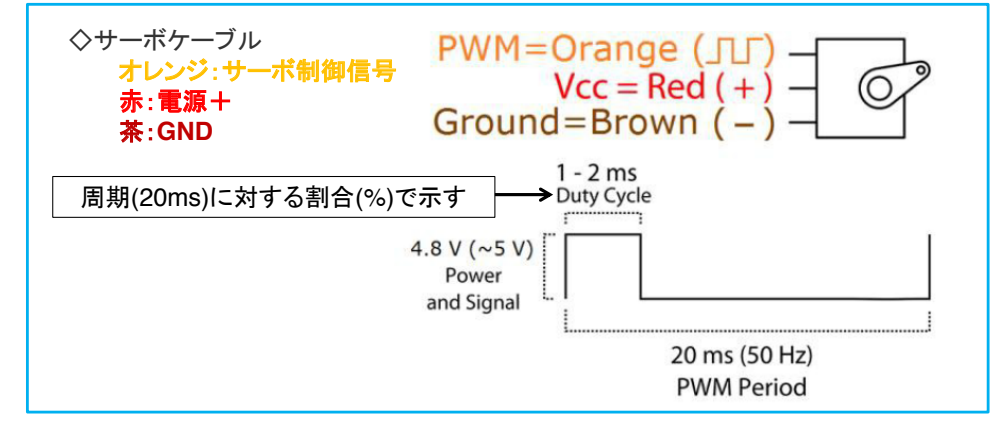

一般社団法人全国専門学校情報教育協会

#### サーボモータ電源とコントローラ

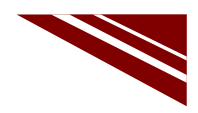

3

◇サーボモータ電源はマイコンとは別の電源を確保する → マイコンの安定動作のため
◇電源を搭載したコントローラの利用 → サーボモータ8個別々に制御可能 ※フルカラーLED付属
◇マイコンとの接続は、別途作成したケーブル利用

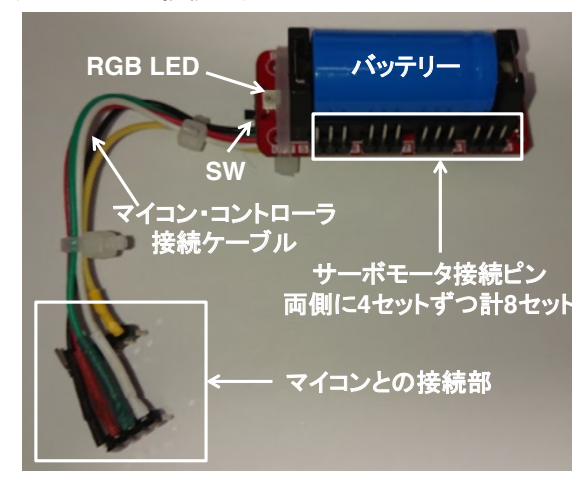

◆サーボコントローラに角度とサーボ CH をセットすれば、
 搭載している IC が PWM 制御パルスを出力する
 → マイコン側は、CHと角度を指定するだけ

◇RGB LEDは、RGB各々の明るさを8bitで指定する ◇サーボCHおよびRGB各々のレジスタはI2Cアドレスが 決まっている

◇サーボモータ電源は、バッテリーから供給される

◇バッテリー充電は、マイコンとの接続ケーブルを外して M5Stick-Cを接続してUSBケーブルで充電するか または、専用充電器を使用する

一般社団法人全国専門学校情報教育協会

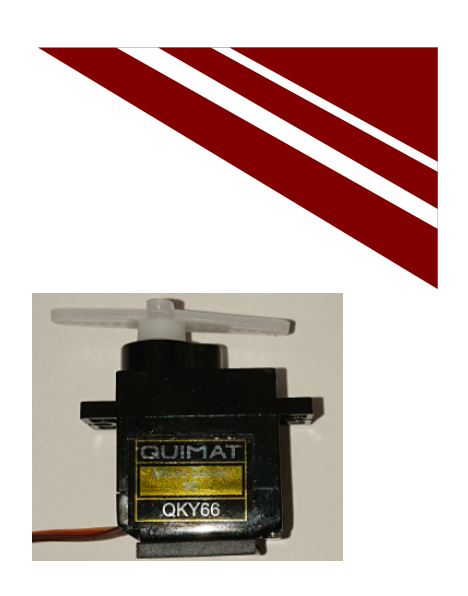

サーボモータを制御する

# **SERVO MORTOR CONTROL**

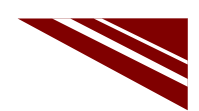

## 目論見 → 細かない位置決め技術の習得

◇M5Stick-Cからコントローラを介してPWMパルスを出力し、サーボモータを左右に回転運動させる

#### → 細かい位置決めに応用できる ラジコン飛行機では、回転運動をラダー(方向舵)やエルロン(昇降舵)の制御に 自動車では、ステアリングの制御に利用

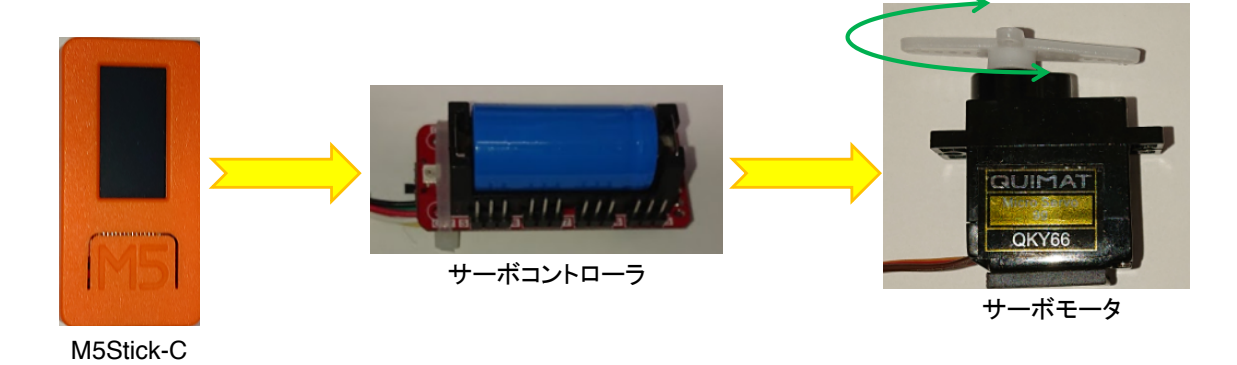

一般社団法人全国専門学校情報教育協会

6

5

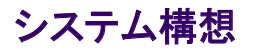

◇M5Stick-Cによるサーボモータ制御 → 0度から180度の往復回転運動を繰り返す

- ①. IIC\_servo ライブラリ (servo.cpp + servo.h) が提供されている ※ソースコードと同一フォルダで同時にコンパイル → ライブラリインストールの必要なし
- ②. 次の関数が使える
  - IIC\_Servo\_Init() → コントローラの初期化
  - · Servo\_angle\_set(HC, 角度) → サーボモータ角度制御 CHは1~8、角度は0~180で指定
  - RGB\_set(R,G,B)
- → LED点灯…R,G,Bの明るさは、それぞれ0~255で指定

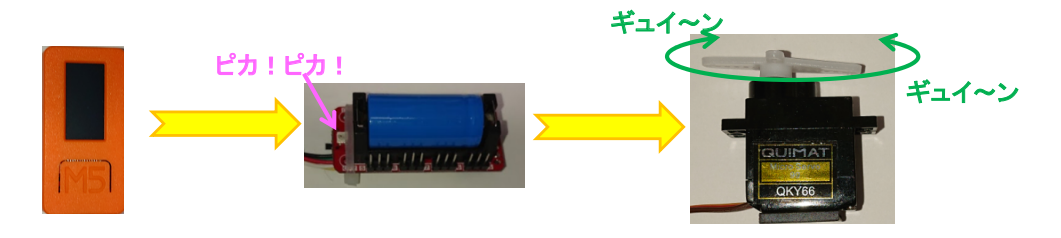

# ソースコード 2/2 (M5C\_Servo\_1)

| 1 | З | 5 |
|---|---|---|
|   | 0 | - |

### ソースコード 1/2 (M5C\_Servo\_1)

#### ◇初期化処理部

| #include "M5SickC.h"   | // M5Stick-C ライブラリ |
|------------------------|--------------------|
| #include "IIC_servo.h" | // サーボモータライブラリ     |
|                        |                    |

void setup(){ // 初期化 M5.begin(true, true, false); //serial, I2C, LED Serial.printf("¥n IIC\_servo¥n"); IIC\_Servo\_Init(); //sda:0 scl:26 Servo Controler用にIICを設定 // IICというのは、マイコンとデバイスを通信で結ぶI/F }

一般社団法人全国専門学校情報教育協会

◇通常処理部

一般社団法人全国専門学校情報教育協会

| void loop() {           | // 通常処理                     |
|-------------------------|-----------------------------|
| RGB_set(128,0,0);       | // red ピカ!                  |
| delay(200); // しばし待つ    |                             |
| RGB_set(0,128,0);       | // green ピカ!                |
| delay(200);             | // しばし待つ                    |
| RGB_set(0,0,128);       | // blue ピカ!                 |
| delay(200);             | // しばし待つ                    |
| RGB_set(0,0,0);         | //RGB 消灯                    |
|                         |                             |
| for(int i=1;i<9;i++){   | // 全CH(どのCHに接続してもサーボは動く)を制御 |
| Servo_angle_set(i,0);   | // 0度                       |
| }                       |                             |
| delay(1000);            | //しばし待つ                     |
| for(int i=1;i<9;i++){   | // 全CH(どのCHに接続してもサーボは動く)を制御 |
| Servo_angle_set(i,180); | // 180度                     |
| }                       |                             |
| delay(1000);            | // しばし待つ                    |
| }                       |                             |
|                         |                             |

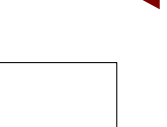

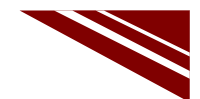

7

### サーボコントローラとM5Stick-Cの接続

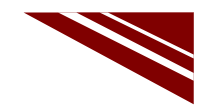

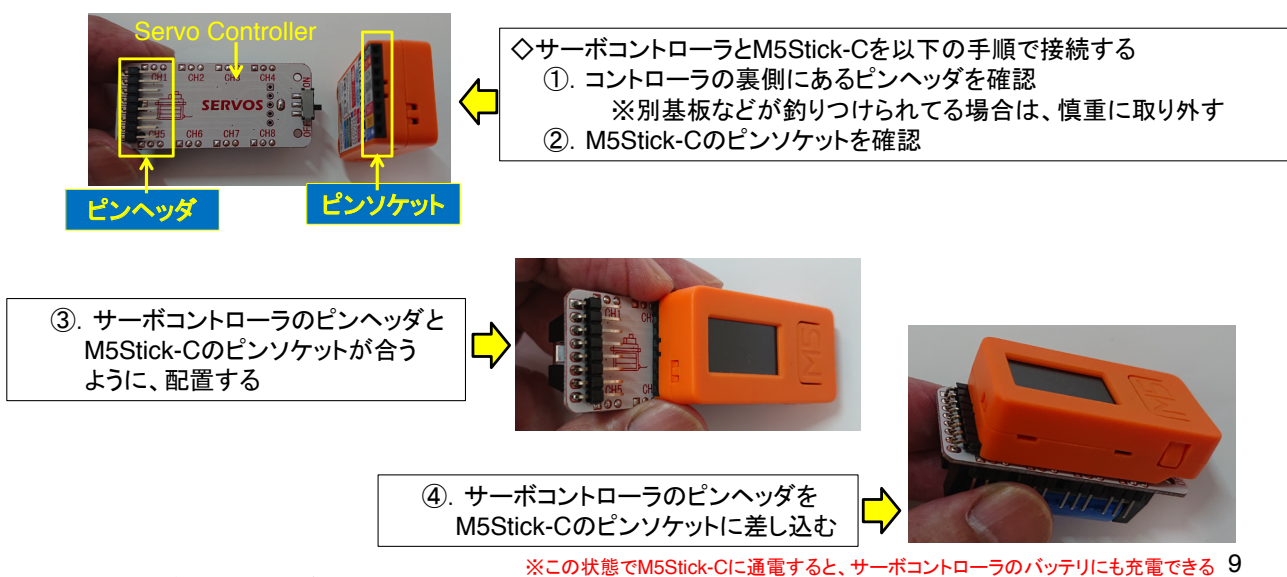

一般社団法人全国専門学校情報教育協会

#### マイコン書込み前のセッティング

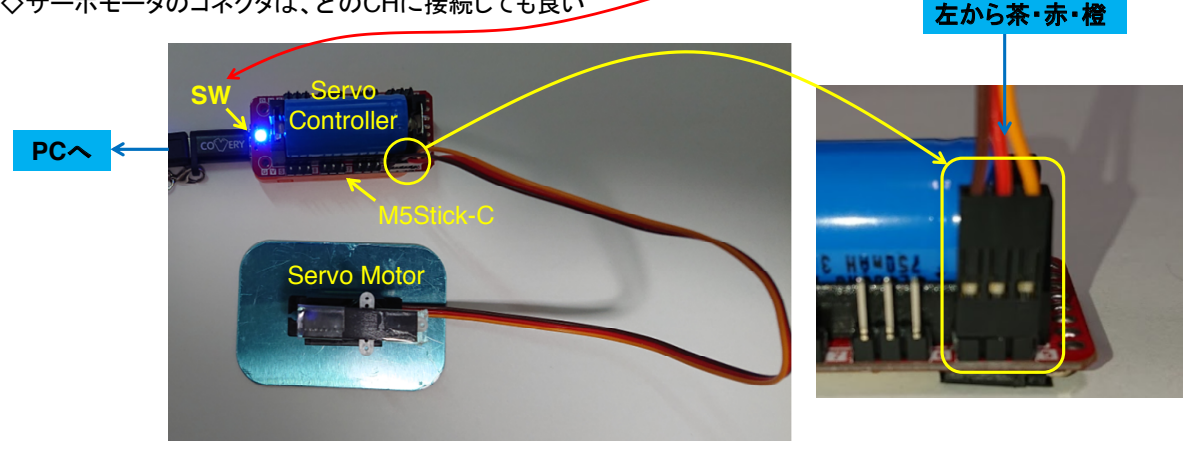

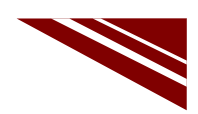

11

#### マイコンボードの選択

 ◇以下のように IDE で ツール → ボード → ・・・とたどり、M5Stick-C を選択する ※ボード以後の表示は、使用しているIDEの状況に応じて変わる
 ◇同様に シリアルポートの Upload Speed は、1500000 にセットする
 ◇以後、M5Stick-Cを使用する場合は、必ずこの設定で行う

| ファイル 編集 スケッチ ソール ヘルブ         ● 動整形<br>スケッチをアーカパブする<br>エシコーディソグを修正<br>ライブラルを管理<br>シリコーディソグを修正<br>ライブラルを管理<br>シリフルプロッタ       Ctrl+T<br>スッチをアーカパブする<br>エシコーディングを修正<br>ライブラルを管理<br>シリフルプロッタ       OLIMEX ESP32-PoE-ISO<br>OLIMEX ESP32-PoE-ISO<br>OLIMEX ESP32-PoeVit-LiPo<br>ThaiEasyElec's ESPino32<br>MiSStack-Cere-ESP32<br>MiSTotack-Ore-ESP32<br>MiSTotack-Ore-ESP32<br>MiSTotack-Ore-ESP32<br>MiStotack-Ore-ESP32<br>MiStotack-Ore-ESP32<br>MiStotack-Ore-ESP32<br>MiStotack-Ore-ESP32<br>Mistotack-Ore-ESP32<br>Mistotack-Ore-ESP32<br>Heltec WiFi LoRa 32<br>Heltec WiFi LoRa 32<br>Heltec WiFi LoRa 32<br>Heltec WiFi LoRa 32<br>Heltec WiFi LoRa 32<br>Heltec WiFi LoRa 32<br>Microduino-CoreESP32<br>ALKS ESP32<br>WiPy 3.0 | sketch_sep15a   Arc                                         | duino 1.8.13                                                                                                    | - 🗆                                                           | $\times$ |                                                                           |             |                                                                                                    |
|----------------------------------------------------------------------------------------------------|-------------------------------------------------------------|----------------------------------------------------------------------------------------------------|---------------------------------------------------------------|----------|---------------------------------------------------------------------------|-------------|----------------------------------------------------------------------------------------------------|
|                                                                                                    | ファイル 編集 スケッチ ツー                                             | ール ヘルプ                                                                                                    |                                                               |          |                                                                           |             |                                                                                                    |
| void loop() (<br>// put your         ボード: "MSStick-C"         ●         MSStick-C           Upload Speed: "1500000"         Arduino AVR Boards         ODR01D ESP32           Partition Scheme: "初期値"<br>Core Debug Level: "なし"         ESP32 Arduino         Heltec WiFi Kit 32           UPJ/n/T-ト         Fritter State         ESP8266 Boards (2.6.3)         Heltec WiFi LoRa 32 (V2)           #と大変置<br>プートローダを書き込む         アートローダを書き込む         ALKS ESP32         Microduino-CoreESP32                                                                                                    | <pre>sketch_sep15a void setup() {     // put your s }</pre> | 自動整形<br>スケッチをアーカイブする<br>エンコーディングを修正<br>ライブラリを管理<br>シリアルモニタ<br>シリアルプロッタ<br>WiFi101 / WiFiNINA Firmware Upda                                                          | Ctrl+T<br>Ctrl+Shift+I<br>Ctrl+Shift+M<br>Ctrl+Shift+L<br>ter | )        | ,                                                                         |             | CLIMEX ESP32-PoE-ISO<br>OLIMEX ESP32-DevKit-LiPo<br>ThaiEasyElec's ESP1no32<br>M5Stack-Core-ESP32<br>M5Stack-FIRE                                                                                                    |
| V BPI-BIT                                                                                                    | <pre>void loop() {    // put your } }</pre>                 | ボート: "M5Stick-C"       Upload Speed: "1500000"       Partition Scheme: "初期儘"       Core Debug Level: "なし"       シリアルボート       ボード情報を取得       書込装置       ブートローダを書き込む |                                                               |          | ボードマネージャ<br>Arduino AVR Boards<br>ESP32 Arduino<br>ESP8266 Boards (2.6.3) | •<br>><br>> | M5Stick-C<br>ODROID ESP32<br>Heltec WiFi KIt 32<br>Heltec WiFi LoRa 32<br>Heltec WiFi LoRa 32(V2)<br>Heltec WiFi LoRa 32(V2)<br>Heltec WiFi LoRa |

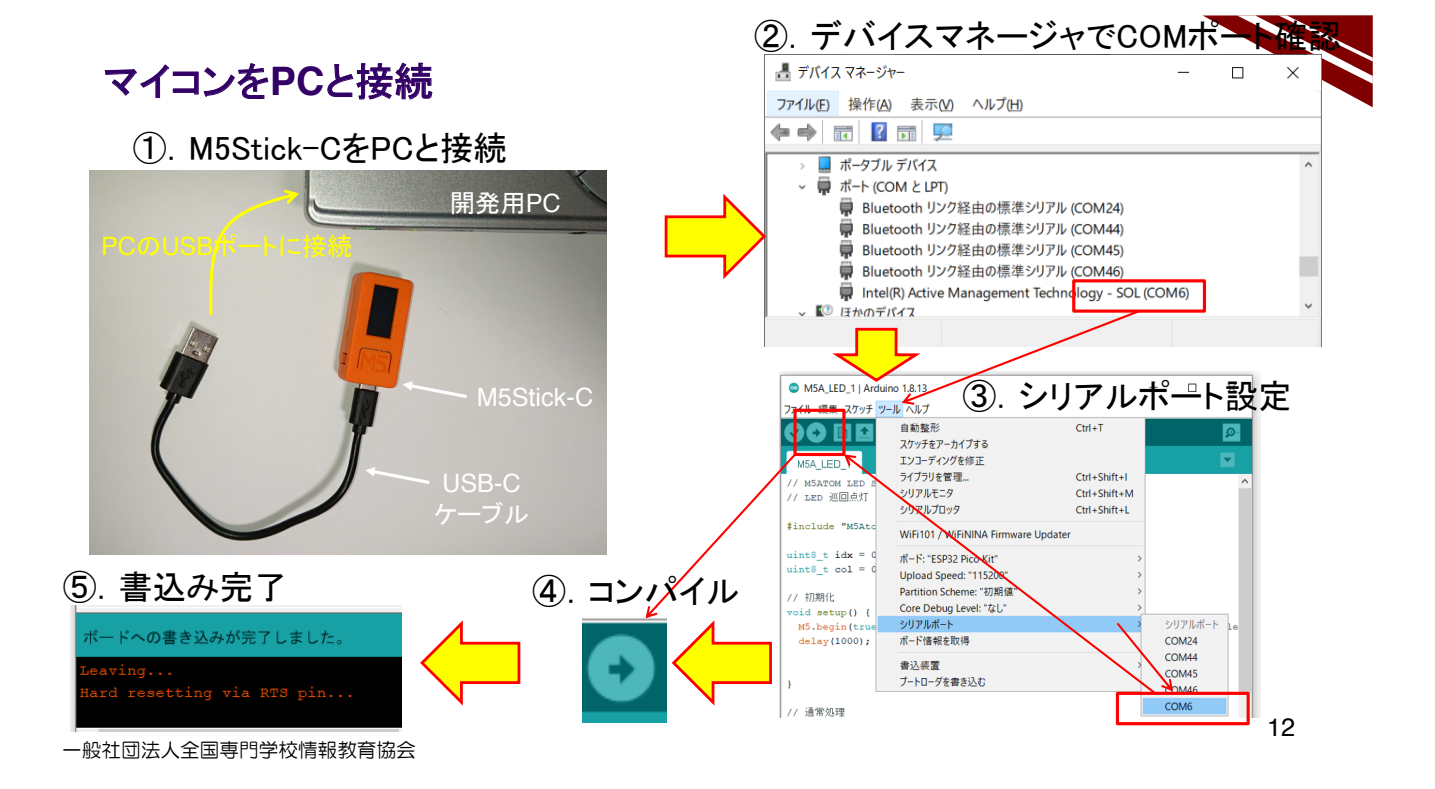

#### 動作確認

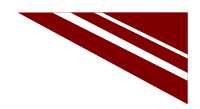

◇書込み完了と同時に、新しいプログラムがスタートしている

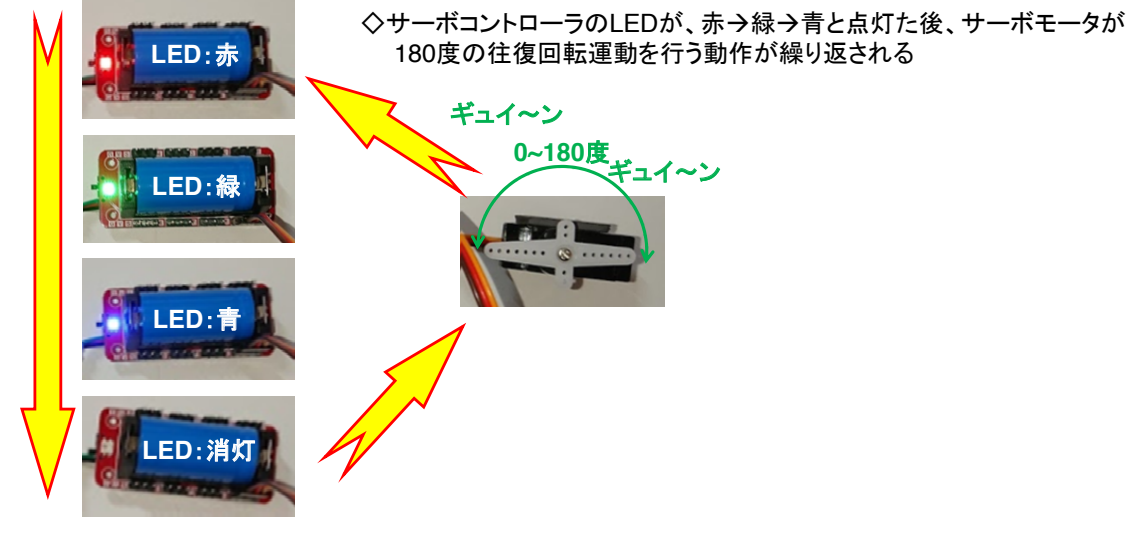

一般社団法人全国専門学校情報教育協会

13

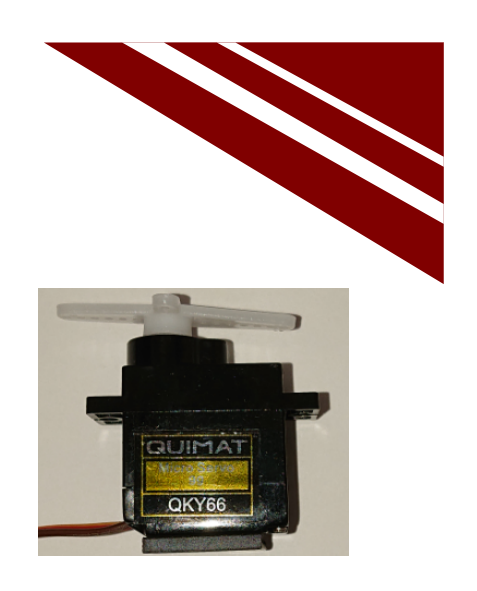

MQTTでサーボモータを制御する

# SERVO MORTOR CONTROL BY MQTT MESSAGE

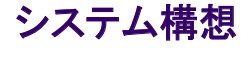

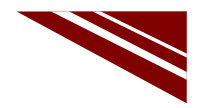

15

◇MQTTメッセージでLEDを制御したことを思い出そう ◇PCからメッセージを発行することができる → コマンドプロンプトから以下のコマンドを発行すれば、"Hello !!"が発行される curl -X POST "http://try:try@broker.shiftr.io/qas/123" -d "Hello !!" ※aqs/123 と Hello !! はそれぞれ、トピック名とメッセージである

◇MQTTでLEDを制御したことを思い出して、その際作成したプログラムを利用する
 ◇メッセージを3文字として、その内容でサーボモータの回転角度を指定する
 例 : 0度 → 000
 90度 → 090
 180度 → 180

◇例えば、サーボモータを45度の位置に回転する場合は以下のコマンドを実行すればよい curl -X POST "http://try:try@broker.shiftr.io/qas/123" -d "045"

一般社団法人全国専門学校情報教育協会

## ソースコード 1/6 (M5C\_Servo\_2)

◇#include と #define 、通信関連オブジェクト部分

| #include "M5StickC.h"                                 | // マイコンボードライブラリ                |
|-------------------------------------------------------|--------------------------------|
| #include <wifi.h></wifi.h>                            | // WiFiライブラリ                   |
| <pre>#include <pubsubclient.h></pubsubclient.h></pre> | // MQTTクライアントライブラリ             |
| <pre>#include "IIC_servo.h"</pre>                     | // サーボ制御ライブラリ                  |
| #define WiFi_SSID                                     | // WiFiアクセスポイントSSID            |
| #define WiFi_PASS                                     | //同 パスワード                      |
| #define MQTT_BROKER "broker.shiftr.io"                | // MQTTブローカーURL                |
| #define MQTT_PORT 1883                                | // MQTT BROKER PORT            |
| #define MQTT_CLIENT_NAME "M5Stick-C'                  | "// MQTTブローカ接続時のクライアント名        |
| #define MQTT_USER "try"                               | // 公開ユーザー名(固定)                 |
| #define MQTT_PASS "try"                               | // 公開パスワード(固定)                 |
| #define MQTT_TOPIC "qas/123"                          | // TOPIC名                      |
| #define MQTT_QOS 0                                    | // Quality of Service(サービスの品質) |
| WiFiClient espClient;                                 | //WiFlコントロールオブジェクト             |
| PubSubClient client(espClient);                       | // MQTTクライアントコントロールオブジェクト      |

## ソースコード 2/6 (M5C\_Servo\_2)

◇グローバル変数 と WiFiアクセスポイント接続関数

| char flg=0;                                                                                                    | // メッセージ受信フラグ 0:未受信 1:メッセージ到着                              |
|----------------------------------------------------------------------------------------------------|------------------------------------------------------------|
| char msg[10];                                                                                                    | // 受信メッセージ格納用(少し大きめに確保した)                                  |
| void wifi_connect(void){                                                                                                | // WiFiアクセスポイントへの接続                                        |
| Serial.print("WiFi Connenting");                                                                                        | // 接続を試みているメッセージ                                           |
| WiFi.begin(WiFi_SSID, WiFi_PASS);                                                                                       | // 接続開始                                                    |
| while (WiFi.status() != WL_CONNECTED)                                                                                   | { // アクセスポイント接続待ち                                          |
| Serial.print("."); delay(1000);                                                                                         | // Wait時・・・表示<br>// しばし待つ                                  |
| <pre>} Serial.print("¥n&gt; Connected : "); Serial.println(WiFi.locallP()); client.setServer(MQTT_BROKER, MQTT_ }</pre> | // 接続成功メッセージ<br>// 自機のIPアドレス表示<br>PORT); // MQTTブローカへの接続設定 |

一般社団法人全国専門学校情報教育協会

# ソースコード 3/6 (M5C\_Servo\_2)

◇MQTTブローカー接続関数

| void mqtt_connect() { // Loop uptil we're reconnected |                                    |
|-------------------------------------------------------|------------------------------------|
| while (!client.connected()) {                         |                                    |
| Serial.print("Attempting MQTT connection");           |                                    |
| // Attempt to connect                                 |                                    |
| if (client.connect(MQTT_CLIENT_NAME, MQTT_U           | JSER, MQTT_PASS)) {   // MQTT接続実行! |
| Serial.println("connected");                          | // つながったメッセージ                      |
| client.subscribe(MQTT_TOPIC, MQTT_QOS);               | // メッセージ購読登録                       |
| Serial.println("Subscribing!");                       | // 購読しているよメッセージ                    |
| } else {                                              | //うまく行かなかった場合                      |
| Serial.print("failed, rc=");                          | // 失敗原因コードの表示                      |
| Serial.print(client.state());                         | // 同上                              |
| Serial.println(" try again in 5 seconds");            | // 5秒待ちますメッセージ                     |
| <pre>// Wait 5 seconds before retrying</pre>          |                                    |
| delay(5000);                                          | // しばし待つ                           |
| }                                                     |                                    |
| }                                                     |                                    |
| }                                                     |                                    |

一般社団法人全国専門学校情報教育協会

# ソースコード 4/6 (M5C\_Servo\_2)

◇メッセージが発行された際に呼び出される(コールバック)関数

| void callback(char* topic, byte* pay<br>int i;               | load, unsigned int length) {            |
|--------------------------------------------------------------|-----------------------------------------|
| Serial.print("Message arrived [");                           | // メッセージが到着したよメッセージ                     |
| Serial.print(topic);                                         | // 念のためトピック名表示                          |
| Serial.print("] ");                                          | // 括弧閉じ                                 |
| for (i = 0; i < length; i++) {<br>msg[i] = (char)payload[i]; | // (メッセージ文字長文)メッセージ取り出し                 |
| Serial.print((char)payload[i]);                              | // メッセージ表示                              |
| }                                                            |                                         |
| Serial.println();                                            | // 改行を付けて!!                             |
| flg = 1;                                                     | // メッセージ到着フラグをONする loop()内でこのフラグを見て処理する |
| }                                                            |                                         |

| 船社団法人全国専門学校情報教育    | 協会 |
|--------------------|----|
| 一放社创本人主国寺 计子仪 情報软度 | 励云 |

◇初期化関数

}

## ソースコード 5/6 (M5C\_Servo\_2)

| <pre>void setup() {</pre>                 | // 初期化部                        |
|-------------------------------------------|--------------------------------|
| M5.begin(true, true, true); // SerialEnab | le , I2CEnable , DisplayEnable |
| wifi_connect();                           | // WiFiアクセスポイント接続              |
| client.setCallback(callback);             | // メッセージ発行時に呼び出される関数を登録する      |
| mqtt_connect();                           | // MQTT 再接続・・・(接続が切れていたら)      |
|                                           |                                |
|                                           |                                |

Serial.printf("¥n MQTT\_Servo Control-2¥n"); // シリアルポートにメッセージ出力 IIC\_Servo\_Init(); //sda:0 scl:26 Servo Controler用にIICを設定

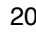

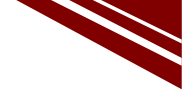

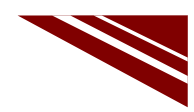
### ソースコード 6/6 (M5C\_Servo\_2)

◇通常処理全体 エラー処理とLED制御は次で説明)

| void loop() {     int i;     int a;                             | // 通常処理部<br>// メッセージバッファインデックス<br>// サーボモータ角度                      |
|-----------------------------------------------------------------|--------------------------------------------------------------------|
| mqtt_connect();<br>client.loop();                               | // MQTT 接続が切れているといけないので、調べて必要なら再接続<br>// MQTT接続状況更新 ・・・ これがなかなか難しい |
| if(flg==1){<br>flg = 0;                                         | // 受信メッセージあり?<br>// フラグクリア                                         |
| a = (msg[0]-'0')*100 +(msg[1]-'0'                               | ')*10 +(msg[2]-'0'); // サーボモータ回転角度計算                               |
| // エラーチェックブロック<br>// LED点滅ブロック<br>// サーボモータコントローラ出力 ブ<br>}<br>} | 「ロック                                                               |

一般社団法人全国専門学校情報教育協会

### ソースコード 6/6 (M5C\_Servo\_2)

◇エラーチェックブロック と LED制御ブロック

| //エラーチェックブロック<br>if(a<0 II a>180){ // 角度チェック<br>Serial.println("Over Rotation Angle!!");<br>return; // エラーメッセージを送信してOSに戻る<br>} | <pre>// サーボモータ制御ブロック<br/>// 全CHに角度設定(どのピンに接続してもサーボが動く)<br/>for(int i=1;i&lt;9;i++){<br/>Servo_angle_set(i,a); // a=指定角度<br/>}</pre> |
|----------------------------------------------------------------------------------------------------|----------------------------------------------------------------------------------------------------|
| // LED点滅ブロック<br>RGB_set(128,0,0); // red ピカ!<br>delay(200);                                                                    |                                                                                                    |
| RGB_set(0,128,0); // green ピカ!<br>delay(200);                                                                                  |                                                                                                    |
| RGB_set(0,0,128); // blue ピカ!<br>delay(200);<br>RGB_set(0,0,0): //RGB 消灯                                                       |                                                                                                    |
|                                                                                                    |                                                                                                    |

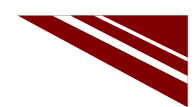

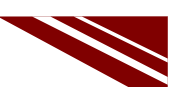

#### サーボコントローラとM5Stick-Cの接続

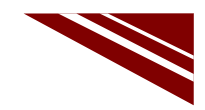

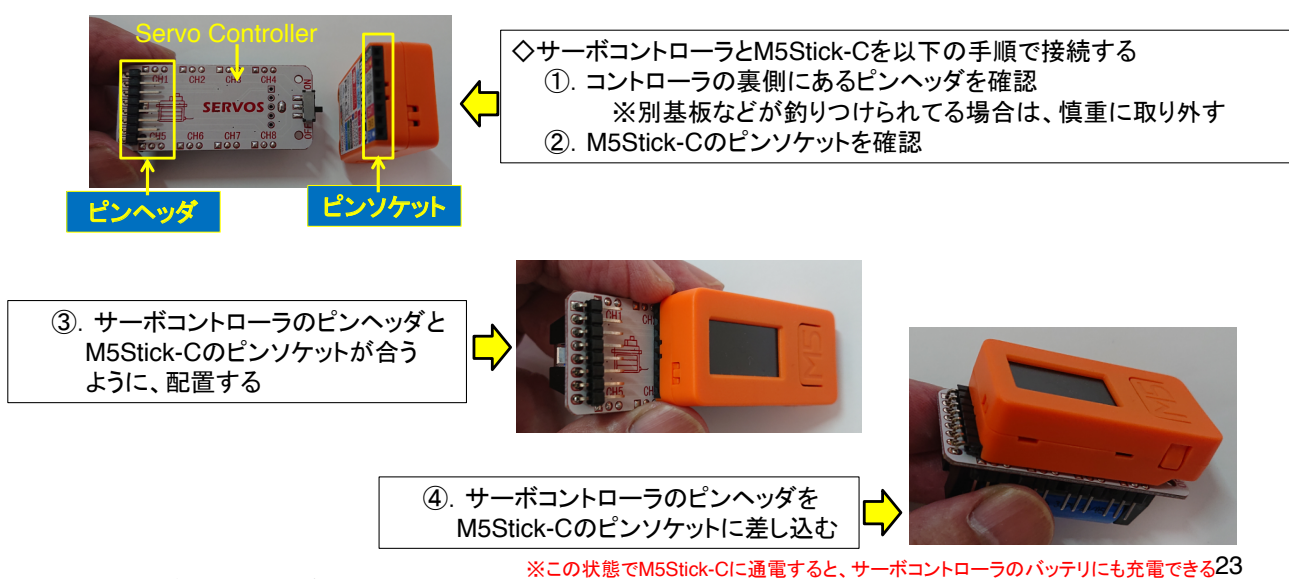

一般社団法人全国専門学校情報教育協会

#### マイコン書込み前のセッティング

◇今回はマイコン単独ではなく、サーボコントローラを接続する必要があるので、 プログラム書込み前に、全デバイスを図のように接続し、コントローラのSWをONにしておく ◇サーボモータのコネクタは、どのCHに接続しても良い

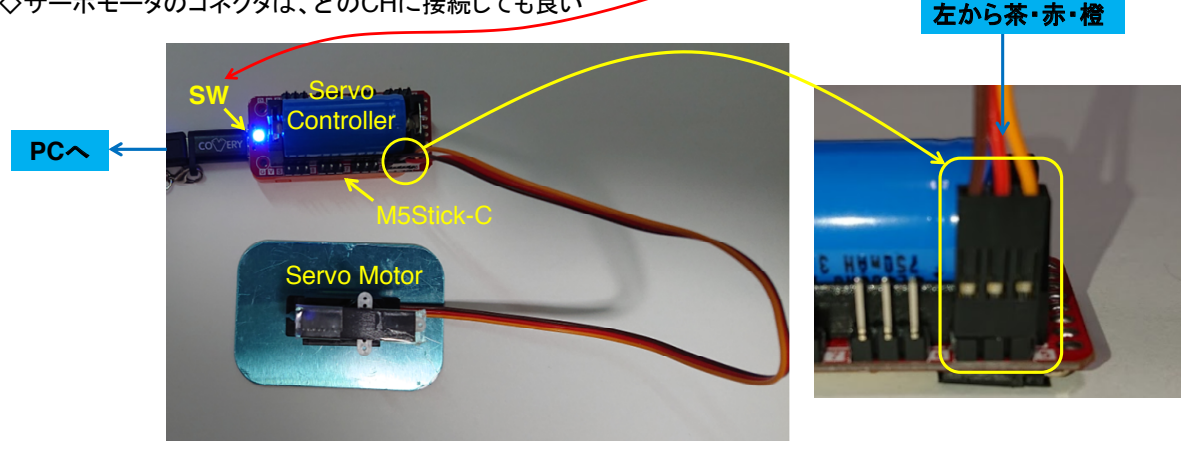

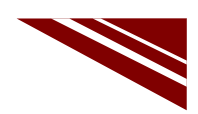

25

#### マイコンボードの選択

◇以下のように IDE で ツール → ボード → …とたどり、M5Stick-C を選択する ※ボード以後の表示は、使用しているIDEの状況に応じて変わる ◇同様に シリアルポートの Upload Speed は、1500000 にセットする ◇以後、M5Stick-Cを使用する場合は、必ずこの設定で行う

| sketch_sep15a   Ar                                         | duino 1.8.13                                                                                                    | - 🗆                                                            | $\times$ |                                                                           |   |                                                                                                    |
|------------------------------------------------------------|----------------------------------------------------------------------------------------------------|----------------------------------------------------------------|----------|---------------------------------------------------------------------------|---|----------------------------------------------------------------------------------------------------|
| ファイル 編集 スケッチ ツ                                             | ール ヘルプ                                                                                                    |                                                                |          |                                                                           |   |                                                                                                    |
| <pre>sketch_sep15a void setup() {    // put your s }</pre> | 自動整形<br>スケッチをアーカイナする<br>エンコーディングを修正<br>ライブラルを管理<br>シリアルモニタ<br>シリアルプロッタ<br>WiFi101 / WiFiNINA Firmware Upda                                                          | Ctrl+T<br>Ctrl+Shift+I<br>Ctrl+Shift+M<br>Ctrl+Shift+L<br>ater | ) -      |                                                                           |   | OLIMEX ESP32-PoE-ISO<br>OLIMEX ESP32-DevKit-LiPo<br>ThaiEasyElec's ESPino32<br>MSStack-Core-ESP32<br>MSStack-FIRE                                                                                                    |
| <pre>void loop() {     // put your ; }</pre>               | ポード: "MSStick-C"       Upload Speed: "1500000"       Partition Scheme: "初期値"       Core Debug Level: "なし"       シリアルポート       ボード情報を取得       書込装置       ブートローダを書き込む |                                                                |          | ボードマネージャ<br>Arduino AVR Boards<br>ESP32 Arduino<br>ESP8266 Boards (2.6.3) | > | M5Stick-C<br>ODROID ESP32<br>Heltec WiFi Kit 32<br>Heltec WiFi LoRa 32<br>Heltec WiFi LoRa 32(V2)<br>Heltec WiFi LoRa 32(V2)<br>Heltec WiFi LoRa 32(V2)<br>Heltec WiFi LoRa 32(V2)<br>Heltec WiFi LoRa 32(V2)<br>Heltec WiFi LoRa 32(V2)<br>Heltec WiFi LoRa 32(V2)<br>Microduino-CoreESP32<br>ALKS ESP32<br>WiFi 3.0<br>BPI-BIT |
|                                                            |                                                                                                    |                                                                |          |                                                                           |   | Silicognition wESP32                                                                                                    |

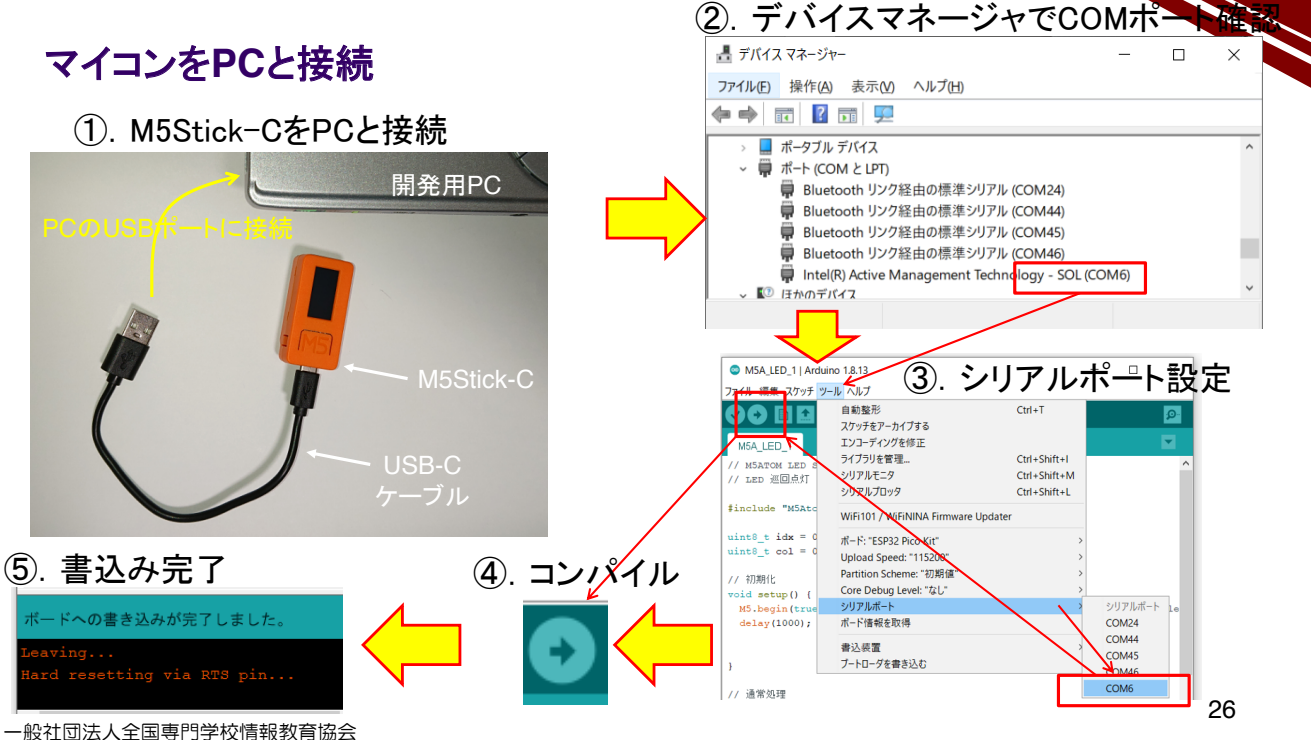

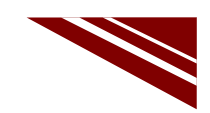

27

#### 動作確認

◇下図のように、コマンドプロンプトで curl コマンドを用いてメッセージを発行する

| コマンド ブロンプト                                                                     | _    |               | $\times$ |
|--------------------------------------------------------------------------------|------|---------------|----------|
| OK<br>C:¥Users¥user>curl -X POST ~http://try:try@broker.shiftr.io/qas/12       | 3″-d | ″000″         | ^        |
| UK<br>C:¥Users¥user>curl -X POST ~http://try:try@broker.shiftr.io/qas/12<br>~  | 3″-d | ″090″         |          |
| uk<br>C:¥Users¥user>curl -X POST "http://try:try@broker.shiftr.io/qas/12<br>ov | 3″-d | <i>"</i> 180″ |          |
| uk<br>C:¥Users¥user>_                                                          |      |               |          |

◇シリアルモニタを起動しておくと、M5ATOMが受信したメッセージが 表示され、その後LEDが赤→緑→青と点灯し、サーボモータが 180度の往復回転運動をする

| Message | arrived | [qas/123] | 000 |
|---------|---------|-----------|-----|
| Message | arrived | [qas/123] | 090 |
| Message | arrived | [qas/123] | 180 |

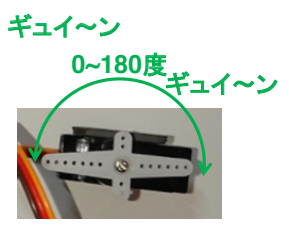

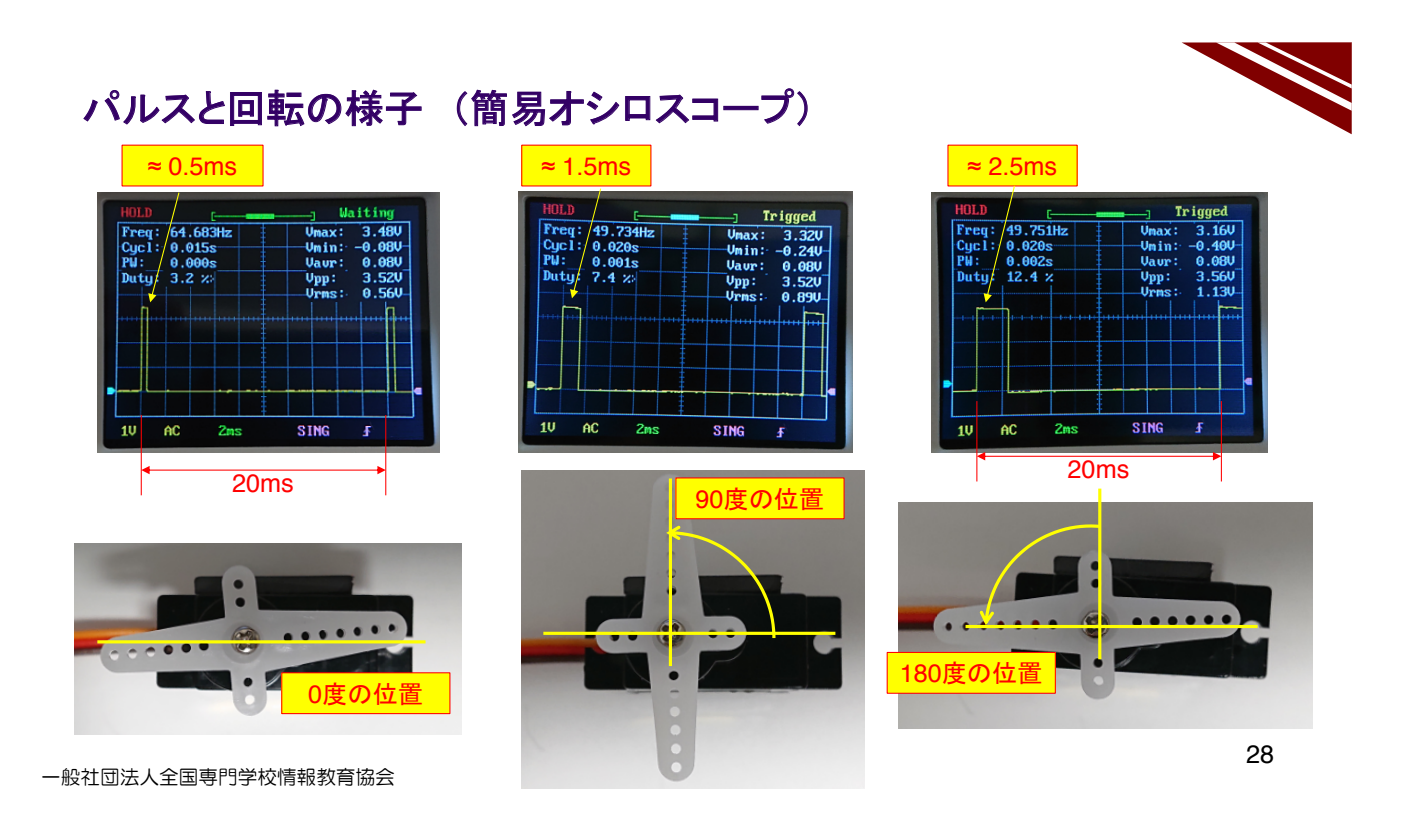

# M5Stick-C

Bluetooth

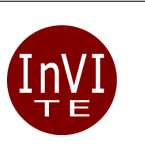

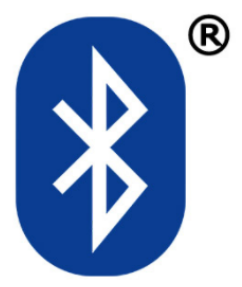

一般社団法人全国専門学校情報教育協会

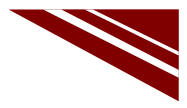

### **Bluetooth Class**

Table 1: ESP32-PICO-D4 Specifications

|   | Categories    | Items                   | Specifications                                          |            |
|---|---------------|-------------------------|---------------------------------------------------------|------------|
|   | Certification | Bluetooth certification | BQB                                                     |            |
|   |               |                         | 802.11 b/g/n (802.11n up to 150 Mbps)                   |            |
|   |               | Protocols               | A-MPDU and A-MSDU aggregation and 0.4 µs guard interval |            |
|   | VVI-F1        |                         | support                                                 |            |
| _ |               | Frequency range         | 2.4 ~ 2.5 GHz                                           |            |
| ſ |               | Protocols               | Bluetooth V4.2 BR/EDR and BLE specification             |            |
| I |               |                         | NZIE receiver with _97 dBm sensitivity                  |            |
| I | Bluetooth     | Radio                   | Class-1, class-2 and class-3 transmitter                | — Class1~3 |
| I |               |                         | AFH                                                     |            |
| I |               | Audio                   | CVSD and SBC                                            |            |

|         | 最大出力  | 通信距離  |
|---------|-------|-------|
| Class 1 | 100mW | 約100m |
| Class 2 | 2.5mW | 約10m  |
| Class 3 | 1mW   | 約1m   |

一般社団法人全国専門学校情報教育協会

注)通信距離は目安

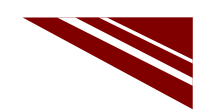

### 目論見 → 無線制御サーボシステム

◇PCからBluetooth経由でサーボモータの位置決め角度を制御する

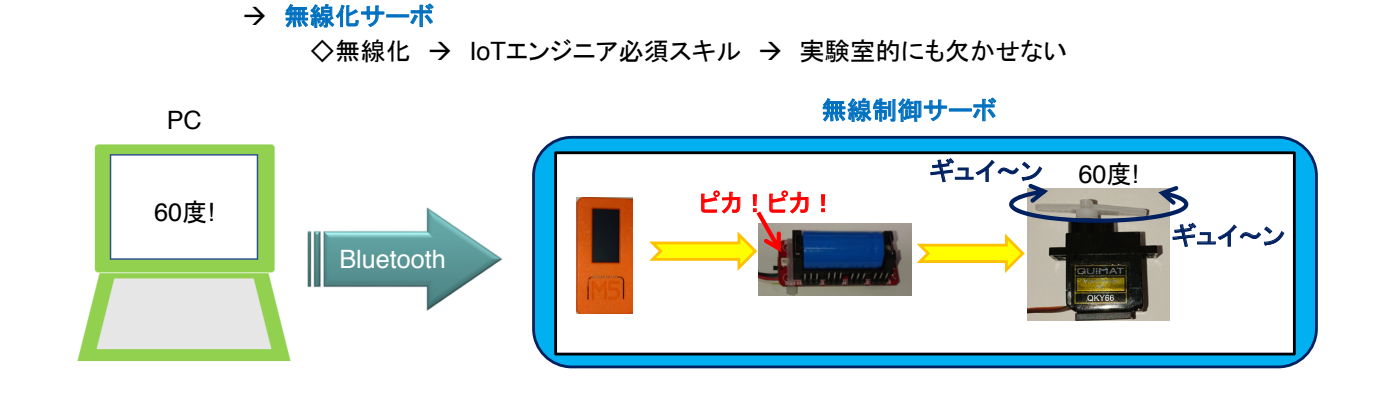

一般社団法人全国専門学校情報教育協会

2

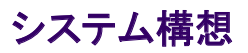

#### ◇2段階で開発する

- MQTT経由サーボモータ制御システムをシリアル通信経由に改造する
   → PC から M5Stick-C にシリアル通信でサーボモータ角度を与える
- ①をBluetooth経由に改造する
  - → BluetoothSerial ライブラリが使える
  - → BluetoothSerialの使い方はシリアル通信と同じ

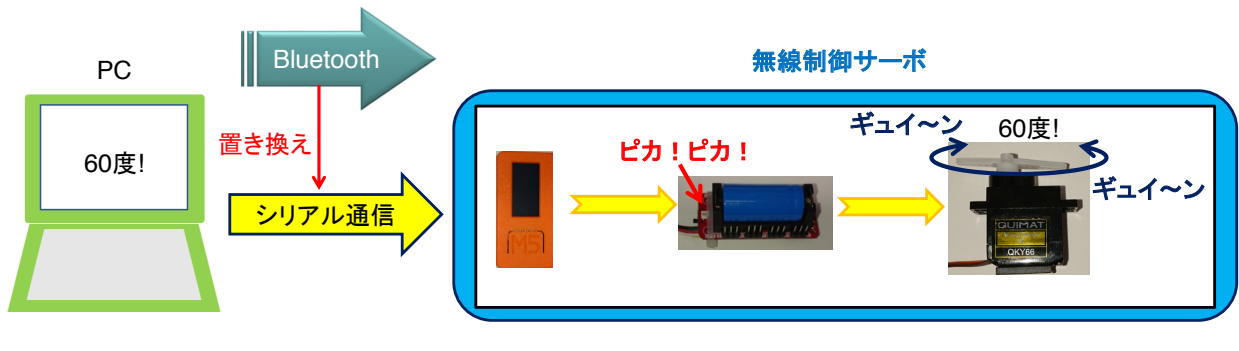

| PC  | ギュイ~ン        |
|-----|--------------|
| 回れ! | シリアル通信 ギュイ~ン |
|     | CKY56        |

シリアル通信でサーボモータを制御する

# SERVO MORTOR CONTROL BY SERIAL COMMUNICATION

一般社団法人全国専門学校情報教育協会

#### ソースコード 1/3 (M5C\_Servo\_Serial\_3)

◇初期化処理部

#include "M5StickC.h"
#include "IIC\_servo.h"

// M5Stick-C用ライブラリ // サーボモータライブラリ

int i; char msg[10]; // シーホモーシノイン ノック
// メッセージバッファインデックス

// 受信メッセージ格納用バッファ

void setup(){ // 初期化部 M5.begin(true, true); //serial, I2C, LED Serial.printf("¥n IIC\_servo¥n"); IIC\_Servo\_Init(); //sda:0 scl:26 Servo Controler用にIICを設定(初めに開放したポート) i=0; // メッセージバッファインデックス初期化 }

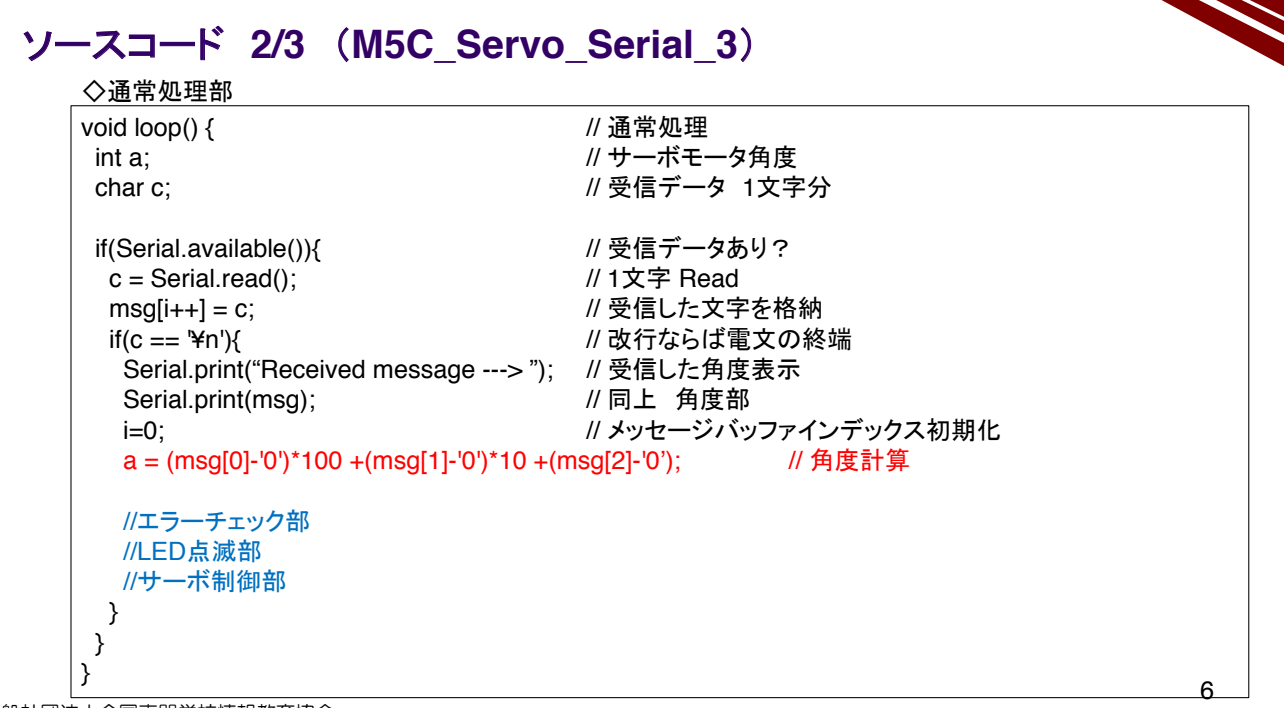

一般社団法人全国専門学校情報教育協会

#### ソースコード 3/3 (M5C\_Servo\_Serial\_3)

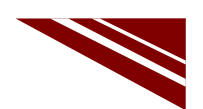

| ◇エラーチェック部                                           |                            |
|-----------------------------------------------------|----------------------------|
| if(a<0    a>180){                                   | // 角度チェック 0°から180°の範囲外はエラー |
| Serial.println("Over Rotation Angle!!");<br>return; | // エラーメッセージを送信してOSに戻る      |
| 1                                                   |                            |

#### ◇LED点滅部

| RGB_set(128,0,0); | // red ピカ!   |
|-------------------|--------------|
| delay(200);       | // しばし待つ     |
| RGB_set(0,128,0); | // green ピカ! |
| delay(200);       | // しばし待つ     |
| RGB_set(0,0,128); | // blue ピカ!  |
| delay(200);       | // しばし待つ     |
| RGB_set(0,0,0);   | //RGB 消灯     |

#### ◇サーボ制御部

| for(int j=1;j<9;j++){ // 全CH(どのピ) | ンに接続してもサーボが動く) |
|-----------------------------------|----------------|
| Servo_angle_set( j, a );          | // a=指定角度      |
| }                                 |                |

#### サーボコントローラとM5Stick-Cの接続

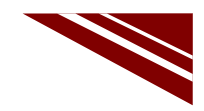

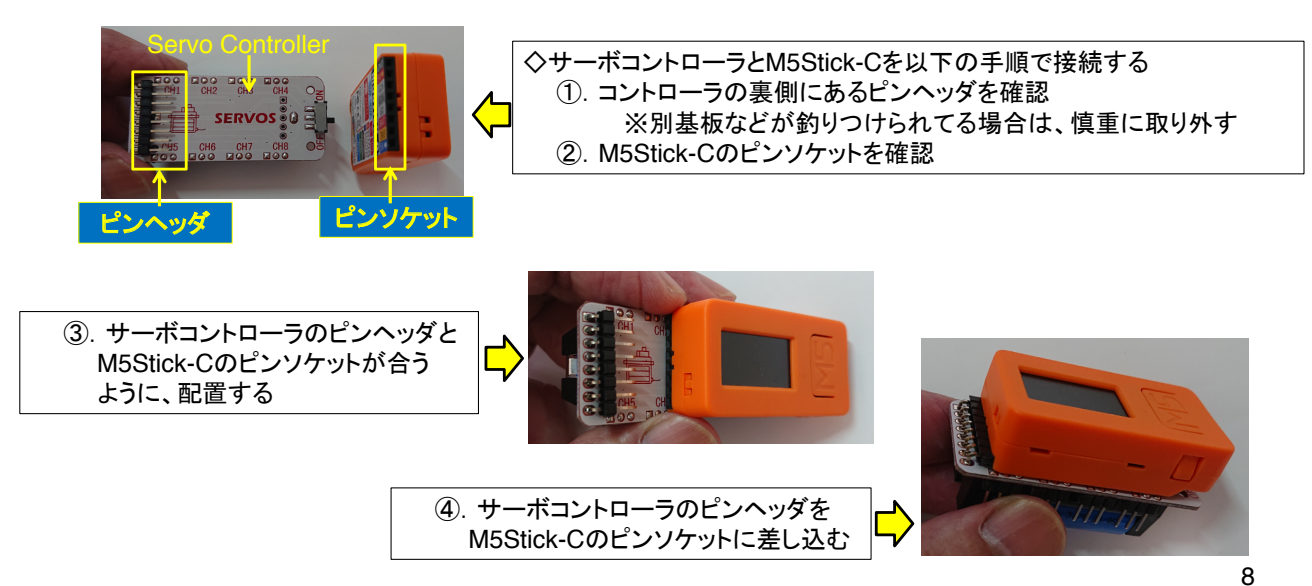

一般社団法人全国専門学校情報教育協会

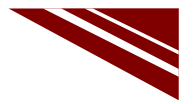

#### マイコン書込み前のセッティング

◇今回はマイコン単独ではなく、サーボコントローラを接続する必要があるので、 プログラム書込み前に、全デバイスを図のように接続し、コントローラのSWをONにしておく ◇サーボモータのコネクタは、どのCHに接続しても良い

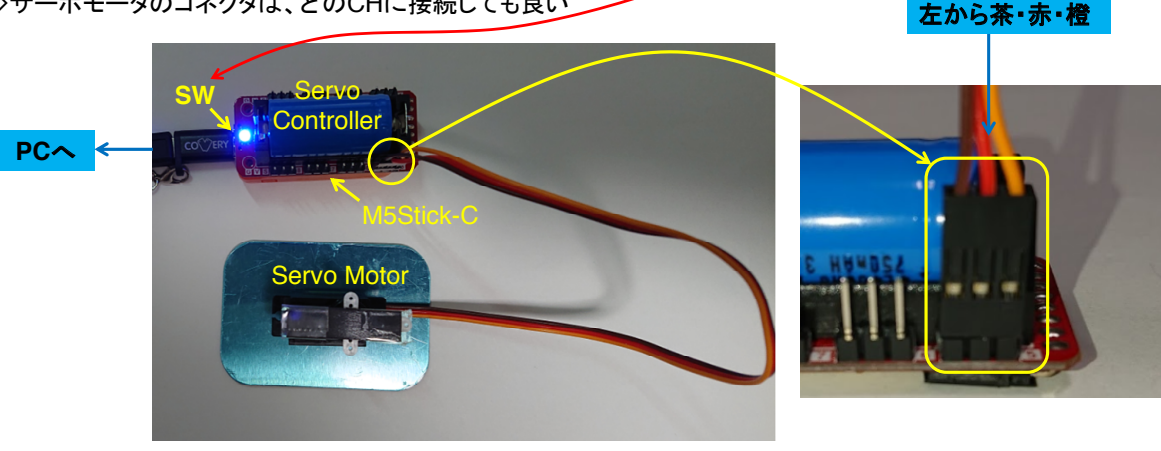

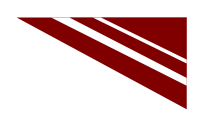

10

#### マイコンボードの選択

◇以下のように IDE で ツール → ボード → …とたどり、M5Stick-C を選択する ※ボード以後の表示は、使用しているIDEの状況に応じて変わる ◇同様に シリアルポートの Upload Speed は、1500000 にセットする ◇以後、M5Stick-Cを使用する場合は、必ずこの設定で行う

| sketch_sep15a   Ar                                         | duino 1.8.13                                                                                                    | - 🗆                                                            | $\times$ |                                                                           |   |                                                                                                    |
|------------------------------------------------------------|----------------------------------------------------------------------------------------------------|----------------------------------------------------------------|----------|---------------------------------------------------------------------------|---|----------------------------------------------------------------------------------------------------|
| ファイル 編集 スケッチ ツ                                             | ール ヘルプ                                                                                                    |                                                                |          |                                                                           |   |                                                                                                    |
| <pre>sketch_sep15a void setup() {    // put your s }</pre> | 自動整形<br>スケッチをアーカイナする<br>エンコーディングを修正<br>ライブラルを管理<br>シリアルモニタ<br>シリアルプロッタ<br>WiFi101 / WiFiNINA Firmware Upda                                                          | Ctrl+T<br>Ctrl+Shift+I<br>Ctrl+Shift+M<br>Ctrl+Shift+L<br>ater | ) -      |                                                                           |   | OLIMEX ESP32-PoE-ISO<br>OLIMEX ESP32-DevKit-LiPo<br>ThaiEasyElec's ESPino32<br>MSStack-Core-ESP32<br>MSStack-FIRE                                                                                                    |
| <pre>void loop() {     // put your ; }</pre>               | ポード: "MSStick-C"       Upload Speed: "1500000"       Partition Scheme: "初期値"       Core Debug Level: "なし"       シリアルポート       ボード情報を取得       書込装置       ブートローダを書き込む |                                                                |          | ボードマネージャ<br>Arduino AVR Boards<br>ESP32 Arduino<br>ESP8266 Boards (2.6.3) | > | M5Stick-C<br>ODROID ESP32<br>Heltec WiFi Kit 32<br>Heltec WiFi LoRa 32<br>Heltec WiFi LoRa 32(V2)<br>Heltec WiFi LoRa 32(V2)<br>Heltec WiFi LoRa 32(V2)<br>Heltec WiFi LoRa 32(V2)<br>Heltec WiFi LoRa 32(V2)<br>Heltec WiFi LoRa 32(V2)<br>Heltec WiFi LoRa 32(V2)<br>Microduino-CoreESP32<br>ALKS ESP32<br>WiFi 3.0<br>BPI-BIT |
|                                                            |                                                                                                    |                                                                |          |                                                                           |   | Silicognition wESP32                                                                                                    |

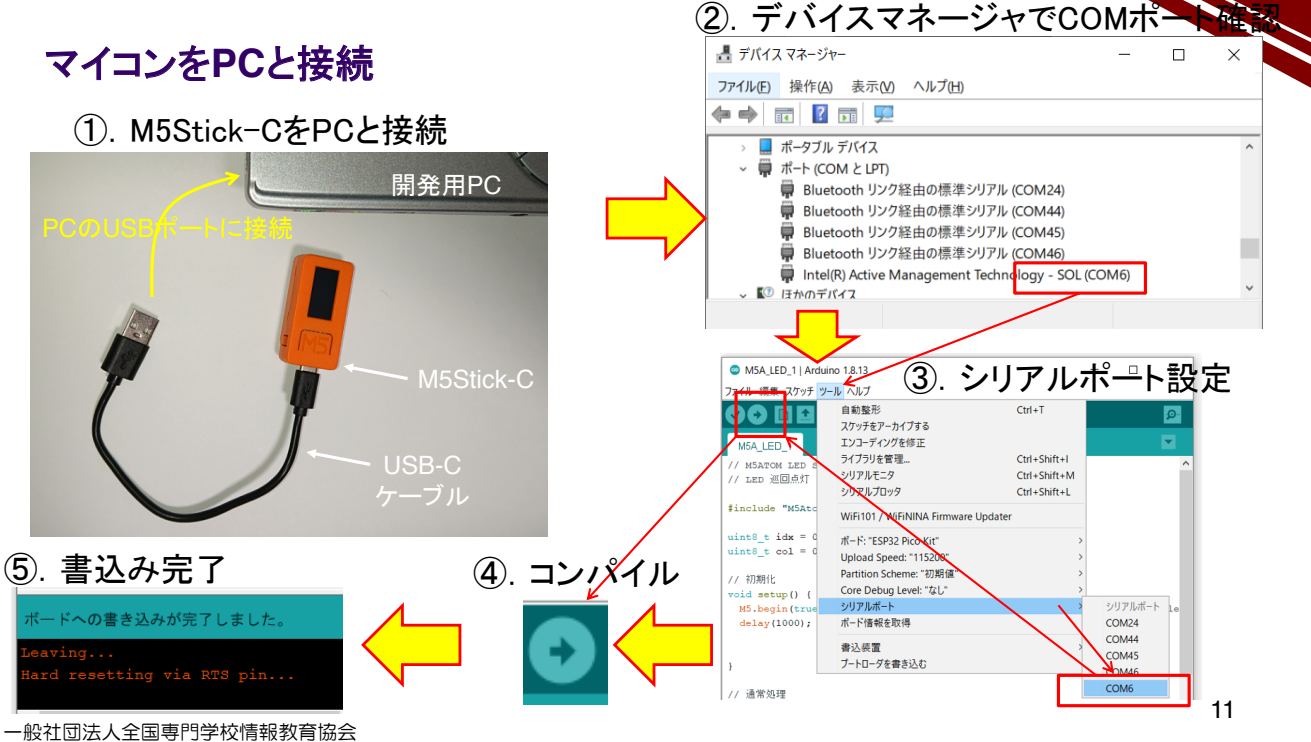

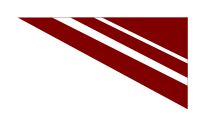

#### 動作確認

◇シリアルモニタを起動して(IDE右上の虫眼鏡マーク)0度から30度刻みで180度まで位置決めをしてみよう!

- シリアルモニタの送信BOXに指定角度(0度なら000、90度なら090、120度なら120)を入力してENTER または送信ボタンをクリックする
  - ②. シリアルモニタに受信したメッセージ(指定角度)が表示された後、サーボコントローラのLEDが、 赤→緑→青と点灯した後、ホーンが指定角度に位置決めされる様子が確認できる

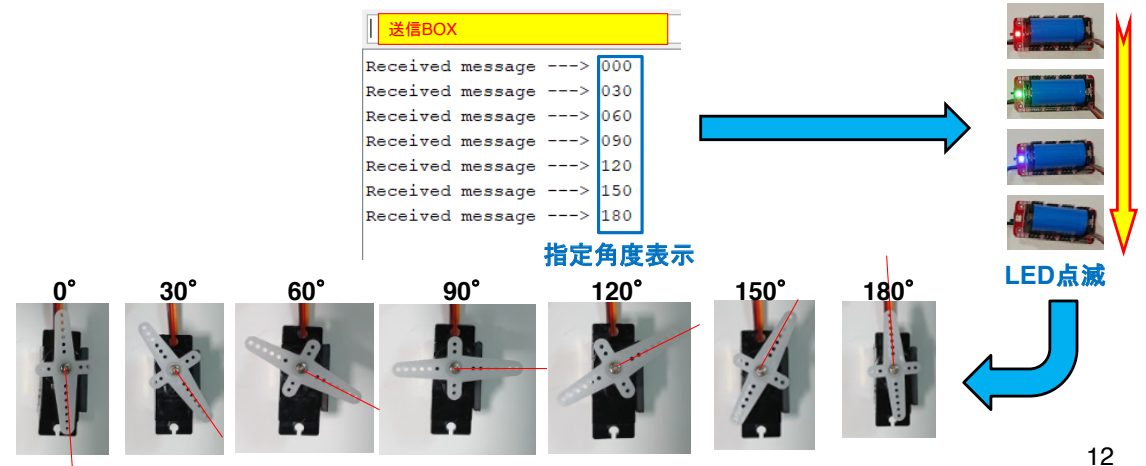

一般社団法人全国専門学校情報教育協会

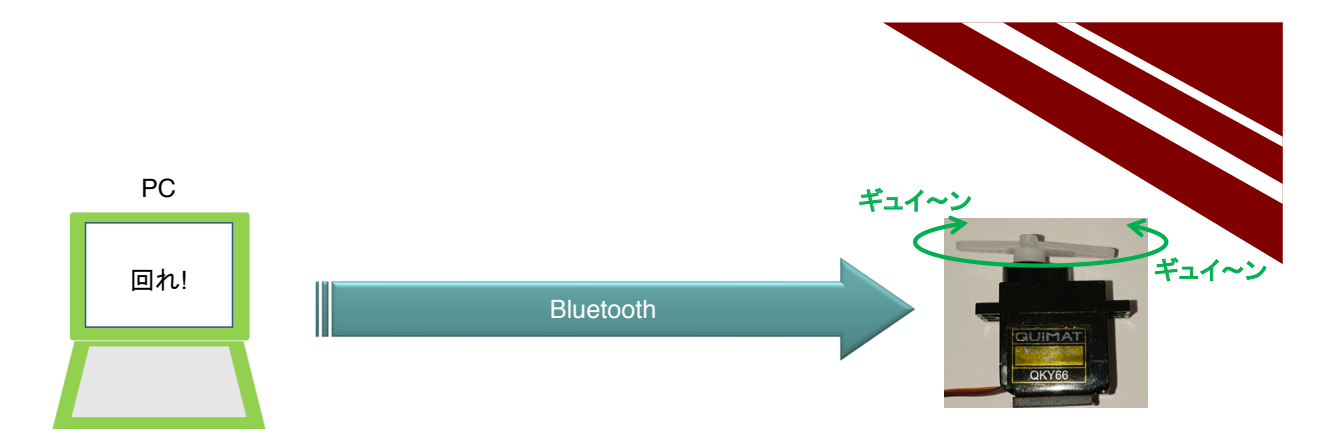

Bluetooth でサーボモータを制御する

# SERVO MORTOR CONTROL BY BLUETOOTH

#### システム構想

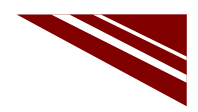

◇シリアル通信を Bluetooth で行うプロトコル SPP(Serial Port Protocol) がある
◇いま動作確認を終えたシステムの通信をSerial通信からBluetooth通信に置き換える
◇M5Stick-Cの開発環境には SPP用 BluetoothSerial ライブラリが含まれている

※IDEで スケッチ → ライブラリをインクルード とたどれば BluetoothSerial を確認できる

◇先に動作確認を終えたプログラムを流用すれば、容易に実現できる

→ ソースコードを少し変更するだけで実現できそう!!

一般社団法人全国専門学校情報教育協会

14

### ソースコード 1/3 (M5C\_Servo\_Bluetooth\_Serial\_4)

◇初期化処理部

void setup(){

#include "M5StickC.h"
#include "IIC\_servo.h"
#include <BluetoothSerial.h>
BluetoothSerial bts;
int i;
char msg[10];

M5.begin(true, true, true);

※青字部分を追加・変更する

// Bluetooth Serial Object // メッセージバッファインデックス // 受信メッセージ格納用バッファ

// 初期化部 //serial, I2C, LED

Serial.printf("¥n IIC\_servo¥n"); IIC\_Servo\_Init(); //sda:0 scl:26 Servo Controler用にIICを設定 i=0; // メッセージバッファインデックス初期化 bts.begin("\*\*\*\*\*"); // PC側でペアリングするデバイス名称 ※各自ユニークな名称にすること!! delay(1000); // Llばし待つ Serial.print(" Servo Bluetooth Serial Control-4¥n"); // Serial Terminal Message bts.print(" Servo Bluetooth Serial Control-4¥n"); // Bluetooth Terminal Message }

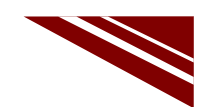

### ソースコード 2/3 (M5C\_Servo\_Bluetooth\_Serial\_4)

| void loop() {                                  | // 通常処理部                       |    |
|------------------------------------------------|--------------------------------|----|
| int a;                                         | // サーボモータ角度                    |    |
| char c;                                        | // 受信データ 1文字分                  |    |
| if(bts.available()){                           | // Bluetoothに受信データあり?          |    |
| c = bts.read();                                | // Bluetooth から1文字 Read        |    |
| msg[i++] = c;                                  | // 受信した文字を格納                   |    |
| if(c == '¥n'){                                 | // 改行ならば電文の終端                  |    |
| Serial.print("Received message> ");            | // 受信した角度表示                    |    |
| Serial.print(msg); // 同上 角度部                   |                                |    |
| <pre>bts.print("Received message&gt; ");</pre> | // Bluetooth Terminal にも表示     |    |
| bts.print(msg);                                |                                |    |
| i=0;                                           | // メッセージバッファインデックス初期化          |    |
| a = (msg[0]-'0')*100 +(msg[1]-'0')*10 +(r      | nsg[2]-'0'); // 角度計算(文字コード→数値) |    |
| //エラーチェック部                                     |                                |    |
| //LED点滅部                                       |                                |    |
| //サーボ制御部                                       |                                |    |
| }                                              |                                |    |
| }                                              |                                |    |
| }                                              |                                |    |
|                                                |                                | 16 |

一般社団法人全国専門学校情報教育協会

### ソースコード 3/3 (M5C\_Servo\_Bluetooth\_Serial\_4)

| ◇エラーチェック部            |                   |                   |                             |
|----------------------|-------------------|-------------------|-----------------------------|
| if(a<0    a>180){    |                   | // 角度チェック 0°      | から180 <sup>°</sup> の範囲外はエラー |
| bts.println("Over Ro | tation Angle!!"); | // Bluetooth にエラ・ | ーメッセージ出力                    |
| return;              |                   | // エラーメッセージを      | を送信してOSに戻る                  |
| }                    |                   |                   |                             |

#### ◇LED点滅部

| RGB_set(128,0,0);        | // red ピカ!               |
|--------------------------|--------------------------|
| delay(200);              | // しばし待つ                 |
| RGB_set(0,128,0);        | // green ピカ!             |
| delay(200);              | // しばし待つ                 |
| RGB_set(0,0,128);        | // blue ピカ!              |
| delay(200);              | // しばし待つ                 |
| BGB_set(0,0,0);          | //BGB 道灯                 |
| NBD_30((0,0,0), ◇サーボ制御部  |                          |
| for(int j=1;j<9;j++){    | // 全CH(どのピンに接続してもサーボが動く) |
| Servo_angle_set( j, a ); | // a=指定角度                |

一般社団法人全国専門学校情報教育協会

}

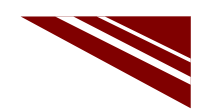

#### マイコン書込み前のセッティング

◇今回はマイコン単独ではなく、サーボコントローラを接続する必要があるので、 プログラム書込み前に、全デバイスを図のように接続し、コントローラのSWをONにしておく ◇サーボモータのコネクタは、どのCHに接続しても良い

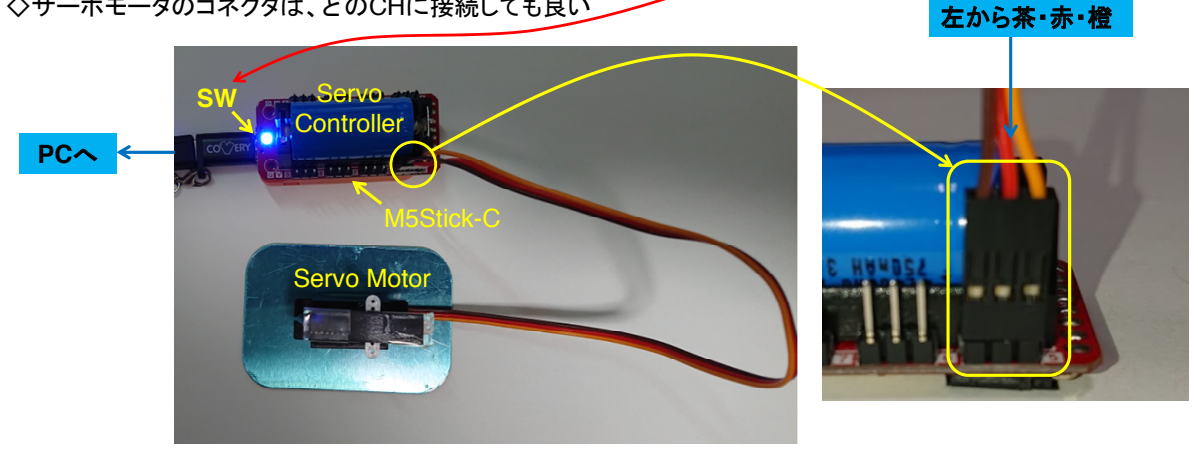

一般社団法人全国専門学校情報教育協会

18

#### マイコンボードの選択

 ◇以下のように IDE で ツール → ボード → ・・・とたどり、M5Stick-C を選択する ※ボード以後の表示は、使用しているIDEの状況に応じて変わる
 ◇同様に シリアルポートの Upload Speed は、1500000 にセットする
 ◇以後、M5Stick-Cを使用する場合は、必ずこの設定で行う

| 💿 sketch_sep15a   A                          | rduino 1.8.13                                                                                                    | - 🗆                                                    | $\times$ |                                  |         |   |                                                                                                    |
|----------------------------------------------|----------------------------------------------------------------------------------------------------|--------------------------------------------------------|----------|----------------------------------|---------|---|----------------------------------------------------------------------------------------------------|
| ファイル 編集 スケッチ                                 | ツール ヘルプ                                                                                                    |                                                        |          |                                  |         |   |                                                                                                    |
| sketch_sep15a                                | 自動整形<br>スケッチをアーカイブする<br>エンコーディングを修正<br>ライブラリを管理<br>シリアルモニタ<br>シリアルブロッタ                                                                                                    | Ctrl+T<br>Ctrl+Shift+I<br>Ctrl+Shift+M<br>Ctrl+Shift+L |          | ^                                |         |   | CLIMEX ESP32-PoE-ISO<br>OLIMEX ESP32-DevKit-LIPo<br>ThaiEasyElec's ESPino32                                                                                                    |
| }                                            | WiFi101 / WiFiNINA Firmware Upda                                                                                                    | ater                                                   |          |                                  |         |   | M5Stack-Core-ESP32<br>M5Stack-FIRE                                                                                                    |
| <pre>void loop() {     // put your # }</pre> | ボード: "M5Stick-C"           Upload Speed: "1500000"           Partition Scheme: "初期値"           Core Debug Level: "なし"           シリアルボート           ボード情報を取得           書込装置           プートローダを書き込む |                                                        | >        | π <sup>-</sup><br>Ar<br>ES<br>ES | ードマネージャ | • | M5Stick-C<br>ODROID ESP32<br>Heltec WiFi Kit 32<br>Heltec WiFi LoRa 32<br>Heltec WiFi LoRa 32(V2)<br>Heltec WiFi LoRa 32(V2)<br>Heltec WiFeles Stick<br>ESPectro32<br>Microduino-CoreESP32<br>ALKS ESP32 |
|                                              |                                                                                                    |                                                        |          | ~                                |         |   | WiPy 3.0<br>BPI-BIT<br>Silicognition wESP32                                                                                                    |

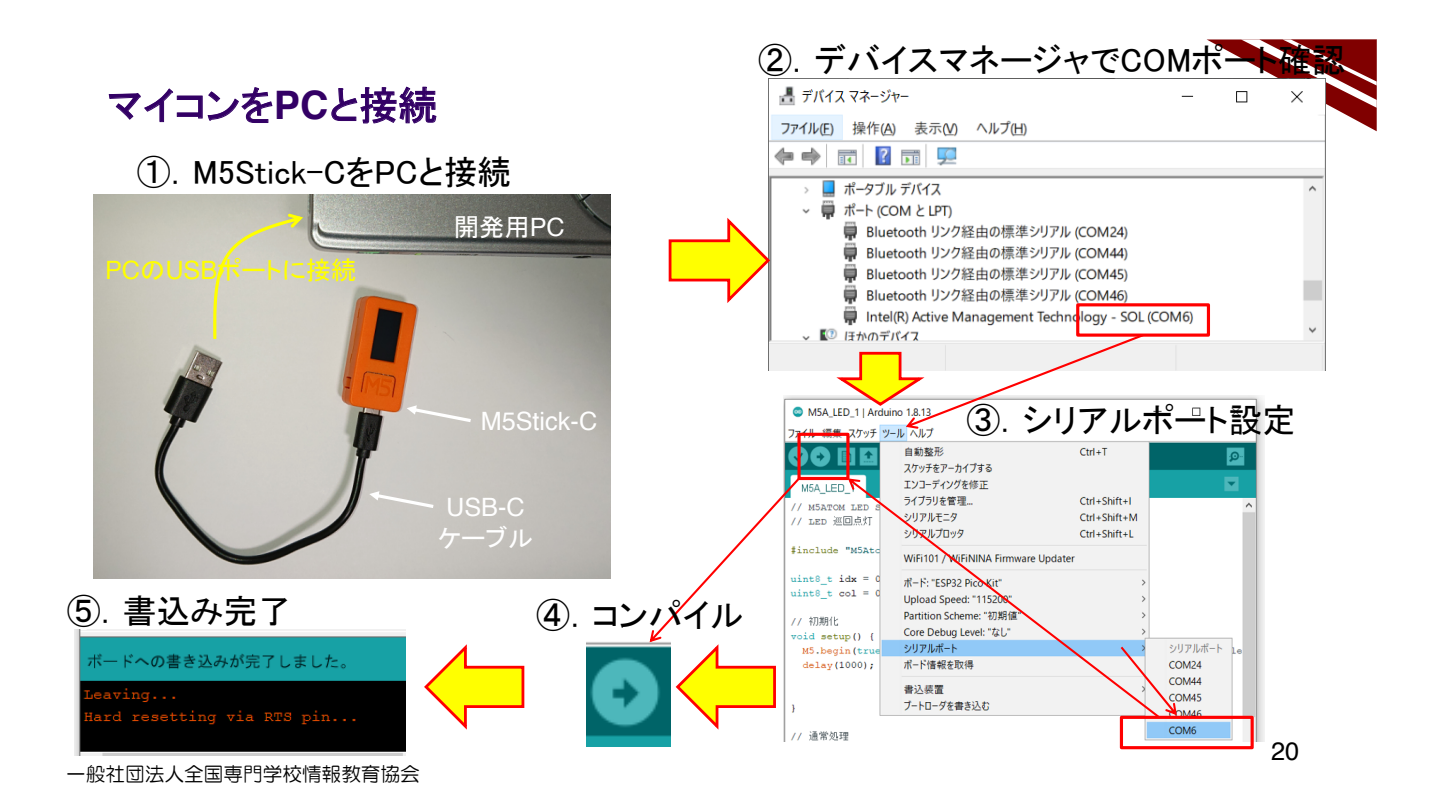

### 動作確認 1/3 Bluetooth Device の追加(ペアリング)

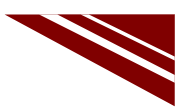

#### ◇書込みが完了したら、数秒待って、以下の手順でデバイスのペアリングを行う

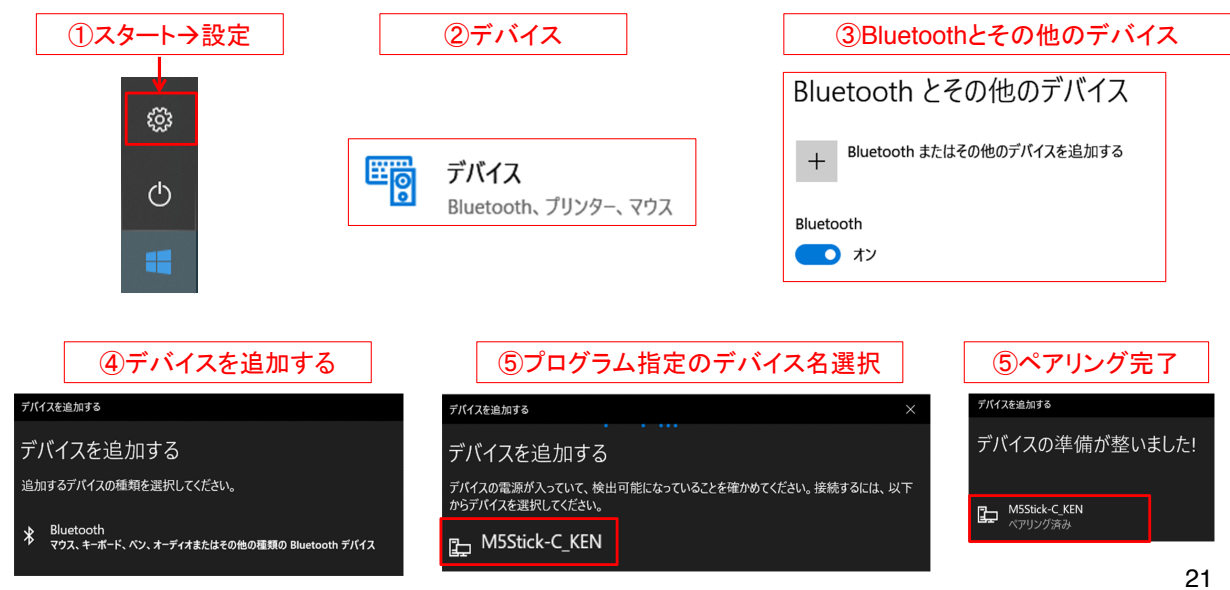

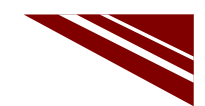

#### 動作確認 2/3 Bluetooth Serial の発信用ポート番号を確認

|                                                                  | 😣 Bluetooth 設定                                                                                                    | ×       |
|------------------------------------------------------------------|----------------------------------------------------------------------------------------------------|---------|
| ◇スタートボタンから<br>設定→デバイス→その他のBluetoothオプション<br>とたどり、【COMポート】タブを選択する | オプション、COM ボート ハードウェア<br>この PC では、下の一覧に表示された COM (シリアル) ボートが使用さ<br>ています。 Bluetooth デバイスのマニュアルを参照して、COM ボートが必<br>かどうかを判断してください。                                                                  | れ<br>小要 |
| ◇ペアリングしたBluetoothデバイス名の方向が【発信】と<br>なっているCOMポート番号を確認しメモする         | ボート         方向         名前           COM24         発信         M5C-BTS-ACC 'ESP32SPP'           COM44         着信         M5C-BTS-ACC           COM45         発信         M5C-BTS-COLOR 'ESP32SPP' |         |
| ◇メモしたCOMポート番号をIDEのシリアルポートで<br>選択する<br>発信のCOMポート                  | COM46 着信 M5C-BTS-COLOR<br>COM47 発信 M5ATOM_KEN 'ESP32SPP'<br>COM48 着信 M5ATOM_KEN<br>COM49 差信 M5Stick-C_KEN<br>COM50 発信 M5Stick-C_KEN 'ESP32SPP'                                                 |         |
|                                                                  | 追加( <u>D</u> ) 削除( <u>B</u> )                                                                                                    |         |

一般社団法人全国専門学校情報教育協会

22

#### 動作確認 3/3

◇シリアルターミナルを開く(IDE右上の虫眼鏡マーク) ◇送信BOXに 000 ~ 180 の角度を入力してENTER キー(または送信ボタン)を押下する

| 送信BOX            |   |     |
|------------------|---|-----|
| Received message | > | 000 |
| Received message | > | 030 |
| Received message | > | 060 |
| Received message | > | 090 |
| Received message | > | 120 |
| Received message | > | 150 |
| Received message | > | 180 |
| Received message | > | 000 |
|                  |   |     |

◇シリアルモニタに M5Sick-Cが受信したメッセージが表示され、 その後LEDが赤→緑→青と点灯し、サーボモータが 指定角度に位置決めされる

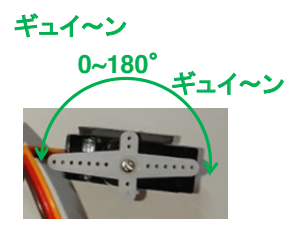

一般社団法人全国専門学校情報教育協会

#### 2.13加速度センサの活用

## M5Stick-C

加速度センサ(Accelerometer)

一般社団法人全国専門学校情報教育協会

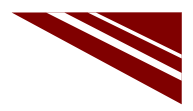

1

#### 加速度

◇地球上では、重力が我々の体や物体を地球中心に向かって引いている ◇物体が落下するとき、重力で落下速度が徐々に早くなる ◇重力による単位時間当たりの落下速度の変化を表すもの

→【重力加速度】

◇重力加速度 = 9.80665 m/s<sup>2</sup> → これを 1G(大文字)と表す ※G値などということもある

※地球上どこでも等しいわけではない 概ね9.8 m/s²(1秒間落ちると9.8m/s速度が大きくなる)

◇M5Stick-Cには、3軸加速度センサ(MPU6886)が内蔵されている

※3軸 → X,Y,Z

◇MPU6886は、ジャイロセンサも内蔵しているので、6軸センサとも言われる

```
一般社団法人全国専門学校情報教育協会
```

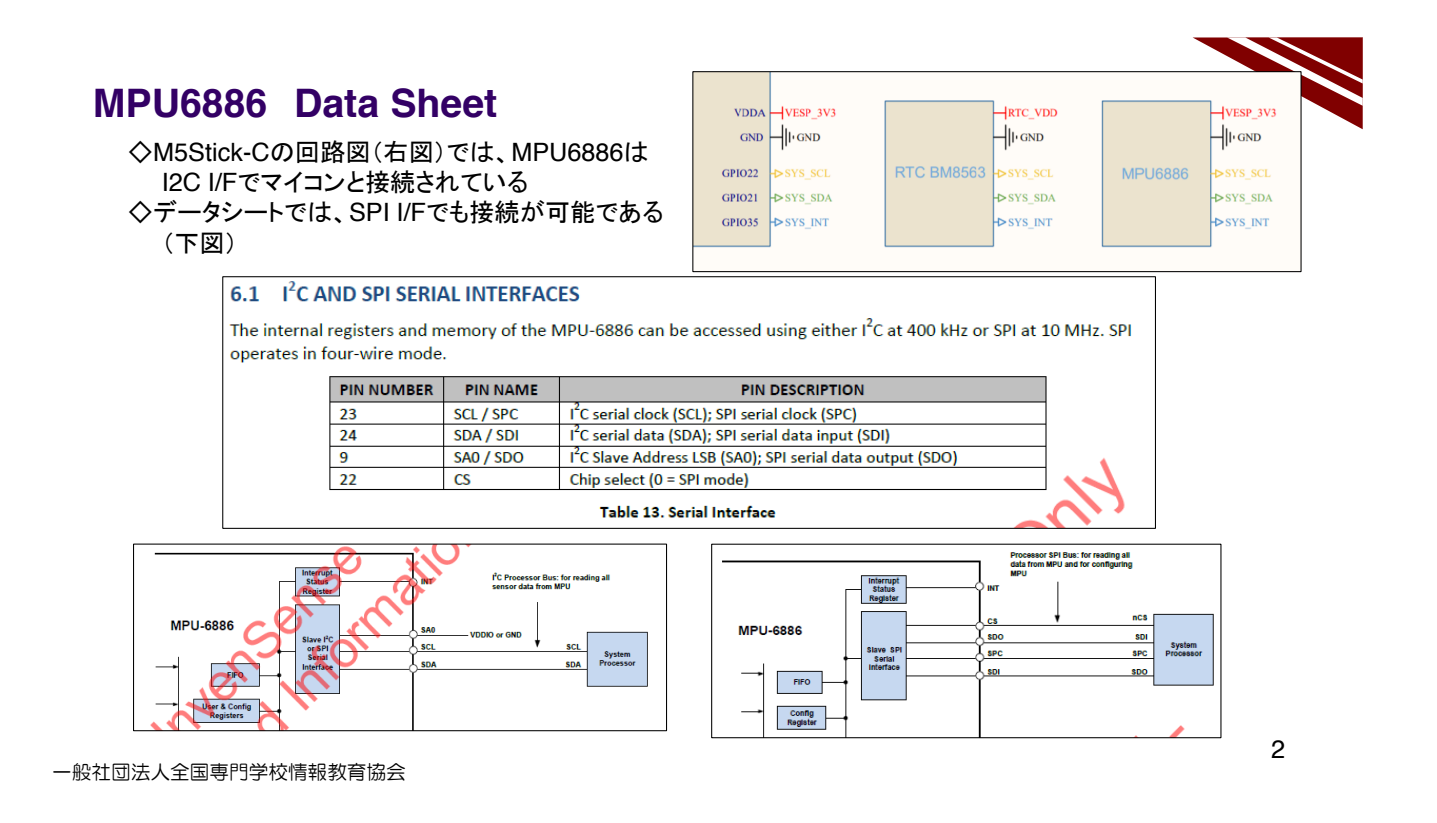

### 16bitADCを持つ3軸加速度計と信号調整

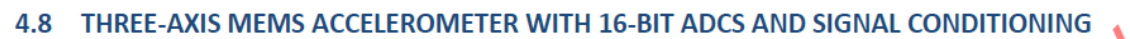

The MPU-6886's 3-Axis accelerometer uses separate proof masses for each axis. Acceleration along a particular axis induces displacement on the corresponding proof mass, and capacitive sensors detect the displacement differentially. The MPU-6886's architecture reduces the accelerometers' susceptibility to fabrication variations as well as to thermal drift. When the device is placed on a flat surface, it will measure 0g on the X- and Y-axes and +1g on the Z-axis. The accelerometers' scale factor is calibrated at the factory and is nominally independent of supply voltage. Each sensor has a dedicated sigma-delta ADC for providing digital outputs. The full scale range of the digital output can be adjusted to  $\pm 2g$ ,  $\pm 4g$ ,  $\pm 8g$ , or  $\pm 16g$ .

#### 4.8 16bit ADCを持つ3軸加速度計と信号調整 MPU-6886の3軸加速度計は、各軸について別々の試験質量を用いている。特定の軸に沿った加速度は、 対応する試験質量での変化を含み、容量センサが変化の差を検出している。MPU-6886の構造は、加速度計 の構造変化に対する感受性を、熱ドリフトと同様に減少させている。デバイスが平面に置かれている場合、X-軸とY-軸では0Gを、そしてZ-軸では+1Gを測定する。この加速度計のスケール係数は、工場で校正されてお り、供給電圧とは表面上独立している。各センサはデジタル出力のための専用Σ-ΔADCを持っている。デジタ ル出力のフルスケール範囲は±2g、±4g、±8g、または±16gに調整できる。

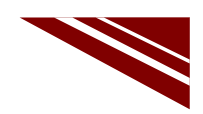

#### MPU6886のコマンド

◇データシートには、MPU6886の初期化やデータ読み出し用レジスタが列挙されており、ライブラリでは これらをアクセスして、加速度の値を取得している

| ADDR<br>(HEX) | ADDR<br>(DEC.) | REGISTER NAME      | SERIAL<br>I/F    | BIT7             | вп           | 5    | BITS             | BIT4                   | ВІТЗ                | BIT2                      | BIT1 | віто                |
|---------------|----------------|--------------------|------------------|------------------|--------------|------|------------------|------------------------|---------------------|---------------------------|------|---------------------|
| 37            | 55             | INT_PIN_CFG        | READ/<br>WRITE   | INT_LEVEL        | INT_OPE      | IN   | LATCH<br>_INT_EN | INT_RD<br>_CLEAR       | FSYNC_INT<br>_LEVEL | FSYNC<br>_INT_MODE<br>_EN | -    |                     |
| 38            | 56             | INT_ENABLE         | READ/<br>WRITE   | WOM_X_I<br>NT_EN | WOM_Y<br>_EN | _INT | WOM_Z_INT<br>_EN | FIFO<br>_OFLOW<br>_EN  | -                   | GDRIVE_INT<br>_EN         | -    | DATA_RDY_IN<br>T_EN |
| 39            | 57             | FIFO_WM_INT_STATUS | READ to<br>CLEAR | -                | FIFO_W       | M_IN | -                |                        |                     |                           |      |                     |
| за            | 58             | INT_STATUS         | READ to<br>CLEAR | WOM_X_I          | WOM_Y        | _INT | WOM_Z_INT        | FIFO<br>_OFLOW<br>_INT | -                   | GDRIVE_INT                | -    | DATA<br>_RDY_INT    |
| 38            | 59             | ACCEL_XOUT_H       | READ             | ACCEL_XOUT       | [15:8]       |      |                  |                        |                     |                           |      |                     |
| зc            | 60             | ACCEL_XOUT_L       | READ             | ACCEL_XOUT       | [7:0]        |      |                  |                        |                     |                           |      |                     |
| 3D            | 61             | ACCEL_YOUT_H       | READ             | ACCEL_YOUT       | [15:8]       |      |                  |                        |                     |                           | -    | •                   |
| ЗE            | 62             | ACCEL_YOUT_L       | READ             | ACCEL_YOUT       | γουτ[7:0]    |      |                  |                        |                     |                           |      |                     |
| ЗF            | 63             | ACCEL_ZOUT_H       | READ             | ACCEL_ZOUT       | [15:8]       |      |                  |                        |                     |                           |      |                     |
| 40            | 64             | ACCEL_ZOUT_L       | READ             | ACCEL_ZOUT       | [7:0]        |      |                  |                        | 10                  |                           |      |                     |
| 41            | 65             | TEMP_OUT_H         | READ             | TEMP_OUT[1       | 15:8]        |      |                  |                        |                     | $\sim$                    |      |                     |
| 42            | 66             | TEMP_OUT_L         | READ             | TEMP_OUT[7       | 7:0]         |      |                  |                        | <u> </u>            | $\mathbf{\lambda}$        |      |                     |
| 43            | 67             | GYRO_XOUT_H        | READ             | GYRO_XOUT        | [15:8]       |      |                  | <u> </u>               |                     | $\mathbf{C}$              |      |                     |
| 44            | 68             | GYRO_XOUT_L        | READ             | GYRO_XOUT        | [7:0]        |      |                  | $\sim$                 |                     | 1                         |      |                     |
| 45            | 69             | GYRO_YOUT_H        | READ             | GYRO_YOUT        | [15:8]       |      | <u> </u>         |                        |                     |                           |      |                     |
| 46            | 70             | GYRO_YOUT_L        | READ             | GYRO_YOUT        | [7:0]        | 7:0] |                  |                        |                     |                           |      |                     |
| 47            | 71             | GYRO_ZOUT_H        | READ             | GYRO_ZOUT        | [15:8]       | i:8] |                  |                        |                     |                           |      |                     |
| 48            | 72             | GYRO_ZOUT_L        | READ             | GYRO_ZOUT        | [7:0]        | _    | $\sim O$         |                        |                     |                           |      |                     |
|               |                |                    |                  | 1                |              |      | -                |                        |                     |                           |      |                     |

一般社団法人全国専門学校情報教育協会

4

#### サンプルプログラム

◇IDEには、M5Stick-C用の様々なサンプルコードが含まれている

◇IDEのメニューで ファイル → スケッチの例 → M5StickC → Basics → MPU6886 を選択すると 6軸センサMPU6886のサンプルスケッチが開く

◇これをそのままコンパイルして実行してみよう(下図)

→ LCDIcX,Y,Z軸ごとにジャイロセンサの検出値と加速度センサの検出値、センサチップ内温度が 表示される

◇サンプルコードを見ると、加速度センサのデータを取得する方法が具体的に分かる

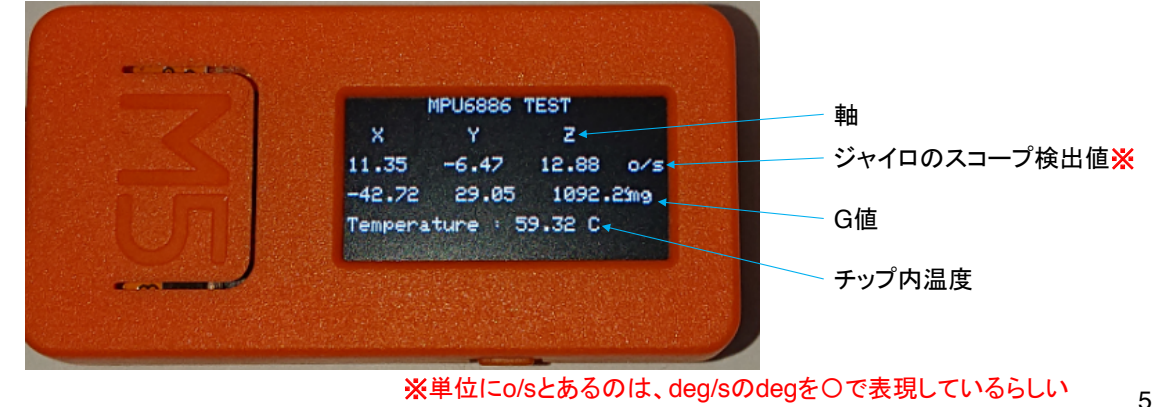

### サンプルソースコード 1/2 (MPU6886)

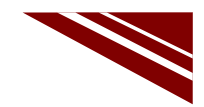

6

◇冒頭から初期化部 ※6軸センサ用ライブラリはM5StickCのライブラリに含まれているので、 初期化はM5.MPU6886.Init()をCallするだけでよい

| #include <m5stickc.h></m5stickc.h>                                                     | void setup() {                                                                                                    |
|----------------------------------------------------------------------------------------|----------------------------------------------------------------------------------------------------|
| float accX = 0; // 加速度・ジャイロ各3軸用<br>float accY = 0;<br>float accZ = 0;                  | <pre>// put your setup code here, to run once:<br/>M5.begin();<br/>M5.Lcd.setRotation(3);<br/>M5.Lcd.fillScreen(BLACK);<br/>M5.Lcd.fillScreen(BLACK);</pre>                         |
| float gyrox = 0;<br>float gyroY = 0;<br>float gyroZ = 0;<br>float temp = 0; // チップ内部温度 | M5.Lcd.setTextSize(1);<br>M5.Lcd.setCursor(40, 0);<br>M5.Lcd.println("MPU6886 TEST");<br>M5.Lcd.setCursor(0, 15);<br>M5.Lcd.println("XYZ");<br>M5.MPU6886.Init(); // 6軸センサの初期化<br>} |

一般社団法人全国専門学校情報教育協会

### サンプルソースコード 2/2 (MPU6886)

#### ◇通常処理部

void loop() { M5.MPU6886.getGyroData(&gyroX,&gyroY,&gyroZ); // ジャイロセンサデータ取得 M5.MPU6886.getAccelData(&accX,&accY,&accZ); // 加速度センサデータ取得 M5.MPU6886.getTempData(&temp); // 温度センサデータ取得 M5.Lcd.setCursor(0, 30); M5.Lcd.printf("%.2f %.2f %.2f ", gyroX, gyroY,gyroZ); M5.Lcd.setCursor(140, 30); M5.Lcd.print("o/s"); M5.Lcd.setCursor(0, 45); M5.Lcd.printf("%.2f %.2f %.2f ",accX \* 1000,accY \* 1000, accZ \* 1000); M5.Lcd.setCursor(140, 45); M5.Lcd.print("mg"); M5.Lcd.setCursor(0, 60); M5.Lcd.printf("Temperature : %.2f C", temp); delay(100); }

#### 一般社団法人全国専門学校情報教育協会

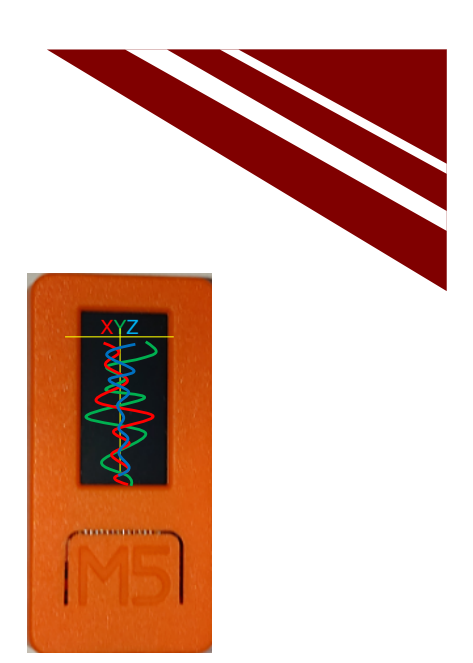

加速度センサ

# ACCERELOMETER

一般社団法人全国専門学校情報教育協会

8

#### 目論見 3軸振動計

◇今回は、3軸のG値を計測してリアルタイムにグラフ化する
 ◇M5Stick-C には、マグネットが内蔵されていて金属部分に取り付けられる
 → 3軸のGを測れば、どちら方向にどれだけ振動しているのかが見える! → 【見える化】

◇LCDは小さいが、その表現力に期待して、図のようなグラフ表示を試みる

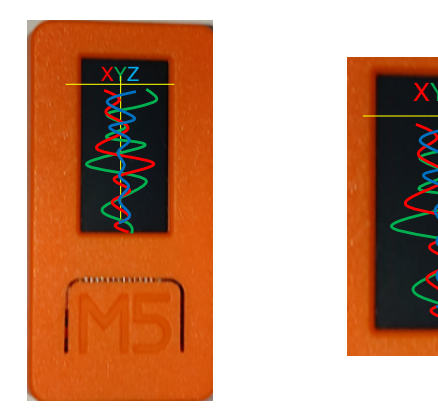

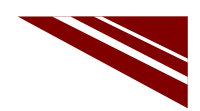

#### システム構想

◇画面設計 : 以下のような画面にする

- グラフ部分は棒グラフ部(中央の基準線の右側: G>=0、左側C<0)と折れ線グラフ部にする</li>
   折れ線グラフ部は、最新のデータを水平基準軸下にプロットする
- ③ 折れ線グラフ部が下に流れるようにするために描画データを3軸分保存する必要があり 3軸×100ドットの配列を確保する 80

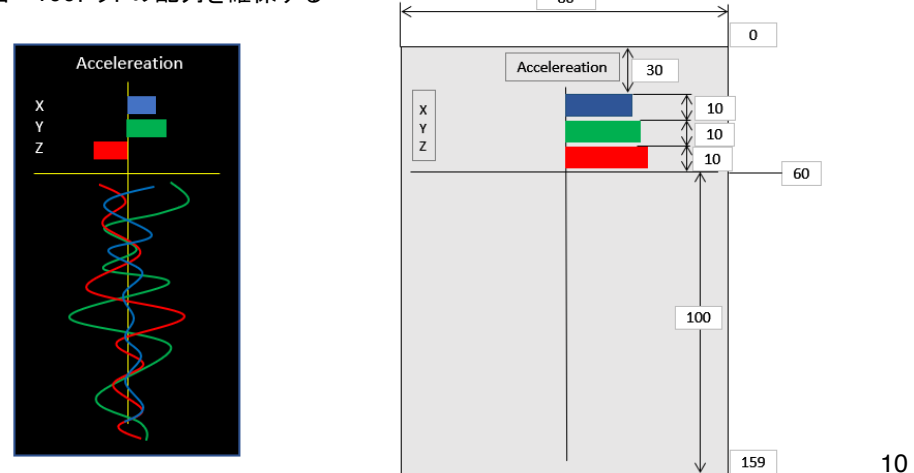

一般社団法人全国専門学校情報教育協会

### ソースコード 1/9 (M5C\_ACC\_GRAPH\_1)

◇冒頭から変数宣言

| #include <m5stickc.h></m5stickc.h>                                                                                                    |  |  |  |  |  |
|----------------------------------------------------------------------------------------------------|--|--|--|--|--|
| #define maxG 30 // グラフにする際の1G当たりのドット数                                                                                                    |  |  |  |  |  |
| float accX = 0.0F; // X方向加速度<br>float accY = 0.0F; // Y方向加速度<br>float accZ = 0.0F; // Z方向加速度                                                         |  |  |  |  |  |
| int AX; // グラフのためのX軸加速度<br>int AY; // グラフのためのY軸加速度<br>int AZ; // グラフのためのZ軸加速度<br>int i=0; // 描画データ配列用インデックス<br>int acv[3][100]; // 3軸の加速度データ100プロット分 |  |  |  |  |  |

| float gyroX = 0.0F;    | // ジャイロX |
|------------------------|----------|
| float gyroY = $0.0F$ ; | // ジャイロY |
| float gyroZ = 0.0F;    | // ジャイロZ |
|                        |          |

float pitch = 0.0F; // ピッチ float roll = 0.0F; // ロール float yaw = 0.0F; // ヨー

int mode = 1; // 出力モード //(0:ジャイロ 1:加速度 2:ピッチ・ロール・ヨー)

#### ソースコード 2/9 (M5C\_ACC\_GRAPH\_1)

| ◇初期化部 前半                          |                                              |
|-----------------------------------|----------------------------------------------|
| void setup() {                    | // 初期化部                                      |
| M5.begin();                       | // M5Stick-C初期化                              |
| M5.IMU.Init();                    | // 慣性測定装置(IMU:Inertial Measurement Unit)の初期化 |
| M5.Lcd.setTextDatum(0);           | // LCDの向き設定(縦長)                              |
| M5.Lcd.fillScreen(BLACK);         | // 黒で塗りつぶし                                   |
| M5.Lcd.setCursor(3, 10);          | // カーソル位置                                    |
| M5.Lcd.setTextColor(WHITE);       | // 文字色 白                                     |
| M5.Lcd.setTextSize(1);            | // 文字の大きさ                                    |
| M5.Lcd.printf("Acceleration");    | // タイトル                                      |
| M5.Lcd.drawLine(10, 60, 70, 60, E | 3LUE); // グラフの水平基準軸                          |
| M5.Lcd.drawLine(40, 20, 40, 159,  | BLUE); // I グラフの垂直基準軸                        |
| M5.Lcd.setCursor(29, 20);         | // +-表示のカーソル位置                               |
| M5.Lcd.printf("- +");             | // + - 表示                                    |

一般社団法人全国専門学校情報教育協会

### ソースコード 3/9 (M5C\_ACC\_GRAPH\_1)

◇初期化部 後半 //BAR (x, y, xw, yw, c) M5.Lcd.fillRect(41, 30, 10, 8, BLUE); // 棒グラフ M5.Lcd.fillRect(41, 40, 10, 8, GREEN); M5.Lcd.fillRect(41, 50, 10, 8, RED);

//加速度データ配列初期化 for(i=0;i<100;i++){ acv[0][i]=0; acv[1][i]=0; acv[2][i]=0; }

一般社団法人全国専門学校情報教育協会

}

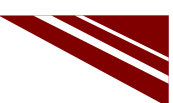

13

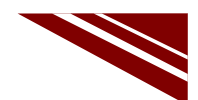

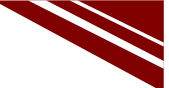

#### ソースコード 4/9 (M5C\_ACC\_GRAPH\_1) ◇通常処理部 序盤

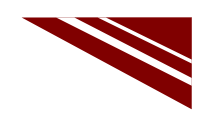

14

void loop() { // 通常処理部 M5.update(); // M5Stick-C内部更新(ボタン押下状況) M5.IMU.getGyroData(&gyroX, &gyroY, &gyroZ); // IMUから各データを読み出す M5.IMU.getAccelData(&accX, &accY, &accZ); M5.IMU.getAhrsData(&pitch, &roll, &yaw); if (mode == -1 || M5.BtnA.wasReleased()) { // ボタンが押されていたら出力モード変更 mode++; mode = mode % 3; // プロッタ用のタイトル出力 if ( mode == 0 ) { Serial.printf("gyroX,gyroY,gyroZ¥n"); else if (mode == 1)Serial.printf("accX,accY,accZ¥n"); else if (mode == 2)Serial.printf("pitch,roll,yaw¥n"); } }

一般社団法人全国専門学校情報教育協会

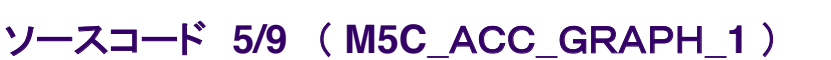

| ──────────────────────────────────────                     |                |
|------------------------------------------------------------|----------------|
| if ( mode == 0 ) {                                         | // データ出力       |
| Serial.printf("%6.2f,%6.2f,%6.2f¥n", gyroX, gyroY, gyroZ); | // 角加速度:       |
| } else if ( mode == 1 ) {                                  |                |
| Serial.printf("%5.2f,%5.2f,%5.2f¥n", accX, accY, accZ);    | // 加速度         |
| } else if ( mode == 2 ) {                                  |                |
| Serial.printf("%5.2f,%5.2f,%5.2f¥n", pitch, roll, yaw);    | // ピッチ・ロール・ヨー  |
| }                                                          |                |
|                                                            |                |
| //BAR (x, y, xw, yw, c)                                    |                |
| M5.Lcd.fillRect(0, 30, 80, 30, BLACK);                     | //棒グラフ領域のクリア   |
|                                                            |                |
| AX = (int)(accX * maxG);                                   | // グラフ用加速度値の計算 |
| AY = (int)(accY * maxG);                                   |                |
| AZ = (int)(accZ * maxG);                                   |                |
| acv[0][i]=AX;                                              | // 現在の表示値格納    |
| acv[1][i]=AY;                                              |                |
| acv[2][i]=AZ;                                              |                |
| if(++i >= 100){i = 0;} // 配列はリングバッファ>インデックス]               | 更新             |

### ソースコード 6/9 (M5C\_ACC\_GRAPH\_1)

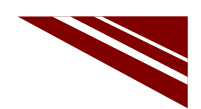

| ◇通常処理部 棒グラフ部                                 |            |
|----------------------------------------------|------------|
| $if(AX > 0)\{$                               | // 正のX棒グラフ |
| }else{                                       | // 負のX棒グラフ |
| M5.Lcd.fillRect(40+AX, 30, -(AX), 8, BLUE);  |            |
| 5                                            |            |
| if(AY > 0){                                  | // 正のY棒グラフ |
| M5.Lcd.fillRect(41, 40, AY, 8, GREEN);       | // 負のY棒グラフ |
| M5.Lcd.fillRect(40+AY, 40, -(AY), 8, GREEN); |            |
| }                                            |            |
| if(AZ > 0){                                  | // 正のZ棒グラフ |
| M5.Lcd.tillRect(41, 50, AZ, 8, RED);         | // 負の7棒グラフ |
| M5.Lcd.fillRect(40+AZ, 50, -(AZ), 8, RED);   |            |
| }                                            |            |

一般社団法人全国専門学校情報教育協会

### ソースコード 7/9 (M5C\_ACC\_GRAPH\_1)

| ◇通常処理部 | 基準軸と凡例 |
|--------|--------|
|        |        |

| M5.Lcd.drawLine(40, 20, 40, 60, B<br>M5.Lcd.setCursor(2, 30);<br>M5.Lcd.printf("X"); | LUE); // I 垂直基準軸 上書き<br>// 凡例 X |
|--------------------------------------------------------------------------------------|---------------------------------|
| M5.Lcd.setCursor(2, 40);<br>M5.Lcd.printf("Y");                                      | // 凡例 Y                         |
| M5.Lcd.setCursor(2, 50);<br>M5.Lcd.printf("Z");                                      | // 凡例 Z                         |
| accPlot(i);<br>delay(50);<br>}                                                       | // 折れ線グラフ部(と言ってもドット)描画          |

#### ソースコード 8/9 (M5C\_ACC\_GRAPH\_1)

◇折れ線グラフ部 前半 void accPlot(int i){ // 折れ線グラフ部描画関数 int n; int y; //グラフ領域のクリア //BAR (x, y, xw, yw, c) M5.Lcd.fillRect(0, 61, 80, 99, BLACK); //グラフのXY軸 M5.Lcd.drawLine(10, 60, 70, 60, BLUE); //---M5.Lcd.drawLine(40, 20, 40, 159, BLUE); // I if(i==0){ n=99; }else{ n=i-1; }

一般社団法人全国専門学校情報教育協会

#### ソースコード 9/9 (M5C\_ACC\_GRAPH\_1)

◇折れ線グラフ部 後半

```
for(y=0;;y++){
 if(acv[0][n] >= 0){
  M5.Lcd.drawPixel(41 + acv[0][n], 61 + y, BLUE); // 正のX
 }else{
  M5.Lcd.drawPixel(40 + acv[0][n], 61 + y, BLUE); // 負のX
 }
 if(acv[1][n] \ge 0){
  M5.Lcd.drawPixel(41 + acv[1][n], 61 + y, GREEN); // 正のY
 }else{
  M5.Lcd.drawPixel(40 + acv[1][n], 61 + y, GREEN); // 負のY
 }
 if(acv[2][n] \ge 0){
  M5.Lcd.drawPixel(41 + acv[2][n], 61 + y, RED); // 正のZ
 }else{
  M5.Lcd.drawPixel(40 + acv[2][n], 61 + y, RED); // 負のZ
 }
```

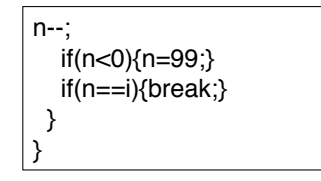

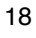

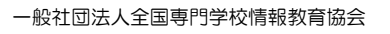

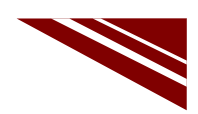

20

#### マイコンボードの選択

 ◇以下のように IDE で ツール → ボード → ・・・とたどり、M5Stick-C を選択する ※ボード以後の表示は、使用しているIDEの状況に応じて変わる
 ◇同様に シリアルポートの Upload Speed は、1500000 にセットする
 ◇以後、M5Stick-Cを使用する場合は、必ずこの設定で行う

| ファイル 編集 スケッチ ン                                              | ノール ヘルプ                                                                                                    |                                                              |   |                                                                           |                                                                                                    |
|-------------------------------------------------------------|----------------------------------------------------------------------------------------------------|--------------------------------------------------------------|---|---------------------------------------------------------------------------|----------------------------------------------------------------------------------------------------|
| <pre>sketch_sep15a void setup() {     // put your s }</pre> | 自動整形<br>スケッチをアーカイブする<br>エンコーディングを修正<br>ライブラリを管理<br>シリアルナニタ<br>シリアルプロッタ<br>WiFi101 / WiFiNINA Firmware Update                                                        | Ctrl+T<br>Ctrl+Shift+I<br>Ctrl+Shift+M<br>Ctrl+Shift+L<br>er | 2 | ^                                                                         | OLIMEX ESP32-PoE-ISO<br>OLIMEX ESP32-DevKit-LiPo<br>ThaifasyElec's ESPino32<br>MSStack-Core-ESP32<br>MSStack-FIRE                                                                                                    |
| <pre>void loop() {    // put your ; }</pre>                 | ポード: "MSStick-C"       Upload Speed: "1500000"       Partition Scheme: "初期値"       Core Debug Level: "なし"       シリアルボート       ポード情報を取得       書込装置       ブートローダを書き込む |                                                              |   | ポードマネージャ<br>Arduino AVR Boards<br>ESP32 Arduino<br>ESP8266 Boards (2.6.3) | M5Stick-C<br>ODROID ESP32<br>Heltec WiFi LORa 32<br>Heltec WiFi LORa 32(V2)<br>Heltec WiFi LORa 32(V2)<br>Heltec WiFi LORa 32(V2)<br>Heltec WiFi LORa 32(V2)<br>Microduino-CoreESP32<br>ALKS ESP32<br>WiPy 3.0<br>BPI-BIT<br>Citizene FER22 |

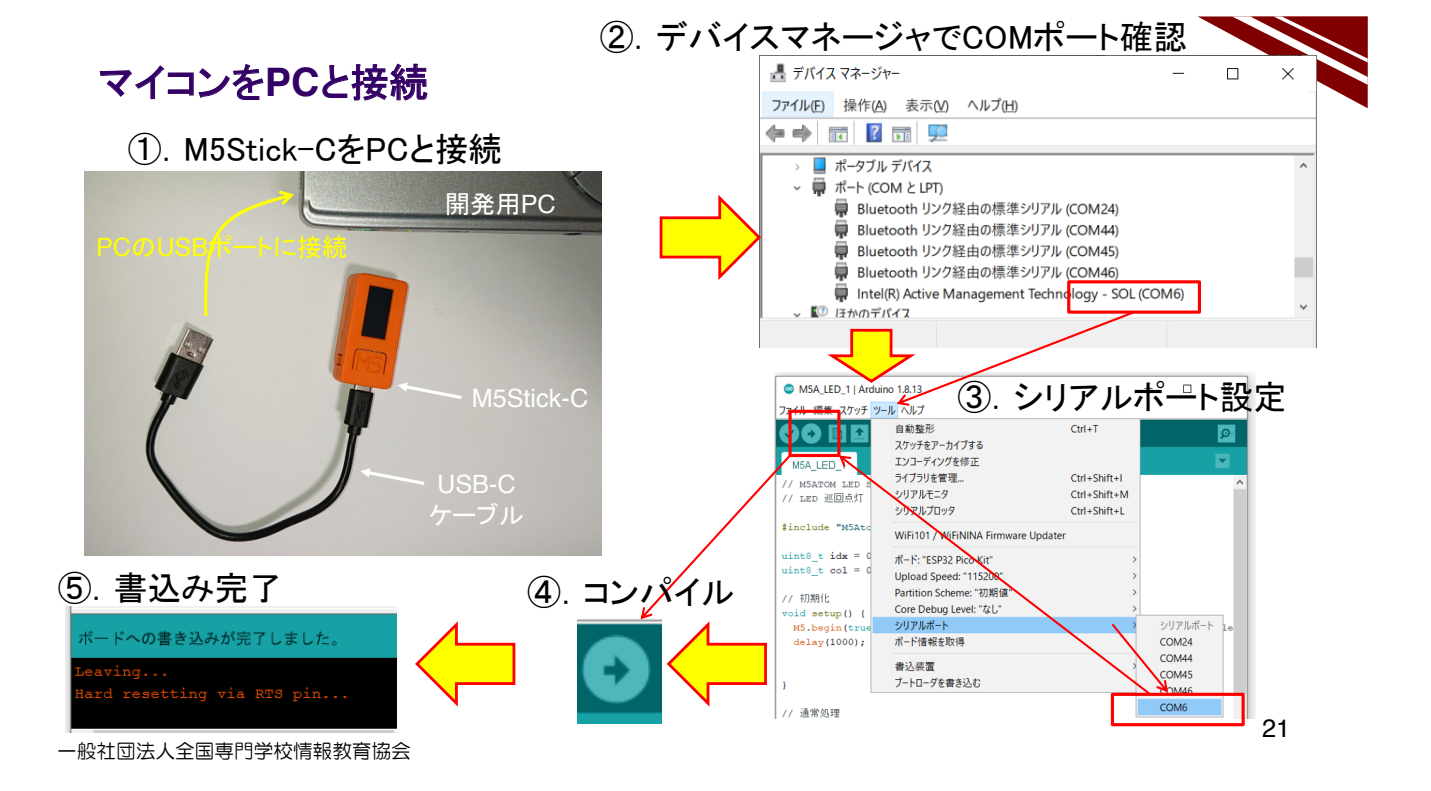

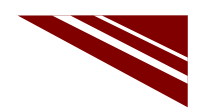

#### 動作確認 1/2

◇プログラムが書き込まれると、マイコンが重力加速度Gを検出してグラフが左図のように描画される ◇シリアルモニタを起動すれば右図のように、計測した値が表示される ◇Aボタンを押下すると、シリアルモニタの表示が切り替わる(G値→角加速度→ピッチ・ロール・ヨー)

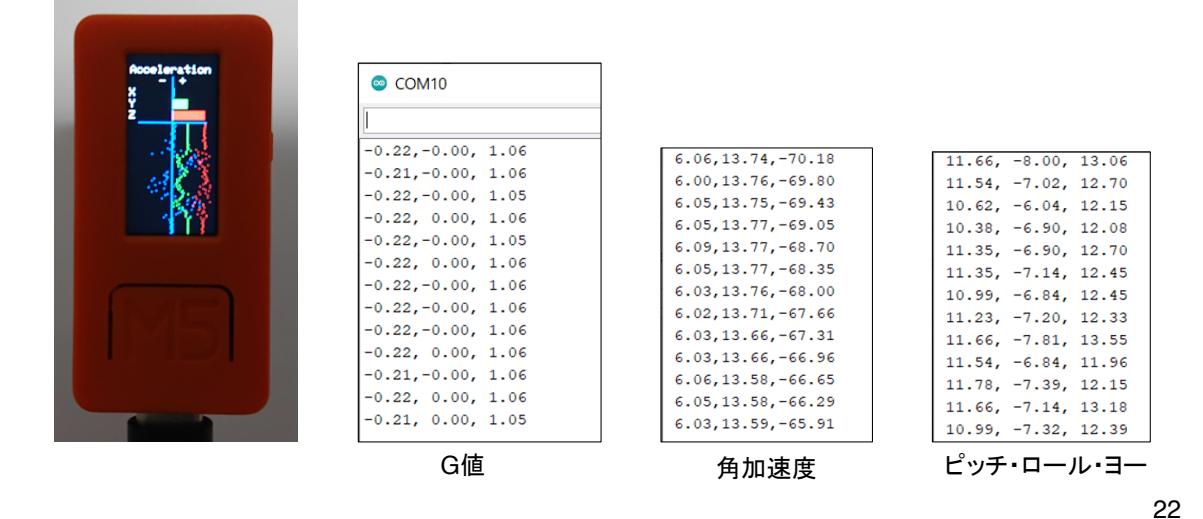

一般社団法人全国専門学校情報教育協会

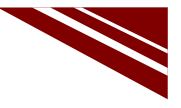

23

#### 動作確認 2/2

◇シリアルモニタウインドウを閉じ、IDEメニューで ツール → シリアルプロッタ を選択する ◇プログラムで各軸のG値を【,】カンマで区切って出力すればPCでも簡易グラフを描画できる ※ただし、データの記録はできない

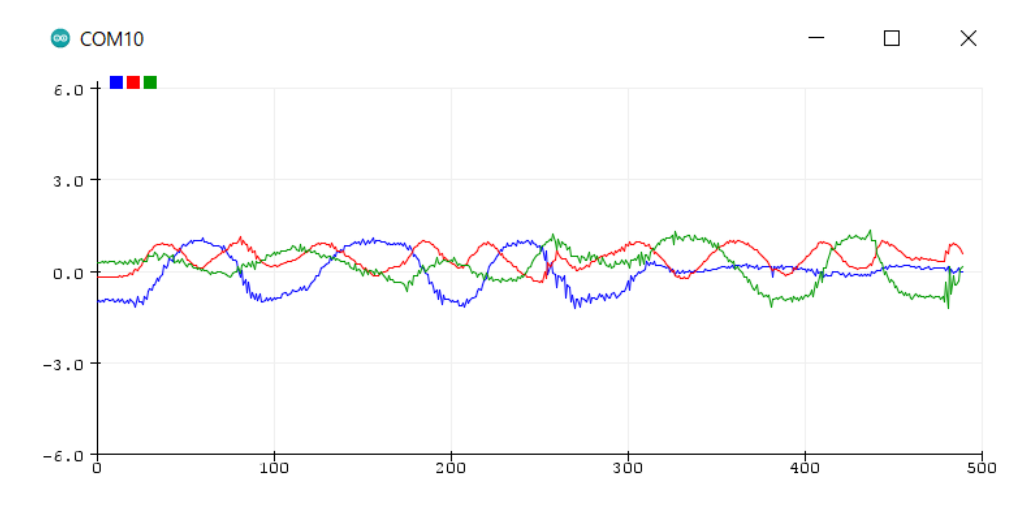

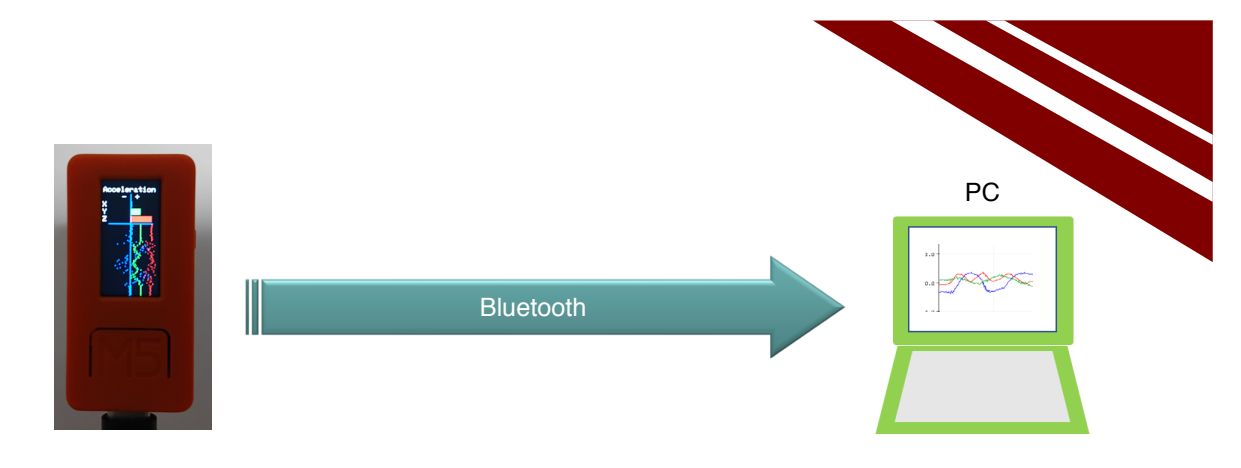

Bluetooth 経由 加速度計

# ACCERELOMETER VIA BLUETOOTH

一般社団法人全国専門学校情報教育協会

24

#### システム構想

◇いま動作確認を終えたシステムの通信をSerial通信からBluetooth通信に置き換える ◇M5Stick-Cの開発環境には SPP用 BluetoothSerial ライブラリが含まれている

※IDEで スケッチ → ライブラリをインクルード とたどれば BluetoothSerial を確認できる

◇先に動作確認を終えたプログラムを流用すれば、容易に実現できる

→ ソースコードを少し変更するだけで実現できる!!

◇M5Stick-Cは、小さいがバッテリを内蔵しているので、Bluetooth通信を行えば、 USBケーブルのない無線センサユニットが出来上がる

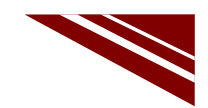

#### ソースコード 1/2 (M5C\_ACC\_GRAPH\_Bluetooth\_2)

◇初期化処理部 追加·変更する部分のみ下記する
◇冒頭部分

| <pre>#include <m5stickc.h> #include <bluetoothserial.h></bluetoothserial.h></m5stickc.h></pre> | // Bluetooth Serial ライブラリ ※青字部分を追加・変更で                                                                              | する |
|------------------------------------------------------------------------------------------------|----------------------------------------------------------------------------------------------------|----|
| #define maxG 30                                                                                | // G値をグラフにする際の1G当たりのドット数                                                                                            |    |
| BluetoothSerial bts;                                                                           | // Bluetooth Object                                                                                                 |    |
| float accX = 0.0F;<br>float accY = 0.0F;<br>float accZ = 0.0F;<br>                             | // X方向加速度<br>// Y方向加速度<br>// Z方向加速度                                                                                 |    |
| <pre>void setup() {     M5.begin();     bts.begin("*****");     M5.IMU.Init();    </pre>       | // 初期化部<br>// M5Stick-C初期化<br><b>// PC側でペアリングするデバイス名称(ユニークな名称)</b><br>// 慣性測定装置(IMU: Inertial Measurement Unit)の初期化 |    |
| L                                                                                              |                                                                                                    | 26 |

一般社団法人全国専門学校情報教育協会

#### ソースコード 2/2 (M5C\_ACC\_GRAPH\_Bluetooth\_2) ◇通常処理部 追加・変更する部分のみ下記する //プロッタ用のタイトル出力 if (mode == 0) { bts.printf("gyroX,gyroY,gyroZ¥n"); // Serial→btsに変更 } else if (mode == 1) { bts.printf("accX.accY.accZ¥n"); // Serial→btsに変更

| } else if ( mode == 1 ) {                  |                    |                  |
|--------------------------------------------|--------------------|------------------|
| <pre>bts.printf("accX,accY,accZ¥n");</pre> | // Serial→bts/3    | 二変更              |
| } else if ( mode == 2 ) {                  |                    |                  |
| bts.printf("pitch,roll,yaw¥n");            | // Serial→bts/3    | 二変更              |
| }                                          |                    |                  |
|                                            |                    |                  |
| // データ出力                                   |                    |                  |
| if ( mode == 0 ) {                         |                    |                  |
| bts.printf("%6.2f,%6.2f,%6.2f¥n", gyrc     | oX, gyroY, gyroZ); | // Serial→btsに変更 |
| } else if ( mode == 1 ) {                  |                    |                  |
| bts.printf("%5.2f,%5.2f,%5.2f¥n", acc      | X, accY, accZ);    | // Serial→btsに変更 |
| } else if ( mode == 2 ) {                  |                    |                  |
| bts.printf("%5.2f,%5.2f,%5.2f¥n", pitcl    | h, roll, yaw);     | // Serial→btsに変更 |
| }                                          |                    |                  |
| · · · ·                                    |                    |                  |

一般社団法人全国専門学校情報教育協会

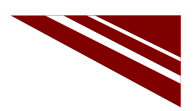

#### マイコンボードの選択

◇以下のように IDE で ツール → ボード → ・・・とたどり、ESP32 Pico Kit を選択する ※ボード以後の表示は、使用しているIDEの状況に応じて変わる

ボード名 ESP32 Pico Kit が無い場合、NodeMCU-32S を探す ←M5Atom ライブラリが無い場合 ◇同様に シリアルポートの Upload Speed は、115200 にセットする(これより早いと書込みに失敗する) ◇以後、M5ATOMを使用する場合は、必ずこの設定で行う

| M5A_MQTT_3   Ard                                                                                                    | uino 1.8.13 — 🗆                                                                                                    | ×                                                      |                                                                     |                                                                                     |
|----------------------------------------------------------------------------------------------------|----------------------------------------------------------------------------------------------------|--------------------------------------------------------|---------------------------------------------------------------------|-------------------------------------------------------------------------------------|
| かイル 編集 スケッチ ツ-<br>♥● ■ ■ ■<br>M5A_MQTT_3<br>// M5ATOM MQTT<br>// メッセージ購読                                            | <ul> <li>レヘルブ</li> <li>自動発行をアーカイブする</li> <li>エンコーディングを修正</li> <li>ライブラリを管理</li> <li>シリアルモニタ</li> <li>シリアルプロッタ</li> </ul> | Ctrl+T<br>Ctrl+Shift+I<br>Ctrl+Shift+M<br>Ctrl+Shift+L |                                                                     | ے<br>ESP32 Dev Module<br>ESP32 Wrover Module<br>ESP32 Pico Kit                      |
| include "M5Atc<br>include < <b>WiFi</b> .                                                                           | WiFi101 / WiFiNINA Firmware Upo                                                                                          | later                                                  |                                                                     | TinyPICO<br>MagicBit                                                                |
| finclude <pubsu< td=""><td>ボード: "ESP32 Pico Kit"</td><td>&gt;</td><td>ポードマネージャ</td><td>Turta IoT Node</td></pubsu<> | ボード: "ESP32 Pico Kit"                                                                                                    | >                                                      | ポードマネージャ                                                            | Turta IoT Node                                                                      |
| define WiFi_SS<br>define WiFi_PA<br>define MQTT_BR<br>define MQTT_PC<br>define MQTT_CI                              | Upload Speed: "115200"<br>Partition Scheme: "初期値"<br>Core Debug Level: "なし"<br>シリアルポート<br>ポード情報を取得                       | ><br>><br>>                                            | Arduino AVR Boards ><br>ESP32 Arduino ><br>ESP8266 Boards (2.6.3) > | TTGO LoRa32-OLED V1<br>TTGO T1<br>XinaBox CW02<br>SparkFun ESP32 Thing              |
| define MOTT_US<br>define MOTT_PA                                                                                    | 書込装置<br>ブートローダを書き込む                                                                                                    | >                                                      |                                                                     | Widora AIR<br>Electronic SweetPeas - ESP320<br>Nano32<br>LOLIN D32<br>LOLIN D32 PRO |

一般社団法人全国専門学校情報教育協会

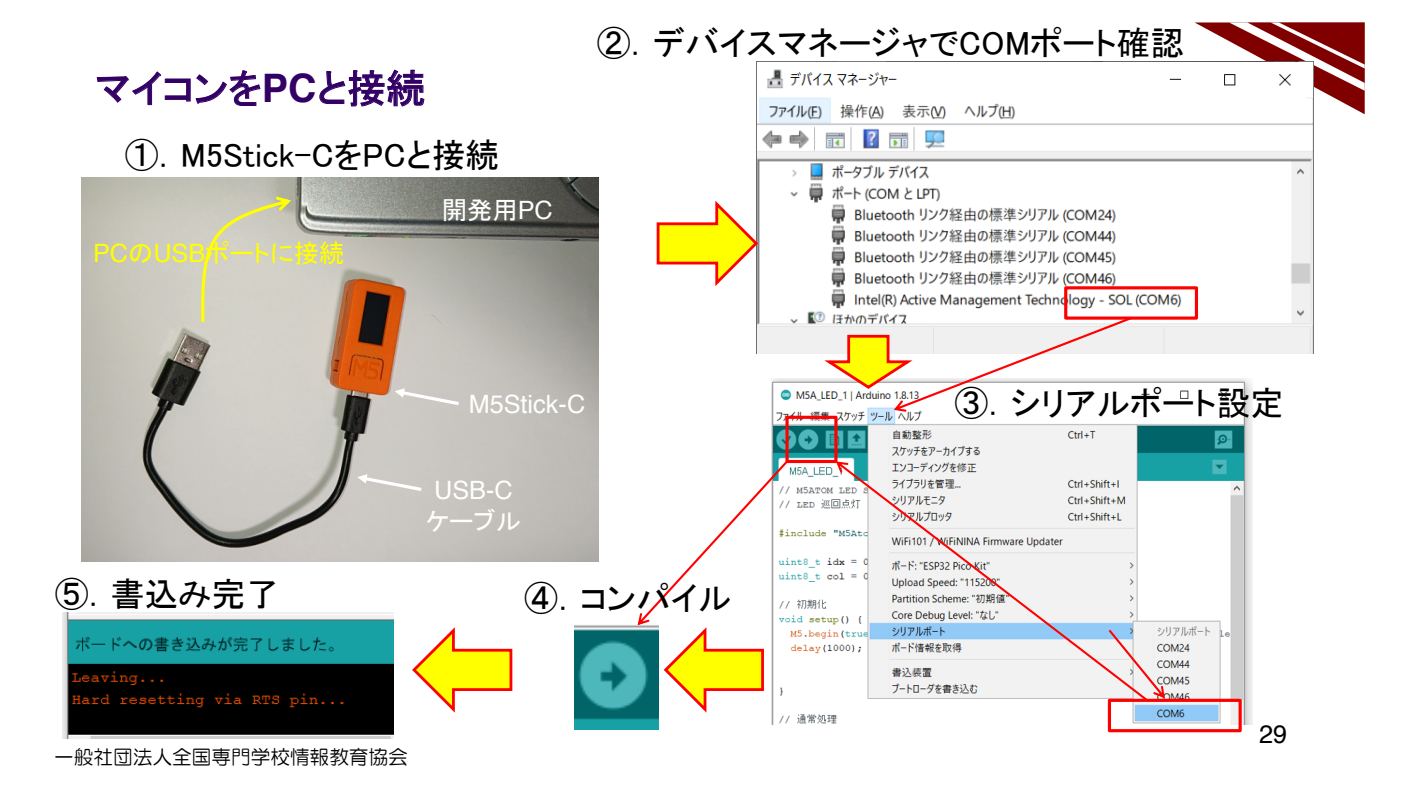

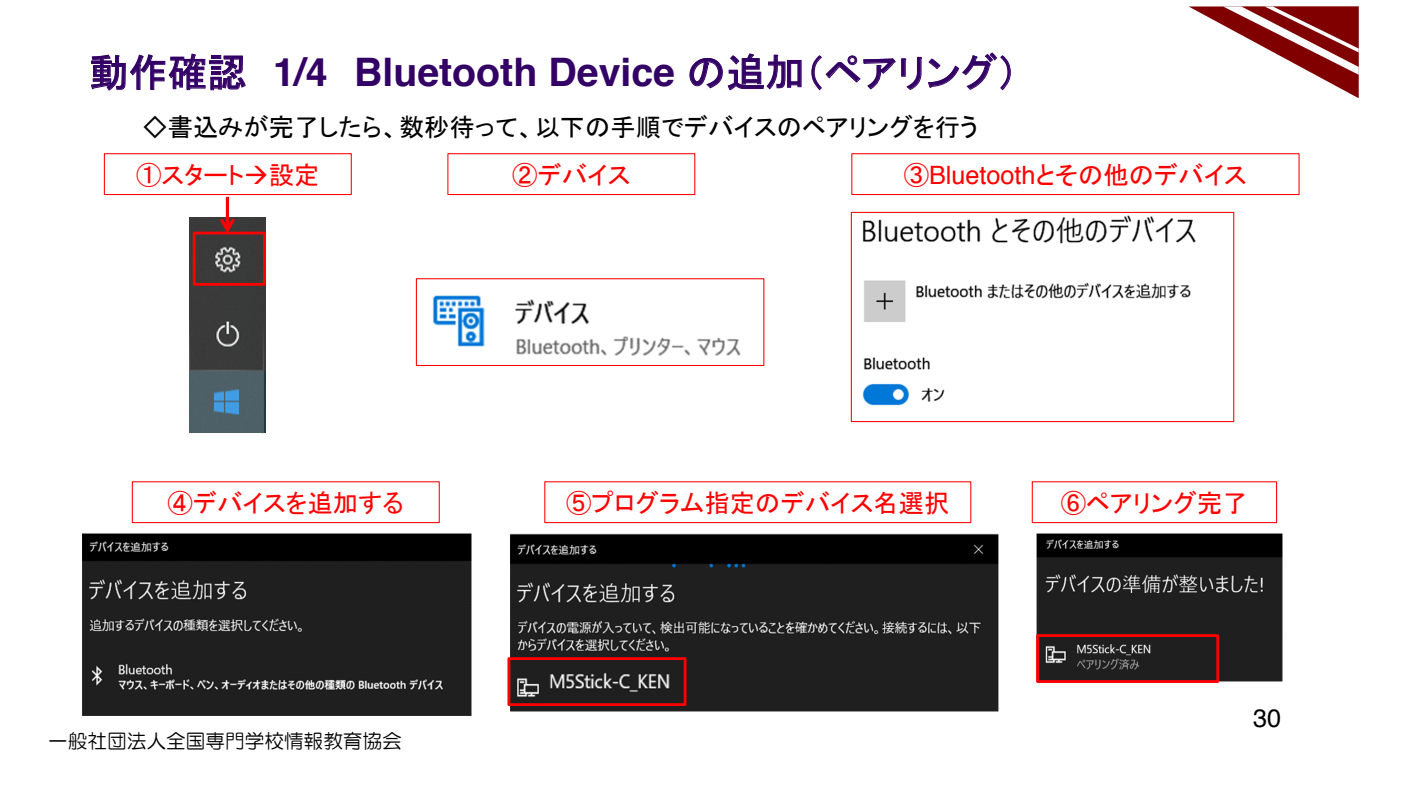

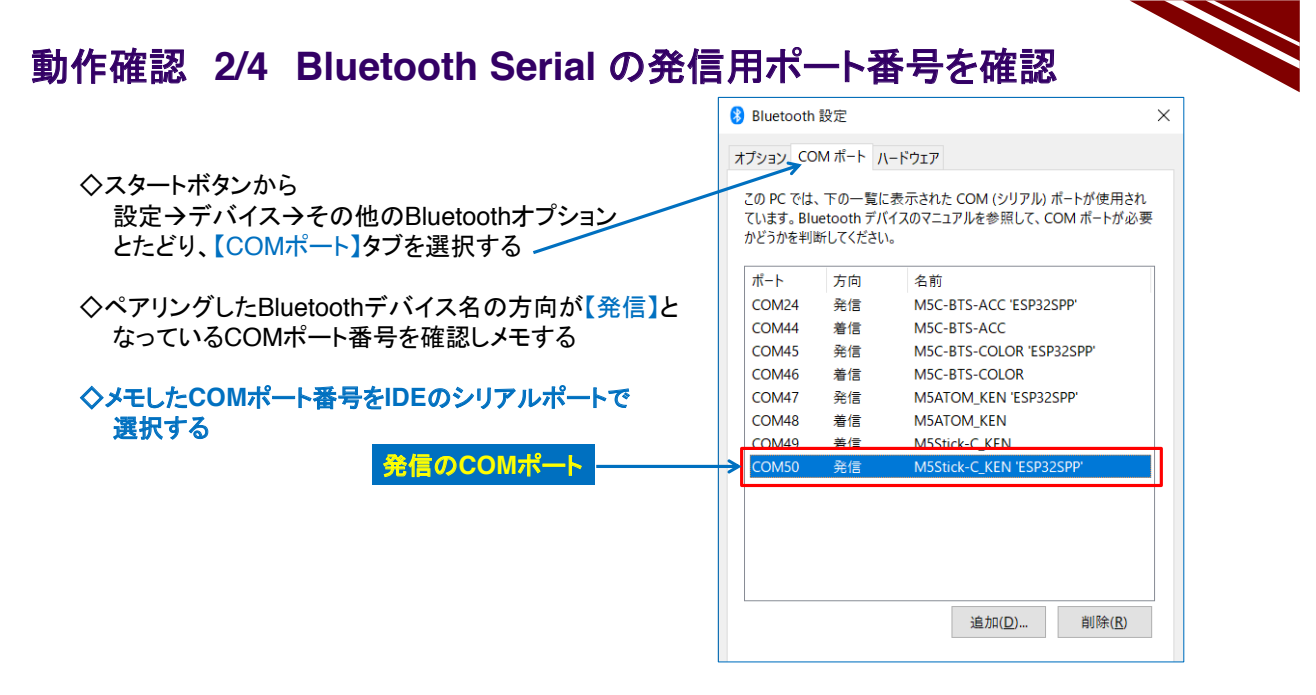

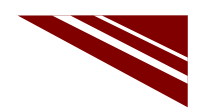

#### 動作確認 3/4

◇プログラムが書き込まれると、マイコンが重力加速度Gを検出してグラフが左図のように描画される ◇シリアルモニタを起動すれば右図のように、計測した値が表示される ◇Aボタンを押下すると、シリアルモニタの表示が切り替わる(G値→角加速度→ピッチ・ロール・ヨー)

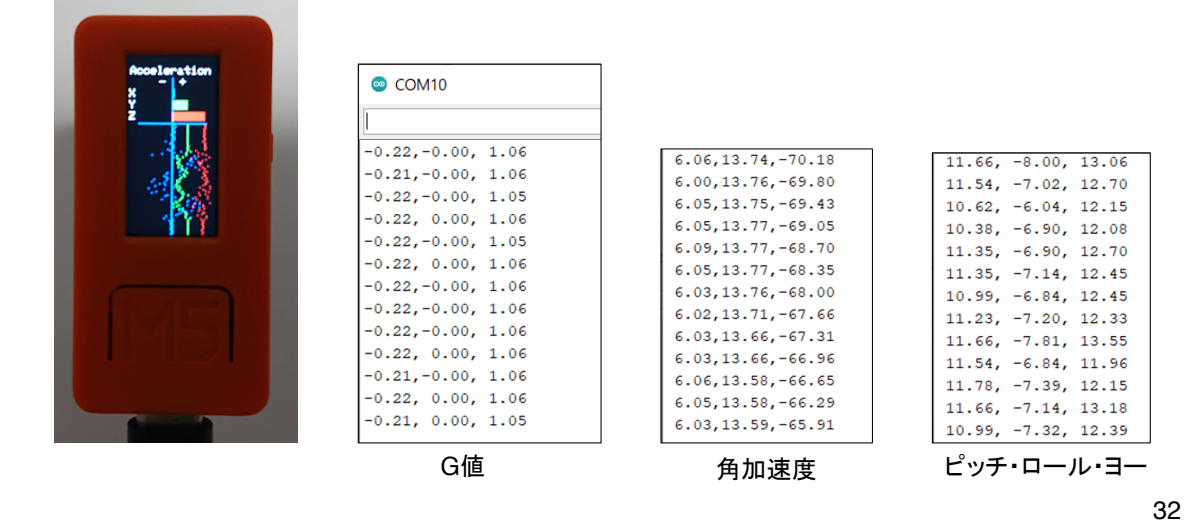

一般社団法人全国専門学校情報教育協会

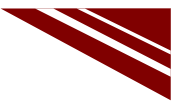

33

#### 動作確認 4/4

◇シリアルモニタウインドウを閉じ、IDEメニューで ツール → シリアルプロッタ を選択する ◇プログラムで各軸のG値を【,】カンマで区切って出力すればPCでも簡易グラフを描画できる ※ただし、データの記録はできない

#### ※M5Stick-Cはバッテリを内蔵しているので、USBケーブルを外しても、このプロットは続けることができる

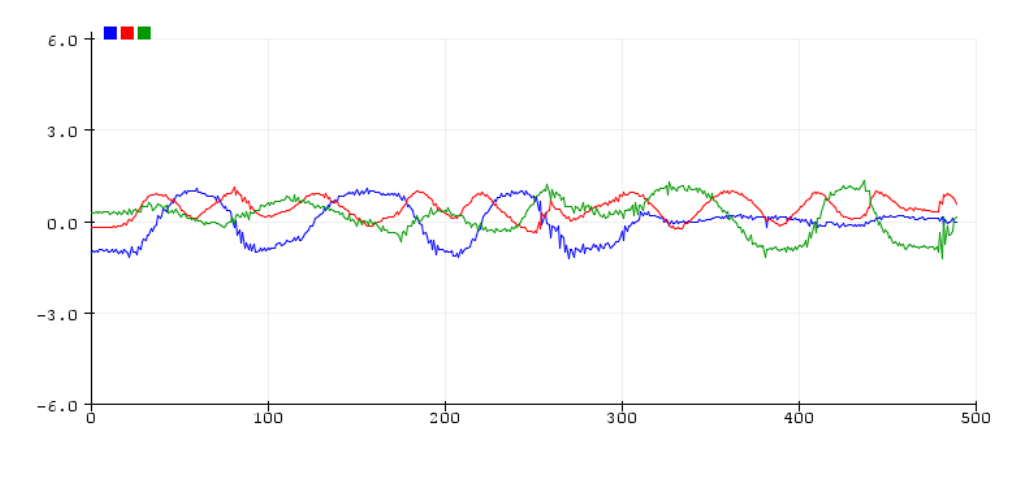

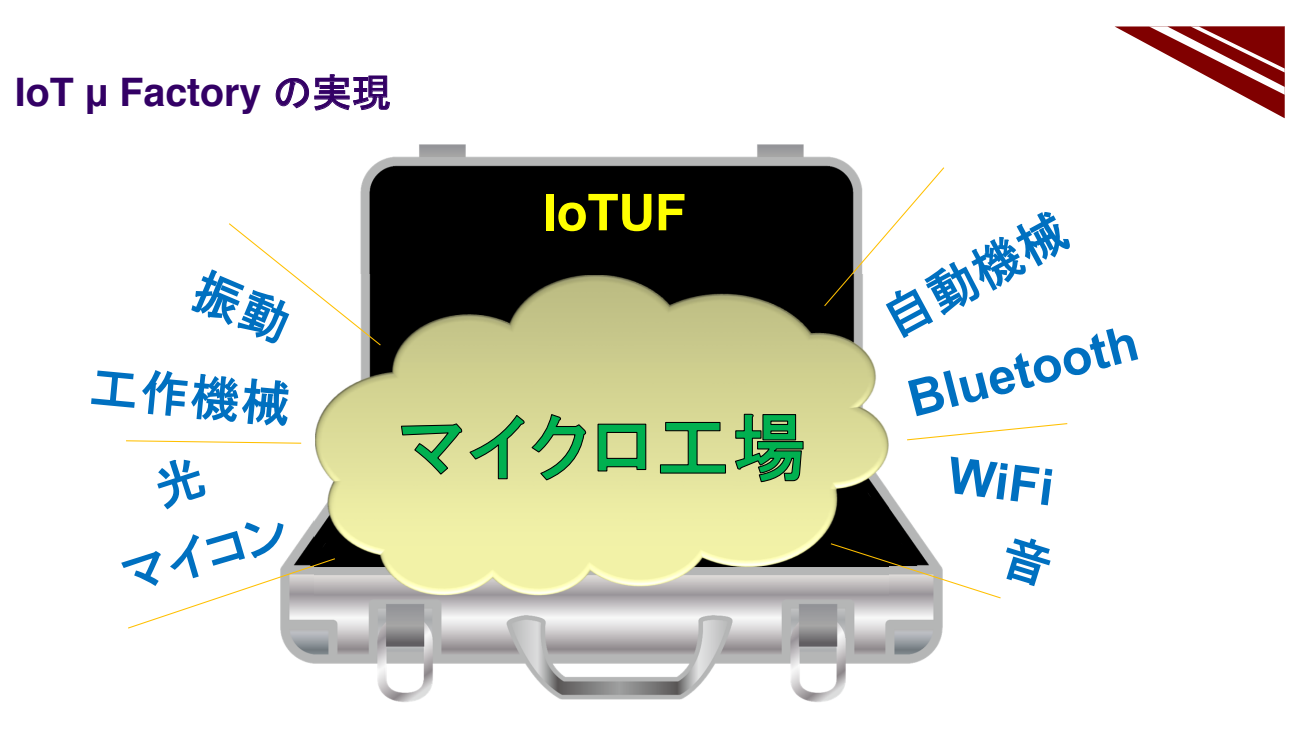

一般社団法人全国専門学校情報教育協会

34

#### スチールプレート & マグネット

◇実習キットには、次のものが含まれれいる

- ①. スチールプレート
- ②. マグネット付きサーボモータ

※すでにサーボモータ制御で利用したかもしれないが、マグネットで サーボモータをスチールプレートに固定すると、動作確認しやすい

◇M5Stick-Cの背面にもマグネットが内蔵されているので、 これを利用すると、右上図のように、M5Stick-Cをサーボホーンに 固定することができる

◇この状態でサーボモータを動作させれば、加速度センサで往復回転時の 振動計測ができる

→ 工場設備の振動を測定する極小モデル = µ工場 となる

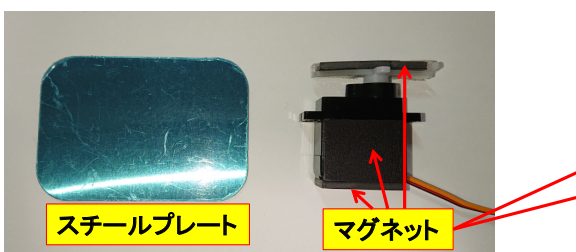

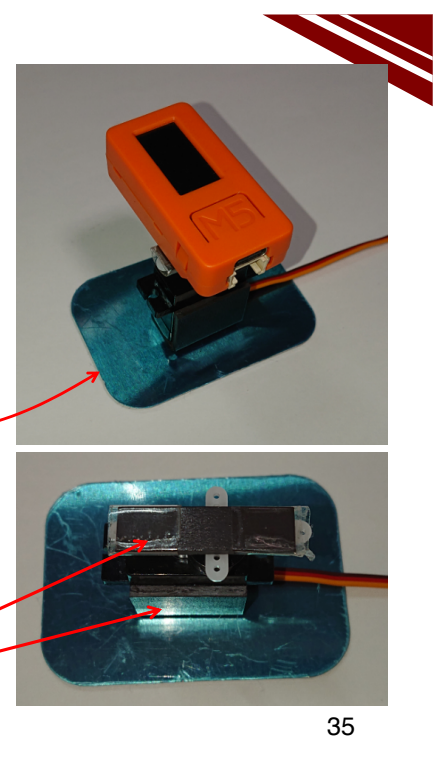

#### 2.14 カラーセンサの活用

# M5Stick-C

カラーセンサ

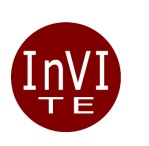

一般社団法人全国専門学校情報教育協会

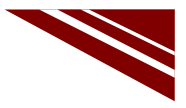

1

#### 光色検出

◇IoTでは、光を検出するセンサが多く用いられる 例:製品や部材の通過確認・カウント → 生産実績計数 高さ・位置検出 → ワーク確認、位置決め 表面状態の検査 → 品質管理:反射光・カメラ画像

◇光色検出

光の3原色 → 赤・緑・青 の光波長に感度を持つセンサを用いる 3色別々のセンサを同時に用いる方法は、調整が面倒 1つのパッケージで3色の光を検出する センサ光色デジタル変換器で色を感知できる 光色デジタル変換器 : TCS34732 を使う

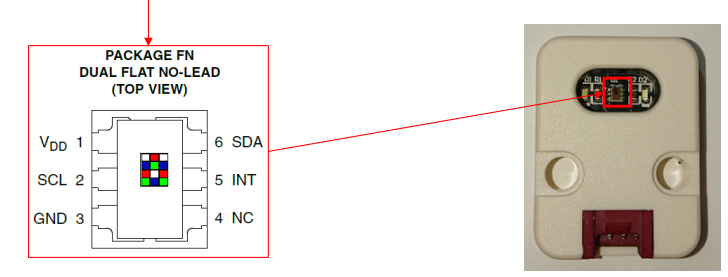

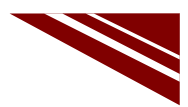

#### **TSC3472 Data Sheet Description**

The TCS3472 device provides a digital return of red, green, blue (RGB), and clear light sensing values. An IR blocking filter, integrated on-chip and localized to the color sensing photodiodes, minimizes the IR spectral component of the incoming light and allows color measurements to be made accurately. The high sensitivity, wide dynamic range, and IR blocking filter make the TCS3472 an ideal color sensor solution for use under varying lighting conditions and through attenuating materials.

The TCS3472 color sensor has a wide range of applications including RGB LED backlight control, solid-state lighting, health/fitness products, industrial process controls and medical diagnostic equipment. In addition, the IR blocking filter enables the TCS3472 to perform ambient light sensing (ALS). Ambient light sensing is widely used in display-based products such as cell phones, notebooks, and TVs to sense the lighting environment and enable automatic display brightness for optimal viewing and power savings. The TCS3472, itself, can enter a lower-power wait state between light sensing measurements to further reduce the average power consumption.

#### 説明

TCS3472デバイスは、赤・緑・青(RGB)そしてクリアの光感知値を提供する。色検知光ダイオードのためにチッ プ上で集積されて限定された赤外光遮蔽フィルタが入射光の赤外光成分を最小化して、色測定を高精度化でき る。高感度で広いダイナミックレンジ、そして赤外光遮蔽フィルタがTCS3472を、変化する照明条件や光を減衰 させる物質を通した利用に対する理想的な色センサの解決策にする。

RGB LEDのバックライト制御、固体照明、健康/フィットネス製品、工業プロセス制御、医療診断装置を含む応 用の広い幅を持っている。さらに、赤外光遮蔽フィルターは、環境光感知(ALS)性能をTCS3472にもたらしてい る。環境光感知は、光学的な鑑賞(見た目)や電力制限のために、携帯電話、ノートPC、そしてTVのような表示 に主な機能をもつ製品に幅広く用いられており、自動表示輝度調整を可能にする。TCS3472 は平均電力消費 の削減を進めるために、光感知測定の間、低電力待ち状態に入ることができる。

一般社団法人全国専門学校情報教育協会

#### TSC3472 Detailed Description 1/2

The TCS3472 light-to-digital converter contains a  $3 \times 4$  photodiode array, four analog-to-digital converters (ADC) that integrate the photodiode current, data registers, a state machine, and an I<sup>2</sup>C interface. The  $3 \times 4$  photodiode array is composed of red-filtered, green-filtered, blue-filtered, and clear (unfiltered) photodiodes. In addition, the photodiodes are coated with an IR-blocking filter. The four integrating ADCs simultaneously convert the amplified photodiode currents to a 16-bit digital value. Upon completion of a conversion cycle, the results are transferred to the data registers, which are double-buffered to ensure the integrity of the data. All of the internal timing, as well as the low-power wait state, is controlled by the state machine.

#### 詳細説明

TCS3472 光デジタル変換器は3×4光ダイオードアレイと光ダイオード電流を積分する4個のアナログ-デジタ ル変換器(ADC)、光データレジスタ、ステートマシン、およびI2CI/Fを持っている。3×4光ダイオードアレイは、 赤、緑、青フィルタの掛けられたものと、クリア(フィルタなし)の光ダイオードから構成されている。さらに、光ダイ オードは赤外光遮断フィルタでコートされている。4つの集積ADCは、増幅された光電流を16bitデジタル値に 同時変換する。変換サイクルの完了で、その結果は、データレジスタに送られる。それは、データの蓄積を保証 するためダブルバッファになっている。低電力待ち状態と同じように、すべての内部タイミングはステートマシンで 制御されている。

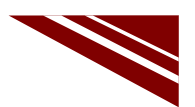
## TSC3472 Detailed Description 2/2

Communication of the TCS3472 data is accomplished over a fast, up to 400 kHz, two-wire I<sup>2</sup>C serial bus. The industry standard I<sup>2</sup>C bus facilitates easy, direct connection to microcontrollers and embedded processors.

In addition to the I<sup>2</sup>C bus, the TCS3472 provides a separate interrupt signal output. When interrupts are enabled, and user-defined thresholds are exceeded, the active-low interrupt is asserted and remains asserted until it is cleared by the controller. This interrupt feature simplifies and improves the efficiency of the system software by eliminating the need to poll the TCS3472. The user can define the upper and lower interrupt thresholds and apply an interrupt persistence filter. The interrupt persistence filter allows the user to define the number of consecutive out-of-threshold events necessary before generating an interrupt. The interrupt output is open-drain, so it can be wire-ORed with other devices.

TC3472データの通信は、400kHzに上る高速の2線式I2Cシリアルバスで達成される。工業規格I2Cバスは、マ イクロコントローラと組み込まれている計算機の直接接続を簡単に実現する。

さらに、I2Cバスに対してTXS34732は、別の割込み信号出力を提供する。割込みが可能な場合、そしてユー ザー定義閾値を超える場合に、アクティブロウ割込みが宣言されて、それがプロセッサによってクリアされるまでは、 そのまま残っている。この割込みの特徴は、TCS3472問い合わせの必要を無くすことで、システムソフトウエアの 効率を向上させている。ユーザは上位、低位の割込み閾値を決めて、割込み持続フィルタに適用することができる。 その割込み持続フィルタは、ユーザーが割り込み生成前に必要な、連続する閾値外イベントの数を決められるよう にしている。割り込み出力は、オープンドレインなので、他のデバイスとワイヤードオアすることができる。

一般社団法人全国専門学校情報教育協会

#### TSC3472 Data Sheet

◇光ダイオードスペクトル感度および規格化感度対角度変異

- ①. およそ650nm波長まで感知する性能がある
- ②. ±30度の角度範囲で80%以上の応答性能

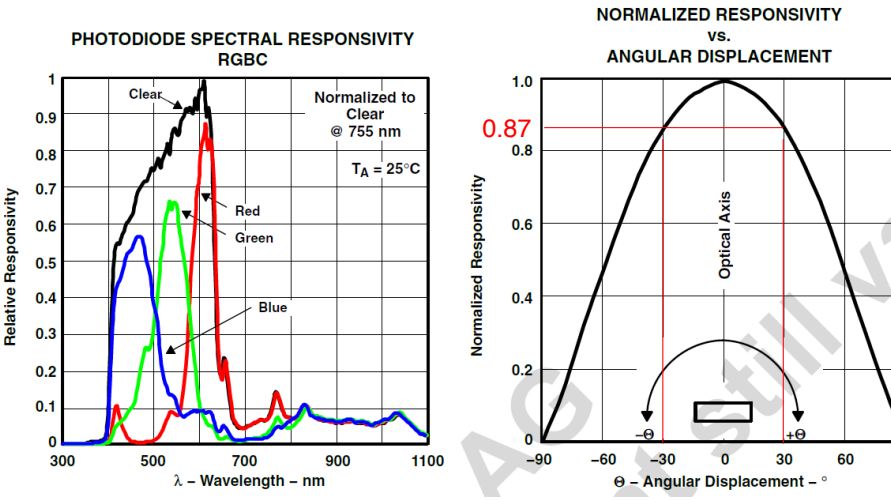

一般社団法人全国専門学校情報教育協会

5

90

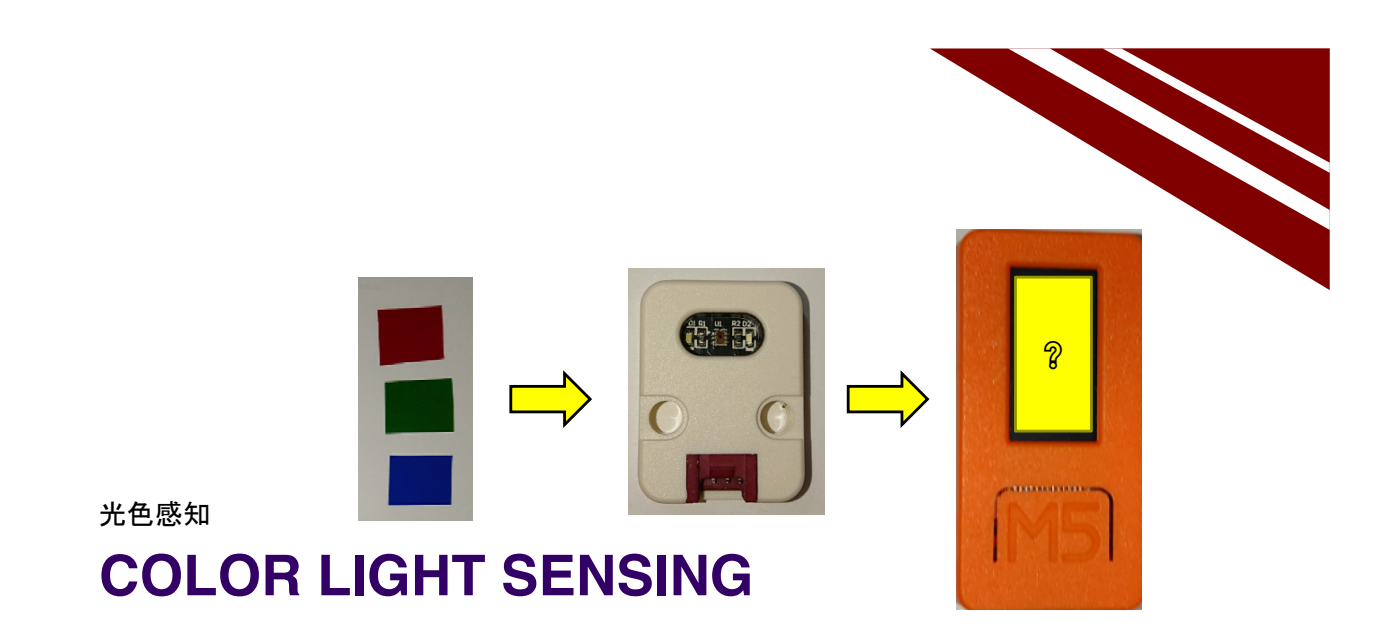

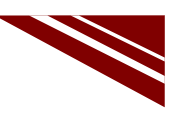

6

#### システム構想

◇カラーセンサが感知した光色を、M5Stick-Cのカラー液晶表示で再現してみよう!

- ①. 色付きセロファンを通過・反射した光をカラーセンサで検出する
- ②. 検出した光色データは、16bitデジタル値になる

光色データを液晶のカラーコードに変換して、M5Stick-Cで色再現する
 ※公開されているTCS3472 用ライブラリを利用する

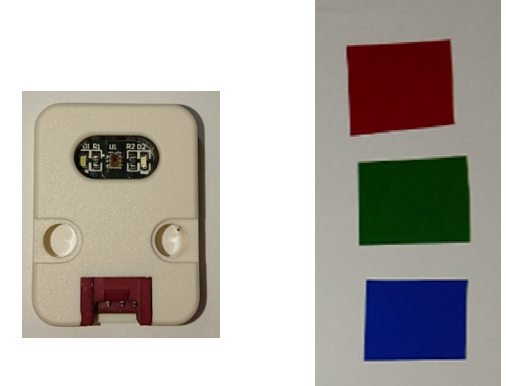

一般社団法人全国専門学校情報教育協会

|  | 4 |
|--|---|

◇冒頭から 初期化部 前半

一般社団法人全国専門学校情報教育協会

| ライブラリの追加インストール |  |
|----------------|--|
|----------------|--|

|   | ◇IDEのメニューで スケッチ →<br>◇ライブラリマネージャで、下図の                                                          | ライブラリをインク/<br><mark>ライブラリ</mark> を検索し <sup>-</sup> | レード → ライブラリを管理 とたどる<br>こ <mark>インストールする</mark> (執筆時バージョン 1.3.3)    |          |
|---|------------------------------------------------------------------------------------------------|----------------------------------------------------|--------------------------------------------------------------------|----------|
| ( | 💿 ライブラリマネージャ                                                                                   |                                                    |                                                                    | $\times$ |
|   | タイプ 全て 🗸 トピック 全て                                                                               | <ul> <li>Adafruit_TCS34725</li> </ul>              |                                                                    |          |
|   | Adafruit TCS34725<br>by Adafruit<br>Driver for Adafruit's TCS34725 RGB Color Sen:<br>More info | sor Breakout Driver for                            | Adafruit's TCS34725 RGB Color Sensor Breakout<br>パージョン1.3.3 インストール | ^        |

#### ◇光色センサを制御するために、I2C I/Fを用いてセンサにコマンドを送る

→ TCS3472 用ライブラリが公開されている

一般社団法人全国専門学校情報教育協会

## ソースコード 1/4 (M5C\_Color\_TCS3472\_1)

#include <Wire.h> // センサ用ライブラリで使用する通信ライブラリ(I2C) #include <M5StickC.h> #include "Adafruit\_TCS34725.h" // センサTCS3472用ライブラリ Adafruit\_TCS34725 tcs = Adafruit\_TCS34725(TCS34725\_INTEGRATIONTIME\_50MS, TCS34725\_GAIN\_4X); // センサオブジェクト (仮)積分時間、ゲイン×4倍 void setup() { // 初期化部 delay(100); // センサステートマシン起動時間を十分確保 // M5Stick-C初期化 M5.begin(true, true, true); Serial.begin(115200); // シリアル通信速度 Serial.println("Color View Test!"); . . . . . . 以後に続く

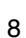

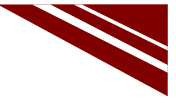

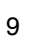

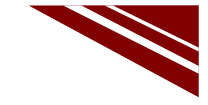

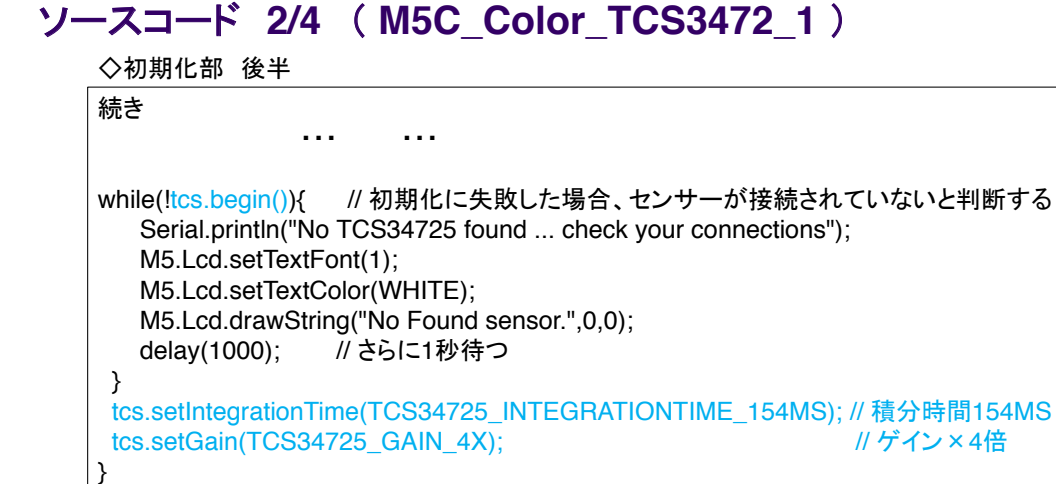

ソースコード 3/4 (M5C\_Color\_TCS3472\_1)

◇通常処理部 前半 void loop() { uint16\_t clear, red, green, blue; delay(60); // takes 50ms to read tcs.getRawData(&red, &green, &blue, &clear); // 生データ取り込み // Figure out some basic hex code for visualization uint32\_t sum = clear; float r, g, b; r = red; r /= sum;// クリア光の値で各色を規格化する(最大=1.0) g = green; g /= sum;b = blue; b /= sum;r \*= 256; g \*= 256; b \*= 256; // 各色を8bit(最大256)にする uint16\_t c = M5.Lcd.color565((int)r, (int)g, (int)b); //各色256を16bit値(565)に変換 M5.Lcd.fillScreen(c); // 変換したRGB565コードでLCDを塗りつぶす . . . . . . 続く

一般社団法人全国専門学校情報教育協会

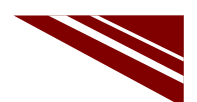

10

| -スコード 4/4 (<br>◇通常処理部 後半 | M5C_Color_TCS3472_1 )        |
|--------------------------|------------------------------|
| 続き                       |                              |
|                          |                              |
| Serial print("BGB=")     |                              |
| Serial.print("."):       | // なぜここに(.)カンマを入れているかは、後で分かる |
| Serial.print(r);         | // 赤の値(Max256)               |
| Serial.print(",");       |                              |
| Serial.print(g);         | // 緑の値(Max256)               |
| Serial.print(",");       |                              |
| Serial.print(b);         | // 青の値(Max256)               |
| Serial.println("");      |                              |
| delay(100)               | // 」 げし 待つ                   |
| }                        |                              |

12

### センサの接続

- ◇プログラム書込み前に、あらかじめセンサを M5Stick-Cと接続しておく
- ◇右図のように、センサ付属の専用ケーブル両端を センサとM5Stick-CのGroveコネクタに差し込む
  - ※コネクタには向きがあり、反対向きには 差し込めないようになっている

注意)実験が終わって、ケーブルを取り外す際は、 ケーブルにテンションを掛けず、コネクタを引いて 外すこと!

◇センサを接続後、USBケーブルでM5Stick-Cと PCを接続する

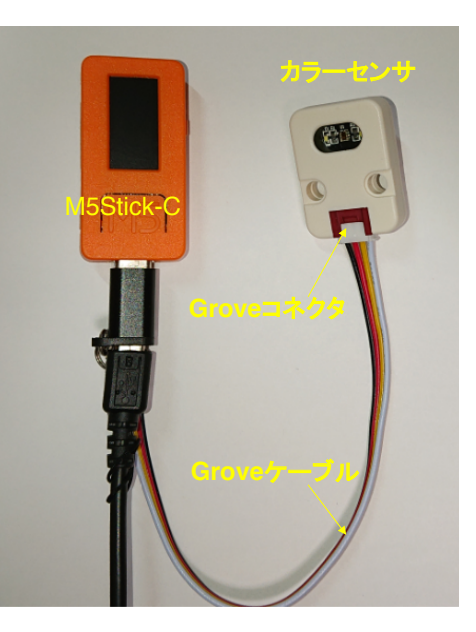

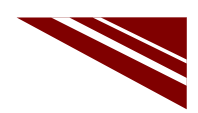

14

### マイコンボードの選択

 ◇以下のように IDE で ツール → ボード → ・・・とたどり、M5Stick-C を選択する ※ボード以後の表示は、使用しているIDEの状況に応じて変わる
 ◇同様に シリアルポートの Upload Speed は、1500000 にセットする
 ◇以後、M5Stick-Cを使用する場合は、必ずこの設定で行う

| sketch_sep15a   Arc                                        | luino 1.8.13                                                                                                    | - 🗆                                                             | $\times$ |                                                                           |   |                                                                                                    |
|------------------------------------------------------------|----------------------------------------------------------------------------------------------------|-----------------------------------------------------------------|----------|---------------------------------------------------------------------------|---|----------------------------------------------------------------------------------------------------|
| ファイル 編集 スケッチ <mark>ツ</mark> ー                              | -ル ヘルプ                                                                                                    |                                                                 |          |                                                                           |   |                                                                                                    |
| <pre>sketch_sep15a void setup() {    // put your s }</pre> | 自動整形<br>スッチをアーカイブする<br>エンコーディングを修正<br>ライブラリを管理<br>シリアルモニタ<br>シリアルプロッタ<br>WiFi101 / WiFiNINA Firmware Upd                                                                          | Ctrl+T<br>Ctrl+Shift+I<br>Ctrl+Shift+M<br>Ctrl+Shift+L<br>later | 1        | ^                                                                         |   | CLIMEX ESP32-PoE-ISO<br>OLIMEX ESP32-Devkit-LiPo<br>ThaiEasyElec's ESPino32<br>MSStack-Core-ESP32<br>MSStack-FIRE                                                                                                    |
| <pre>void loop() {    // put your; }</pre>                 | ポード: "MSStick-C"         Upload Speed: "1500000"         Partition Scheme: "初期値"         Core Debug Level: "なし"         シリアルボート         ボード情報を取得         書込装置         プートローダを書き込む |                                                                 |          | ポードマネージャ<br>Arduino AVR Boards<br>ESP32 Arduino<br>ESP8266 Boards (2.6.3) | > | M5Stick-C<br>ODROID ESP32<br>Heltec WiFi LoRa 32<br>Heltec WiFi LoRa 32(V2)<br>Heltec WiFi LoRa 32(V2)<br>Heltec WiFi LoRa 32(V2)<br>Heltec WiFi LoRa 32(V2)<br>Heltec WiFi LoRa 32(V2)<br>Heltec WiFi LoRa 32(V2)<br>Heltec WiFi LoRa 32(V2)<br>Heltec WiFi LoRa 32(V2)<br>Microduino-CoreESP32<br>ALKS ESP32<br>WiFy 3.0<br>BPI-BIT |
|                                                            |                                                                                                    |                                                                 | _        | ~                                                                         |   | Silicognition wESP32                                                                                                    |

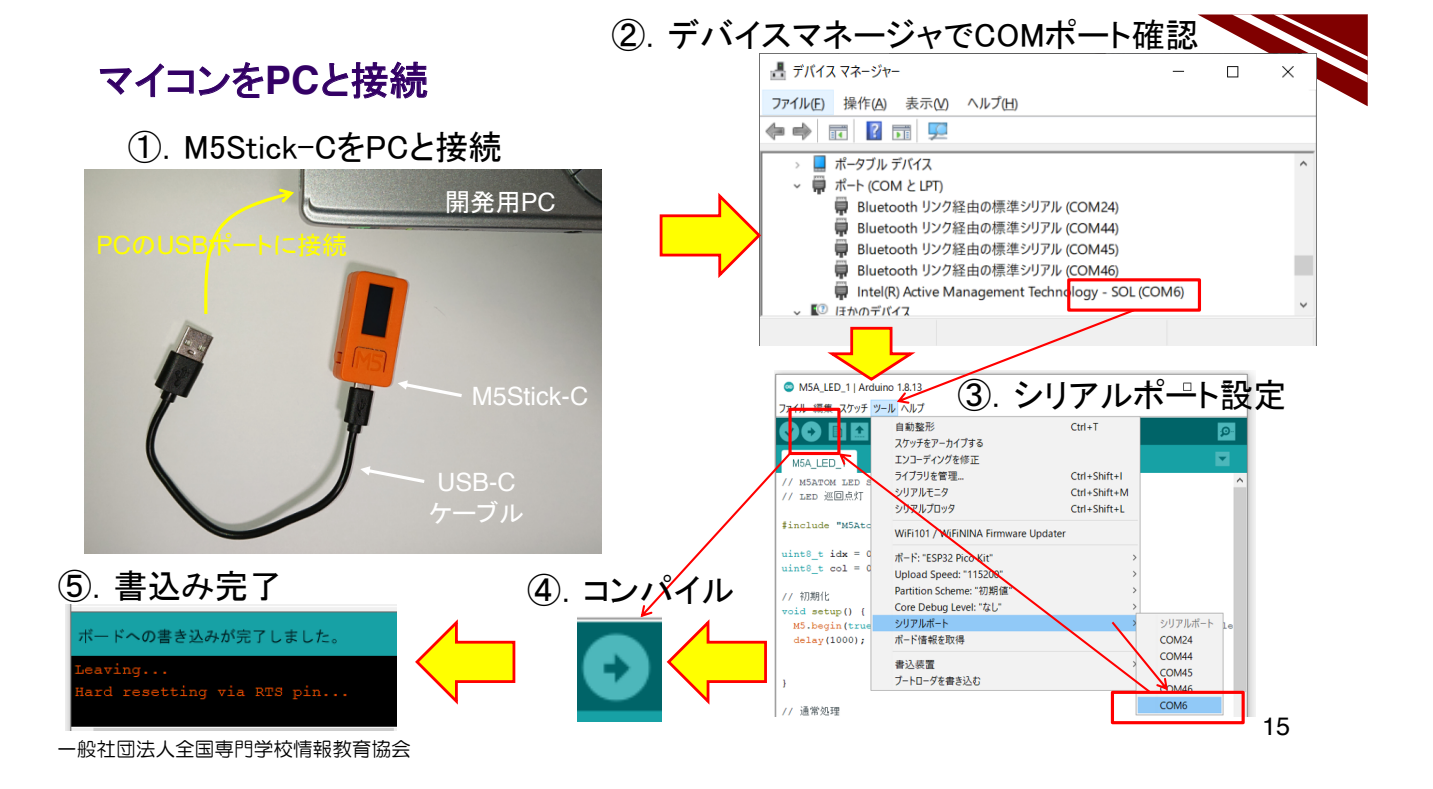

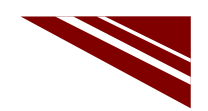

#### 動作確認 1/2

◇プログラムが書き込まれると、プログラムがスタートし、光センサが感知し色味をLCDに表示している ◇色セロファン紙を感知窓に載せると、感知した色がLCDに表示される

※印刷物で色の表現が難しいが、実験時の照明環境にも影響されるので、 採光を工夫して、どのような照明環境が良いか調べてほしい

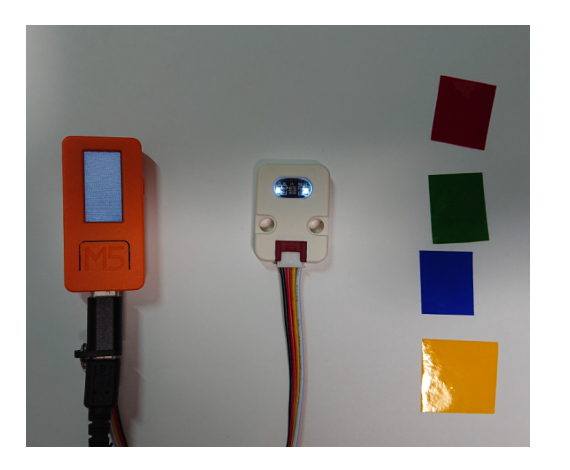

16

一般社団法人全国専門学校情報教育協会

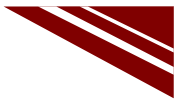

#### 動作確認 2/2

◇この時シリアルモニタには、図のようなデータが表示されている このデータは、R・G・B各色の光の強さのデータである ◇次の実験では、このデータをPCで受信して、PC画面で色を再現する

#### → RGB=の次の(,) カンマの意味は、いずれ分かる

| © COM10                |
|------------------------|
|                        |
| RGB=,94.81,87.77,73.89 |
| RGB=,95.29,81.92,69.04 |
| RGB=,95.29,81.92,69.02 |
| RGB=,95.04,81.92,68.98 |
| RGB=,89.63,82.96,69.09 |
| RGB=,88.08,83.33,69.22 |
| RGB=,87.71,83.35,70.38 |
| RGB=,81.56,85.50,69.99 |
| RGB=,78.71,85.98,70.55 |
| RGB=,86.69,82.12,72.74 |
| RGB=,95.76,80.69,69.63 |
| RGB=,89.46,84.06,72.30 |
| RGB=,94.17,85.10,76.73 |
|                        |
| ☑ 自動スクロール □ タイムスタンプを表示 |

一般社団法人全国専門学校情報教育協会

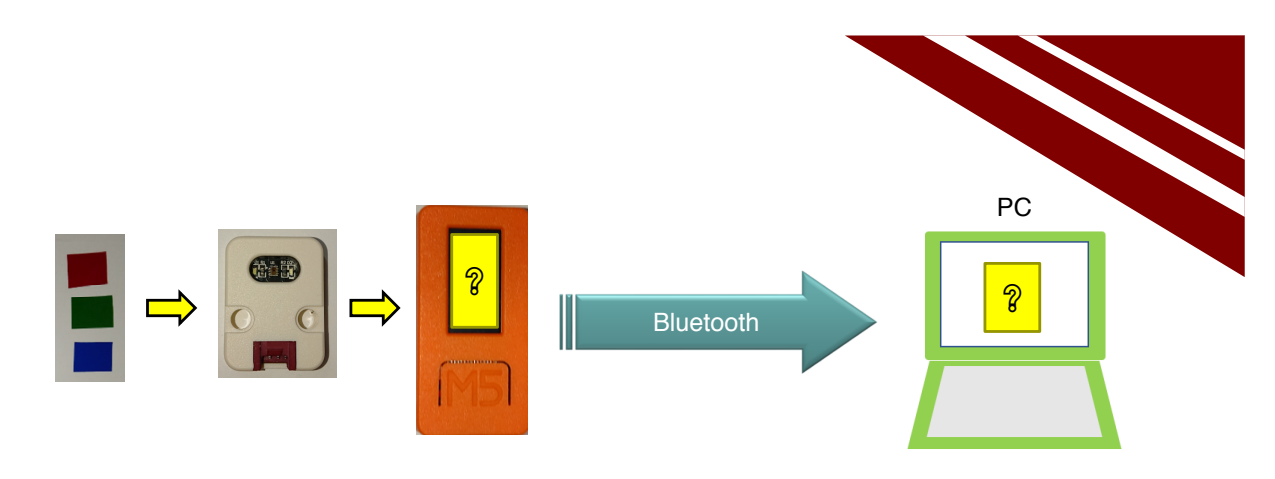

感知データをBluetooth で送信する

# COLOR LIGHT SENSING WITH BLUETOOTH

一般社団法人全国専門学校情報教育協会

システム構想

 ◇いま動作確認を終えたシステムの通信をSerial通信からBluetooth通信に置き換える
 ◇M5Stick-Cの開発環境には SPP用 BluetoothSerial ライブラリが含まれている
 ※IDEで スケッチ → ライブラリをインクルード とたどれば BluetoothSerial を確認できる
 ◇先に動作確認を終えたプログラムを流用すれば、容易に実現できる
 → ソースコードを少し変更するだけで実現できる!!
 ◇M5Stick-Cは、小さいがバッテリを内蔵しているので、Bluetooth通信を行えば、 USBケーブルのない無線センサユニットが出来上がる

【追加】 ◇PC側で受信した<mark>色データを再現するシステムが必要</mark>である ◇Arduino IDE とよく似た、PCグラフィックス向き開発言語 Processing を使おう

①. 母体言語であるJavaを単純化したもの

- ②. グラフィックス処理に特化した言語
- 通信も得意である

一般社団法人全国専門学校情報教育協会

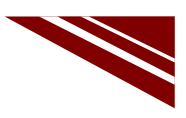

#### ソースコード 1/2 (M5C\_COLOR\_TCS3472\_BLT\_2) ◇初期化処理部 追加・変更する部分のみ下記する ◇冒頭部分

#include <Wire.h> ※青字部分を追加・変更する #include <M5StickC.h> \*include "Adafruit\_TCS34725.h" // センサTCS3472用ライブラリ""は<>でも良い #include <BluetoothSerial.h> //

Adafruit\_TCS34725 tcs = Adafruit\_TCS34725(TCS34725\_INTEGRATIONTIME\_50MS, TCS34725\_GAIN\_4X); BluetoothSerial bts; //

void setup() { // 初期化部 bts.begin("\*\*\*\*\*"); // ペアリングに必要なデバイス名。各自ユニークな名称にすること!! delay(100); // ステートマシン起動時間を十分確保

一般社団法人全国専門学校情報教育協会

. . .

. . .

20

## ソースコード 2/2 (M5C\_COLOR\_TCS3472\_BLT\_2)

\_BLT\_2)

◇通常処理部の最後 追加・変更する部分のみ下記する

| void loop() {                                                                                                    |                 |            | ※青字部分を追加・変更する |
|----------------------------------------------------------------------------------------------------|-----------------|------------|---------------|
|                                                                                                    |                 |            |               |
| bts.print("RGB=");<br>bts.print(",");<br>bts.print(r);<br>bts.print(",");<br>bts.print(g);<br>bts.print(g);<br>bts.print(b);<br>bts.println(""); | // なぜここに(,)カンマを | を入れているかは、後 | :で分かる         |
| delay(100);<br>}                                                                                                    | // しばし待つ        |            |               |

#### センサの接続

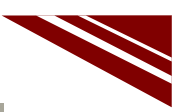

- ◇プログラム書込み前に、あらかじめセンサを M5Stick-Cと接続しておく
- ◇右図のように、センサ付属の専用ケーブル両端を センサとM5Stick-CのGroveコネクタに差し込む
  - ※コネクタには向きがあり、反対向きには 差し込めないようになっている

注意)実験が終わって、ケーブルを取り外す際は、 ケーブルにテンションを掛けず、コネクタを引いて 外すこと!

◇センサを接続後、USBケーブルでM5Stick-Cと PCを接続する

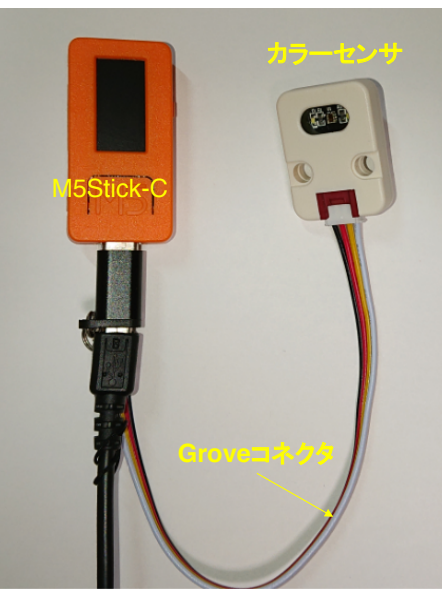

一般社団法人全国専門学校情報教育協会

22

### マイコンボードの選択

◇以下のように IDE で ツール → ボード → ・・・とたどり、M5Stick-C を選択する
 ※ボード以後の表示は、使用しているIDEの状況に応じて変わる
 ◇同様に シリアルポートの Upload Speed は、1500000 にセットする
 ◇以後、M5Stick-Cを使用する場合は、必ずこの設定で行う

| 💿 sketch_sep15a   Arc                                      | duino 1.8.13                                                                                                    | - 0                                                          | $\times$    |             |                                                                         |                                                                                                    |
|------------------------------------------------------------|----------------------------------------------------------------------------------------------------|--------------------------------------------------------------|-------------|-------------|-------------------------------------------------------------------------|----------------------------------------------------------------------------------------------------|
| ファイル 編集 スケッチ ツ                                             | ール ヘルプ                                                                                                    |                                                              |             |             |                                                                         |                                                                                                    |
| <pre>sketch_sep15a void setup() {    // put your s }</pre> | 自動整形<br>スケッチをアーカイブする<br>エンコーディングを修正<br>ライブラリを管理<br>シリアルたニタ<br>シリアルプロッタ<br>WiFi101 / WiFiNINA Firmware Updat                                                         | Ctrl+T<br>Ctrl+Shift+I<br>Ctrl+Shift+M<br>Ctrl+Shift+L<br>er | )           | ^           |                                                                         | OLIMEX ESP32-PoE-ISO<br>OLIMEX ESP32-DevKit-LiPo<br>ThaiEasyElec's ESPino32<br>M5Stack-Core-ESP32<br>M5Stack-FIRE                                                                          |
| <pre>void loop() {     // put your ; }</pre>               | ポード: "M5Stick-C"       Upload Speed: "1500000"       Partition Scheme: "初期儘"       Core Debug Level: "なし"       シリアルポート       ポード情報を取得       書込痰還       ブートローダを書き込む |                                                              | ><br>><br>> | π<br>A<br>E | ードマネージャ (<br>rduino AVR Boards<br>SP32 Arduino<br>SP8266 Boards (2.6.3) | M5Stick-C<br>ODROID ESP32<br>Heltec WiFi Kit 32<br>Heltec WiFi LoRa 32<br>Heltec WiFi LoRa 32(V2)<br>Heltec Wireless Stick<br>ESPectro32<br>Microduino-CoreESP32<br>ALKS ESP32<br>WiFy 3.0 |
|                                                            |                                                                                                    |                                                              |             | ~           |                                                                         | BPI-BIT<br>Silicognition wESP32                                                                                                    |

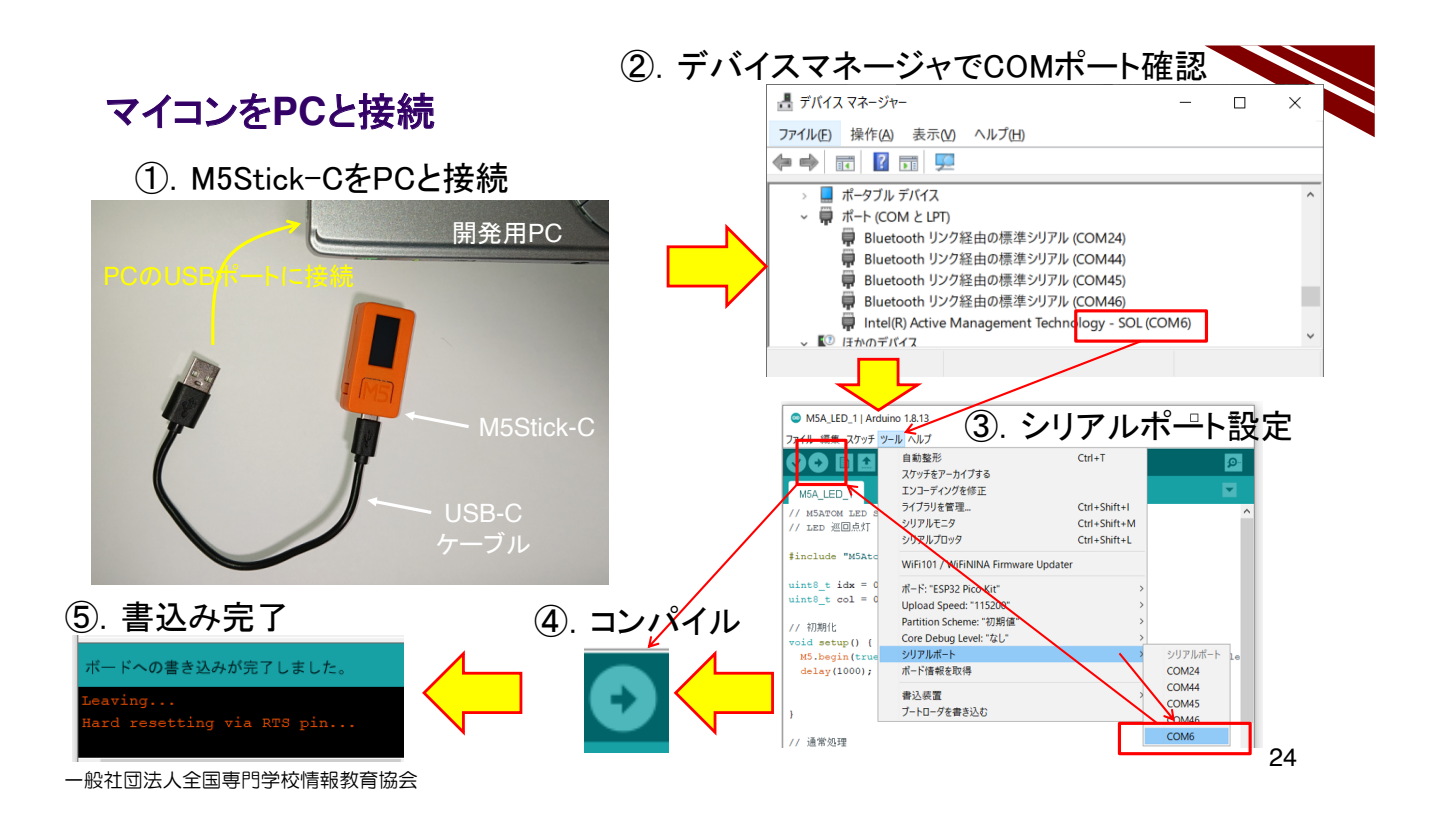

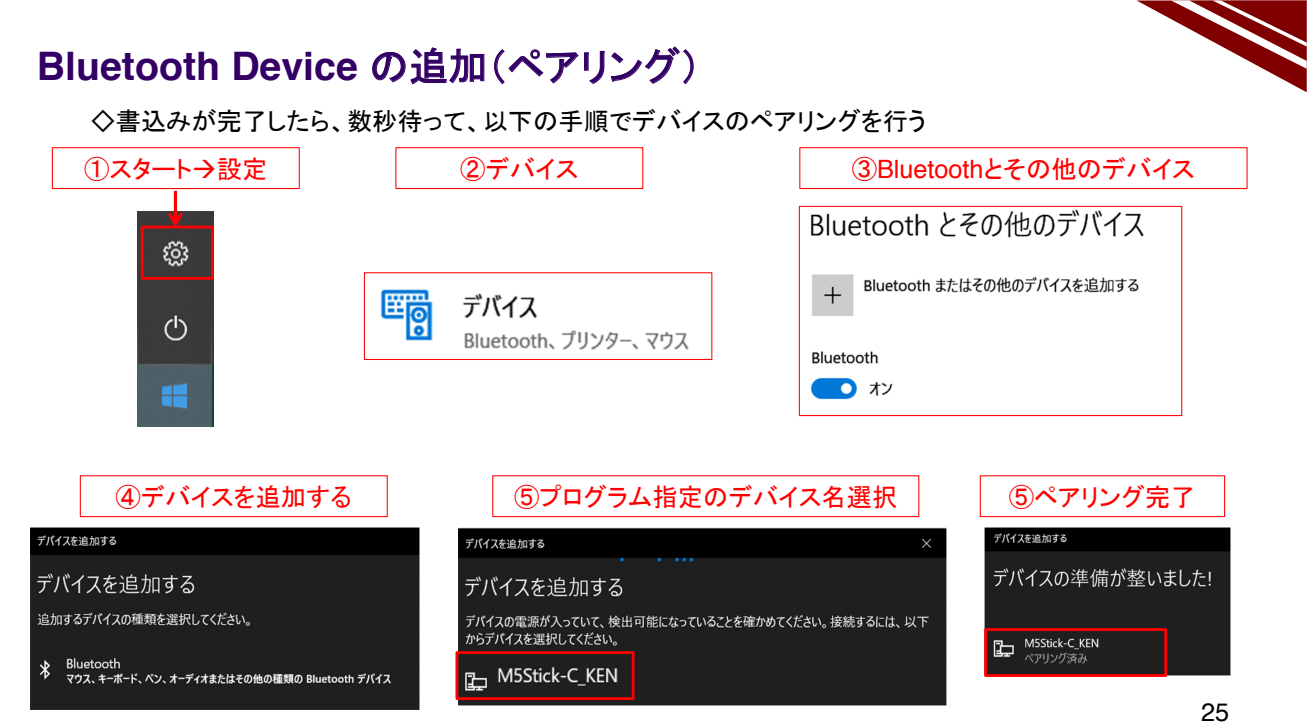

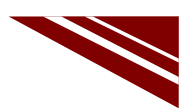

### Bluetooth Serial の発信用ポート番号を確認

|                                                                            | 8 | Bluetooth                                                                                                    | 設定                     |                                                                                          | ×        |
|----------------------------------------------------------------------------|---|----------------------------------------------------------------------------------------------------|------------------------|------------------------------------------------------------------------------------------|----------|
| ◇スタートボタンから<br>設定→デバイス→その他のBluetoothオプション<br>とたどり、【COMポート】タブを選択する           |   | オプション COM ボート ハードウェア<br>この PC では、下の一覧に表示された COM (シリアル) ボートが使用<br>ています。Bluetooth デバイスのマニュアルを参照して、COM ボートが<br>かどうかを判断してください。 |                        |                                                                                          | され<br>必要 |
| ◇ペアリングしたBluetoothデバイス名の方向が【発信】と<br>なっているCOMポート番号を確認しメモする                   |   | ポート<br>COM24<br>COM44<br>COM45<br>COM46                                                                                    | 方向<br>発信<br>発信<br>着信   | 名前<br>M5C-BTS-ACC 'ESP32SPP'<br>M5C-BTS-ACC<br>M5C-BTS-COLOR 'ESP32SPP'<br>M5C-BTS-COLOR |          |
| ◇メモしたCOMホート番号は、この後のPC側フロクラム<br>(Processing)で使用する<br><mark>発信のCOMポート</mark> | > | COM47<br>COM48<br>COM49<br>COM50                                                                                           | 発信<br>着信<br><u></u> 発信 | MSATOM_KEN 'ESP32SPP'<br>MSATOM_KEN<br>MSStick-C_KEN<br>MSStick-C_KEN 'ESP32SPP'         |          |
|                                                                            |   |                                                                                                    |                        | 追加( <u>D</u> ) 削除( <u>R</u> )                                                            |          |

一般社団法人全国専門学校情報教育協会

26

#### Processing環境構築

#### ◇ここで、PC側環境を作る

◇https://processing.org/ にアクセスして使用するPCのOSに応じてファイルをダウンロードする ◇ダウンロードしたファイルを解凍してできるフォルダ中の 環境構築は完了

#### ※もしIDEが起動しない場合は、Javaをダウンロードしてインストールする

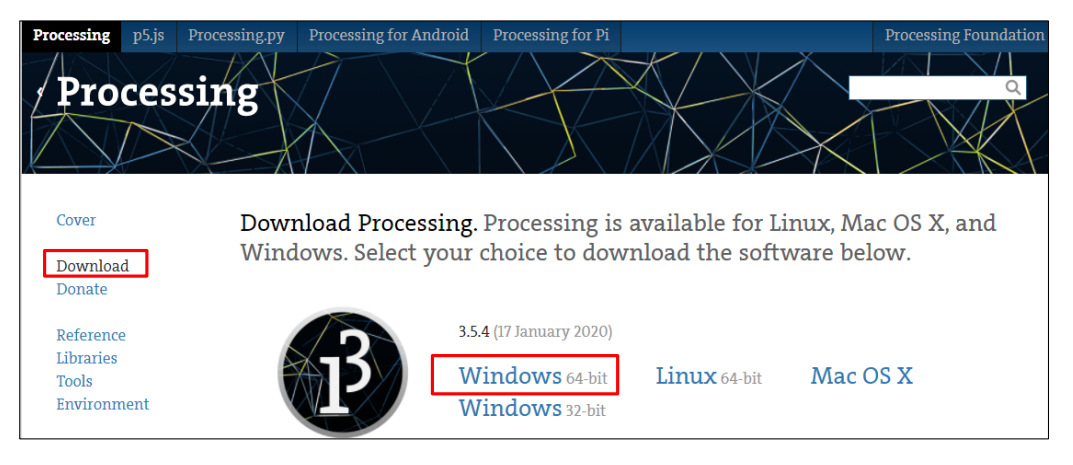

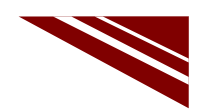

#### Processing起動時の警告と日本語環境設定

◇左図のような警告ウインドウが表示された場合は、チェックボックスを確認して、【アクセスを許可する】を クリックする

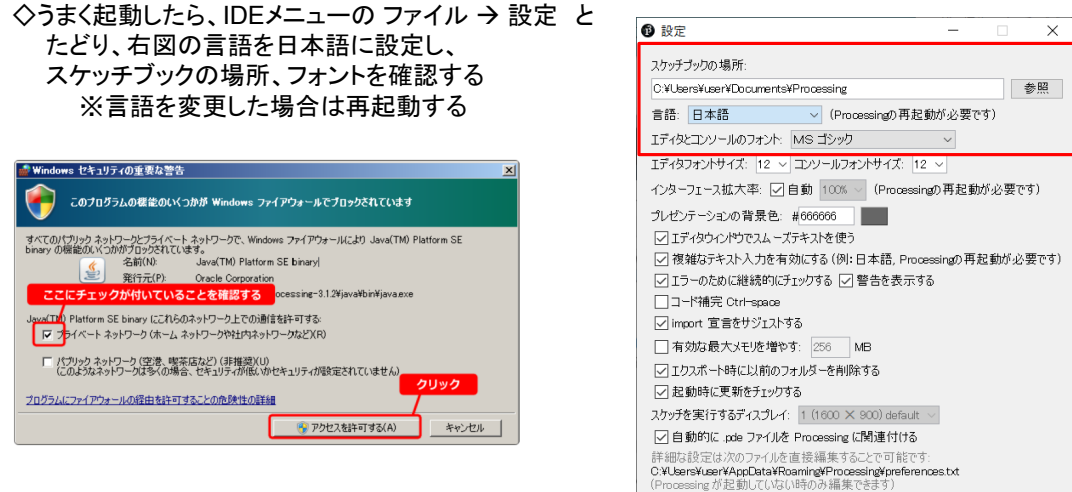

一般社団法人全国専門学校情報教育協会

28

## ソースコード 1/2 ( P\_M5C\_Color\_TSC3472\_2 )

◇冒頭から初期化部(Processing)

import processing.serial.\*;

Serial myPort; String str\_get\_data = null; String buf[];

void setup()

{

}

size(500, 500); myPort = new Serial(this, "COM50", 115200); // Serial通信を利用するためのライブラリ

OK

キャンセル

// シリアルポートオブジェクト
 // 色データ文字列受信用変数
 // 色データを保管する文字列変数

// 初期化部

// 画面に矩形ウインドウを描く
 // Bluetooth接続で使用するCOMポート番号を指定
 // COMポートを速度115200で開く

## ソースコード 2/2 (P\_M5C\_Color\_TSC3472\_2)

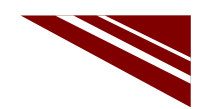

◇通常処理部(Processing)

| void draw()   // 通常処理部                                      |                                                        |
|-------------------------------------------------------------|--------------------------------------------------------|
| <pre>{     str_get_data = myPort.readStringUntil(10);</pre> | // シリアルポートで文字コード10が来るまで受信<br>// 10 – 0x0A – ラインフィードコード |
| if (str_get_data != null){                                  | // 順データがNullでなければ処理する<br>// 跛行コード取り除き                  |
| buf = split(str_get_data,",");                              | // (,)カンマで分離してbuf[]に保管<br>// カンマで分離しての番日はアクセスしない       |
| //色を設定                                                      |                                                        |
| fill(int(buf[1])*2, int(buf[2])*3, int(buf[3])*2);          | // 保管したRGBデータを整数に変換して、<br>// 矩形塗りつぶし色の指定               |
| rect(100 ,100, 300, 300);                                   | // ウインドウ内に指定色の矩形を描画する                                  |
| println(int(buf[1]),int(buf[2]),int(buf[3]));               | // 念のため受け取ったデータを表示する                                   |
| }                                                           |                                                        |
| }                                                           |                                                        |

念のため受け取ったデータを表示する

一般社団法人全国専門学校情報教育協会

30

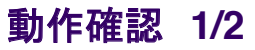

◇M5Stick-Cはプログラムが書き込まれて、動作スタートしている → ペアリングできれば、動作している ◇Processingのソースコードが準備できたら、IDEの左上にある(▶)をクリックして実行する(左図) ◇しばらくすると右図のウインドウが表示される

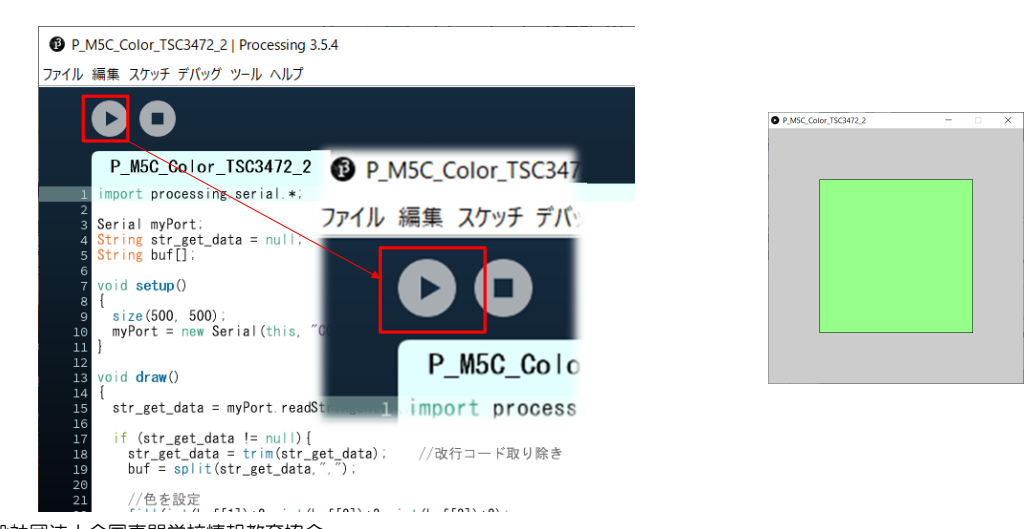

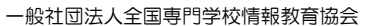

#### 動作確認 2/2

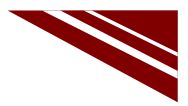

32

- ◇センサの感知部窓に色セロファンを 載せると、PCに表示された矩形内の 色が変化する
- ◇この時M5Stick-CのLCDの色も変化 しているが、色合いの違う様子を 観察しておく

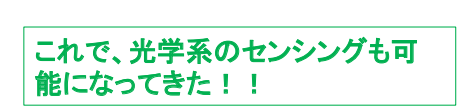

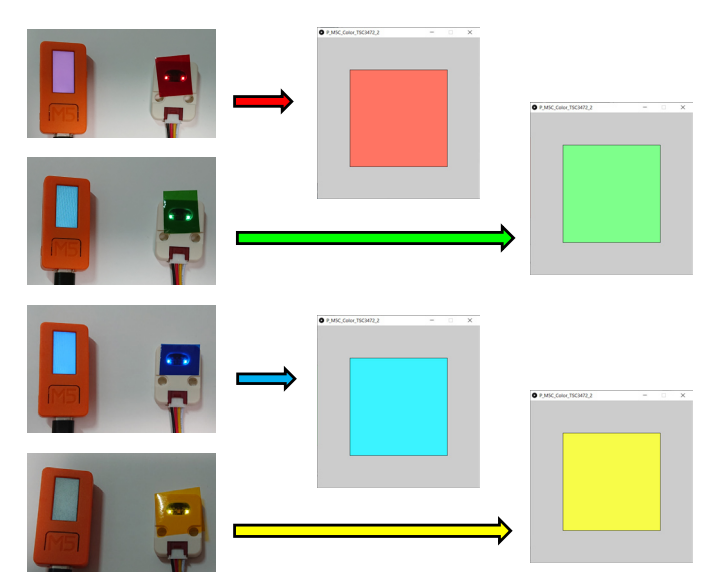

一般社団法人全国専門学校情報教育協会

2.15 IoT クラウドモデルの開発

**IoTクラウド** IoTクラウドモデル

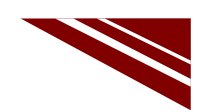

## 基礎技術 → WEB経由メッセージ交換

◇図は、M5Stick-Cのボタン押下メッセージWEB経由でモニタしている様子を示している ※この図は、すでにMQTT(WEB経由通信)で示したもの

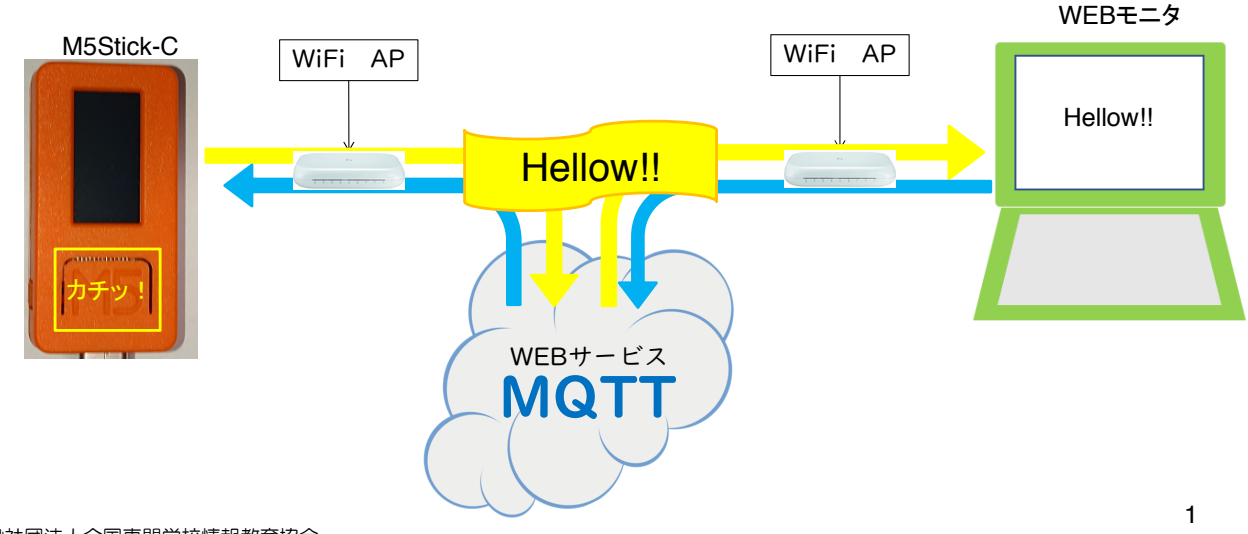

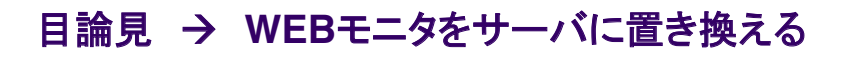

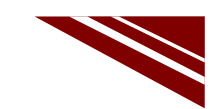

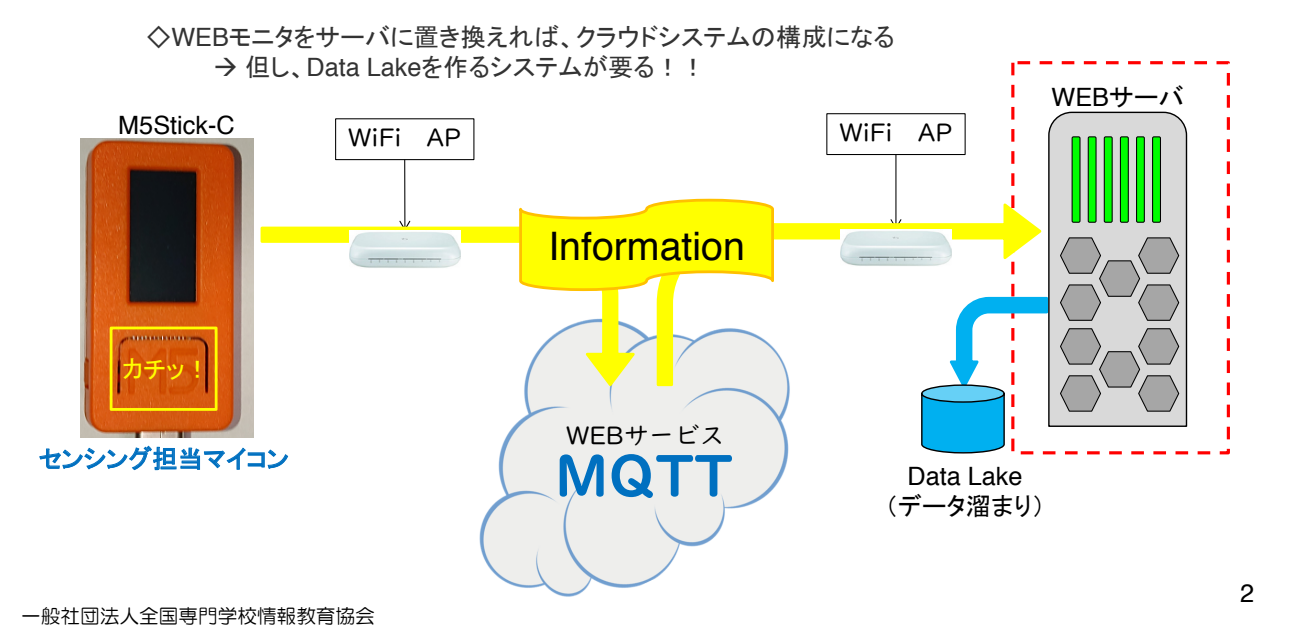

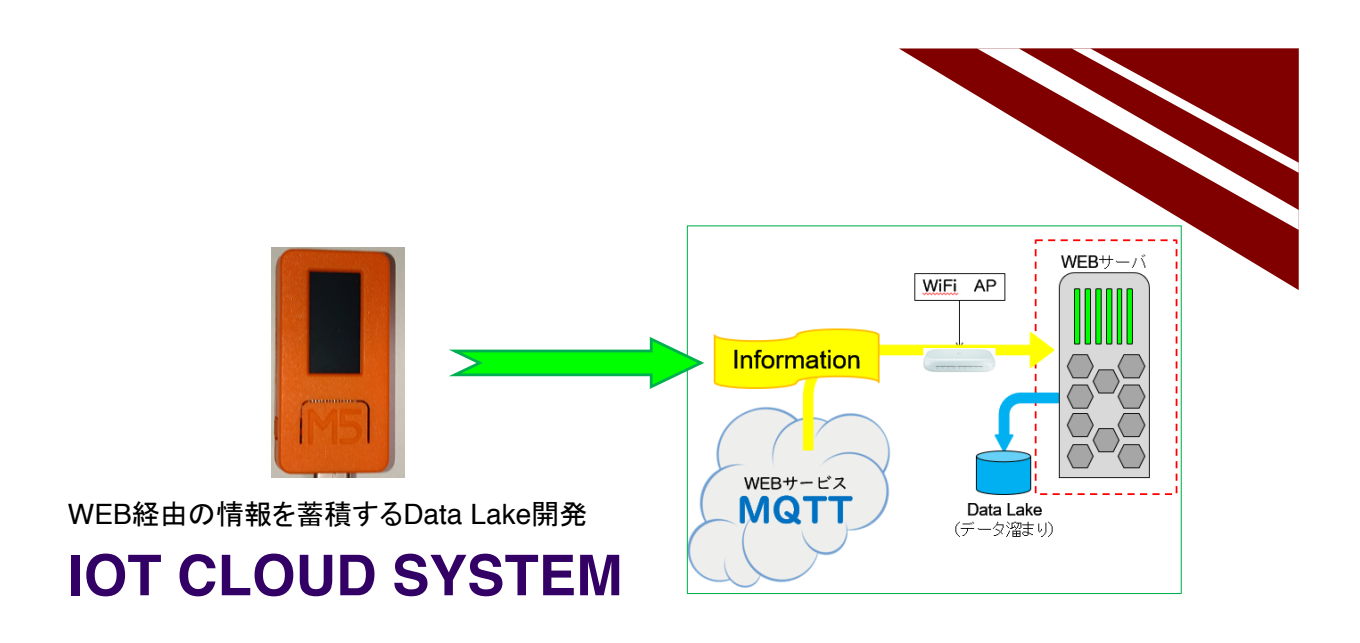

システム構想

◇IoTクラウドシステムには、WEB上でクライアントから送られた情報を蓄積する役割が必要 ◇そこで、WEBから取得するメッセージを蓄積するシステムを開発する

- → 蓄積するメッセージは、MQTTで受信した生のメッセージを蓄積する
- → Data Lakeと言われる
  - → 釣った魚を活かしておく【生簀】のようなもの (魚=Data、後の調理=データ加工 と考える)

◇ソフトウエアの開発には、Node-REDを用いる ← loTのための【ビジュアルツール】とも呼ばれる

→ 複雑なプログラミングが不要、エッジマイコンでも稼働する

→ 習得に時間がかからない などメリットあり ◇開発手順は

- ①. フローエディタ(右図)に、カプセルを配置
- ②. カプセルのプロパティを設定
- ③. カプセル間を接続する

※このカプセルのことを【ノード】と呼ぶ

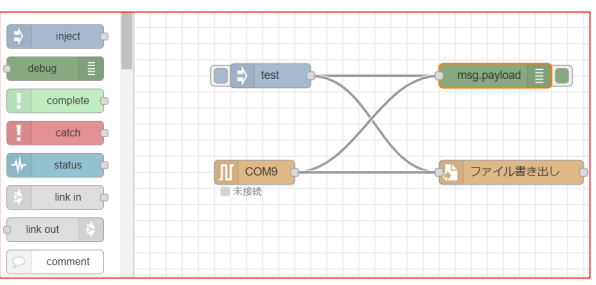

一般社団法人全国専門学校情報教育協会

3

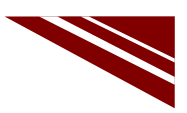

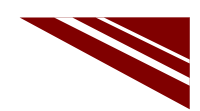

#### Node-REDと他のIDEとの関連

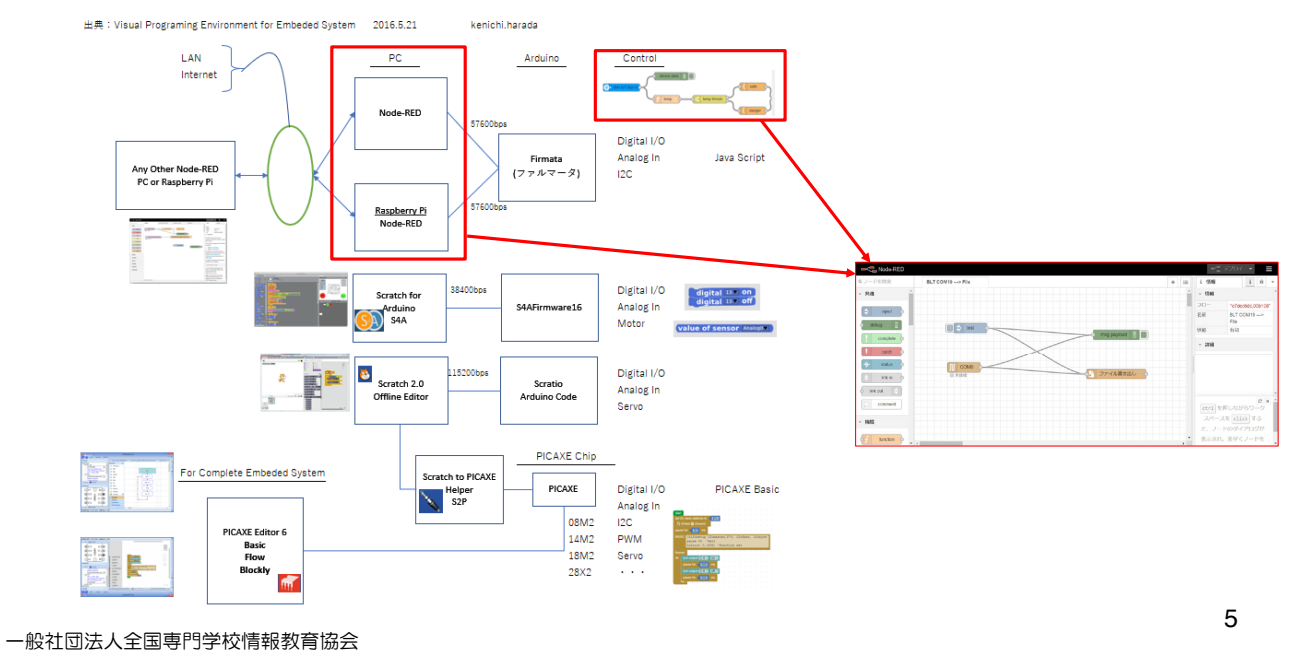

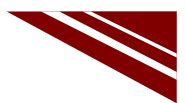

#### Node-RED環境構築

◇Node-REDを稼働させるために、2つのシステムをインストールする

- ← WEBからダウンロードしてインストールする → https://nodejs.org/ja/ 1. Node.js 2. Node-RED
  - ← Node.isの後に、コマンドプロンプトからインストールする

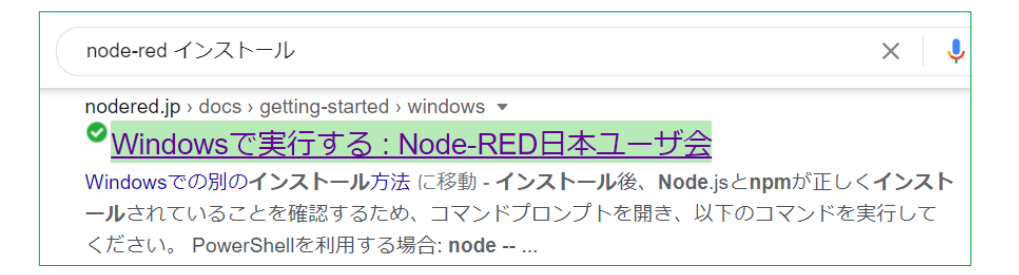

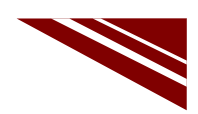

7

## Node.js インストール

◇Node.js は、次のURLからダウンロードできる
 → <a href="https://nodejs.org/ja/">https://nodejs.org/ja/</a> で

 で推奨版をダウンロードして、そのファイルを実行する

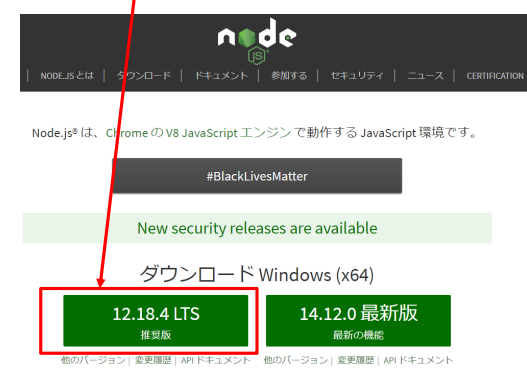

◇コマンドプロンプトで下図のように入力して、バージョンが確認できればインストールは成功している

| C:¥Users¥ken>node | version | && npm | version |
|-------------------|---------|--------|---------|
| v12.18.4          |         |        |         |
| 6.14.6            |         |        |         |

一般社団法人全国専門学校情報教育協会

Node-REDインストール ◇Node.js のバージョンを確認したコマンドプロンプトで、そのまま下図のように実行すれば Node-REDがインストールされる ※インターネット環境によっては、完了までに時間がかかる場合がある lsers¥ken>npm --unsate-perm node-Install g ◇インストールが完了したら、Node-REDを起動してみよう 下図のようにしてnode-redを起動する → 終了する際は、Ctrl+Cを押下する C:¥Users¥ken>node-red ◇Node-REDを起動すると、図のような警告メッセージが表示されるかもしれないが、【アクセスを許可する】を 選択する ۲ ◇Node-REDが起動すると、コマンドプロンプトに下図のように プライベート そットワータで、Windows ファイアウォールにより 特殊化らいくつかがプロックされています。 メッセージが表示される ブラウザで該当のURLを開く ۲ Node.js C:Xorogram filesito Server-side JavaScript にこれらのネットワーク上での通信を許可する。 イベート ネットワーク (ホーム ネットワーグや社内20ヵ/トワー<sup>ーハレジィー、</sup> 29 Sep 12:22:44 - [info] Server now running at http://127.0.0.1:1880/ 29 Sep 12:22:44 - [info] Starting flows 29 Sep 12:22:44 - [info] Started flows パブルウネットワーク(空康、吸見店など)(非雑賞)(U) (このようなキットワーグは多くの場合、セキュンティが扱いたセキュンティが設定されていません) 77世スを許可する(A) 8 一般社団法人全国専門学校情報教育協会

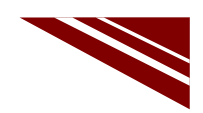

#### Node-RED 概観

◇Node-REDのウインドウは、左側にカプセルのような【ノード】があるパレットがあり、中央はワークスペース、右側が情報ウインドウ・デバッグウインドウなどとなっている

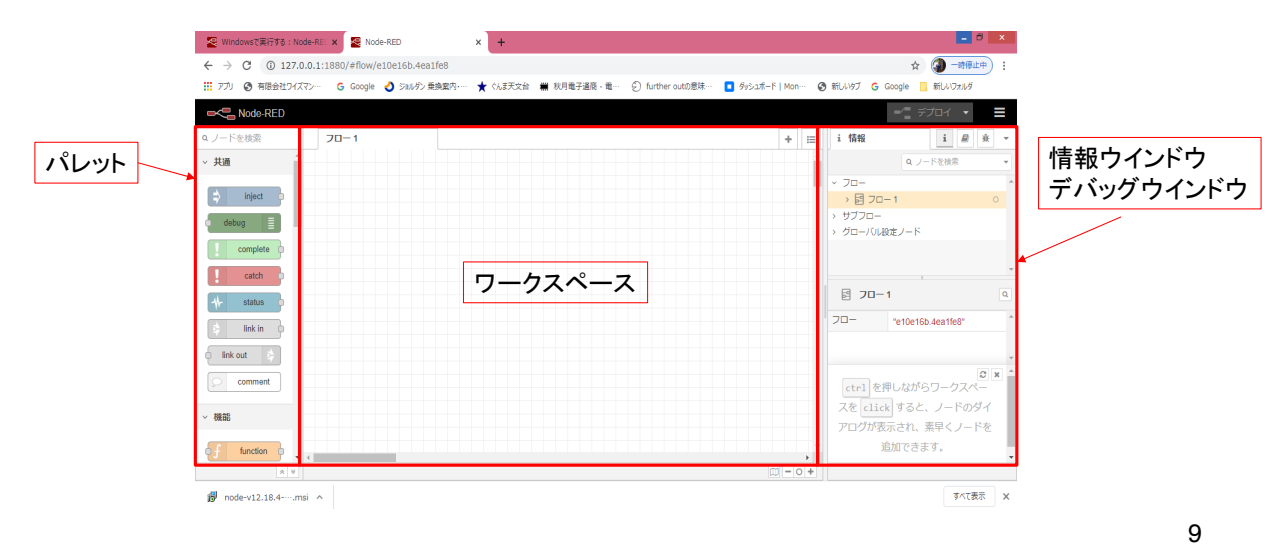

一般社団法人全国専門学校情報教育協会

ノード

#### ◇ノードは以下のものが標準で含まれているが、他にも多くのノードが開発され公開されている ◇ノードは、容易に追加・削除できる ※赤枠は今回使用するノード

| ~ 共通                           | ~ 機能                                                                    | ✓ ネットワーク                                                   | > シーケンス                                            | ~ パーサ                             | ~ ストレージ                                                                                                    |
|--------------------------------|-------------------------------------------------------------------------|------------------------------------------------------------|----------------------------------------------------|-----------------------------------|----------------------------------------------------------------------------------------------------|
| debug                          | f   function     f   switch     f   change     f   range                | mqtt in<br>mqtt out<br>http in<br>thtp response            | ● DE split<br>● DE split<br>● 11 sort<br>● DE sort | 1   csv     1   html     1   json | file       file       file       file       file       file       file       file       file       file       file       file       file |
| iink in<br>iink out<br>comment | template       delay       1       trigger       exec       1       rbe | websocket in<br>websocket in<br>websocket<br>out<br>tcp in |                                                    | Q <u>Y</u> yami Q                 |                                                                                                    |
| 一般社団法人全国専門学校情報教                | 育協会                                                                     | tcp out                                                    |                                                    |                                   | 10                                                                                                    |

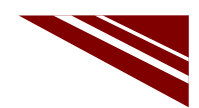

11

12

#### メッセージ購読からData Lakeまで

◇MQTTブローカからメッセージを購読し、Data Lakeに蓄積保存するシステム

- 準備されたフロー(Node-REDのプログラム)を読み込む ウインドウ右上の3本線のアイコンをクリックする
- -/= デフロイ 🔻 ②. プルダウンから【読み込み】を選択し、実習キットCD内のSource Codeフォルダ にある flows (indent).json を読み込む 読み込み → 下図のようなフローが読み込まれる 書き出し ノードを検索 test msg.payload ノードの設定 4 時刻添付 サブフロー パレットの管理 MQTT Message ファイル書き出し ショートカットキーの説明 → これが Node-RED のプログラム【フロー】である Node-REDウェブサイト

一般社団法人全国専門学校情報教育協会

| ile ノードの設定                                                |             |                                                                |       |
|-----------------------------------------------------------|-------------|----------------------------------------------------------------|-------|
| ◇既に動作確認済みのフローでも、環境が異なると動作か<br>設定を行う                       | 「保証されな      | いので、環境に影響す                                                     | るノードの |
| ◇フロー右下のファイル書き出しノードをダブルクリックする                              | 5 → 🕴       | ファイル書き出し                                                       |       |
| ①. fileノードのプロパティが開くので、Data Lakeとして<br>働く【ファイル名】をフルパスで記述する | file ノードを編集 |                                                                |       |
| ※この際、フォルダが存在しない場合は、下にある                                   | 削除          |                                                                | 中止完了  |
| 【ティレクトリか存在しない場合は作成】にナエックを<br>入れる                          | ☆ プロパティ     |                                                                |       |
| ②. 動作は【ファイルへ追記】を選択する                                      | ▶ ファイル名     | C:\Users\user\Documents\red-log.txt                            |       |
| ◇【完了】をクリックして保存する                                          | ≍動作         | ファイルへ追記                                                        |       |
|                                                           |             | <ul> <li>メッセージの入力のたびに改行を追</li> <li>ディレクトリが存在しない場合は作</li> </ul> | 成     |
|                                                           | ■ 文字コード     | デフォルト                                                          | •     |
|                                                           | ▶ 名前        | ファイル書き出し                                                       |       |

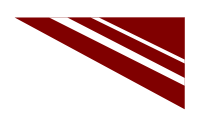

#### mqtt in ノードの設定

◇フロー左下のMQTT Messageノードをダブルクリックする → 🕖 MQTT Message

- mqtt inノードのプロパティが開くので、サーバとトピックを右図の ように設定し、サーバの右にある鉛筆マークをクリックする
- (2). 接続タブの【サーバ】に【broker.shiftr.io】、【ポート】は【1883】
- セキュリティタブの【ユーザ名】を【try】、【パスワード】を【try】に それぞれ設定する

|              | Inter i odboribo |          |  |  |
|--------------|------------------|----------|--|--|
| 接続           | セキュリティ           | メッセージ    |  |  |
| ロサーバ         | broker.shiftr.io | ポート 1883 |  |  |
|              |                  |          |  |  |
| 接続           | セキュリティ           | メッセージ    |  |  |
| 接続<br>▲ ユーザ名 | セキュリティ           | メッセージ    |  |  |

◇ウインドウ右上の【デプロイ】ボタンをクリックすると変更が反映される →

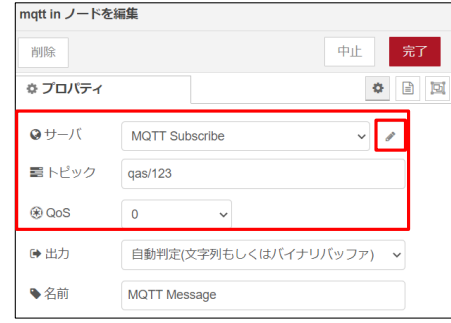

- デプロイ ・
 ■
 13

一般社団法人全国専門学校情報教育協会

◇右上の【更新】をクリック <sup>更新</sup> ◇【完了】をクリックして保存する

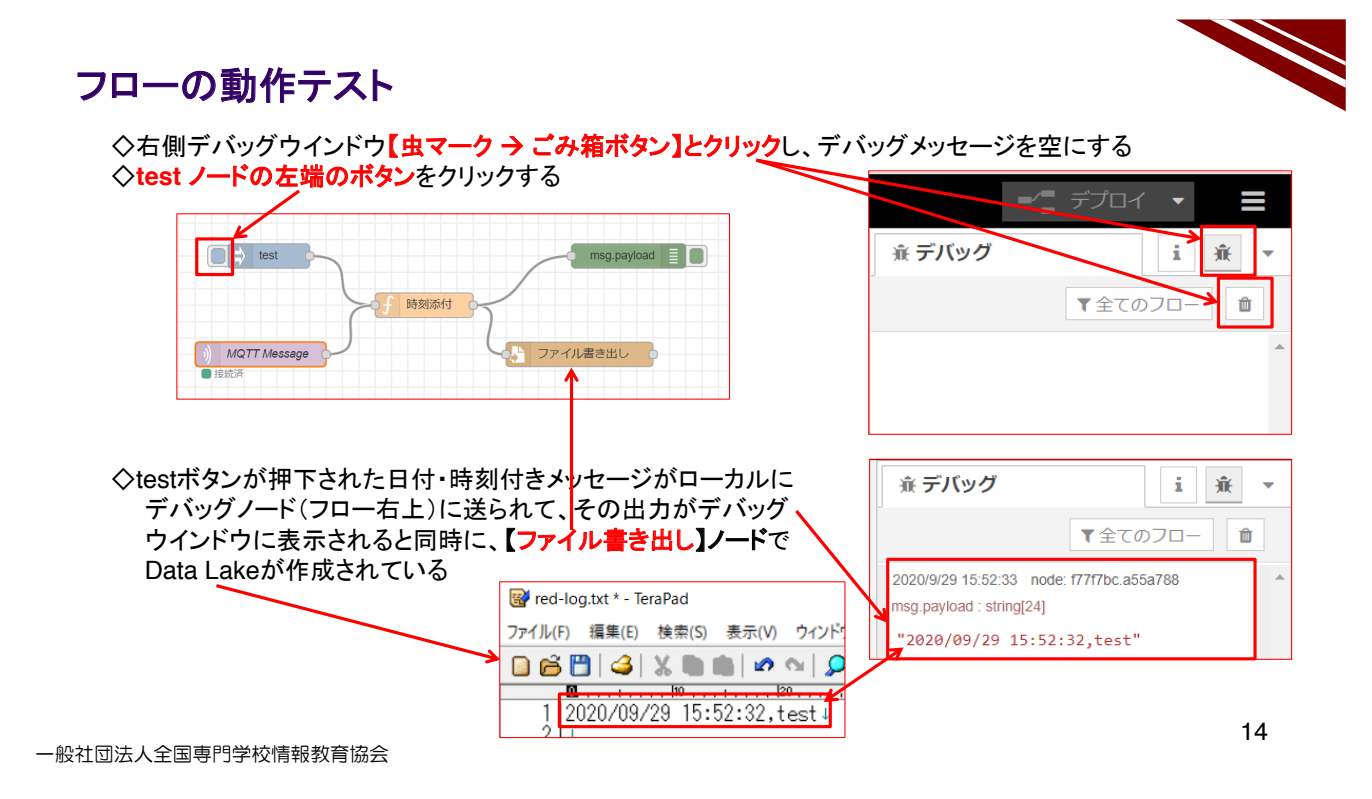

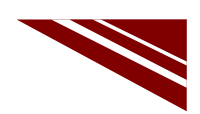

### MQTTメッセージ蓄積保存の動作テスト

◇IoTクラウド側は、Node-REDをそのまま稼働させておく ◇M5Stick-CのSW押下状態をWEB経由で送信した際のプログラムで、SW押下状態を記録してみる → 既に開発済みの【M5C MQTT 1】プログラムをM5Stick-Cに書き込む 書込み完了後、数十秒で、WiFi~MQTT Brokerへの接続が完了している 棄 デバッグ i ĴĚ. ◇ここで、Node-REDのデバッグウインドウと、IDEのシリアルモニタ両方を 視野に入れて M5Stick-C の Aボタン・Bボタンをそれぞれ押す!! ▼全てのフロー ŵ → 図のようなメッセージがシリアルモニタ・デバッグウインドウに表示 2020/9/29 15:52:33 node: f77f7bc.a55a788 される msg.payload : string[24] 💿 сом10 ◇同時にData Lakeとなるファイルに "2020/09/29 15:52:32,test" 下図のようにボタン押下履歴が 日付・時刻付きで保存される 2020/9/29 16:18:36 node: f77f7bc.a55a788 -OK WiFi Connenting. gas/123 : msg.pavload : string[43] ---> Connected : 192.168.0.72 "2020/09/29 16:18:36,Button A was Mqtt Reconnecting pressed !!" Mqtt Reconnecting 2020/09/29 15:52:32,test↓ 2020/09/29 16:18:36,Button A was pressed !! 2020/09/29 16:18:42,Button B was pressed !! Mgtt Connected 2020/9/29 16:18:42 node: f77f7bc.a55a788 Send message (Button A was pressed!!) das/123 : msd.pavload : strind[43] Send message (Button B was pressed!!) [FOF] "2020/09/29 16:18:42,Button B was pressed !!" このファイルをExcelで開き内容を確認せよ!! → Data Lake 分析は容易である 15

一般社団法人全国専門学校情報教育協会

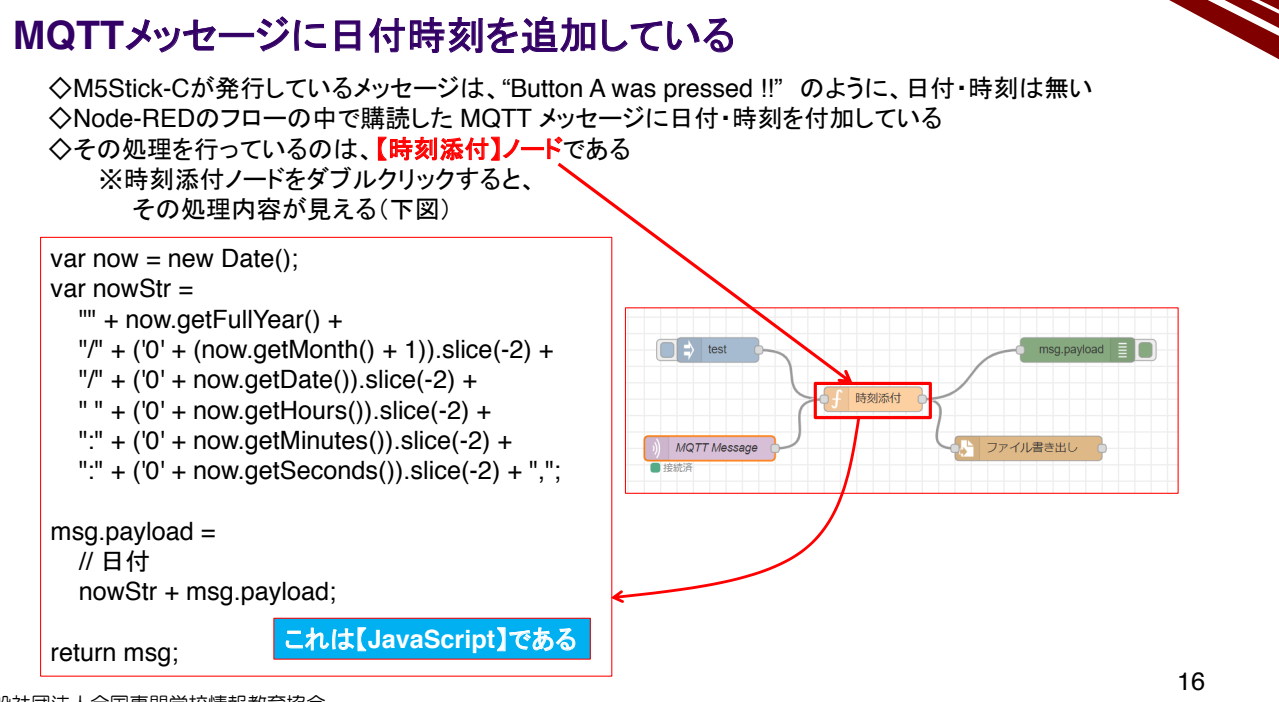

#### 2.16 自由なデータ分析 Data Lake の利用

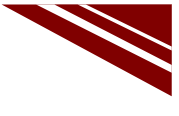

◇このシステムでは、指定フォルダにMQTTから購読したメッセージを、日付時刻付きで記録している
 ◇システムがネットワークに接続されていれば、共有フォルダにこれを記録することもできる
 → フローを改良して、特定メッセージを受信したときに、該当ファイルを共有フォルダにコピーするなど・・・

◇ファイルの拡張子、txt を csv に変更して、Excelで開けば、図のように記録されたData Lakeの内容が見える

| ファ | イル ホーム 挿び       | ヘ ページ レイアウト 数式          | データ |  |  |
|----|-----------------|-------------------------|-----|--|--|
|    | А               | В                       | С   |  |  |
| 1  | 2020/9/26 19:11 | test                    |     |  |  |
| 2  | 2020/9/26 19:12 | Button A was pressed !! |     |  |  |
| 3  | 2020/9/26 19:12 | Button B was pressed !! |     |  |  |
| 4  | 2020/9/26 19:13 | test                    |     |  |  |
| 5  | 2020/9/29 13:12 | Hello world             |     |  |  |
| 6  | 2020/9/29 13:17 | Hello world             |     |  |  |
| 7  | 2020/9/29 15:52 | test                    |     |  |  |
| 8  | 2020/9/29 16:18 | Button A was pressed !! |     |  |  |
| 9  | 2020/9/29 16:18 | Button B was pressed !! |     |  |  |
| 10 |                 |                         |     |  |  |
|    |                 |                         |     |  |  |

- ◇以後の解析方法は、このまま分析を行っても良いし、 さらにDBへExportして別システムで解析してもよい ※利用の方法は、数多くある
- ◇メッセージをNode-REDのフローで、DBに追加する方法もある しかし、DBにレコードを追加する際Indexなども追加されるので、 BigDataとなりやすいIoTセンシングデータを逐次DBに追加する のは、無駄がある
- ◇その点、Data Lake はメッセージをそのままテキストで保存するので、データが増えても処理を行うホストの負担が軽いというメリットがある

17

一般社団法人全国専門学校情報教育協会

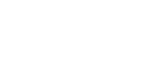

#### まとめ

◇マイコン発生のメッセージをWEB経由(MQTT)でクラウドホストに伝達することができた ◇クラウドホストまでの間では、マイコンの無線通信の一手法として Bluetooth が利用できる ◇クラウドホストは、フロープログラミングで構築できる ◇Data Lake が単純な構造であることが分かった

 ※ Big Data となり得る IoTセンサ情報を、常時 Data Base に追加保存するのは無駄である
 → 実験したように、Data Lake に泳がせておいて、バッチなどで、必要なデータを抽出して Data Base に格納し、その後の作業を軽く行うのが理想的

◇MQTT メッセージは、マイコン側で購読も可能(M5ATOMで実験した)なので、M5Stick-Cで メッセージの簡易モニタも開発できる

※ 搭載のカラーLCDは小さいが、小さくてもそこに表示ができれば、後で外付けの大型表示器を 用いればよい

<sup>◇</sup>Big DataとなりやすいIoTのデータは、直接DBに追加せず、Data Lakeで活かしておき、必要な時に 必要なデータだけをDBに取り出して処理するのが良い

令和2年度「専修学校による地域産業中核的人材養成事業」 情報通信技術に対応した組込みシステム開発技術者育成のモデルカリキュラム開発と実証事業 教員用講義資料 令和3年2月 一般社団法人全国専門学校情報教育協会

〒164-0003 東京都中野区東中野 1-57-8 辻沢ビル 3F 電話:03-5332-5081 FAX 03-5332-5083

●本書の内容を無断で転記、掲載することは禁じます。